# dido.dmg.it

Home > Systèmes électriques > Pitagora 4.0

# Pitagora 4.0

(v 1.4)

#### Contenu

Système complet pour ascenseurs

<u>Aperçus</u>

Download

# 😥 🗹 🖂 🛨

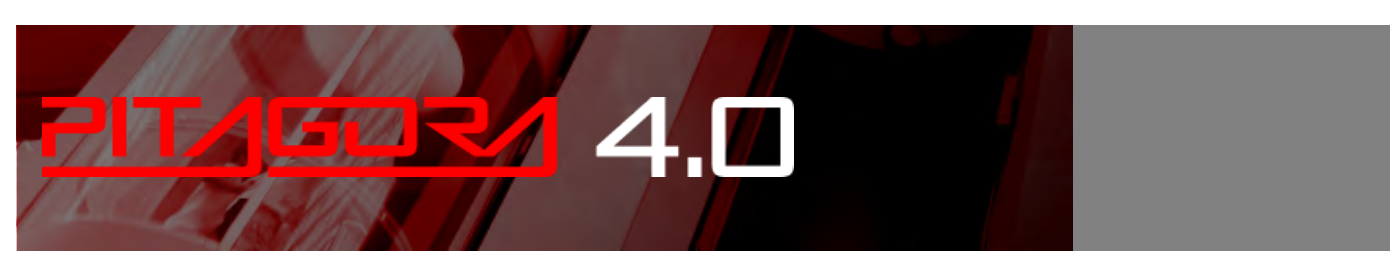

## Système complet pour ascenseurs

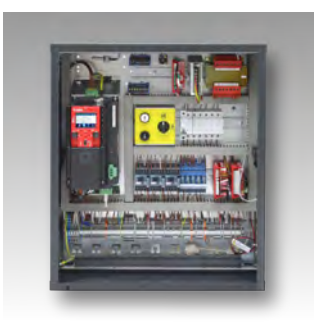

#### armoire de manœuvre

- Carte mère : fonctions principales, module de programmation, Leds de diagnostic, description des connecteurs.
- Menu de programmation et modification des paramètres du système
- VVVF Frenic Lift Setting
- Instructions pour la mise à jour du logiciel

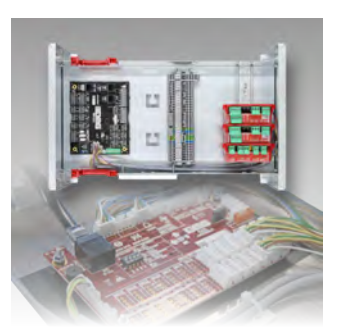

## Cabine / Haut de la voiture

- Commande de la porte
- Contrôle du poids de la charge
- Contrôle de la position et de la vitesse de la cabine d'ascenseur avec encodeur de moteur
- Contrôle du recul et confort de conduite
- Circuit UCM

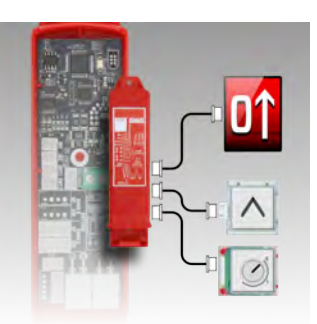

#### Niveaux

 Procédure d'apprentissage de niveaux

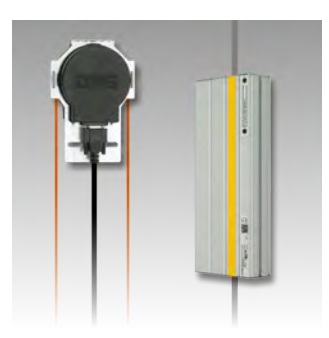

### gaine

- Configuration de l'EN81-20
- EN81-21 installation avec porte...
- Installation avec les contacts monostables de la porte
- Système de positionnement des cabines d'ascenseur et précision d'arrêt
- gaine Protection

Pitagora 4.0 (v1.4)

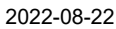

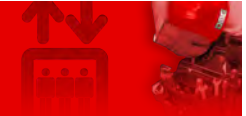

## Aperçus

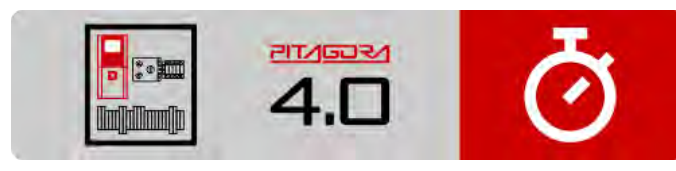

#### Guide d'installation rapide

Vous pouvez télécharger ici le guide de démarrage rapide au format PDF.

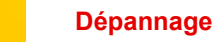

Vous trouverez ici la liste des défauts avec leur description, leur cause et leur remède.

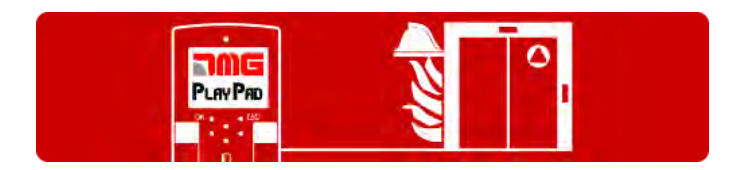

#### Fonctionnement des services d'incendie

Vous pouvez y définir les paramètres des opérations de lutte contre l'incendie selon 5 cas différents.

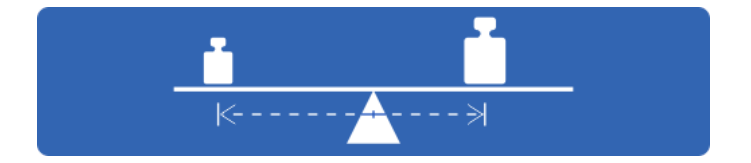

#### Essais et mesures

Les procédures pour les tests de sécurité du système et pour la mesure spatio-temporelle du mouvement des cabines d'ascenseur sont décrites ici.

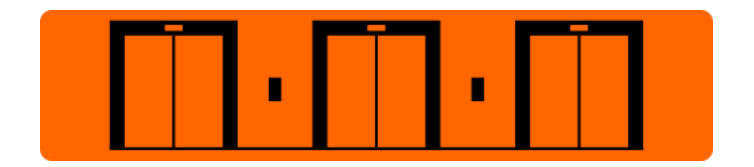

#### **Solutions multiplex**

Le panneau de commande Pitagora 4.0 peut gérer des systèmes multiplex jusqu'à 6 ascenseurs.

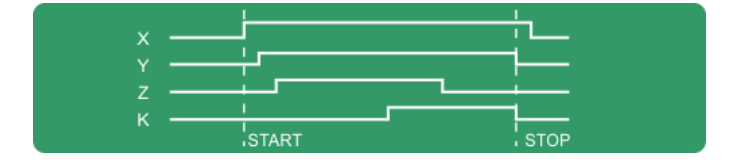

#### Diagrammes de temps

Diagrammes temporels des commandes en cours d'exécution en fonction du type de système.

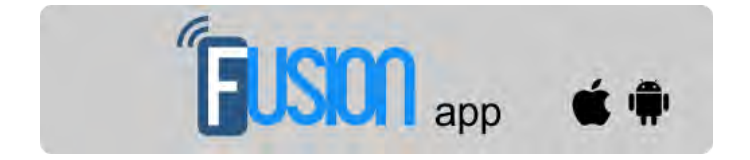

#### Application Fusion (en cours de réalisation)

Fusion est la nouvelle application développée par DMG pour permettre la surveillance locale et à distance de la Pitagora 4.0 à partir de smartphones ou de PC.

```
2022-08-22
```

## Download

Vous pouvez télécharger ici les pages web DIDO du système Pitagora 4.0

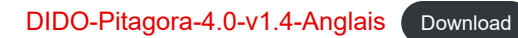

Mis à jour le 18 Febbraio 2022

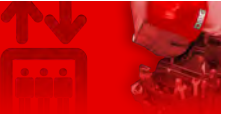

Home > Systèmes électriques > Pitagora 4.0 > Pitagora 4.0 - armoire de manœuvre

## Pitagora 4.0 - armoire de manœuvre

#### Contenu

<u>Carte mère</u>

Menu de programmation et modification des paramètres du système

Carte du menu de l'écran V3 "Menu "État du système "Menu "Défauts "Menu "État des E/S "Menu "Configuration "Menu "Configuration "Menu "Portes "Menu "Portes "Menu "Portes "Menu "Signalisation "Menu "Signalisation "Menu "Portes "Menu "Positionnement du système "Menu "VVVF "Menu "Paramètres d'enregistrement "Menu "Horloge VVVF Frenic Lift Setting Instructions pour la mise à jour du logiciel Aperçus

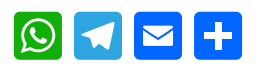

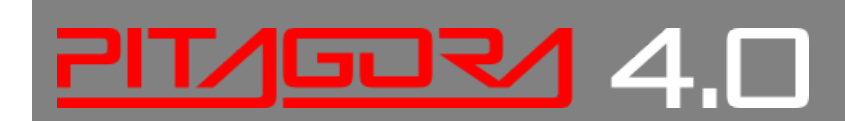

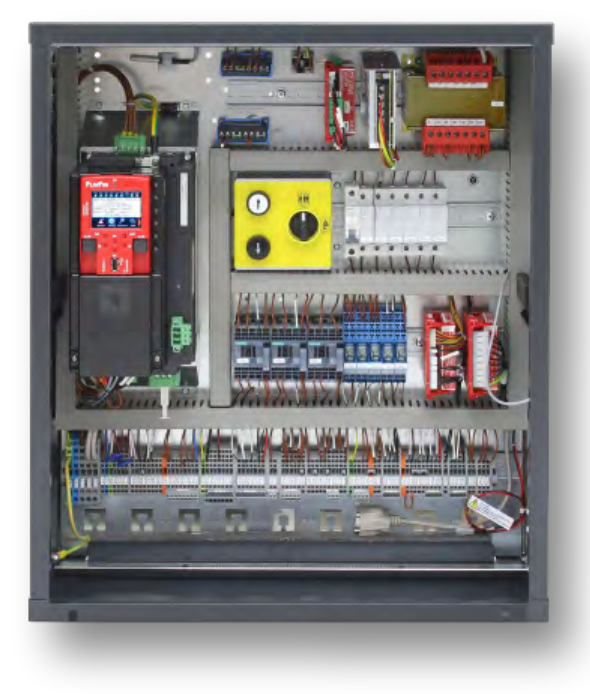

## Carte mère

La carte de commande du système Pitagora 4.0 est basée sur une technologie électronique 32 bits et permet de commander tous les types d'ascenseurs électriques et hydrauliques. Il est possible d'ajouter des connexions sérielles et/ou parallèles aux tableaux de commande (cabine et niveau). Il est particulièrement adapté aux installations électriques VVVF, même celles équipées du système de mouvement non contrôlé de la cabine d'ascenseur (Amendement A3 ou EN81-20 / 50).

#### Fonctions principales

- Contrôle de tout type de système électrique et hydraulique
- Jusqu'à 28 niveaux avec contrôle en série et jusqu'à 12 niveaux avec contrôle en parallèle
- Ligne série CAN Bus pour connecter l'affichage et les panneaux de commande de l'étage en série
- Ligne série CAN Bus pour la communication avec la cabine de l'ascenseur en série
- APB ; Collectif descendant, Collectif complet
- Contrôle de systèmes multiplex (max 6)
- Contrôle de portes alternatives ou sélectives sur des systèmes d'accès traversants ou adjacents
- Contrôle de la position de l'ascenseur par contacts magnétiques, encodeur incrémental DMG gaine , encodeur
- moteur ou système de positionnement absolu ELGO LIMAX 33 CP
- Interface de programmation/diagnostic, à bord et/ou à distance.
- Diagnostic de l'état, des erreurs, des pannes et de l'état des E/S
- Gestion des paramètres et des diagnostics de la VVVF (uniquement FUJI FRENIC LIFT LM2)
- Contrôle avancé de la VVVF avec contrôle de la vitesse, du confort et de l'arrêt de précision
- Mise à jour du logiciel via un dispositif USB
- Ligne série RS232 pour PC et connexion à un modem GPRS
- Compatibilité avec tous les produits DMG

- Compatibilité avec toutes les solutions +A3 pour les systèmes électriques et hydrauliques
- Protection de l'accès gaine (Accès non autorisé gaine )

La carte mère 4.0 contient le matériel et le logiciel qui permettent de contrôler l'ascenseur et tous ses périphériques. Grâce aux modules de programmation intégrés et/ou à distance, elle permet d'accéder à toutes les fonctionnalités disponibles. Les entrées et les sorties sont connectées à tous les dispositifs électroniques et électromécaniques du site armoire de manœuvre et de l'ascenseur.

#### Module de programmation

#### Module de programmation intégré

La carte mère est dotée d'un module de programmation amovible qui permet de visualiser et de modifier tous les paramètres de base pour la gestion et la configuration du panneau de commande. Dans la version VVVF, il est également possible de visualiser et de modifier les paramètres FUJI de la configuration de base (menu VVVF BASE) et avancée (menu VVVF ADVANCED).

Pour plus de détails sur le fonctionnement du module de programmation et sur le menu étendu du système de gestion, voir le paragraphe modification des paramètres du système.

#### Module de programmation à distance

Une autre façon d'accéder au menu de configuration de armoire de manœuvre, en mode visualisation/modification, consiste à connecter le clavier amovible du Playboard DMG V3 (PlayPad) au connecteur PLP V3, monté sur le tableau de commande de l'ascenseur.

Ce module peut être connecté de différentes manières :

- Connecté directement
- Connecté par un câble d'extension dédié directement sur le tableau (dans la salle des machines)

- Connecté à la carte sur le toit de la cabine d'ascenseur (TOC) dans le cas d'ascenseurs avec des dispositifs série pré-câblés DMG.

#### Une autre façon d'accéder au site armoire de manœuvre est basée sur l'application Fusion.

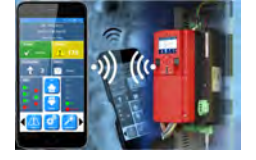

Description des LEDs de diagnostic

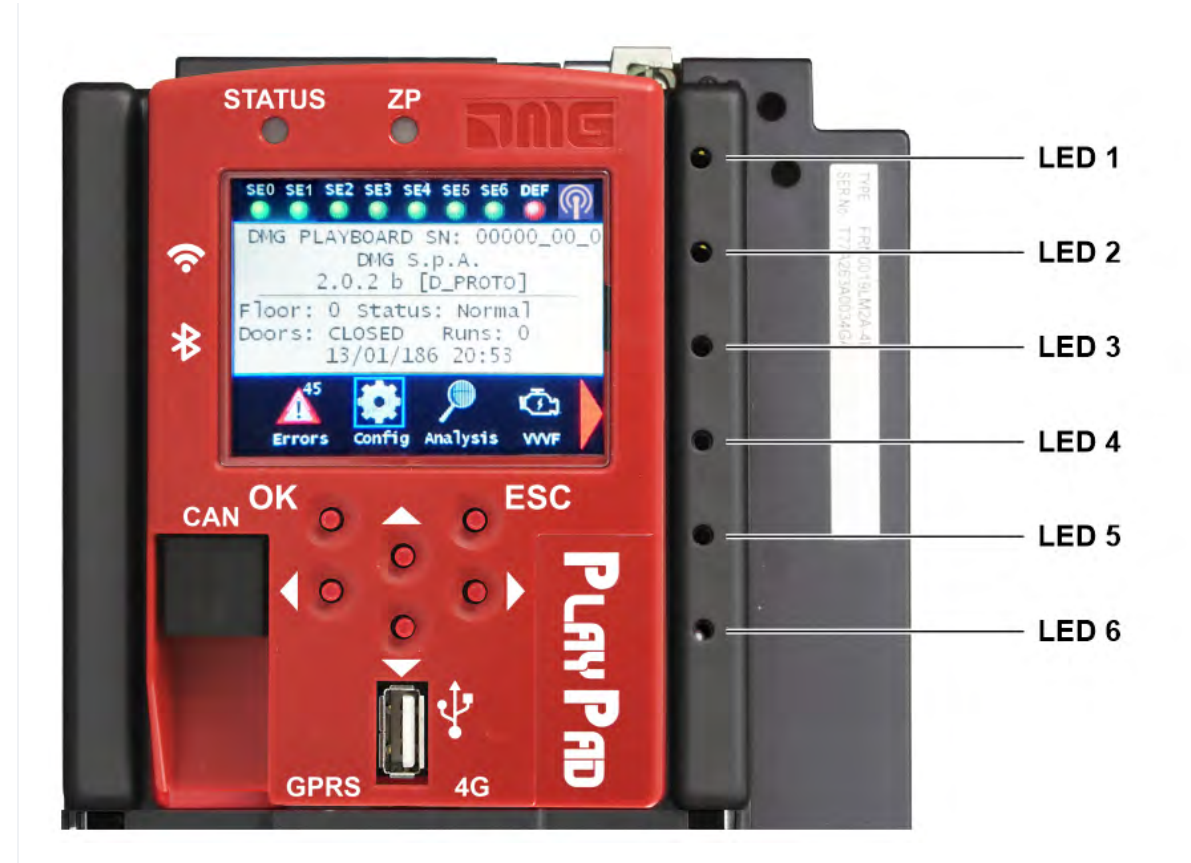

Sur la carte mère sont présentes 6 leds pour un diagnostic facile :

#### LED1 (LED verte)

Terminaison multiplex CAN active : la led s'éteint lorsque la carte MULX est connectée (la terminaison se déplace automatiquement sur la carte MULX du premier et du dernier multiplex armoire de manœuvre).

#### LED2 (LED verte)

Terminaison CAN Cabine active : la led s'éteint lorsqu'une carte optionnelle (PIT8 / 16IO / 16RL) est connectée à l'intérieur de armoire de manœuvre (la terminaison se déplace automatiquement sur la dernière carte optionnelle).

#### LED3 (LED RGB)

La couleur de cette led donne des informations sur l'état interne de l'ascenseur selon le tableau suivant :

| Couleur | Statut                                                                             |
|---------|------------------------------------------------------------------------------------|
| Led off | Le système effectue la procédure de réinitialisation                               |
| Vert    | Le système est en mode de fonctionnement normal                                    |
| Jaune   | Le système est en mode inspection                                                  |
| Rose    | Le système est en mode de fonctionnement temporaire                                |
| Violet  | Le système est hors service (stationnement de la cabine)                           |
| Cyan    | Le système fonctionne en mode prioritaire (LOP / CABINE).                          |
| Rouge   | Le système fonctionne en mode "pompiers".                                          |
| Blanc   | Le système exécute la procédure d'urgence                                          |
| Bleu    | Le système exécute la procédure de contrôle de la dérive de la cabine d'ascenseur. |

#### LED4 (LED jaune)

Le voyant clignote lorsque la carte fonctionne.

### LED5 (Led verte)

Led on donne l'état de la chaîne de sécurité SE5

## LED6 (LED rouge)

| Led Off         | Aucun défaut actif                   |
|-----------------|--------------------------------------|
| Led clignotante | Un (ou plusieurs) défaut(s) actif(s) |
| Led On          | Défaut de verrouillage actif         |

## Description des connecteurs

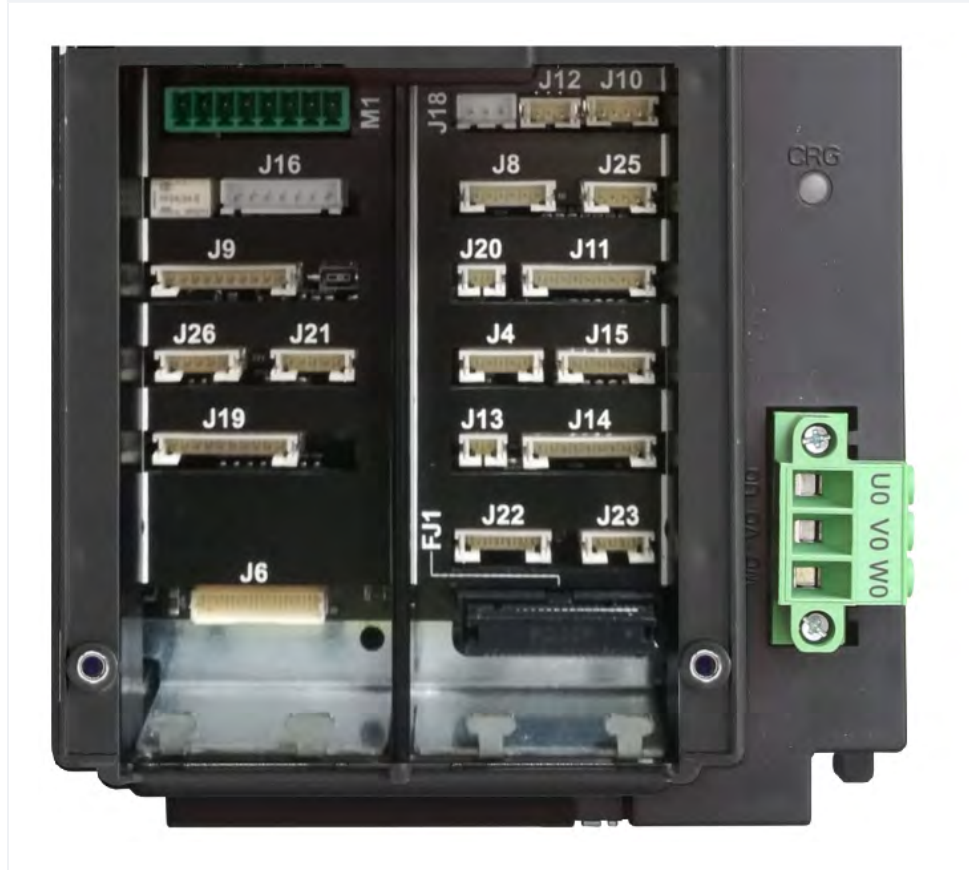

| Nom |                          | Description                                                                                                    |
|-----|--------------------------|----------------------------------------------------------------------------------------------------|
| FJ1 | Interface FUJI           | Connexion à l'interface FUJI à l'intérieur de l'onduleur.                                                                                       |
| J4  | FUJI Analogique / Série  | Connexion au FUJI utilisé en cas d'onduleur à distance.                                                                                         |
| J6  | Parallèle Signalisations | Connexion à la carte APPO. Il comprend tous les parallèles signalisations disponibles sur le bloc bornier à l'intérieur du panneau de commande. |
| J8  | Circuit UCM              | Connexion au circuit pour la solution UCM.<br>Pour plus d'informations sur les connexions et les paramètres, voir l'ANNEXE<br>VIII.             |

| Nom |                       | Description                                                                                                    |
|-----|-----------------------|----------------------------------------------------------------------------------------------------|
| θL  | Circuit de dégagement | <ul> <li>Circuit pour faire le bypass du contact de sécurité de la porte pour : <ul> <li>Pré-ouverture et/ou</li> <li>la remise à niveau</li> </ul> </li> <li>En cas de système de positionnement par codeur absolu, ce connecteur n'est pas utilisé.</li> <li>Le circuit de gestion de l'opération de remise à niveau se compose d'un module de sécurité et d'un relais de sécurité.</li> <li>Ce circuit permet de contourner les contacts de sécurité des portes, permettant ainsi le déplacement de la cabine avec des portes ouvertes à vitesse réduite dans la zone autorisée (zone de déverrouillage des portes) en cas d'abaissement du niveau de la cabine d'ascenseur, d'arrêt non précis de la cabine d'ascenseur, d'arrêt non précis de la cabine d'ascenseur ou de préouverture des portes. La sortie ISO se ferme sur GND.</li> <li>Sortie ISO (contact de relais de sécurité des portes de contournement) collecteur ouvert Max 24V 100mA</li> <li>Entrée CCISO (Monitor ISO safety relay) fermeture à GND (NC) I = 5mA</li> <li>Entrée TISO (module de sécurité Monitor) fermeture à GND (NC) I = 5mA</li> <li>S11-S12 (contact libre) se ferment quand ISO1 est fermé.</li> <li>La deuxième activation signalisation pour le module de sécurité provient directement d'un deuxième capteur (ISO2) et elle doit se fermer à GND.</li> </ul> |
| J10 | Light Curtain / > <   | A utiliser uniquement dans une configuration completement parallele.<br>Connexion à la vis bornier de l'armoire.                                                                                                    |

| Nom |                    | Description                                                                                                    |  |  |
|-----|--------------------|----------------------------------------------------------------------------------------------------|--|--|
| J11 | Chaîne de sécurité | Connexion à la carte SECU. Il comprend les 7 points de lecture de la chaîne de sécurité. Le système est basé sur un circuit opto-isolé relié à la terre (à l'intérieur de la carte SEC) :<br>- Entrée SE0 <-> SE6 opto-isolé 48 Vdc<br>Au-dessus du circuit de sécurité, il faut prévoir un disjoncteur magnétique de taille appropriée (Imax = 0,5 A).<br>- SE0 est le point de départ de la chaîne de sécurité (après la protection DIS à l'intérieur de armoire de manœuvre).<br>- SE1 contrôle la zone d'arrêt gaine et la boîte d'inspection PIT.<br>- SE2 contrôle l'arrêt de la cabine d'ascenseur et la boîte d'inspection TOC.<br>- SE3 contrôle les interrupteurs de fin de course, le dispositif de sécurité, le régulateur de survitesse.<br>- SE4 contrôle NIVEAU VERROUILLAGES PRÉLIMINAIRES<br>- SE6 contrôle CABINE PORTES et systèmes de contact pré-déclenchés.<br>Si l'interrupteur de fin de course, le limiteur de vitesse ou le réducteur de sécurité est activé (le point SE3 de la chaîne de sécurité s'ouvre), le système est mis hors service.<br>Pour le remettre en service, vous devez réinitialiser l'erreur SE3 via le module de programmation. Il est évident que le contact de sécurité de l'interrupteur de fin de course doit d'abord être réinitialisé. |  |  |
| J12 | Multiplex CAN      | Connexion à la carte MULX. Elle comprend la ligne CAN pour les installations<br>Multiplex.<br>Pour plus d'informations sur les connexions et les paramètres, voir l'ANNEXE I.                                                                                                    |  |  |
| J13 | Cabine à Niveau    | Signalisations sortie du capteur de la zone de la porte pour la lumière signalisation sur l'armoire.                                                                                                    |  |  |
| J14 | Hydro Command      | Connexion à la carte COIL. Il comprend les commandes de déplacement pour les installations hydroélectriques. Il peut être utilisé également dans le cas d'installations de Remote Inverter.                                                                                                    |  |  |
| J15 | Circuit EN81-21    | Connexion au circuit pour la gestion de la protection en cas d'installation avec<br>espace réduit dans la fosse. Elle comprend la gestion du circuit bistable sur les<br>portes et les dispositifs de protection (système pré-déclenché ou protection<br>manuelle dans la fosse). Pour plus d'informations sur les connexions et les<br>paramètres, voir l'ANNEXE IX.                                                                                                    |  |  |
| J16 | Position du codeur | <ul> <li>Système de positionnement basé sur un codeur incrémental :</li> <li>DMG gaine Encoder ou</li> <li>Encodeur moteur (uniquement pour l'ascenseur à moteur sans engrenage VVVF)</li> <li>En cas de système de positionnement par codeur absolu, ce connecteur n'est pas utilisé.</li> </ul>                                                                                                    |  |  |

| Nom |                                   | Description                                                                                                    |  |  |
|-----|-----------------------------------|----------------------------------------------------------------------------------------------------|--|--|
| J18 | Température de<br>l'environnement | Connexion au capteur de température ambiante.<br>Pour utiliser la fonction de contrôle de la température ambiante, il faut disposer<br>du module capteur de température DMG (Cod. Q40.SND). Cette fonction arrête<br>le système lorsque la température de la salle des machines descend en<br>dessous du seuil minimum ou augmente au-dessus du seuil maximum fixé.                |  |  |
| J19 | Panel PME                         | Connexion au panneau de contrôle à l'intérieur de l'armoire.                                                                                                    |  |  |
| J20 | Sortie Spare                      | Sortie générique utilisée pour des fonctions spéciales.                                                                                                    |  |  |
| J21 | Circuit d'urgence                 | Circuit pour une urgence ou une évacuation complète avec ouverture du frein.                                                                                                    |  |  |
| J22 | Relais moteur                     | Connexion au relais pour les contacteurs de moteur (ou activer signalisations<br>en cas d'installation sans contacteur). Il comprend également l'entrée de<br>surveillance des contacteurs principaux.                                                                                                    |  |  |
| J23 | Relais de freinage                | Connexion au relais pour les contacteurs de frein (ou les valves dans le cas<br>d'une installation hydro).<br>Il comprend également l'entrée de surveillance des contacteurs de frein.                                                                                                    |  |  |
| J25 | Test des batteries                | Connexion à la carte CHAR. Il comprend le site signalisations pour :<br>- Batteries faibles<br>- Séquence de phase (uniquement Hydro)<br>- Mode de sauvegarde                                                                                                    |  |  |
| J26 | Tableaux optionnels               | <ul> <li>DMG Conseil facultatif pour :</li> <li>Boutons poussoirs précâblés parallèles (PIT8)</li> <li>Carte 16 sorties relais (16RL) : La carte d'extension est nécessaire<br/>notamment pour piloter des afficheurs parallèles (1 fil / Niveau, 1 fil / segment,<br/>code Gray, binaire) comme sorties directes disponibles.</li> <li>Carte 16 entrées/sorties (16IO)</li> </ul> |  |  |
| M1  | Alimentation électrique           | Alimentation électrique provenant d'un fournisseur commercial d'énergie<br>stabilisée.<br>Le négatif bornier des circuits d'alimentation et du chargeur de batterie doit être<br>relié à la terre.<br>Alimentation de l'horloge interne : Super Condensateur (autonomie de 5 jours<br>sans alimentation).                                                                          |  |  |

# Menu de programmation et modification des paramètres du système

## Carte du menu de l'écran V3

### Carte du menu de l'écran V3

| CARTE DE CONTRÔLE DE<br>L'ASCENSEUR<br>DMG S.p.A. | Langue ?<br>Français, anglais, portugais, italien, russe, allemand,<br>néerlandais<br>ENTER : confirmer / ESC : quitter |
|---------------------------------------------------|----------------------------------------------------------------------------------------------------|
|                                                   |                                                                                                    |

| ▲ ▼                       |            | <b>A</b>                     |
|---------------------------|------------|------------------------------|
| Code ? ** Mot de passe ** | ENTER<br>> | État du système              |
|                           |            | ▲ ▼                          |
|                           |            | Défauts                      |
|                           |            | ▲ ▼                          |
|                           |            | État des E/S                 |
|                           |            | ▲ ▼                          |
|                           |            | Configuration                |
|                           |            | ▲ ▼                          |
|                           |            | Portes                       |
|                           |            | ▲ ▼                          |
|                           |            | Signalisations               |
|                           |            | ▲ ▼                          |
|                           |            | Fonctions spéciales          |
|                           |            | ▲ ▼                          |
|                           |            | Positionnement               |
|                           |            | ▲ ▼                          |
|                           |            | VVVF                         |
|                           |            | ▲ ▼                          |
|                           |            | Paramètres de reconnaissance |
|                           |            | ▲ ▼                          |
|                           |            | Horloge                      |

Après avoir sélectionné la langue souhaitée, il est nécessaire d'effectuer les opérations suivantes Mise à jour du logiciel

## "Menu "État du système

On y accède facilement depuis la fenêtre principale du PlayPad, en appuyant une fois sur la touche ENTER.

#### Tableau de référence

|                        |                                                 | Affichage en série |
|------------------------|-------------------------------------------------|--------------------|
| Réinitialisation<br>de | stème effectue la procédure de réinitialisation | O -                |
| En service Le sys      | stème est en mode de fonctionnement normal      |                    |

| État du système          | Description                                                                                        | Visualisation<br>sur<br>Affichage en<br>série |
|--------------------------|----------------------------------------------------------------------------------------------------|-----------------------------------------------|
| Inspection               | Le système est en mode inspection                                                                  | OU                                            |
| Temp. Operat             | Le système est en mode de fonctionnement temporaire                                                | Ρ                                             |
| Hors service             | Le système est hors service                                                                        |                                               |
| Cabine Priorité          | Le système fonctionne en mode priorité cabine d'ascenseur (interrupteur à clé de priorité activé). |                                               |
| Pompiers                 | Le système fonctionne en mode pompiers (opérations diverses)                                       |                                               |
| Urgence                  | Le système exécute la procédure d'urgence                                                          | E                                             |
| Contrôle de la dérive    | Le système exécute la procédure de contrôle de la dérive de la cabine d'ascenseur.                 |                                               |
| Opération<br>ascendante  | Le système fonctionne vers le haut                                                                 |                                               |
| Opération vers le<br>bas | Le système fonctionne à la baisse                                                                  |                                               |
| Remise à niveau          | La cabine de l'ascenseur se trouve au niveau de niveau et est en train de se remettre à niveau.    |                                               |
| Toujours à<br>niveau     | La cabine d'ascenseur est au niveau de niveau , sans appels enregistrés.                           |                                               |
| Haute vitesse            | Le système fonctionne en mode haute vitesse                                                        |                                               |
| Basse vitesse            | Le système fonctionne en mode basse vitesse                                                        |                                               |
| Fermeture de la porte    | La porte est complètement fermée                                                                   |                                               |
| Porte ouverte            | La porte est ouverte (ou s'ouvre/se ferme)                                                         |                                               |
| Cabine pleine charge     | La cabine d'ascenseur a été entièrement chargée                                                    |                                               |
| Photocellule A           | L'entrée correspondant à l'entrée de la cellule photoélectrique A est active.                      |                                               |
| Photocellule B           | L'entrée correspondant à l'entrée de la cellule photoélectrique B est active.                      |                                               |
| Rideau lumineux<br>A     | L'entrée correspondant au bouton de porte ouverte de l'entrée A est active.                        |                                               |
| Rideau lumineux<br>B     | L'entrée correspondant au bouton de porte ouverte de l'entrée B est active.                        |                                               |

### "Menu "Défauts

Ce menu liste les 60 derniers défauts enregistrés dans la mémoire interne du armoire de manœuvre. Toutes les pannes sont décrites dans la section Dépannage.

AVERTISSEMENT : En cas de coupure de courant, la mémoire interne n'est sauvegardée que si la batterie est connectée.

**Tableau de référence** 

```
2022-08-22
```

| Niveau 0 12:30:56<br>< Défauts >                                                                                                    | ENTER> | Niveau 0<br>< Défauts ><br>Aucun défaut                                                    |                |                                                                                                    |
|----------------------------------------------------------------------------------------------------|--------|--------------------------------------------------------------------------------------------|----------------|----------------------------------------------------------------------------------------------------|
|                                                                                                    | ENTER> | Niveau 0<br>< Défauts ><br>Défauts : 4<br>Affichage ?                                      | <br>ENTER<br>> | < Défauts > 3/4<br>43 = Inspection<br>Pos : 0 # 1 Cod. 0<br>17/03/09 10:10 *<br>(voir ci-dessous pour<br>les détails) |
|                                                                                                    |        | ▲ ▼                                                                                        |                |                                                                                                    |
| Réinitialiser tous les défauts enregistrés<br>(appuyez sur ENTER pour confirmer)<br>NOTE : les défauts sont effacés<br>lorsque la cabine de l'ascenseur s'arrête                                         |        | Niveau 0<br>< Défauts ><br>Défauts : 4<br>Remise à zéro ?                                  |                |                                                                                                    |
|                                                                                                    |        | ▲ ▼                                                                                        |                |                                                                                                    |
| Effacer l'erreur détectée sur l'interrupteur<br>de fin de course<br>(appuyer sur ENTER pour confirmer)<br>NOTE : l'annulation effective ne se<br>produit que<br>lorsque le système de mémoire est arrêté |        | Niveau 0<br>< Défauts ><br>Défauts : 4<br>Réinitialiser XXX ? (voir<br>tableau ci-dessous) |                |                                                                                                    |

| Défauts                       | Description                                                                                                    |
|-------------------------------|----------------------------------------------------------------------------------------------------|
| Réinitialiser<br>SE3          | Défaut de l'interrupteur de fin de course ; vous ne pouvez l'effacer qu'après avoir fermé la chaîne de sécurité.                                             |
| Réinitialisatio<br>n 82212    | Contrôle de la dérive                                                                                                    |
| Réinitialisatio<br>n RSP      | Défaut RSP ; pour une fosse et une hauteur de chute réduites.                                                                                                |
| Réinitialisatio<br>n de l'UCM | Défaut de l'UCM ; pour l'amendement A3                                                                                                    |
| Réinitialisatio<br>n de l'ISO | Défaut ISO ; détection d'un problème dans la surveillance du fonctionnement du module de sécurité pour l'ouverture avancée de la porte / la remise à niveau. |
| Réinitialisatio<br>n SCS      | Défaut SCS ; installation 81-20.                                                                                                    |
| Réinitialisatio<br>n de l'UAS | Défaut UAS ; Fonction spéciale.                                                                                                    |

## "Menu "État des E/S

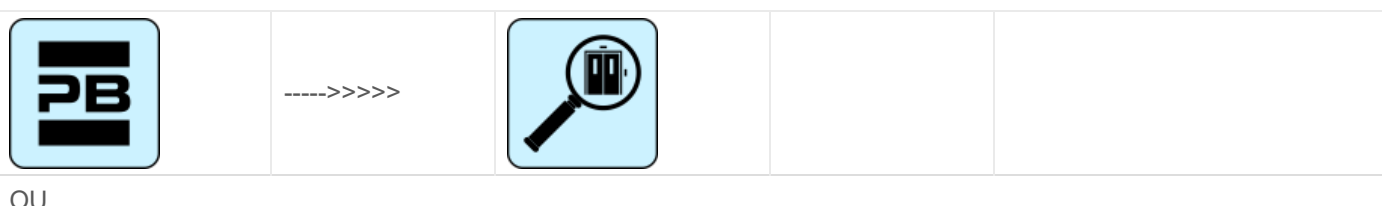

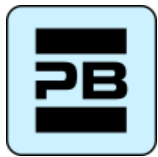

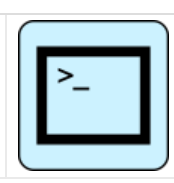

## Tableau des paramètres

### Tableau des paramètres :

| Champ            | Description                                       | Navigation                                                            | Valeurs (groupe de 12) |                       |                             |                    |                                  |
|------------------|---------------------------------------------------|-----------------------------------------------------------------------|------------------------|-----------------------|-----------------------------|--------------------|----------------------------------|
| Cabine appel     | Simulation de l'appel<br>d'une cabine d'ascenseur | ▲ ▼ (Sélectionner<br>niveau)<br>ENTER<br>(Confirmer)<br>ESC (Quitter) |                        |                       |                             |                    |                                  |
|                  | Entrées/sorties du                                | ▲ ▼ (Changer de                                                       | GROUPES                |                       |                             |                    |                                  |
| Playboard IN-OUT | système<br>= Contact ouvert<br>= Contact fermé    | groupe)<br>ENTER (Sortie)<br>ESC (Sortie)                             | 1/9                    | REM<br>VHS<br>SUR     | ROU<br>GE<br>TH1<br>COM     | REV<br>TH2<br>LE   | REV<br>1<br>REV<br>2<br>LTM<br>P |
|                  |                                                   |                                                                       | 2/9                    | RM<br>O<br>BRK<br>RDE | RGV<br>RMV<br>RPV           | MTR<br>YBRK<br>CCF | CCO<br>CCO<br>B                  |
|                  |                                                   |                                                                       | 3/9                    | BRA<br>FOA<br>ROA     | CEA<br>FFA<br>RFA           | BRB<br>FOB<br>ROB  | CEB<br>FFB<br>RFB                |
|                  |                                                   |                                                                       | 4/9                    | HS<br>BFR<br>OTM      | PCA                         | POM<br>RPH<br>J20  | CPO<br>M<br>IEM<br>E<br>OEM<br>E |
|                  |                                                   |                                                                       | 5/9                    | FLM<br>FLD            | BIP<br>GNG<br>M<br>GNG<br>D | 511B<br>511L       | DSA<br>212B<br>E511              |
|                  |                                                   |                                                                       | 6/9                    | PW<br>R<br>ENA<br>B   | IN_A<br>IN_D                | BR1<br>BYPL        | BR2<br>BYP<br>C                  |
|                  |                                                   |                                                                       | 7/9                    | FAI<br>ZP             | FAS<br>TISO                 | CAM<br>ISO         | AGH<br>AGB<br>CIS<br>O           |
|                  |                                                   |                                                                       |                        |                       |                             |                    | 0                                |

| Champ       | Description                                                     | Navigation                                   | Valeurs (groupe de 12) |                                                  |                                  |                           |                             |
|-------------|-----------------------------------------------------------------|----------------------------------------------|------------------------|--------------------------------------------------|----------------------------------|---------------------------|-----------------------------|
|             |                                                                 |                                              | 8/9                    | REM<br>REM<br>1<br>REM<br>2                      | RED<br>RED1<br>RED2              | PME<br>OVS                | REV<br>REV<br>1<br>REV<br>2 |
|             |                                                                 |                                              | 9/9                    | L-RED<br>L-GRE<br>BUZZ                           | )<br>EEN<br>ER                   | GPIO1<br>GPIO2<br>GPIO3   |                             |
|             |                                                                 |                                              | GROUPES                |                                                  |                                  |                           |                             |
|             | VVVF Entrées/sorties<br>□ = Contact ouvert<br>■ = Contact fermé |                                              | 1/8                    | FR<br>FW<br>D<br>REV                             | X1<br>X2<br>X3                   | X4<br>X5<br>X6            | X7<br>X8<br>0,0 V           |
|             |                                                                 |                                              | 2/8                    | Y1<br>Y5A/<br>C                                  | Y2<br>RST                        | Y3<br>30<br>A/B/C         | Y4                          |
|             |                                                                 |                                              | 3/8                    | BUS<br>Y<br>ACC<br>DEC                           | ALM<br>INT<br>BRK                | EXT<br>NUV<br>RL          | TL<br>VL<br>IL              |
| • 3•        |                                                                 | ▲ ▼ (Changer de<br>groupe)<br>ENTER (Sortie) | 4/8                    | Fout = 0,00 Hz<br>Uout = 0,00 A<br>Vout = 0,00 V |                                  |                           |                             |
| VVVF IN-OUT |                                                                 | ESC (Sortie)                                 | 5/8                    | Fref =<br>Hz<br>EDC -<br>NST -                   | 0,00<br>V                        | Fref = 0,<br>TRQ%<br>NSTh | ,00 Hz<br>%                 |
|             |                                                                 |                                              | 6/8                    | Imax = 0,00 A<br>Codeur 0 P/s<br>kW MAIN =       |                                  |                           |                             |
|             |                                                                 |                                              | 7/8                    | Défau<br>0 =<br>2 =                              | t VVVF                           | Défaut \<br>1 =<br>3 =    | /VVF                        |
|             |                                                                 |                                              | 8/8                    | I-bal =<br>I-com<br>I-sur =                      | = 0,00 A<br>= 0,00 A<br>= 0,00 A |                           |                             |
|             | Statut des boutons                                              | ▲ ▼ (Changer de                              | GROUPES                |                                                  |                                  |                           |                             |
|             | d'appel<br>□ = Bouton non activé<br>■ = Bouton activé           | groupe)<br>◀►<br>(Cab/down/up)               | Côté<br>cabine A       | 7<br>3                                           | 6<br>2                           | 5<br>1                    | 4<br>0                      |
| boutons     |                                                                 | ENTER (Sortie)<br>ESC (Sortie)               | Côté<br>cabine B       | 7<br>3                                           | 6<br>2                           | 5<br>1                    | 4<br>0                      |
|             |                                                                 |                                              | bouton<br>côté bas A   | 7<br>3                                           | 6<br>2                           | 5<br>1                    | 4<br>0                      |
|             |                                                                 |                                              | bouton<br>côté bas B   | 7<br>3                                           | 6<br>2                           | 5<br>1                    | 4<br>0                      |
|             |                                                                 |                                              |                        |                                                  |                                  |                           |                             |

Pitagora 4.0 (v1.4)

16/160

| Champ                                     | Description                                                                                                 | Navigation                                                                                                    | Valeurs (groupe de 12)                                                                                                    |        |                 |                 |        |
|-------------------------------------------|----------------------------------------------------------------------------------------------------|----------------------------------------------------------------------------------------------------|----------------------------------------------------------------------------------------------------|--------|-----------------|-----------------|--------|
|                                           |                                                                                                    |                                                                                                    | Vers le<br>haut<br>côté A                                                                                                    | 7<br>3 | 6<br>2          | 5<br>1          | 4<br>0 |
|                                           |                                                                                                    |                                                                                                    | Vers le<br>haut<br>côté B                                                                                                    | 7<br>3 | 6<br>2          | 5<br>1          | 4<br>0 |
| Capteurs<br>d'incendie                    | Statut des entrées<br>d'incendie<br>= Entrées d'incendie<br>désactivées<br>= Entrées d'incendie<br>activées | ▲ ▼ (Changer de<br>groupe)<br>ENTER (Sortie)<br>ESC (Sortie)                                                                      |                                                                                                    |        |                 |                 |        |
| Liste<br>d'enregistrement<br>des appels   | Liste d'enregistrement des<br>appels<br>= Appel non enregistré<br>= Appel enregistré                        | <ul> <li>▲ ♥ (Changer de<br/>groupe)</li> <li>▲ ▶</li> <li>(Cab/down/up)</li> <li>ENTER (Sortie)</li> <li>ESC (Sortie)</li> </ul> | Même groupes que PUSHBUTTONS                                                                                                    |        |                 |                 |        |
| [0] Début =<br>[1] Début =<br>[2] Début = | Compteurs d'exécution<br>0] partiel (réinitialisable)<br>1] Total<br>2] Utilisation future                  | <ul> <li>♦ (Modifier)</li> <li>ENTER</li> <li>(Réinitialisation et sortie)</li> <li>ESC (Sortie)</li> </ul>                       | La date indiquée se réfère à la dernière remise à zéro du compteur partiel [0].                                                                                                    |        |                 |                 |        |
| Analogique                                | Mesures analogiques                                                                                         | ▲ ▼ (Changer de<br>page)<br>ESC (Quitter)                                                                                         | 24 V = Alimentation électrique<br>VCAB = Absorption de l'armoire et de la<br>cabine<br>VMR = Absorption des BDU<br>24VB = Tension des batteries<br>+5.0 V = Alimentation interne de la carte<br>TAMB = Capteur de température ambiante<br>PWM = Sortie analogique de vitesse |        |                 |                 |        |
| Mesures du COT                            | Mesures analogiques                                                                                         | ▲ ▼ (Changer de<br>page)<br>ESC (Quitter)                                                                                         | T_SHA = gaine température<br>MAIN = Alimentation électrique du COP<br>COP_A = COP côté A absorptions<br>COP_B = COP côté B absorptions                                                                                                    |        |                 |                 |        |
| Mesures de la<br>COP                      | Mesures analogiques                                                                                         | ▲ ▼ (Changer de<br>page)<br>ESC (Quitter)                                                                                         | MAIN_A = Alimentation du COP A<br>MAIN_B = Alimentation du COP B<br>T_CAR = Température de la cabine                                                                                                    |        |                 |                 |        |
| NIVEAUX Ligne                             | BDU<br>Ligne de communication                                                                               | ENTER<br>(Réinitialisation)<br>ESC (Sortie)                                                                                       | Erreur : Numéro d'erreur de communication<br>FER : Taux d'erreur de trame<br>Date et heure de la dernière réinitialisation                                                                                                    |        |                 | cation<br>ation |        |
| CABINE Ligne                              | TOC / COP<br>Ligne de communication                                                                         | ENTER<br>(Réinitialisation)<br>ESC (Sortie)                                                                                       | Erreur : Numéro d'erreur de communication<br>FER : Taux d'erreur de trame<br>Date et heure de la dernière réinitialisation                                                                                                    |        | cation<br>ation |                 |        |

| Champ         | Description                         | Navigation                                                               | Valeurs (groupe de 12)                                                                                                    |  |  |
|---------------|-------------------------------------|--------------------------------------------------------------------------|----------------------------------------------------------------------------------------------------|--|--|
| Ligne MTPX    | MULTIPLEX<br>Ligne de communication | ▲ ▼ (Changer de<br>page)<br>ENTER<br>(Réinitialisation)<br>ESC (Quitter) | Erreur : Numéro d'erreur de communication<br>FER : Taux d'erreur de trame<br>Date et heure de la dernière réinitialisation |  |  |
| Modèle ELGO : | Le diagnostic d'ELGO                |                                                                          |                                                                                                    |  |  |

### Paramètres de description de la table PLAYBOARD IN-OUT

| Entré<br>e          | Description                                                                                                    |
|---------------------|----------------------------------------------------------------------------------------------------|
| SE0                 | Chaîne de sécurité Début                                                                                            |
| SE1                 | Contacts de sécurité de la fosse à chaîne                                                                           |
| SE2                 | Chaîne de sécurité en haut de la cabine de l'ascenseur Boîte d'inspection/arrêt                                     |
| SE3                 | Chaîne de sécurité fin de course, engrenage de sécurité, régulateur de vitesse                                      |
| SE4                 | Chaîne de sécurité portes de hall contacts préliminaires                                                            |
| SE5                 | Chaînes de sécurité pour les portes des halls, serrures à inertie                                                   |
| SE6                 | Contacts de portes de cabines d'ascenseurs à chaîne de sécurité et dispositif de pré-déclenchement (81-<br>21)      |
| CCO<br>CCOB         | contrôle des contacteurs de puissance                                                                               |
| CISO                | Surveiller le relais ISO                                                                                            |
| TISO                | Contrôle du module de sécurité SM1                                                                                  |
| LE                  | Lumière d'urgence (alimentation de la lumière de la cabine d'ascenseur)                                             |
| BFR                 | bouton de fermeture de la porte                                                                                     |
| PCA                 | Fonction de priorité des cabines d'ascenseur                                                                        |
| POM                 | Opérations des pompiers (interrupteur à clé Hall)                                                                   |
| CPOM                | Opérations des pompiers (Cabine interrupteur à clé)                                                                 |
| SUR                 | Contrôle de la surcharge                                                                                            |
| COM                 | Contrôle de la charge complète                                                                                      |
| HS                  | fonction hors service                                                                                               |
| ZP                  | zone de la porte signalisation                                                                                      |
| RPH                 | Contrôle de la séquence des phases                                                                                  |
| REV<br>REV1<br>REV2 | Fonction d'inspection (salle des machines)<br>Fonction d'inspection (haut de Cabine)<br>Fonction d'inspection (PIT) |
| REM<br>REM1<br>REM2 | Inspection en haut (salle des machines)<br>Inspection vers le haut (haut de Cabine)<br>Inspection en haut (PIT)     |
| RED<br>RED1<br>RED2 | Inspection en bas (salle des machines)<br>Inspection en bas (haut de Cabine)<br>Inspection en bas (PIT)             |

| Entré<br>e   | Description                                                                      |
|--------------|----------------------------------------------------------------------------------|
| TH1<br>TH2   | Contrôle du capteur de température du moteur (huile)                             |
| IEME         | Urgence (panne d'alimentation électrique)                                        |
| PME          | Sélecteur de PME (évacuation d'urgence)                                          |
| AGH<br>AGB   | Interrupteur de décélération supérieur<br>Interrupteur de décélération inférieur |
| FAS<br>FAI   | Capteurs de position (pas de système de positionnement par encodeur)             |
| E511         | Entrée optionnelle pour l'accès à gaine                                          |
| BYPL<br>BYPC | Sécurité de la porte Sélecteur de bypass                                         |
| BRA          | Bouton d'ouverture de la porte (entrée A)                                        |
| CEA          | Entrée de la cellule photoélectrique A                                           |
| FOA          | Entrée de l'interrupteur de fin de course d'ouverture de la porte A              |
| FFA          | Entrée de l'interrupteur de fin de course de fermeture de la porte A             |
| BRB          | Bouton d'ouverture de la porte (entrée B)                                        |
| CEB          | Entrée de la cellule photoélectrique B                                           |
| FOB          | Entrée de l'interrupteur de fin de course d'ouverture de la porte B              |
| FFB          | Fine corsa chiusura (Porta B)                                                    |
| BR1          | Interrupteur de contrôle du frein 1                                              |
| BR2          | Interrupteur de contrôle du frein 2                                              |
| IN_A<br>IN_D | Contrôle du circuit UCM                                                          |

| Sortie | Description                                                                     |
|--------|---------------------------------------------------------------------------------|
| VHS    | Sortie - éclairage hors service                                                 |
| RMV    | Sortie - commande de vitesse intermédiaire                                      |
| BRK    | Sortie - Commande de freinage                                                   |
| MTR    | Sortie - Commande du moteur                                                     |
| YBRK   | Sortie - Commande de freinage (VVVF)                                            |
| ISO    | Sortie - Commande de nivellement                                                |
| RGV    | Sortie - commande à haute vitesse                                               |
| RPV    | Sortie - commande de basse vitesse                                              |
| RMO    | Sortie - commande de déplacement vers le haut                                   |
| RDE    | Sortie - commande de descente                                                   |
| LTMP   | Sortie - commande de l'éclairage de la cabine d'ascenseur limitée dans le temps |
| CAM    | Sortie - Commande de rampe de retrait                                           |
| OEM    | Sortie - commande d'urgence                                                     |

| Sortie  | Description                                           |
|---------|-------------------------------------------------------|
| CCF     | Sortie - Court-circuit de la phase moteur             |
| J20     | Sortie - programmable (connecteur J20)                |
| ASD     | Sortie - désactivation des alarmes                    |
| 511B    | Sortie - Norm 511 Buzzer                              |
| 511L    | Sortie - Norm 511 Light                               |
| 212B    | Sortie - Norm 212 Buzzer                              |
| FLD     | Sortie - commande des flèches vers le bas             |
| FLM     | Sortie - commande des flèches vers le haut            |
| GNGD    | Sortie - commande de gong vers le haut                |
| GNGM    | Sortie - commande de gong vers le bas                 |
| BIP     | Sortie - Signalisation du BIP dans la cabine          |
| PWR     | Commande d'alimentation du module UCM                 |
| ENAB    | Commande d'activation du module UCM                   |
| ROA     | Sortie - commande d'ouverture de la porte (entrée A)  |
| RFA     | Sortie - commande de fermeture de porte (entrée A)    |
| ROB     | Sortie - commande d'ouverture de la porte (entrée B)  |
| RFB     | Sortie - commande de fermeture de la porte (entrée B) |
| L-RED   | Feu de signalisation signalisation 81-20/21           |
| L-GREEN | Feu de signalisation signalisation 81-20/21           |
| BUZZER  | Buzzer signalisation pour le bypass 81-20             |

## Paramètres de description de la table VVVF IN-OUT

| Signalisations | Description                                         |
|----------------|-----------------------------------------------------|
| FR             | Activation de l'entrée numérique (vis bornier EN)   |
| FWD            | Entrée numérique ascendante (vis bornier FWD)       |
| REV            | Entrée numérique descendante (vis bornier REV)      |
| X1             | Entrée numérique haute vitesse (vis bornier X1)     |
| X2             | Entrée numérique de la vitesse REV (vis bornier X2) |
| Х3             | Entrée numérique basse vitesse (vis bornier X3)     |
| X4             | Entrée numérique (morsetto X4)                      |
| X5             | entrée numérique (vis bornier X4)                   |
| X6             | Ingresso digitale (morsetto X6)                     |
| Х7             | Ingresso digitale (morsetto X7)                     |
| X8             | Entrée numérique d'urgence (vis bornier X8)         |
| 0,0 V          | Entrée analogique VVVF (borniers 11-12)             |
| Codeur         | Entrée VVVF du codeur (boucle fermée)               |
| MAIN           | Version du firmware du VVVF                         |

| Signalisations | Description                                 |
|----------------|---------------------------------------------|
| Y1             | Sortie numérique (bornier Y1 )              |
| Y2             | Sortie numérique (bornier Y2)               |
| Y3             | Sortie numérique (bornier Y3)               |
| Y4             | Sortie numérique (bornier Y4)               |
| Y5A/C          | Relais de commande de freinage (bornier Y5) |
| 30 A/B/C       | Relè (bornier 30 A/B/C)                     |
| ALM            | Signalisation de l'alarme VVVF              |
| RST            | Remise à zéro VVVF                          |
| ACC            | Accélération                                |
| DEC            | Décélération                                |
| Fout           | Fréquence de sortie                         |
| Vout           | Tension de sortie                           |
| lout           | Courant de sortie                           |
| Imax           | Courant de sortie maximal                   |

## "Menu "Configuration

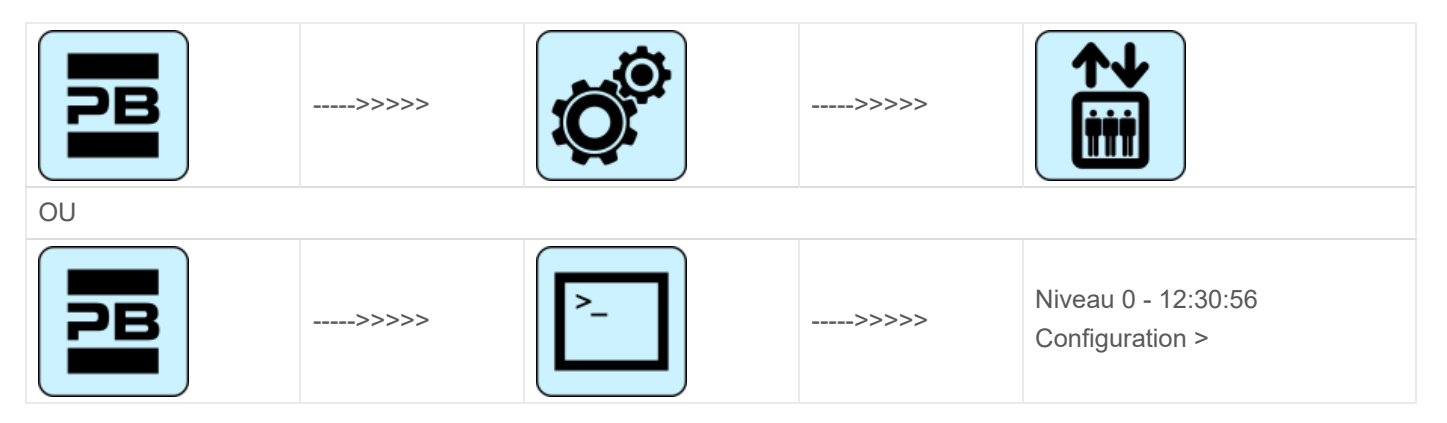

## Tableau des paramètres

| Tableau des paramètres :  |                                                                                                    |                                                                                           |                                          |                        |  |  |  |
|---------------------------|----------------------------------------------------------------------------------------------------|-------------------------------------------------------------------------------------------|------------------------------------------|------------------------|--|--|--|
| Paramètre                 | Description                                                                                                    | Navigation                                                                                | Valeurs                                  | Valeur par<br>défaut   |  |  |  |
| Opérations<br>temporaires | Mode de fonctionnement<br>temporaire du système                                                                 | <ul><li>(Choix)</li></ul>                                                                 | Non ; Oui                                | Non                    |  |  |  |
| Test                      | Pour faciliter les contrôles et le<br>démarrage de l'installation.<br>Pour la description, voir<br>l'annexe II. |                                                                                           |                                          |                        |  |  |  |
| Code ?                    | Protection par mot de passe<br>pour accéder à la<br>programmation                                               | <ul> <li>♦ (Changer les caractères)</li> <li>▲ ♥ (Sélectionner les caractères)</li> </ul> | 8 caractères<br>(0 - 9 ; A - Z ; a - z ) | pas de mot de<br>passe |  |  |  |

Pitagora 4.0 (v1.4) 21/160

| Paramètre            | Description                                                                                                    | Navigation                           | Valeurs                                                                                                  | Valeur par<br>défaut     |
|----------------------|----------------------------------------------------------------------------------------------------|--------------------------------------|----------------------------------------------------------------------------------------------------|--------------------------|
| Configuration        | Type de configuration de<br>câblage :<br>-) Fil standard borniers<br>(Cabine et niveaux) ;<br>-) Comm. en série dans la<br>cabine d'ascenseur, 1 ligne/<br>connecteursniveau à niveaux;<br>-) Fil borniers dans la cabine<br>d'ascenseur, Communication<br>série à niveaux (modules<br>BDU) ;<br>-) Communication série pour la<br>cabine d'ascenseur et niveaux.                                                                                                    | ♦► (Choix)                           | Cabine & Fl. STD ;<br>Cabine SER. / Fl.<br>RJ45 ;<br>Cabine STD. / Fl. BDU<br>;<br>Cabine SER. / Fl. BDU | Cabine SER /<br>Fl. RJ45 |
| Type de<br>contrôle  | Type de commande pour<br>l'ascenseur                                                                                                    | <ul><li>◄► (Choix)</li></ul>         | -SAPB ;<br>-SAPB record<br>-SAPB pression<br>constante<br>-Down collectif ;<br>-Tout collectif ;         | SAPB ;                   |
| Entraînement         | Type de traction :<br>-) Traction VVVF<br>-) Hydraulique - Moteur direct<br>(Dir) :<br>-) Hydraulique - Démarreur<br>progressif du moteur (S-S) :<br>-) Hydraulique - Moteur Star<br>Delta (Y-D) :<br>-) Hydraulique - Moteur avec<br>variateur de vitesse (VVF) :                                                                                                    | <ul><li>Image: (Choix)</li></ul>     | Traction<br>Hydraulique Dir<br>Hydraulique S-S<br>Hydraulique Y-D<br>Hydraulique VVF                     | Traction                 |
| Nombre de<br>niveaux | Nombre de niveaux de<br>l'installation                                                                                                    | ▲ ▼<br>(Augmentation/Diminu<br>tion) | 2 <-> 16 (std.)<br>2 <-> 32 (BDU<br>uniquement)                                                          | 2                        |
| Remise à<br>niveau   | Non présent : Pas de remise à<br>niveau<br>Type 1 : (porte ouverte ou<br>fermée). Ce réglage est<br>indiqué pour les installations<br>de traction pour une bonne<br>précision d'arrêt. La remise à<br>niveau est déclenchée lorsque<br>la cabine d'ascenseur quitte sa<br>position "parfaitement à<br>niveau", c'est-à-dire lorsqu'un<br>des deux faisceaux s'est<br>interrompu. Le re-nivellement<br>se termine lorsque les deux<br>faisceaux sont libres.<br>ATTENTION : ce réglage ne<br>convient pas aux installations | <ul> <li>(Choix)</li> </ul>          | Non présent<br>Type 1<br>Type 2<br>Type 3                                                                | Non présent              |

Pitagora 4.0 (v1.4)

| Paramètre                               | Description                                                                                                    | Navigation                           | Valeurs           | Valeur par<br>défaut |
|-----------------------------------------|----------------------------------------------------------------------------------------------------|--------------------------------------|-------------------|----------------------|
|                                         | risque d'effet de "pompage" (la<br>cabine d'ascenseur dérive vers<br>le bas après l'arrêt).<br>Type 2 : (ouvrir ou fermer la<br>porte). Ce réglage est indiqué<br>pour les installations<br>hydrauliques et fonctionne<br>comme le type 1, sauf que les<br>deux poutres doivent être<br>interrompues avant le début de<br>la remise à niveau. La remise<br>à niveau se termine lorsque<br>les deux poutres sont libres.<br>ATTENTION : il est conseillé<br>d'utiliser des capteurs avec<br>une distance réduite entre les<br>faisceaux (TMS03 = 20 mm).<br>Type 3 : Mise à niveau 1<br>poutre porte ouverte 2 poutre<br>porte fermée. Ce réglage<br>permet la mise à niveau de 1<br>faisceau, niveau porte ouverte<br>(lumière de la cabine<br>d'ascenseur allumée) et la<br>mise à niveau de 2 faisceaux,<br>niveau porte fermée (lumière<br>de la cabine d'ascenseur<br>éteinte). AVERTISSEMENT :<br>pour faire fonctionner la porte<br>niveleuse ouverte, quelle que<br>soit l'option choisie, il est<br>nécessaire de shunter la<br>sécurité de la porte, en<br>utilisant un système approuvé.<br>Note : avec le système de<br>positionnement Encoder, la<br>distance d'activation de la mise<br>à niveau est affichée. |                                      |                   |                      |
| Principal<br>niveau                     | Position du principal niveau<br>(tous les appels en dessous de<br>ce niveau sont servis<br>uniquement vers le haut<br>(uniquement vers le bas<br>collectif))                                                                                                    | ▲ ▼<br>(Augmentation/Diminu<br>tion) | 0 <-> Niveau Non. | 0                    |
| Temps de<br>défaut de<br>vitesse faible | Temps avant l'activation du<br>défaut de basse vitesse (basse<br>vitesse trop longue)                                                                                                    | ▲ ▼<br>(Augmentation/Diminu<br>tion) | 7 s <-> 40 s      | 7 s                  |

| Paramètre                      | Description                                                                                                    | Navigation                                                                   | Valeurs                                                                                             | Valeur par<br>défaut  |
|--------------------------------|----------------------------------------------------------------------------------------------------|------------------------------------------------------------------------------|----------------------------------------------------------------------------------------------------|-----------------------|
| Temps de<br>fonctionneme<br>nt | Temps avant l'activation du<br>défaut de temps de<br>fonctionnement                                                                                                    | ▲ ▼<br>(Augmentation/Diminu<br>tion)                                         | 20 s <-> 45 s                                                                                       | 20 s                  |
| Type<br>d'installation         | Type d'installation (Simplex /<br>Multiplex)                                                                                                    | <ul><li>(Choix)</li></ul>                                                    | Simplex ; Multiplex                                                                                 | Simplex               |
| Configuration<br>du multiplex  | Configuration du multiplex : N°<br>d'ascenseur (LN) ; boutons<br>Ligne (PBL) ; Niveaux en<br>multiplex ; Décalage.                                                                                                    | <ul> <li>✓► (Sélectionner le paramètre)</li> <li>▲ ▼ (Modifier la</li> </ul> | - N° de l'ascenseur<br>(LN) : 1<->4<br>- PushButtons Line<br>(PBL) :<br>0(1 ligne)<->3(4<br>Lignes) | (LN).(PBL) :<br>1.0   |
|                                | Pour la description, se référer<br>aux solutions multiplex.                                                                                                    | valeur)                                                                      | - Niveaux: 2 <-> 16<br>[32]<br>- Ofst 0 <-> N°<br>niveaux                                           | Flrs. : 2<br>Ofst : 0 |
| Multiplex<br>Appel             | Dans les installations<br>multiplex, on peut différencier<br>un appel niveau d'un appel à<br>pression longue (plus de 3<br>secondes) bouton :<br>a) L'installation dont le<br>paramètre "Lift No (LN)" est<br>inférieur (par exemple, s'il<br>s'agit d'une installation en<br>duplex avec une grande<br>cabine pour handicapés et une<br>plus petite, la plus grande doit<br>être réglée sur "1" et l'autre sur<br>"2" ;<br>b) Dans un système de<br>"distribution asymétrique<br>niveau ", l'installation qui peut<br>atteindre le niveau le plus<br>bas/haut. | ♦ (Choix)                                                                    | Non ;<br>Oui                                                                                        | Non                   |

## "Menu "Portes

| PB | >>>>> |    | >>>>> |                                   |
|----|-------|----|-------|-----------------------------------|
| OU |       |    |       |                                   |
| PB | >>>>> | >_ | >>>>> | Niveau 0 - 12:30:56<br>< Portes > |

### Tableau des paramètres

| Paramètre                                          | Description                                                                                                    | Navigation                           | Valeurs                                                                                | Valeur par<br>défaut |
|----------------------------------------------------|----------------------------------------------------------------------------------------------------|--------------------------------------|----------------------------------------------------------------------------------------|----------------------|
| Rampe de<br>retour sur                             | Temps avant l'activation de la rampe de retrait                                                                                                    | ▲ ▼<br>(Augmentation/Diminu<br>tion) | 0,1 s <-> 9,9 s                                                                        | 0,1 s                |
| Rampe de<br>recul<br>désactivée                    | Temps avant la désactivation de la rampe de retrait                                                                                                    | ▲ ▼<br>(Augmentation/Diminu<br>tion) | 0,1 s <-> 9,9 s                                                                        | 0,1 s                |
| Temps de<br>défaut de<br>verrouillage              | Temps avant l'activation du<br>défaut de la serrure                                                                                                    | ▲ ▼<br>(Augmentation/Diminu<br>tion) | 2 s <-> 60 s                                                                           | 15 s                 |
| Retard<br>d'ouverture de<br>la porte               | Temps avant l'ouverture de la<br>porte - pour les portes<br>automatiques                                                                                                    | ▲ ▼<br>(Augmentation/Diminu<br>tion) | 0,1 s <-> 9,9 s                                                                        | 0,5 s                |
| Temps de<br>stationnement<br>avec porte<br>ouverte | Temps de stationnement de la<br>cabine de l'ascenseur avec<br>porte ouverte (en sec.)                                                                                                    | ▲ ▼<br>(Augmentation/Diminu<br>tion) | 1 s <-> 30 s                                                                           | 7 s                  |
| Temps de<br>fermeture<br>avec appels               | Temps (en sec.) avant la<br>fermeture de la porte en cas<br>d'appels enregistrés                                                                                                    | ▲ ▼<br>(Augmentation/Diminu<br>tion) | 1 s <-> 60 s                                                                           | 2 s                  |
| Portes Nb.                                         | Nombre et type de portes                                                                                                    | ◄► (Sélection)                       | 1 porte<br>-2 portes simult.<br>-2 portes sel.<br>2 portes sel+travers                 | 1 accès              |
| Type Porte A                                       | Sélection du type de porte<br>pour l'entrée A :<br>1) Manuelle / Non présente :<br>portes manuelles sur niveaux,<br>portes de cabine d'ascenseur<br>manuelles ou non présentes ;<br>2) Cabine indépendante :<br>portes manuelles sur niveaux,<br>portes de cabine d'ascenseur<br>indépendantes ;<br>3) Cabine automatique : portes<br>manuelles sur niveaux, portes<br>de cabine d'ascenseur<br>automatiques ;<br>4) Combiné auto : portes<br>automatiques dans la cabine<br>d'ascenseur et à l'adresse<br>suivante niveaux | (Sélection)                          | Manuel / non présent ;<br>Cabine indépendant ;<br>Cabine automatique ;<br>Combiné Auto | Combined<br>Auto     |

### Tableau des paramètres :

| Paramètre                                           | Description                                                                                                    | Navigation                                                          | Valeurs                                                                                | Valeur par<br>défaut               |
|-----------------------------------------------------|----------------------------------------------------------------------------------------------------|---------------------------------------------------------------------|----------------------------------------------------------------------------------------|------------------------------------|
| Porte A avec<br>interrupteur<br>de fin de<br>course | Présence d'un interrupteur de<br>fin de course pour la porte A<br>(non présent pour les portes<br>manuelles et indépendantes)                                                        | <ul> <li>◄► (Sélection)</li> </ul>                                  | Non ;<br>Oui                                                                           | Non                                |
| Sélectionnez<br>la porte A à<br>niveau              | Configuration de la porte A<br>pour chaque niveau:<br>paramétrer l'accès à chaque<br>niveau et ouvrir ou fermer le<br>parking de la porte à niveau<br>(pour les portes automatiques) | <ul> <li>◄► (Sélection)</li> <li>▲ ▼ (Changement niveau)</li> </ul> | Non ;<br>Pkg. Fermeture de<br>porte ;<br>Paquet. Porte ouverte                         | Pkg.<br>Fermeture de<br>la porte ; |
| Temps<br>d'ouverture/fe<br>rmeture de la<br>porte A | Porte A sans interrupteur de<br>fin de course : temps<br>d'ouverture/fermeture de la<br>porte                                                                                        | ▲ ▼<br>(Augmentation/Diminu<br>tion)                                | 1 s <-> 60 s                                                                           | 10 s                               |
| Retard de<br>démarrage de<br>la porte A             | Manuel de la porte A : temps<br>avant le démarrage                                                                                                    | ▲ ▼<br>(Augmentation/Diminu<br>tion)                                | 0,1 s <-> 9,9 s                                                                        | 2,0 s                              |
| Porte A<br>glissante                                | Porte A avec interrupteur de<br>fin de course : temps avant<br>défaut de glissement                                                                                                  | ▲ ▼<br>(Augmentation/Diminu<br>tion)                                | 1 s <-> 60 s                                                                           | 10 s                               |
| Porte A<br>alimentée                                | Porte A alimentée pendant la<br>course. Non pris en compte<br>pour les portes manuelles ou<br>indépendantes                                                                          | <ul> <li>◄► (Sélection)</li> </ul>                                  | Non<br>Oui<br>Oui AT40                                                                 | Non                                |
| Type Porte B                                        | Sélection du type de porte<br>pour l'entrée B (voir Type Porte<br>A) :                                                                                                    | <ul> <li>◄► (Sélection)</li> </ul>                                  | Manuel / non présent ;<br>Cabine indépendant ;<br>Cabine automatique ;<br>Combiné Auto | Combined<br>Auto                   |
| Porte B avec<br>interrupteur<br>de fin de<br>course | Présence d'un interrupteur de<br>fin de course pour la porte A<br>(non présent pour les portes<br>manuelles et indépendantes)                                                        | <ul> <li>◄► (Sélection)</li> </ul>                                  | Non ;<br>Oui                                                                           | Non                                |
| Sélectionnez<br>la porte B à<br>niveau              | Configuration de la porte A<br>pour chaque niveau:<br>paramétrer l'accès à chaque<br>niveau et ouvrir ou fermer le<br>parking de la porte à niveau<br>(pour les portes automatiques) | <ul> <li>♦ (Sélection)</li> <li>▲ ♥ (Changement niveau)</li> </ul>  | Non ;<br>Pkg. Fermeture de<br>porte ;<br>Paquet. Porte ouverte                         | Pkg.<br>Fermeture de<br>la porte   |
| Temps<br>d'ouverture/fe<br>rmeture de la<br>porte B | Porte B sans interrupteur de<br>fin de course : temps<br>d'ouverture/fermeture de la<br>porte                                                                                        | ▲ ▼<br>(Augmentation/Diminu<br>tion)                                | 1 s <-> 60 s                                                                           | 10 s                               |
| Retard de<br>démarrage de<br>la porte B             | Manuel de la porte B : temps<br>avant le démarrage                                                                                                    | ▲ ▼<br>(Augmentation/Diminu<br>tion)                                | 0,1 s <-> 9,9 s                                                                        | 2,0 s                              |

| Paramètre                                 | Description                                                                                                    | Navigation                           | Valeurs                | Valeur par<br>défaut |
|-------------------------------------------|----------------------------------------------------------------------------------------------------|--------------------------------------|------------------------|----------------------|
| Porte B qui<br>glisse                     | Porte B avec interrupteur de<br>fin de course : temps avant<br>défaut de glissement                                                                                                    | ▲ ▼<br>(Augmentation/Diminu<br>tion) | 1 s <-> 60 s           | 10 s                 |
| Porte B<br>alimentée                      | La porte B est alimentée<br>pendant la course. Non pris en<br>compte pour les portes<br>manuelles ou indépendantes                                                                                                    | <ul> <li>◄► (Sélection)</li> </ul>   | Non<br>Oui<br>Oui AT40 | Non                  |
| Ouverture<br>avancée                      | Paramètre d'ouverture<br>avancée de la porte<br>(l'ouverture commence avant<br>l'arrêt de la cabine<br>d'ascenseur).                                                                                                    | <ul> <li>◄► (Sélection)</li> </ul>   | Non ;<br>Oui           | Non                  |
| Type de<br>cellule<br>photoélectriqu<br>e | Paramètre permettant de<br>sélectionner le type de<br>photocellule :<br>Photocellule NO : le contact<br>s'ouvre si le faisceau est libre.<br>Le contact se ferme si le<br>faisceau est interrompu. Les<br>contacts du choc, de la<br>photocellule et de la porte<br>ouverte doivent être câblés en<br>parallèle.<br>Photocellule NC : opposé de la<br>photocellule NO. Les contacts<br>de la cellule photoélectrique et<br>de la porte ouverte doivent<br>être câblés en série.<br>REMARQUE : les contacts de<br>la cellule de choc, de la cellule<br>photoélectrique et de la porte<br>ouverte doivent tous être du<br>même type (NO ou NC). | ✓ (Sélection)                        | NO ;<br>NC             | Non                  |
| Temps de<br>contact de la<br>porte        | Temps d'attente avant de<br>commencer un voyage (pour le<br>contact de sécurité de<br>l'ancienne porte)                                                                                                    | ▲ ▼<br>(Augmentation/Diminu<br>tion) | 0,0 s <-> 3,0 s        | 0,1 s                |

## "Menu "Signalisation

|    | >>>>> | >>>>> |                     |
|----|-------|-------|---------------------|
| OU |       |       |                     |
|    | >>>>> | >>>>> | Niveau 0 - 12:30:56 |

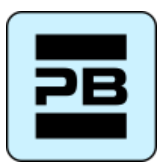

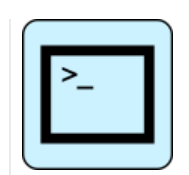

## Tableau des paramètres

#### Tableau des paramètres :

| Paramètre                               | Description                                                                                                    | Navigation                                                                  | Valeurs                                                                                                    | Valeur par<br>défaut      |
|-----------------------------------------|----------------------------------------------------------------------------------------------------|-----------------------------------------------------------------------------|----------------------------------------------------------------------------------------------------|---------------------------|
| Cabine<br>priorité                      | Temps de la cabine de<br>l'ascenseur à niveau sans<br>direction avant de prendre les<br>appels d'atterrissage. En cas<br>de portes automatiques<br>combinées, le chronométrage<br>commence lorsque les portes<br>sont fermées et que les<br>contacts de choc, de<br>photocellule et de réouverture<br>ne sont pas activés. | ▲ ▼<br>(Augmentation/Diminu<br>tion)                                        | 2 s <-> 30 s                                                                                                    | 10 s                      |
| Niveau<br>enregistremen<br>t des appels | Définir le clignotement des<br>boutons niveau lors de<br>l'enregistrement                                                                                                    | ◄► (Sélection)                                                              | Permanent ;<br>Clignotement sur<br>niveaux                                                                                                    | Permanent                 |
| Sortie AUX                              | Sélection du type de sortie sur<br>les cartes 16 relais et pour les<br>sorties dynamiques sur LOP :<br>Type 0 = Cabine à niveau et<br>hors service<br>Type 1 = Flèches<br>Type 2 = Cabine à niveau et<br>Cabine arrive<br>Type 3 = Afficheur 3 fils                                                                        | <ul> <li>✓ (Sélection)</li> </ul>                                           | 1 fil par niveau;<br>Cabine à niveau;<br>Niveau lumière ;<br>Indicateur gris ;<br>Indicateur 9 segm ;<br>L'ascenseur arrive ;<br>1 fil par niveau HYD | 1 fil par<br>niveau       |
| Désignation<br>automatique<br>de niveau | Réglage automatique des<br>caractères numériques pour<br>les indicateurs de position en<br>série. La valeur<br>augmente/diminue<br>automatiquement à chaque<br>niveau à partir de Lowest<br>niveau                                                                                                    | ▲ ▼<br>(Augmentation/Diminu<br>tion)                                        | -9 <-> 30                                                                                                    | Niveau le plus<br>bas : 0 |
| Manuel<br>niveau<br>désignation         | Réglage manuel des<br>caractères alphanumériques<br>pour les indicateurs de position<br>en série. Le réglage doit être<br>effectué pour chaque niveau                                                                                                    | <ul> <li>✓► (Sélection)</li> <li>▲ ▼ (Modification de la valeur)</li> </ul> | - ;<br>0 <-> 9 ;<br>A <-> Z                                                                                                    |                           |

| Paramètre                       | Description                                                                                                    | Navigation                           | Valeurs       | Valeur par<br>défaut |
|---------------------------------|----------------------------------------------------------------------------------------------------|--------------------------------------|---------------|----------------------|
| Déclencheme<br>nt sur PV        | Il est possible de démarrer le<br>déclenchement (synthétiseur<br>vocal / flèces de prochain<br>départ) au point de<br>décélération (Oui) ou à<br>l'arrivée de niveau (Non).                                                                                                    | <ul> <li>◄► (Sélection)</li> </ul>   | Non<br>oui    | Non                  |
| flèces de<br>prochain<br>départ | En cas d'activation du<br>paramètre, les sorties de la<br>flèche ne sont activées que<br>lorsque l'ascenseur s'arrête<br>sur niveau (ou lors du<br>ralentissement si le paramètre<br>de déclenchement sur PV est<br>actif).                                                       | ◄► (Choix)                           | Non<br>oui    | Non                  |
| Retard du<br>PGLT               | Cette fonction gère le délai<br>entre l'appel d'une cabine<br>d'ascenseur ( niveau) et<br>l'allumage de la lumière. La<br>sortie est désactivée XX<br>secondes après que l'appel ait<br>été servi.<br>0 sec signifie qu'aucune<br>temporisation n'est active<br>(lumière allumée) | ▲ ▼<br>(Augmentation/Diminu<br>tion) | 0 s <-> 240 s | 1 sec.               |
| Retard de<br>l'EME              | Cette fonction gère le délai<br>entre le black out signalisation<br>(IEME) et la commande de<br>sortie (OEME) avant la<br>commutation du système en<br>procédure d'urgence<br>automatique.                                                                                        | ▲ ▼<br>(Augmentation/Diminu<br>tion) | 0 s <-> 30 s  | 0 sec.               |
| Buzzer 81-21                    | Pour l'installation du 81-21 :<br>utilisez le buzzer acoustique<br>du 81-20 (porte de dérivation)<br>sur le dessus de la cabine<br>d'ascenseur comme alarme<br>acoustique lorsque les<br>protections ne sont pas en<br>position active.                                           | ♦► (Choix)                           | Non<br>oui    | Non                  |

## "Menu "Caractéristiques spéciales

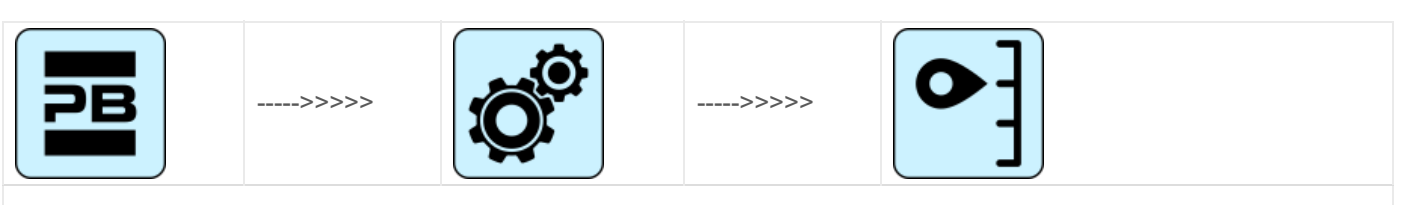

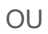

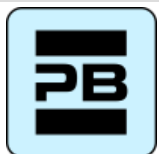

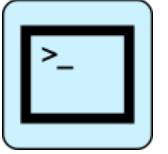

### Tableau des paramètres

### Tableau des paramètres :

| Paramètre                                  | Description                                                                                                    | Navigation                                                                    | Valeurs                                                          | Valeur par<br>défaut |
|--------------------------------------------|----------------------------------------------------------------------------------------------------|-------------------------------------------------------------------------------|------------------------------------------------------------------|----------------------|
| Remise à<br>zéro                           | Sens de la marche pendant la procédure de réinitialisation                                                                                                    | ◄► (Sélection)                                                                | 2 s <-> 30 s                                                     | 10 s                 |
| Limites de<br>déplacement<br>en inspection | Valable uniquement pour le<br>système de positionnement<br>FAI/FAS.<br>Paramètres des limites de<br>déplacement en mode<br>inspection.<br>Si le déplacement est<br>programmé au-delà des<br>limites, le site armoire de<br>manœuvre ne permet aucun<br>mouvement au-delà du<br>haut/bas niveaux.                                                                                                    | <ul> <li>(Sélection)</li> </ul>                                               | Permanent ;<br>Clignotement sur<br>niveaux                       | Permanent            |
| Pompiers                                   | (Se référer à la procédure de<br>programmation des opérations<br>incendie)<br>Type d'opérations des<br>pompiers (si présentes) et<br>paramètres pertinents (niveau<br>et côté d'accès des pompiers,<br>type de contact des clés POM<br>et CPOM) ; choix de la norme<br>applicable pertinente :<br>-) Norme NF P82-207 (France)<br>;<br>-) EN 81-72 (a) : pas<br>d'interrupteur à clé FF de<br>cabine d'ascenseur ;<br>-) EN 81-72 (b) : avec<br>interrupteur à clé FF de cabine<br>d'ascenseur ; | <ul> <li>(Sélectionner le champ)</li> <li>▲ ▼ (Modifier la valeur)</li> </ul> | Non présents ;<br>NF P82-207 ;<br>EN 81-72 (a) ;<br>EN 81-72 (b) | Non présent          |

| Paramètre                                                   | Description                                                                                                    | Navigation                                                     | Valeurs               | Valeur par<br>défaut |
|-------------------------------------------------------------|----------------------------------------------------------------------------------------------------|----------------------------------------------------------------|-----------------------|----------------------|
| Détection<br>d'incendie                                     | Paramètre de détection<br>d'incendie sur niveaux.<br>Lorsqu'un incendie est détecté<br>:<br>- si l'ascenseur se trouve sur<br>un autre site niveau que celui<br>où l'incendie a été détecté,<br>tous les appels enregistrés<br>depuis/vers ce site niveau sont<br>annulés ;<br>- si l'ascenseur se trouve sur<br>au niveau où l'incendie a été<br>détecté, le armoire de<br>manœuvre bloque l'ouverture<br>des portes, ferme les portes (si<br>elles sont ouvertes lors de la<br>détection de l'incendie) et<br>envoie la cabine de<br>l'ascenseur dans un endroit<br>sûr. niveau | ◄► (Sélection)                                                 | Non ;<br>Oui          | Non                  |
| Enregistreme<br>nt du bouton<br>d'arrêt                     | Le système enregistre le mode<br>hors service (pression sur le<br>bouton STOP).<br>Il est également possible de<br>régler le délai pour éviter un<br>mouvement simultané dans les<br>installations alimentées par un<br>générateur.                                                                                                    | <ul> <li>◄► (Sélection)</li> </ul>                             | Non ;<br>Oui          | Non                  |
| Sonde de<br>température<br>pendant le<br>fonctionneme<br>nt | Indique si la cabine<br>d'ascenseur peut être bloquée<br>par le capteur de température<br>du moteur, même pendant le<br>déplacement.                                                                                                    | ◄► (Sélection)                                                 | Non ;<br>Oui          | Non                  |
| Défaut d'anti-<br>nuisance                                  | Paramètre de détection du<br>défaut anti-nuisance (nombre<br>d'arrêts sans activation de la<br>photocellule après lesquels<br>tous les appels de cabine<br>d'ascenseur sont annulés).                                                                                                    | <ul> <li>◄► (Sélection)</li> <li>▲ ▼ (Pas d'appels)</li> </ul> | Non ; Oui<br>2 <-> 10 | Non<br>3             |
| Hors service<br>niveau                                      | Niveau pour la mise hors<br>service.<br>Parking niveau lorsque l'entrée<br>HS est activée.                                                                                                    | ▲ ▼<br>(Augmentation/Diminu<br>tion)                           | 0 <-> Niveau Non :    | 0                    |

| Paramètre                           | Description                                                                                                    | Navigation                                                                                  | Valeurs                                                    | Valeur par<br>défaut |
|-------------------------------------|----------------------------------------------------------------------------------------------------|---------------------------------------------------------------------------------------------|------------------------------------------------------------|----------------------|
| Retour<br>automatique               | Paramètres pour le retour<br>automatique de la cabine<br>d'ascenseur sur niveau: Retour<br>niveau et Temps d'attente<br>minimum avant le retour<br>automatique                                                                                                    | <ul> <li>♦► (Sélectionner le paramètre)</li> <li>▲ ♥ (Modifier la valeur)</li> </ul>        | Non<br>0 <-> Niveau Non :<br>1 min <-> 60 minutes          | Non<br>0<br>15 min.  |
| Zones de<br>retour                  | Paramètres avancés pour le<br>retour sur niveau aux<br>heures/jours prévus :<br>-) Jour (0 = tous les jours, 1 =<br>lundi 7 = dimanche) ;<br>-) Intervalle de temps<br>sélectionné (4 intervalles par<br>jour) ;<br>-) Retour niveau;<br>-) Heure de début ;<br>-) Heure de fin (durée<br>maximale : 7h 45 min) ; | <ul> <li>♦ (Sélectionner le<br/>paramètre)</li> <li>▲ ♥ (Modifier la<br/>valeur)</li> </ul> |                                                            |                      |
| Chronométrag<br>e de la zone<br>R.  | Timing pour les zones de retour sélectionnées                                                                                                    | <ul> <li>◄► (Sélection)</li> <li>▲ ▼ (Modification de la valeur)</li> </ul>                 | Non ; Oui<br>1 s <-> 120 s                                 | Non<br>60 s          |
| Appeler<br>l'effacement à<br>niveau | Effacement de tous les appels<br>sur niveau où la cabine<br>d'ascenseur s'arrête, sans<br>contrôle de la direction<br>(seulement pour les<br>installations collectives<br>complètes)                                                                                                    | <ul> <li>◄► (Sélection)</li> </ul>                                                          | Non ;<br>Oui                                               | Non                  |
| Contrôle de la dérive (FR)          | Contrôle de la dérive (France)                                                                                                    | <ul><li>◄► (Sélection)</li></ul>                                                            | Aucun ; Entraînement<br>de traction ;<br>Machine à tambour | Aucun                |

| Paramètre   | Description                                                                                                    | Navigation                                             | Valeurs | Valeur par<br>défaut |
|-------------|----------------------------------------------------------------------------------------------------|--------------------------------------------------------|---------|----------------------|
| bouton code | Il permet de programmer un<br>code à 4 chiffres pour les<br>appels de cabine d'ascenseur.<br>Un code à 4 chiffres peut être<br>attribué à chaque entrée de<br>bouton de cabine d'ascenseur<br>BCx, correspondant aux<br>entrées des boutons poussoirs<br>de cabine d'ascenseur.<br>Exemple : si le bouton<br>poussoir BC0 est associé au<br>code 0123, pour réserver<br>niveau 0 de la cabine vous<br>pouvez :<br>a) maintenir le bouton poussoir<br>niveau 0 enfoncé pendant 3<br>secondes.<br>b) Tous les boutons poussoirs<br>COP clignoteront.<br>c) Appuyer en séquence sur<br>les boutons poussoirs<br>correspondant aux BC0, BC1,<br>BC2, BC3 ;<br>Note : Entrez un code entre 0<br>et 9 correspondant aux<br>entrées BC0 ÷ BC9. | ♦ (Sélectionner le<br>champ) ♦ (Modifier la<br>valeur) |         |                      |

| Paramètre                                 | Description                                                                                                    | Navigation                                                                               | Valeurs                     | Valeur par<br>défaut |
|-------------------------------------------|----------------------------------------------------------------------------------------------------|------------------------------------------------------------------------------------------|-----------------------------|----------------------|
| Contrôle de la<br>température<br>ambiante | Vérifier la température dans la<br>salle des machines par le biais<br>du capteur (si présent). Si la<br>température dépasse les<br>seuils fixés pendant plus de 30<br>secondes, le système s'arrête<br>au niveau et l'erreur est<br>enregistrée. Le contrôle n'est<br>actif qu'en fonctionnement<br>normal ou en priorité cabine.<br>Après avoir réglé les deux<br>seuils, en appuyant sur Enter,<br>vous pouvez effectuer<br>l'étalonnage du capteur<br>(appuyez immédiatement sur<br>Enter pour conserver<br>l'étalonnage actuel, sinon<br>réglez la valeur de la<br>température ambiante et<br>appuyez ensuite sur Enter). Le<br>premier seuil peut être réglé<br>entre -10 ° C et +5 ° C tandis<br>que le deuxième seuil peut<br>être réglé entre +40 ° C et +75<br>° C. | <ul> <li>(Sélectionner le<br/>champ)</li> <li>▲ ♥ (Modifier la<br/>valeur)</li> </ul>    | Without;<br>+5°C <=> +40°C  | Sans                 |
| Automatique<br>Appels                     | Lorsque l'ascenseur est en<br>mode normal, la fonction<br>"Appels automatiques" peut<br>être activée pour effectuer un<br>numéro d'appel spécifique<br>(jusqu'à 120 appels ou illimité)<br>par paliers d'une minute. Il est<br>toutefois possible d'activer ou<br>non la fonctionnalité des<br>portes (le système continuera<br>également à accepter les<br>appels niveau simulant des<br>appels programmés, s'ils sont<br>activés).<br>La fonction se termine<br>automatiquement lorsque les<br>machines sont éteintes ou si le<br>système est mis en mode<br>inspection.                                                                                                    | <ul> <li>▼</li> <li>(Augmenter/Diminuer)</li> <li>■ (Sélectionner les portes)</li> </ul> | 0 <-> 120<br>∞<br>Oui - Non | 0<br>Oui             |
| Moniteur<br>UCM                           | Modification A3.<br>Configurer le type de moniteur.<br>Pour la description, se référer<br>au circuit UCM.                                                                                                    | <ul><li>▲ ▼</li><li>(Augmenter/Diminuer)</li><li>◀ ► (Choix)</li></ul>                   |                             |                      |

| Paramètre          | Description                                                                                                    | Navigation                               | Valeurs | Valeur par<br>défaut |
|--------------------|----------------------------------------------------------------------------------------------------|------------------------------------------|---------|----------------------|
| UCM                | Installation de type 81-1 / 81-<br>20 / 81-21<br>gaine procédure d'accès et<br>protections.<br>Pour la description, se reporter<br>au circuit UCM.                                                                                                    | ▲▼<br>(Augmenter/Diminuer)<br>◀► (Choix) |         |                      |
| Arrêt forcé        | Si elle est programmée,<br>l'installation s'arrêtera à un<br>niveau spécifique à chaque<br>croisement (certains hôtels<br>utilisent cette fonction).                                                                                                    | ▲▼<br>(Augmenter/Diminuer)<br>◀► (Choix) |         |                      |
| Protéger<br>niveau | Si une protection niveau est<br>programmée, lorsque la cabine<br>de l'ascenseur atteint le<br>niveau, la porte ne s'ouvre<br>pas, mais le moniteur montre<br>les images provenant de la<br>caméra correspondant à ce<br>niveau. Les portes ne peuvent<br>être ouvertes qu'en appuyant<br>sur le bouton OUVRIR LA<br>PORTE ; si cela ne se produit<br>pas, l'ascenseur se déplace<br>vers le niveau précédent et<br>arrête ensuite le mode protégé<br>niveau (ce mode de<br>fonctionnement n'est possible<br>qu'avec le système de<br>surveillance de DMG). | ▲▼<br>(Augmenter/Diminuer)<br>∢► (Choix) |         |                      |
| Priorité au lop    | Activation de la fonction<br>d'appel prioritaire niveau .<br>jumelage avec la carte 16 IN<br>(ou les entrées clés du BDU)                                                                                                    | ▲▼<br>(Augmenter/Diminuer)<br>◀► (Choix) |         |                      |

| Paramètre                      | Description                                                                                                    | Navigation                                                             | Valeurs   | Valeur par<br>défaut |
|--------------------------------|----------------------------------------------------------------------------------------------------|------------------------------------------------------------------------|-----------|----------------------|
| Niveau<br>habilitation         | Activation de la fonction de<br>validation de l'appel (ex. :<br>lecteur de carte). En<br>combinaison avec la carte 16<br>IN.<br>Type 1 : Validation LOP : pour<br>valider les appels, l'entrée<br>correspondante de la carte 16<br>IN doit être fermée.<br>Type 2 : Validation COP : pour<br>permettre les appels, l'entrée<br>correspondante de la carte 16<br>IN doit être fermée.<br>Type 3 : Activation COP + LOP<br>: pour activer les appels,<br>l'entrée correspondante de la<br>carte 16 IN doit être fermée<br>(désactivation du niveau) | <ul> <li>▼</li> <li>(Augmenter/Diminuer)</li> <li>▼ (Choix)</li> </ul> |           |                      |
| gaine<br>Protection            | Protection du compartiment et<br>des portes.<br>Pour une description, reportez-<br>vous à gaine protection.                                                                                                    | ▲ ▼<br>(augmentation/diminuti<br>on)                                   |           |                      |
| Pesée de<br>charge<br>intégrée | Activer la fonction de pesage<br>intégré de la charge.<br>Une procédure d'étalonnage<br>est obligatoire(Test 22).                                                                                                    | <ul> <li>◄► (Sélectionnez un<br/>champ)</li> </ul>                     | Non ; Oui | Non                  |

## "Menu "Positionnement du système

| PB | >>>>> |    | >>>>> | •]                                        |
|----|-------|----|-------|-------------------------------------------|
| OU |       |    |       |                                           |
| PB | >>>>> | >_ | >>>>> | Niveau 0 - 12:30:56<br>< Positionnement > |

## Tableau des paramètres

Tableau des paramètres : (système de positionnement FAI/FAS) :

| Paramètre | Description | Navigation | Valeurs | Valeur par<br>défaut |
|-----------|-------------|------------|---------|----------------------|
|           |             |            |         |                      |
| Paramètre                        | Description                                                                                                    | Navigation                                                | Valeurs                                                                                                    | Valeur par<br>défaut                                    |
|----------------------------------|----------------------------------------------------------------------------------------------------|-----------------------------------------------------------|----------------------------------------------------------------------------------------------------|---------------------------------------------------------|
| Système de<br>positionneme<br>nt | Type de système de<br>positionnement : avec<br>encodeur ou traditionnel. Ne<br>peut être modifié qu'en mode<br>Temporaire. Mode temporaire<br>Note : en cas de codeur<br>absolu et de longueur de gaine<br>supérieure à 65 mètres,<br>changez la résolution du<br>codeur = 2 dans le menu de<br>réglage automatique avant de<br>lancer la procédure<br>d'apprentissage manuel. | <ul> <li>(Sélection)</li> </ul>                           | FAI/FAS ;<br>Encodeur dans le sens<br>des aiguilles d'une<br>montre ;<br>Encodeur dans le sens<br>inverse des aiguilles<br>d'une montre<br>Codeur absolu | FAI/FAS                                                 |
| Top PV                           | Position de la décélération<br>(passage en Petite Vitesse) et<br>nombre d'entrées                                                                                                    | ▲ ▼<br>(Augmentation/Diminu<br>tion)                      | 2 <-> 6                                                                                                    | 5                                                       |
| PV à niveaux                     | Position de la décélération spécifique pour chaque niveau                                                                                                    | <ul> <li>♦ (Top PV)</li> <li>♦ (Niveau choix )</li> </ul> | Short niveau ou 2<->6<br>0 <-> Non. Niveau                                                                                                    | 5<br>tous niveaux                                       |
| Retard de<br>niveau court        | Temps avant la décélération<br>du niveau court (seulement si<br>un niveau court est<br>programmé)                                                                                                    | ▲ ▼<br>(Augmentation/Diminu<br>tion)                      | 0,00 s <-> 2,50 s                                                                                                    | 0,00s                                                   |
| Top PV 2<br>Retard               | Délai avant le passage à la vitesse intermédiaire                                                                                                    | ▲ ▼<br>(Augmentation/Diminu<br>tion)                      | 0,00 s <-> 2,50 s                                                                                                    | 0,00s                                                   |
| Direction du                     | VVVF : Retard entre<br>l'activation du sens de marche<br>et l'ordre de marche (BRK)                                                                                                    | ▲ ▼<br>(Augmentation/Diminu<br>tion)                      | 0,0 s <-> 3,0 s                                                                                                    | 0,5 s - VVVF<br>0,0 s - Autres                          |
| retard -BRK                      | OLEO : retard de Star / Delta                                                                                                    | ▲ ▼<br>(Augmentation/Diminu<br>tion)                      | 0,0 s <-> 3,0 s                                                                                                    | 0,5 s - VVVF<br>0,5 s -<br>Star/Delta<br>0,0 s - Autres |
| Délai BRK-S                      | Délai entre l'activation de la<br>commande BRK et la<br>commande de vitesse                                                                                                    | ▲ ▼<br>(Augmentation/Diminu<br>tion)                      | 0,0 s <-> 3,0 s                                                                                                    | 0,00 s                                                  |
| Retard BRK-<br>Dir.              | Délai entre la désactivation de<br>l'ordre de marche et la<br>désactivation du sens de<br>marche (arrivée au piano)                                                                                                    | ▲ ▼<br>(Augmentation/Diminu<br>tion)                      | 0,0 s <-> 3,0 s                                                                                                    | 1,5 s - VVVF<br>0,0 s - Autres                          |
| Vitesse<br>d'inspection          | Définit la vitesse de<br>déplacement en inspection                                                                                                    | <ul> <li>◄► (Sélection)</li> </ul>                        | Basse vitesse ;<br>Vitesse élevée                                                                                                    | Basse vitesse                                           |
| Emergency<br>BRK On              | Paramètre de modulation de la<br>coupure d'urgence (à modifier<br>uniquement si la carte EME<br>n'est pas présente)                                                                                                    | ▲ ▼<br>(Augmentation/Diminu<br>tion)                      | 0,0 s <-> 5,0 s                                                                                                    | 0,0s                                                    |

| Paramètre          | Description                                                                                                    | Navigation                           | Valeurs         | Valeur par<br>défaut |
|--------------------|----------------------------------------------------------------------------------------------------|--------------------------------------|-----------------|----------------------|
| Urgence BRK<br>Off | Paramètre de modulation de la<br>coupure d'urgence (à modifier<br>uniquement si la carte EME<br>n'est pas présente) | ▲ ▼<br>(Augmentation/Diminu<br>tion) | 0,0 s <-> 5,0 s | 0,0s                 |

Tableau des paramètres : (Système de positionnement par codeur) :

| Paramètre                        | Description                                                                                                    | Navigation                                                                        | Valeurs                                                                                                    | Valeur par<br>défaut |
|----------------------------------|----------------------------------------------------------------------------------------------------|-----------------------------------------------------------------------------------|----------------------------------------------------------------------------------------------------|----------------------|
| Système de<br>positionneme<br>nt | Type de système de<br>positionnement : avec<br>encodeur ou traditionnel.<br>Remarque : ne peut être<br>modifié qu'en mode Temporary<br>Oper.  | <ul> <li>◄► (Sélection)</li> </ul>                                                | Encodeur dans le sens<br>des aiguilles d'une<br>montre ; Encodeur<br>dans le sens inverse<br>des aiguilles d'une<br>montre | Encoder<br>Clockwise |
| Autodurcisse<br>ment             | Début de la procédure d'auto-<br>apprentissage de la position<br>niveau . Ne peut être modifié<br>qu'en mode de fonctionnement<br>temporaire. | ◄► (Sélection)                                                                    | Non ;<br>Oui                                                                                                    | Non                  |
| Niveau<br>Position               | Valeur de la position pour<br>chaque niveau                                                                                                   | <ul> <li>▲ ▼</li> <li>(Augmentation/Diminution)</li> <li>■ (Sélection)</li> </ul> |                                                                                                    |                      |
| Accel. Temps                     | Temps d'accélération. Temps<br>nécessaire pour passer de la<br>vitesse de départ à la vitesse<br>de déplacement.                              | ▲ ▼<br>(Augmentation/Diminu<br>tion)                                              | 1,0 s <-> 5,0 s                                                                                                    | 3,0 s                |
| Boost de<br>départ               | Vitesse de démarrage                                                                                                    | ▲ ▼<br>(Augmentation/Diminu<br>tion)                                              | 0 s <-> 10 s                                                                                                    | 3 %                  |
| Coup d'arrêt                     | Vitesse finale (d'arrêt)                                                                                                    | ▲ ▼<br>(Augmentation/Diminu<br>tion)                                              | 0 s <-> 10 s                                                                                                    | 4 %                  |
| Vitesse<br>maximale              | Vitesse maximale pendant le<br>trajet                                                                                                    | ▲ ▼<br>(Augmentation/Diminu<br>tion)                                              | 5 s <-> 100 s                                                                                                    | 100 %                |
| Vitesse<br>d'inspection          | Vitesse de déplacement en mode inspection                                                                                                    | ▲ ▼<br>(Augmentation/Diminu<br>tion)                                              | 5 s <-> 100 s                                                                                                    | 50 %                 |
| Vitesse<br>AGB/AGH               | Vitesse de circulation sur les<br>points limites AGB/AGH.<br>Même vitesse adoptée lors<br>des opérations d'urgence                            | ▲ ▼<br>(Augmentation/Diminu<br>tion)                                              | 1 s <-> 15 s                                                                                                    | 10 %                 |

| Paramètre           | Description                                                                                                    | Navigation                           | Valeurs         | Valeur par<br>défaut                                    |
|---------------------|----------------------------------------------------------------------------------------------------|--------------------------------------|-----------------|---------------------------------------------------------|
| Direction du        | VVVF : Retard entre<br>l'activation du sens de marche<br>et la commande BRK (départ)                                                                                                    | ▲ ▼<br>(Augmentation/Diminu<br>tion) | 0,0 s <-> 3,0 s | 0,5 s - VVVF<br>0,0 s - Autres                          |
| retard -BRK         | OLEO : retard de Star / Delta                                                                                                    | ▲ ▼<br>(Augmentation/Diminu<br>tion) | 0,0 s <-> 3,0 s | 0,5 s - VVVF<br>0,5 s -<br>Star/Delta<br>0,0 s - Autres |
| Délai BRK-S         | Délai entre l'activation de la<br>commande BRK et le début de<br>la rampe de vitesse<br>analogique.                                                                                                    | ▲ ▼<br>(Augmentation/Diminu<br>tion) | 0,0 s <-> 3,0 s | 0,3 s - VVVF<br>0,0 s - Autres                          |
| Retard BRK-<br>Dir. | Délai entre la désactivation de<br>l'ordre de marche et la<br>désactivation du sens de<br>marche (arrêt sur niveau)                                                                                                    | ▲ ▼<br>(Augmentation/Diminu<br>tion) | 0,0 s <-> 3,0 s | 1,5 s - VVVF<br>0,0 s - Autres                          |
| Emergency<br>BRK On | Paramètre de modulation de la coupure d'urgence                                                                                                    | ▲ ▼<br>(Augmentation/Diminu<br>tion) | 0,0 s <-> 5,0 s | 0,0s                                                    |
| Urgence BRK<br>Off  | Paramètre de modulation de la<br>coupure d'urgence                                                                                                    | ▲ ▼<br>(Augmentation/Diminu<br>tion) | 0,0 s <-> 5,0 s | 0,0s                                                    |
| Moniteur<br>Encoder | Contient des informations sur :<br>Caractéristiques de l'encodeur,<br>lecture des hauteurs de<br>ralentissement (R1D / R1S),<br>remise à niveau (RRIPD /<br>RRIPS) et arrêt de la cabine<br>(RLD / RLS) où D signifie<br>descente et S signifie montée ;<br>enfin, il contient des<br>informations sur la lecture des<br>hauteurs AGB / AGH et ZP.<br>Note : les hauteurs R1D et<br>R1S peuvent être modifiées en<br>poussant Enter sans répéter la<br>procédure d'auto-<br>apprentissage (pour que la<br>distance de ralentissement soit<br>égale en montée et en<br>descente). |                                      |                 |                                                         |
| Zone de la porte    | Longueur de la zone de porte<br>ZP en mm                                                                                                    |                                      |                 |                                                         |

NOTE : Veuillez consulter le diagramme temporel au à la fin de ce manuel, pour mieux comprendre la signification de certains paramètres.

## "Menu "VVVF

Ce menu n'est disponible que lorsqu'un FUJI FRENIC LIFT VVVF est connecté à un tableau de contrôle de l'ascenseur.

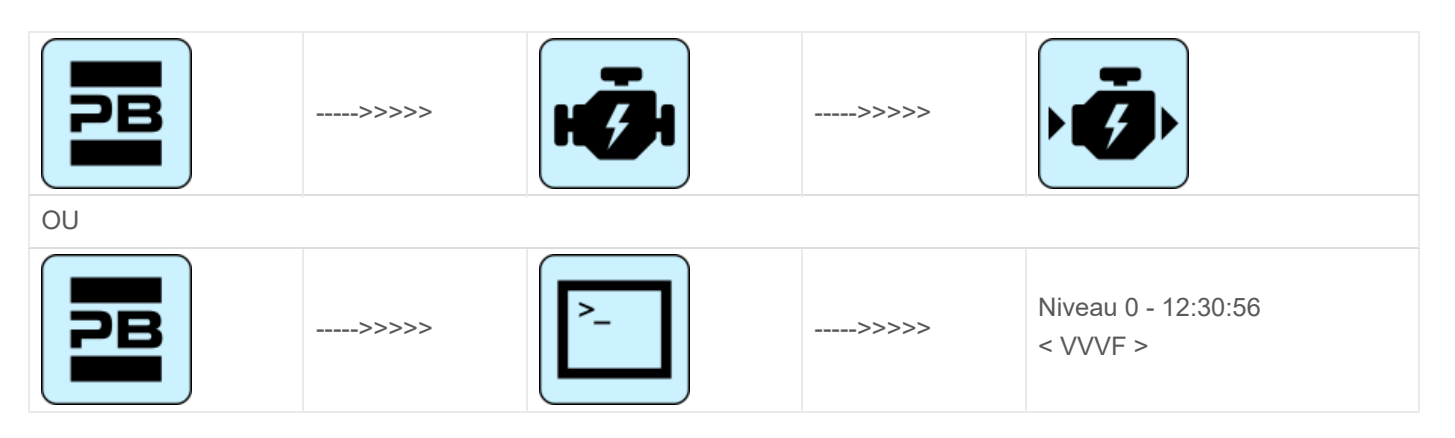

#### VVVF Liste des menus de base Paramètres

#### VVVF Liste des menus de base Paramètres

| Cod. | Paramètre        | Description                                                                                   | Navigation                                                                              | Valeurs          | Valeur par défaut                       |
|------|------------------|-----------------------------------------------------------------------------------------------|-----------------------------------------------------------------------------------------|------------------|-----------------------------------------|
| F03  | Vitesse maximale | Vitesse maximale<br>du moteur                                                                 | <ul> <li>♦ (Sélection)</li> <li>▲ ♥</li> <li>(Modification de la valeur)</li> </ul>     | 150-3600<br>RPM  | 1500 RPM                                |
| F05  | Tension nominale | Tension nominale<br>du moteur<br>entraîné par le<br>convertisseur                             | <ul> <li>♦ (Sélection)</li> <li>▲ ♥</li> <li>(Modification de<br/>la valeur)</li> </ul> | 160-500 V        | 380 V                                   |
| F07  | Acc T1           | Rampe<br>d'accélération<br>(uniquement<br>avec le système<br>de<br>positionnement<br>FAI/FAS) | <ul> <li>♦ (Sélection)</li> <li>▲ ♥</li> <li>(Modification de la valeur)</li> </ul>     | 0,00-99,9<br>sec | 1,8 sec (FAI/FAS)<br>0,01 sec (Encoder) |
| F08  | Déc. T2          | Rampe<br>d'accélération<br>(uniquement<br>avec le système<br>de<br>positionnement<br>FAI/FAS) | <ul> <li>♦ (Sélection)</li> <li>▲ ♥</li> <li>(Modification de la valeur)</li> </ul>     | 0,00-99,9<br>sec | 1,8 sec (FAI/FAS)<br>0,01 sec (Encoder) |

| Cod. | Paramètre         | Description                                                                                                    | Navigation                                                                              | Valeurs            | Valeur par défaut                                                                                                    |
|------|-------------------|----------------------------------------------------------------------------------------------------|-----------------------------------------------------------------------------------------|--------------------|----------------------------------------------------------------------------------------------------|
| F42  | Mode de contrôle  | Mode de contrôle                                                                                                  | <ul> <li>(Sélection)</li> <li>▼</li> <li>(Modification de<br/>la valeur)</li> </ul>     | 0-1-2              | 0 (Entraînements par<br>engrenages, boucle<br>fermée)<br>1 (Entraînements<br>sans engrenages,<br>boucle fermée)<br>2 (Entraînements par<br>engrenages, boucle<br>ouverte) |
| E12  | Acc/déc T5        |                                                                                                    | <ul> <li>♦ (Sélection)</li> <li>▲ ♥</li> <li>(Modification de<br/>la valeur)</li> </ul> |                    | 1,8 sec (FAI/FAS)<br>0,0 sec (Encodeur)                                                                                                    |
| E13  | Acc/déc T6        |                                                                                                    | <ul> <li>♦ (Sélection)</li> <li>▲ ♥</li> <li>(Modification de<br/>la valeur)</li> </ul> |                    | 1,8 sec (FAI/FAS)<br>0,0 sec (Encodeur)                                                                                                    |
| E15  | Acc/déc T8        |                                                                                                    | <ul> <li>♦ (Sélection)</li> <li>▲ ♥</li> <li>(Modification de<br/>la valeur)</li> </ul> |                    | 1,8 sec (FAI/FAS)<br>0,0 sec (Encodeur)                                                                                                    |
| E16  | Acc/déc T9        |                                                                                                    | <ul> <li>♦ (Sélection)</li> <li>▲ ♥</li> <li>(Modification de la valeur)</li> </ul>     | 0.00 - 99.9<br>sec | 1,8 sec (FAI/FAS)<br>0,0 sec (Encodeur)                                                                                                    |
| C07  | Vitesse de fluage | Vitesse de<br>reptation<br>(uniquement<br>avec le système<br>de<br>positionnement<br>FAI/FAS)                     | <ul> <li>♦ (Sélection)</li> <li>▲ ♥</li> <li>(Modification de la valeur)</li> </ul>     |                    | 4,0 Hz                                                                                                    |
| C10  | Vitesse moyenne   | Vitesse du<br>système en<br>mode inspection<br>(uniquement<br>avec le système<br>de<br>positionnement<br>FAI/FAS) | <ul> <li>♦► (Sélection)</li> <li>▲▼</li> <li>(Modification de<br/>la valeur)</li> </ul> |                    | 20 Hz                                                                                                    |

| Cod. | Paramètre                    | Description                                                                                                    | Navigation                                                                              | Valeurs          | Valeur par défaut                                                                                    |
|------|------------------------------|----------------------------------------------------------------------------------------------------|-----------------------------------------------------------------------------------------|------------------|----------------------------------------------------------------------------------------------------|
| C11  | Haute vitesse                | Haute vitesse<br>pour changement<br>de vitesse en<br>plusieurs étapes<br>(uniquement<br>avec le système<br>de<br>positionnement<br>FAI/FAS) | <ul> <li>♦ (Sélection)</li> <li>▲ ♥</li> <li>(Modification de la valeur)</li> </ul>     |                  | 50 Hz                                                                                                |
| P01  | Pôles moteurs                | Nombre de pôles<br>du moteur                                                                                                    | <ul> <li>♦ (Sélection)</li> <li>▲ ▼</li> <li>(Modification de<br/>la valeur)</li> </ul> |                  | 4 (voir données<br>moteur)                                                                           |
| P02  | Capacité nominale du moteur  | Puissance<br>nominale du<br>moteur                                                                                                    | <ul> <li>♦ (Sélection)</li> <li>▲ ♥</li> <li>(Modification de la valeur)</li> </ul>     |                  | Fonction de la taille<br>du variateur (voir les<br>données du moteur)                                |
| P03  | Courbe nominale du<br>moteur | Intensité du<br>courant nominal<br>du moteur                                                                                                | <ul> <li>♦ (Sélection)</li> <li>▲ ▼</li> <li>(Modification de<br/>la valeur)</li> </ul> |                  | Fonction de la taille<br>du variateur (voir les<br>données du moteur)                                |
| P04  | Autotuning du moteur         | Réglage<br>automatique des<br>paramètres du<br>moteur<br>(entraînements<br>par engrenages<br>uniquement)                                    | <ul> <li>♦ (Sélection)</li> <li>▲ ♥</li> <li>(Modification de la valeur)</li> </ul>     |                  | 0 (2 pour déclencher<br>la procédure d'auto-<br>réglage pour les<br>entraînements par<br>engrenages) |
| P06  | M-No-Load Curr.              | Courant à vide<br>du moteur                                                                                                    | <ul> <li>♦ (Sélection)</li> <li>▲ ♥</li> <li>(Modification de la valeur)</li> </ul>     |                  | Réglé<br>automatiquement<br>pendant l'auto-tuning                                                    |
| P12  | Slip M-Rated                 | Fréquence de<br>glissement<br>nominale du<br>moteur                                                                                         | <ul> <li>♦ (Sélection)</li> <li>▲ ♥</li> <li>(Modification de<br/>la valeur)</li> </ul> | 0-15Hz           | Réglé<br>automatiquement                                                                             |
| L01  | PG select                    | Voir le réglage de<br>l'ascenseur<br>VVVF Frenic                                                                                            | <ul> <li>♦ (Sélection)</li> <li>▲ ▼</li> <li>(Modification de<br/>la valeur)</li> </ul> | 0-5              | 0 Entraînements par<br>engrenages<br>4 Entraînements sans<br>engrenage                               |
| L02  | Résolution PG                | Résolution du<br>codeur<br>d'impulsions<br>(Impulsion/ Tour)                                                                                | <ul> <li>♦ (Sélection)</li> <li>▲ ▼</li> <li>(Modification de<br/>la valeur)</li> </ul> | 360-60000<br>P/R | 1024 Entraînements<br>par engrenages<br>2048 Entraînements<br>sans engrenages                        |
| L19  | Courbe en S 1                | Courbe en S - 1                                                                                                    | <ul> <li>♦ (Sélection)</li> <li>▲ ▼</li> <li>(Modification de<br/>la valeur)</li> </ul> |                  | 30 % (FAI/FAS)<br>20 % (Encodeur)                                                                    |

2022-08-22

| Cod. | Paramètre                  | Description                                        | Navigation                                                                                | Valeurs           | Valeur par défaut                 |
|------|----------------------------|----------------------------------------------------|-------------------------------------------------------------------------------------------|-------------------|-----------------------------------|
| L24  | Courbe en S 6              | Courbe en S - 6                                    | <ul> <li>▲ ► (Sélection)</li> <li>▲ ▼</li> <li>(Modification de<br/>la valeur)</li> </ul> |                   | 25 % (FAI/FAS)<br>20 % (Encodeur) |
| L25  | Courbe en S 7              | Courbe en S - 7                                    | <ul> <li>▲ ► (Sélection)</li> <li>▲ ▼</li> <li>(Modification de<br/>la valeur)</li> </ul> |                   | 30 % (FAI/FAS)<br>20 % (Encodeur) |
| L26  | Courbe en S 8              | Courbe en S - 8                                    | <ul> <li>♦ (Sélection)</li> <li>▲ ♥</li> <li>(Modification de<br/>la valeur)</li> </ul>   |                   | 25 % (FAI/FAS)<br>20 % (Encodeur) |
| L27  | Courbe en S 9              | Courbe en S - 9                                    | <ul> <li>▲ ► (Sélection)</li> <li>▲ ▼</li> <li>(Modification de<br/>la valeur)</li> </ul> |                   | 30 % (FAI/FAS)<br>20 % (Encodeur) |
| L82  | Retardement du<br>freinage | Délai d'activation<br>de la sortie<br>BRKS         | <ul> <li>▲ ► (Sélection)</li> <li>▲ ▼</li> <li>(Modification de<br/>la valeur)</li> </ul> | 0,00-10,00<br>Sec | 0,1 (FAI/FAS)<br>0,3 (Encodeur)   |
| L83  | Délai d'arrêt du frein     | Retard de la<br>désactivation de<br>la sortie BRKS | <ul> <li>▲ ► (Sélection)</li> <li>▲ ▼</li> <li>(Modification de<br/>la valeur)</li> </ul> | 0,00-10,00<br>Sec | 0,4 (FAI/FAS)<br>0,1 (Encodeur)   |

## Liste des menus avancés de VVVF Paramètres (première partie)

#### Liste des menus avancés de VVVF Paramètres (première partie)

| Cod. | Paramètre           | Description                                                      | Navigation                                                                              | Valeurs                                                                           | Valeur par défaut                                                     |
|------|---------------------|------------------------------------------------------------------|-----------------------------------------------------------------------------------------|-----------------------------------------------------------------------------------|-----------------------------------------------------------------------|
| F01  | Commande de vitesse | Sélection des<br>commandes pour<br>la variation de la<br>vitesse | <ul> <li>♦ (Sélection)</li> <li>▲ ♥</li> <li>(Modification de la valeur)</li> </ul>     | 0=MULTIS<br>PEED<br>1=NR<br>Analogiqu<br>e (non<br>polarisé)<br>non<br>disponible | 0 (avec système de<br>positionnement<br>FAI/FAS)<br>1 (avec encodeur) |
| F03  | Vitesse maximale    | Vitesse maximale<br>du moteur                                    | <ul> <li>♦ (Sélection)</li> <li>▲ ♥</li> <li>(Modification de<br/>la valeur)</li> </ul> | 150-3600<br>RPM                                                                   | 1500 RPM                                                              |
| F04  | Vitesse nominale    | Vitesse nominale<br>du moteur<br>(Fréquence)                     | <ul> <li>♦ (Sélection)</li> <li>▲ ♥</li> <li>(Modification de<br/>la valeur)</li> </ul> |                                                                                   | 50 Hz                                                                 |

| Cod. | Paramètre             | Description                                                                                                    | Navigation                                                                                | Valeurs                           | Valeur par défaut                           |
|------|-----------------------|----------------------------------------------------------------------------------------------------|-------------------------------------------------------------------------------------------|-----------------------------------|---------------------------------------------|
| F05  | Tension nominale      | Tension nominale<br>du moteur<br>entraîné par le<br>convertisseur                                                                         | <ul> <li>♦ (Sélection)</li> <li>▲ ♥</li> <li>(Modification de<br/>la valeur)</li> </ul>   | 160-500 V                         | 380 V                                       |
| F07  | Acc T1                | Rampe<br>d'accélération<br>(uniquement<br>avec le système<br>de<br>positionnement<br>FAI/FAS)                                             | <ul> <li>♦ (Sélection)</li> <li>♦ ♥</li> <li>(Modification de la valeur)</li> </ul>       | 0,00-99,9<br>sec                  | 1,8 sec (FAI/FAS)<br>0,01 sec (Encoder)     |
| F08  | Déc. T2               | Rampe de<br>décélération<br>(uniquement<br>avec le système<br>de<br>positionnement<br>FAI/FAS)                                            | <ul> <li>♦ (Sélection)</li> <li>♦ ♥</li> <li>(Modification de la valeur)</li> </ul>       | 0,00-99,9<br>sec                  | 1,8 sec (FAI/FAS)<br>0,01 sec (Encoder)     |
| F09  | Boost TRQ             | Augmentation du couple                                                                                                    | <ul> <li>▲ ● (Sélection)</li> <li>▲ ●</li> <li>(Modification de<br/>la valeur)</li> </ul> | 0,0-5,0                           | 0,0                                         |
| F10  | OL électronique       | Protection<br>électrique contre<br>les surcharges                                                                                         | <ul> <li>♦ (Sélection)</li> <li>▲ ♥</li> <li>(Modification de<br/>la valeur)</li> </ul>   | 1 - 2                             | 2                                           |
| F11  | Niveau de surcharge   | Protection<br>électronique<br>contre la<br>surcharge<br>thermique du<br>moteur (valeur<br>en Ampère égale<br>à la taille du<br>variateur) | <ul> <li>♦ (Sélection)</li> <li>♦</li> <li>(Modification de la valeur)</li> </ul>         | 1 à 200%<br>du courant<br>nominal | 100 % du courant<br>nominal                 |
| F12  | Temps de surcharge    | Constante de<br>temps thermique                                                                                                    | <ul> <li>♦ (Sélection)</li> <li>▲ ♥</li> <li>(Modification de<br/>la valeur)</li> </ul>   | 0,5 - 75,0<br>min.                | 5.0 (jusqu'à 22 kW)<br>10.0 (jusqu'à 30 kW) |
| F20  | DC Vitesse du frein   | Seuil de<br>fréquence pour<br>l'INJECTION en<br>courant continu                                                                           | <ul> <li>♦ (Sélection)</li> <li>▲ ♥</li> <li>(Modification de<br/>la valeur)</li> </ul>   |                                   | 1,0 Hz                                      |
| F21  | Niveau de freinage DC | Seuil d'intensité<br>pour<br>l'INJECTION en<br>courant continu                                                                            | <ul> <li>♦ (Sélection)</li> <li>▲ ♥</li> <li>(Modification de<br/>la valeur)</li> </ul>   |                                   | 45 %                                        |

| Cod. | Paramètre                    | Description                                                                                                    | Navigation                                                                              | Valeurs                                        | Valeur par défaut                                                                                                    |
|------|------------------------------|----------------------------------------------------------------------------------------------------|-----------------------------------------------------------------------------------------|------------------------------------------------|----------------------------------------------------------------------------------------------------|
| F22  | Frein à courant continu<br>T | Temps<br>d'INJECTION DC                                                                                                    | <ul> <li>♦ (Sélection)</li> <li>▲ ♥</li> <li>(Modification de<br/>la valeur)</li> </ul> |                                                | 0,8 sec                                                                                                    |
| F23  | Vitesse de démarrage         | Vitesse de<br>démarrage (en<br>Hz) pour<br>l'onduleur                                                                                            | <ul> <li>♦ (Sélection)</li> <li>▲ ♥</li> <li>(Modification de<br/>la valeur)</li> </ul> | 0,00-150                                       | 0,5 Hz (FAI/FAS)<br>0,1 Hz (Encodeur)                                                                                                    |
| F24  | Temps de maintien            | Temps de<br>maintien du<br>fonctionnement à<br>la vitesse de<br>démarrage pour<br>le convertisseur                                               | <ul> <li>♦ (Sélection)</li> <li>▲ ♥</li> <li>(Modification de la valeur)</li> </ul>     | 0,00-10<br>Sec                                 | 0,0 sec (FAI/FAS)<br>0,3 sec (Encodeur)                                                                                                    |
| F25  | Vitesse d'arrêt              | Vitesse d'arrêt<br>(en Hz) pour<br>l'onduleur                                                                                                    | <ul> <li>♦ (Sélection)</li> <li>▲ ♥</li> <li>(Modification de<br/>la valeur)</li> </ul> |                                                | 0,0 Hz (FAI/FAS)<br>0,1 Hz (Encodeur)                                                                                                    |
| F26  | Son du moteur                | Fréquence de la porteuse                                                                                                    | <ul> <li>♦ (Sélection)</li> <li>▲ ♥</li> <li>(Modification de la valeur)</li> </ul>     |                                                | 15 KHz                                                                                                    |
| F42  | Mode de contrôle             | Mode de contrôle                                                                                                    | <ul> <li>♦ (Sélection)</li> <li>♦ </li> <li>(Modification de la valeur)</li> </ul>      | 0-1-2                                          | 0 (Entraînements par<br>engrenages, boucle<br>fermée)<br>1 (Entraînements<br>sans engrenages,<br>boucle fermée)<br>2 (Entraînements par<br>engrenages, boucle<br>ouverte) |
| F44  | Limiteur de courant          | Niveau<br>d'activation du<br>limiteur de<br>courant. Si la<br>valeur est 999,<br>cela signifie qu'il<br>n'y a pas de<br>limitation de<br>courant | <ul> <li>♦ (Sélection)</li> <li>▲ ♥</li> <li>(Modification de la valeur)</li> </ul>     | % du<br>courant<br>nominal<br>de<br>l'onduleur | 200 %                                                                                                    |
| E04  | Commandement X4              | Entrée X4 non<br>utilisée                                                                                                    | <ul> <li>♦ (Sélection)</li> <li>▲ ♥</li> <li>(Modification de<br/>la valeur)</li> </ul> |                                                | 8                                                                                                    |
| E05  | Commandement X5              | Entrée X5 non<br>utilisée                                                                                                    | <ul> <li>♦ (Sélection)</li> <li>▲ ♥</li> <li>(Modification de<br/>la valeur)</li> </ul> |                                                | 60                                                                                                    |

| Cod. | Paramètre         | Description                               | Navigation                                                                              | Valeurs | Valeur par défaut                       |
|------|-------------------|-------------------------------------------|-----------------------------------------------------------------------------------------|---------|-----------------------------------------|
| E06  | Commandement X6   | Entrée X6 non<br>utilisée                 | <ul> <li>♦ (Sélection)</li> <li>▲ ♥</li> <li>(Modification de<br/>la valeur)</li> </ul> |         | 61                                      |
| E07  | Commande X7       | Entrée X7 non<br>utilisée                 | <ul> <li>↓ (Sélection)</li> <li>↓ ▼</li> <li>(Modification de<br/>la valeur)</li> </ul> |         | 62                                      |
| E08  | Commande X8       | Entrée X8 non<br>utilisée                 | <ul> <li>♦ (Sélection)</li> <li>▲ ♥</li> <li>(Modification de la valeur)</li> </ul>     |         | 63                                      |
| E10  | Acc/déc T3        |                                           | <ul> <li>♦ (Sélection)</li> <li>▲ ♥</li> <li>(Modification de la valeur)</li> </ul>     |         | 1,8 sec (FAI/FAS)<br>0,0 sec (Encodeur) |
| E11  | Acc/déc T4        |                                           | <ul> <li>♦ (Sélection)</li> <li>▲ ♥</li> <li>(Modification de la valeur)</li> </ul>     |         | 1,8 sec (FAI/FAS)<br>0,0 sec (Encodeur) |
| E12  | Acc/déc T5        |                                           | <ul> <li>♦ (Sélection)</li> <li>▲ ♥</li> <li>(Modification de<br/>la valeur)</li> </ul> |         | 1,8 sec (FAI/FAS)<br>0,0 sec (Encodeur) |
| E13  | Acc/déc T6        |                                           | <ul> <li>♦ (Sélection)</li> <li>▲ ♥</li> <li>(Modification de la valeur)</li> </ul>     |         | 1,8 sec (FAI/FAS)<br>0,0 sec (Encodeur) |
| E14  | Acc/déc T7        |                                           | <ul> <li>♦ (Sélection)</li> <li>▲ ♥</li> <li>(Modification de la valeur)</li> </ul>     |         | 1,8 sec (FAI/FAS)<br>0,0 sec (Encodeur) |
| E15  | Acc/déc T8        |                                           | <ul> <li>♦ (Sélection)</li> <li>▲ ♥</li> <li>(Modification de<br/>la valeur)</li> </ul> |         | 1,8 sec (FAI/FAS)<br>0,0 sec (Encodeur) |
| E16  | Acc/déc T9        |                                           |                                                                                         |         | 1,8 sec (FAI/FAS)<br>0,0 sec (Encodeur) |
| E20  | Signalisations Y1 | Sortie Y1<br>(transistor) non<br>utilisée | <ul> <li>↓ (Sélection)</li> <li>↓ ↓</li> <li>(Modification de la valeur)</li> </ul>     |         | 10                                      |
| E21  | Signalisations Y2 | Sortie Y2<br>(transistor) non<br>utilisée | <ul> <li>♦ (Sélection)</li> <li>▲ ♥</li> <li>(Modification de la valeur)</li> </ul>     |         | 25                                      |

| Cod. | Paramètre            | Description                                                   | Navigation                                                                                | Valeurs | Valeur par défaut                   |
|------|----------------------|---------------------------------------------------------------|-------------------------------------------------------------------------------------------|---------|-------------------------------------|
| E22  | Signalisations Y3    | Sortie Y3<br>(transistor) non<br>utilisée                     | <ul> <li>♦ (Sélection)</li> <li>▲ ♥</li> <li>(Modification de<br/>la valeur)</li> </ul>   |         | 2                                   |
| E23  | Signalisations Y4    | Sortie Y4<br>(transistor) non<br>utilisée                     | <ul> <li>♦ (Sélection)</li> <li>▲ ♥</li> <li>(Modification de<br/>la valeur)</li> </ul>   |         | 57                                  |
| E30  | Vitesse Arr. Hyst    | Non utilisé                                                   | <ul> <li>▲ ► (Sélection)</li> <li>▲ ▼</li> <li>(Modification de<br/>la valeur)</li> </ul> |         | 0,5                                 |
| E31  | Vitesse Det.Lev      | Non utilisé                                                   | <ul> <li>▲ ► (Sélection)</li> <li>▲ ▼</li> <li>(Modification de<br/>la valeur)</li> </ul> |         | 50,00                               |
| E32  | Speed Det Hyst       | Non utilisé                                                   | <ul> <li>♦ (Sélection)</li> <li>▲ ♥</li> <li>(Modification de<br/>la valeur)</li> </ul>   |         | 0,51                                |
| E39  | Niveau RRD           | Direction<br>recommandée en<br>cas d'urgence<br>(Non utilisé) | <ul> <li>♦ (Sélection)</li> <li>▲ ♥</li> <li>(Modification de la valeur)</li> </ul>       |         | 0%                                  |
| E61  | Entrée analogique 12 | Fonction de<br>l'entrée<br>analogique 12                      | <ul> <li>♦ (Sélection)</li> <li>▲ ♥</li> <li>(Modification de<br/>la valeur)</li> </ul>   | 0-2     | 0 sec (FAI/FAS)<br>2 sec (Encodeur) |
| E98  | Commandement FWD     | Fonction pour la vis bornier FWD                              | <ul> <li>♦ (Sélection)</li> <li>▲ ♥</li> <li>(Modification de<br/>la valeur)</li> </ul>   |         | 98                                  |
| E99  | Commande REV         | Fonction pour la vis bornier REV                              | <ul> <li>▲ ► (Sélection)</li> <li>▲ ▼</li> <li>(Modification de<br/>la valeur)</li> </ul> |         | 99                                  |

# Liste des menus avancés de VVVF Paramètres (deuxième partie)

|              | Liste des menus avancés de VVVF Paramètres (deuxième partie) |                |           |          |                   |  |
|--------------|--------------------------------------------------------------|----------------|-----------|----------|-------------------|--|
| Cod. Paramèt | tre Desc                                                     | cription Navig | ation Val | aleurs \ | Valeur par défaut |  |

| Cod. | Paramètre                   | Description                                                                                                    | Navigation                                                                              | Valeurs | Valeur par défaut |
|------|-----------------------------|----------------------------------------------------------------------------------------------------|-----------------------------------------------------------------------------------------|---------|-------------------|
| C01  | BATRY TL I                  | Limitation du<br>couple en cas<br>d'urgence (valeur<br>999 signifie que<br>la limite est<br>comme F44)                   | <ul> <li>♦ (Sélection)</li> <li>▲ ♥</li> <li>(Modification de la valeur)</li> </ul>     |         | 999               |
| C02  | BATRY TL T                  |                                                                                                    | <ul> <li>↓ (Sélection)</li> <li>↓ ▼</li> <li>(Modification de<br/>la valeur)</li> </ul> |         | 0 Sec             |
| C03  | Vitesse de la batterie      | Vitesse pendant<br>la course<br>d'urgence                                                                                | <ul> <li>♦ (Sélection)</li> <li>▲ ♥</li> <li>(Modification de<br/>la valeur)</li> </ul> |         |                   |
| C07  | Vitesse de fluage           | Vitesse de<br>reptation<br>(uniquement<br>avec le système<br>de<br>positionnement<br>FAI/FAS)                            | <ul> <li>♦ (Sélection)</li> <li>▲ ♥</li> <li>(Modification de la valeur)</li> </ul>     |         |                   |
| C10  | Vitesse moyenne             | Vitesse du<br>système en<br>mode inspection<br>(uniquement<br>avec le système<br>de<br>positionnement<br>FAI/FAS)        | <ul> <li>♦ (Sélection)</li> <li>▲ ▼</li> <li>(Modification de la valeur)</li> </ul>     |         |                   |
| C11  | Haute vitesse               | Haute vitesse<br>pour le<br>changement de<br>vitesse en<br>plusieurs étapes<br>(système de<br>positionnement<br>FAI/FAS) | <ul> <li>♦ (Sélection)</li> <li>▲ ▼</li> <li>(Modification de la valeur)</li> </ul>     |         |                   |
| P01  | Pôles moteurs               | Nombre de pôles<br>du moteur                                                                                             | <ul> <li>↓ (Sélection)</li> <li>↓ ▼</li> <li>(Modification de<br/>la valeur)</li> </ul> |         |                   |
| P02  | Capacité nominale du moteur | Puissance<br>nominale du<br>moteur                                                                                       | <ul> <li>♦ (Sélection)</li> <li>▲ ♥</li> <li>(Modification de la valeur)</li> </ul>     |         |                   |

| Cod. | Paramètre                    | Description                                                                                                    | Navigation                                                                              | Valeurs | Valeur par défaut |
|------|------------------------------|----------------------------------------------------------------------------------------------------|-----------------------------------------------------------------------------------------|---------|-------------------|
| P03  | Courbe nominale du<br>moteur | Intensité du<br>courant nominal<br>du moteur                                                                               | <ul> <li>♦ (Sélection)</li> <li>▲ ▼</li> <li>(Modification de<br/>la valeur)</li> </ul> |         |                   |
| P04  | Autotuning du moteur         | Réglage<br>automatique des<br>paramètres du<br>moteur<br>(entraînements<br>par engrenages<br>uniquement)                   | <ul> <li>♦ (Sélection)</li> <li>♦ ♥</li> <li>(Modification de la valeur)</li> </ul>     |         |                   |
| P06  | M-No-Load Curr.              | Courant à vide<br>du moteur                                                                                                | <ul> <li>♦ (Sélection)</li> <li>▲ ♥</li> <li>(Modification de<br/>la valeur)</li> </ul> |         |                   |
| P07  | M-%R1                        | Moteur (%R1)                                                                                                    | <ul> <li>♦ (Sélection)</li> <li>▲ ♥</li> <li>(Modification de<br/>la valeur)</li> </ul> |         |                   |
| P08  | M-%X                         | Moteur (%X)                                                                                                    | <ul> <li>♦ (Sélection)</li> <li>▲ ♥</li> <li>(Modification de<br/>la valeur)</li> </ul> |         |                   |
| P09  | Conduite en M-Slip           | Gain de<br>compensation du<br>glissement en<br>pourcentage du<br>glissement<br>nominal (P12) au<br>côtés<br>d'entraînement |                                                                                         |         |                   |
| P10  | Freinage M-Slip              | Gain de<br>compensation du<br>glissement en<br>pourcentage du<br>glissement<br>nominal (P12) au<br>côtés de freinage       | <ul> <li>♦ (Sélection)</li> <li>▲ ♥</li> <li>(Modification de<br/>la valeur)</li> </ul> |         |                   |
| P11  | M-Slip T                     | Valeur du temps<br>de compensation<br>du glissement<br>(fixe)                                                              | <ul> <li>♦ (Sélection)</li> <li>▲ ♥</li> <li>(Modification de<br/>la valeur)</li> </ul> |         |                   |
| P12  | Slip M-Rated                 | Fréquence de<br>glissement<br>nominale du<br>moteur                                                                        | <ul> <li>♦ (Sélection)</li> <li>▲ ♥</li> <li>(Modification de<br/>la valeur)</li> </ul> |         |                   |

| Cod. | Paramètre                              | Description                                                                                                    | Navigation                                                                               | Valeurs | Valeur par défaut |
|------|----------------------------------------|----------------------------------------------------------------------------------------------------|------------------------------------------------------------------------------------------|---------|-------------------|
| H04  | Temps de réinitialisation automatique  | Réinitialisation<br>automatique<br>(Nombre de fois)                                                                                                    | <ul> <li>♦ (Sélection)</li> <li>▲ ♥</li> <li>(Modification de<br/>la valeur)</li> </ul>  |         |                   |
| H05  | Réinitialisation<br>automatique int    | Réinitialisation<br>automatique<br>(intervalle de<br>réinitialisation)                                                                                                    | <ul> <li>♦ (Sélection)</li> <li>▲ ♥</li> <li>(Modification de la valeur)</li> </ul>      |         |                   |
| H06  | Ventilateur de<br>refroidissement CTRL | Délai d'arrêt du<br>ventilateur de<br>refroidissement<br>(la valeur 999<br>signifie qu'il n'y a<br>pas de limite au<br>contrôle du<br>ventilateur ; le<br>ventilateur est<br>toujours en<br>marche). | <ul> <li>♦ (Sélection)</li> <li>♦</li> <li>(Modification de la valeur)</li> </ul>        |         |                   |
| H57  | Courbe en S 11                         | Courbe vers S-11                                                                                                    | <ul> <li>♦ (Sélection)</li> <li>▲ ♥</li> <li>(Modification de la valeur)</li> </ul>      |         |                   |
| H58  | Courbe en S 12                         | Courbe vers S-<br>12                                                                                                    | <ul> <li>♦ (Sélection)</li> <li>▲ ▼</li> <li>(Modification de<br/>la valeur)</li> </ul>  |         |                   |
| H64  | Temps de maintien du<br>zéro           |                                                                                                    | <ul> <li>♦ (Sélection)</li> <li>▲ ♥</li> <li>(Modification de la valeur)</li> </ul>      |         |                   |
| H65  | Temps de démarrage<br>progressif       |                                                                                                    | <ul> <li>↓ (Sélection)</li> <li>↓ ▼</li> <li>(Modification de<br/>la valeur)</li> </ul>  |         |                   |
| H67  | Temps de maintien de<br>l'arrêt        |                                                                                                    | <ul> <li>↓ (Sélection)</li> <li>↓ ▼</li> <li>(Modification de<br/>la valeur)</li> </ul>  |         |                   |
| H96  | Moniteur de freinage                   | Activer la<br>surveillance des<br>freins                                                                                                    | <ul> <li>∢► (Sélection)</li> <li>▲ ▼</li> <li>(Modification de<br/>la valeur)</li> </ul> |         |                   |
| H190 | Commande de moteur<br>UVW              | Sequenza fasi<br>uscita motore                                                                                                    | <ul> <li>✓► (Sélection)</li> <li>▲ ▼</li> <li>(Modification de<br/>la valeur)</li> </ul> |         |                   |

### C Liste des menus avancés de VVVF Paramètres (troisième partie)

| Cod. | Paramètre     | Description                                                                                                    | Navigation                                                                              | Valeurs          | Valeur par défaut                                                             |
|------|---------------|----------------------------------------------------------------------------------------------------|-----------------------------------------------------------------------------------------|------------------|-------------------------------------------------------------------------------|
| L01  | PG select     | Voir le réglage de<br>l'ascenseur<br>VVVF Frenic                                                                          | <ul> <li>♦ (Sélection)</li> <li>▲ ▼</li> <li>(Modification de<br/>la valeur)</li> </ul> | 0-5              | 0 Entraînements par<br>engrenages<br>4 Entraînements sans<br>engrenage        |
| L02  | Résolution PG | Résolution du<br>codeur<br>d'impulsions<br>(Impulsion/ Tour)                                                              | <ul> <li>↓ (Sélection)</li> <li>↓ ▼</li> <li>(Modification de la valeur)</li> </ul>     | 360-60000<br>P/R | 1024 Entraînements<br>par engrenages<br>2048 Entraînements<br>sans engrenages |
| L03  | P.P.Tuning    | Voir le réglage de<br>l'ascenseur<br>VVVF Frenic                                                                          | <ul> <li>↓ (Sélection)</li> <li>↓ ▼</li> <li>(Modification de<br/>la valeur)</li> </ul> |                  |                                                                               |
| L04  | P.P.Offset    | Décalage de la<br>position du pôle<br>magnétique<br>(angle de<br>décalage) pour<br>les<br>entraînements<br>sans engrenage | <ul> <li>✓► (Sélection)</li> <li>▲ ▼</li> <li>(Modification de la valeur)</li> </ul>    |                  | Réglé<br>automatiquement<br>pendant le réglage<br>automatique (L03)           |
| L05  | Gain ACR P    |                                                                                                    | <ul> <li>↓ (Sélection)</li> <li>↓ ▼</li> <li>(Modification de<br/>la valeur)</li> </ul> |                  | 1,5                                                                           |
| L19  | Courbe en S 1 | L19 à L28<br>spécifient les                                                                                               | <ul> <li>↓ (Sélection)</li> <li>↓ ▼</li> <li>(Modification de la valeur)</li> </ul>     |                  | 30 % (FAI/FAS)<br>20 % (Encodeur)                                             |
| L20  | Courbe en S2  | zones de courbe<br>en S à appliquer                                                                                       |                                                                                         |                  | 30 % (FAI/FAS)<br>20 % (Encodeur)                                             |
| L21  | Courbe en S 3 | pilotées par des<br>commandes de                                                                                          |                                                                                         |                  | 30 % (FAI/FAS)<br>20 % (Encodeur)                                             |
| L22  | Courbe en S 4 | vitesse à<br>plusieurs étapes                                                                                             |                                                                                         |                  | 30 % (FAI/FAS)<br>20 % (Encodeur)                                             |
| L23  | Courbe en S 5 | avec<br>accélération/déc                                                                                                  |                                                                                         |                  | 30 % (FAI/FAS)<br>20 % (Encodeur)                                             |
| L24  | Courbe en S 6 | Gerauon en S.                                                                                                    |                                                                                         |                  | 25 % (FAI/FAS)<br>20 % (Encodeur)                                             |
| L25  | Courbe en S 7 |                                                                                                    |                                                                                         |                  | 30 % (FAI/FAS)<br>20 % (Encodeur)                                             |
| L26  | Courbe en S 8 |                                                                                                    |                                                                                         |                  | 25 % (FAI/FAS)<br>20 % (Encodeur)                                             |
|      |               |                                                                                                    |                                                                                         |                  |                                                                               |

Liste des menus avancés de VVVF Paramètres (troisième partie)

| Cod. | Paramètre         | Description                                                               | Navigation                                                                                | Valeurs                  | Valeur par défaut                 |
|------|-------------------|---------------------------------------------------------------------------|-------------------------------------------------------------------------------------------|--------------------------|-----------------------------------|
| L27  | Courbe en S 9     |                                                                           |                                                                                           |                          | 30 % (FAI/FAS)<br>20 % (Encodeur) |
| L28  | Courbe en S 10    |                                                                           |                                                                                           |                          | 30 % (FAI/FAS)<br>20 % (Encodeur) |
| L29  | SFO Hold T        | Fonctionnement<br>court Niveau<br>(temps de<br>maintien) - NON<br>UTILISÉ | <ul> <li>♦► (Sélection)</li> <li>▲▼</li> <li>(Modification de<br/>la valeur)</li> </ul>   |                          | 0,00 sec                          |
| L30  | Vitesse de SFO    | Fonctionnement<br>court Niveau<br>(vitesse<br>autorisée) - NON<br>UTILISÉ | <ul> <li>♦► (Sélection)</li> <li>▲▼</li> <li>(Modification de<br/>la valeur)</li> </ul>   |                          | 0,00 sec                          |
| L36  | Gain ASR P élevé  | Voir Contrôle du<br>recul et confort<br>de conduite                       | <ul> <li>▲ ► (Sélection)</li> <li>▲ ▼</li> <li>(Modification de<br/>la valeur)</li> </ul> |                          | 30 (FAI/FAS)<br>10 (Encodeur)     |
| L37  | Gain ASR I élevé  | Voir Contrôle du<br>recul et confort<br>de conduite                       | <ul> <li>▲ ► (Sélection)</li> <li>▲ ▼</li> <li>(Modification de<br/>la valeur)</li> </ul> |                          | 0,1 (FAI/FAS)<br>0,1 (Encodeur)   |
| L38  | Gain ASR P Low    | Voir Contrôle du<br>recul et confort<br>de conduite                       | <ul> <li>♦ (Sélection)</li> <li>▲ ▼</li> <li>(Modification de<br/>la valeur)</li> </ul>   |                          | 40 (FAI/FAS)<br>30 (Encodeur)     |
| L39  | Gain ASR I Low    | Voir Contrôle du recul et confort de conduite                             | <ul> <li>▲ ► (Sélection)</li> <li>▲ ▼</li> <li>(Modification de<br/>la valeur)</li> </ul> |                          | 0,09 (FAI/FAS)<br>0,1 (Encodeur)  |
| L40  | Switch Speed 1    | Non utilisé                                                               | <ul> <li>▲ ► (Sélection)</li> <li>▲ ▼</li> <li>(Modification de<br/>la valeur)</li> </ul> |                          | 5 (FAI/FAS)<br>5 (Encodeur)       |
| L41  | Switch Speed 2    | Non utilisé                                                               | <ul> <li>▲ ● (Sélection)</li> <li>▲ ▼</li> <li>(Modification de<br/>la valeur)</li> </ul> |                          | 10 (FAI/FAS)<br>10 (Encodeur)     |
| L42  | Gain ASR-FF       |                                                                           | <ul> <li>♦ (Sélection)</li> <li>▲ ♥</li> <li>(Modification de<br/>la valeur)</li> </ul>   | 0.000 -<br>10.000<br>sec | 0.000 sec                         |
| L55  | TB Heure de début |                                                                           | <ul> <li>♦ (Sélection)</li> <li>▲ ♥</li> <li>(Modification de<br/>la valeur)</li> </ul>   | 0.00 - 1.00<br>sec       | 0,20 sec                          |

| Cod. | Paramètre         | Description                                                           | Navigation                                                                              | Valeurs             | Valeur par défaut                 |
|------|-------------------|-----------------------------------------------------------------------|-----------------------------------------------------------------------------------------|---------------------|-----------------------------------|
| L56  | TB Heure de fin   |                                                                       | <ul> <li>↓ (Sélection)</li> <li>↓ ↓</li> <li>(Modification de la valeur)</li> </ul>     | 0.00 -<br>20.00 sec | 0,20 sec                          |
| L64  | TB Digital 3      |                                                                       | <ul> <li>↓ (Sélection)</li> <li>↓ ▼</li> <li>(Modification de la valeur)</li> </ul>     | -200 -<br>+200 %    | 0 %                               |
| L65  | Opération ULC     | Charge<br>déséquilibrée<br>Compensation                               | <ul> <li>↓ (Sélection)</li> <li>↓ ▼</li> <li>(Modification de la valeur)</li> </ul>     | 0-1                 | 0 (FAI/FAS)<br>0 (Encodeur)       |
| L66  | Activation d'ULC  | Compensation<br>de charge<br>déséquilibrée<br>(Temps<br>d'activation) | <ul> <li>↓ (Sélection)</li> <li>↓ ▼</li> <li>(Modification de<br/>la valeur)</li> </ul> | 0,01-2 Sec          | 0,5 (FAI/FAS)<br>0,5 (Encodeur)   |
| L68  | Gain ULC ASR P    | Voir Contrôle du<br>recul et confort<br>de conduite                   | <ul> <li>↓ (Sélection)</li> <li>↓ ▼</li> <li>(Modification de la valeur)</li> </ul>     |                     | 10 (FAI/FAS)<br>10 (Encodeur)     |
| L69  | ULC ASR I gain    | Voir Contrôle du recul et confort de conduite                         | <ul> <li>↓ (Sélection)</li> <li>↓ ▼</li> <li>(Modification de la valeur)</li> </ul>     |                     | 0,01 (FAI/FAS)<br>0,01 (Encodeur) |
| L73  | APR P gain zéro   | Voir Contrôle du<br>recul et confort<br>de conduite                   | <ul> <li>↓ (Sélection)</li> <li>↓ ▼</li> <li>(Modification de la valeur)</li> </ul>     |                     | 0 (FAI/FAS)<br>0 (Encodeur)       |
| L74  | APR D Gain        |                                                                       | <ul> <li>↓ (Sélection)</li> <li>↓ ▼</li> <li>(Modification de la valeur)</li> </ul>     |                     | 0.0                               |
| L75  | Temps de filtrage |                                                                       | <ul> <li>♦ (Sélection)</li> <li>▲ ♥</li> <li>(Modification de la valeur)</li> </ul>     |                     | 0.000 sec                         |
| L76  | ACR P constant    |                                                                       | <ul> <li>♦ (Sélection)</li> <li>▲ ♥</li> <li>(Modification de la valeur)</li> </ul>     |                     | 0.00                              |
| L80  | Mode de freinage  | Mode de sortie<br>de la commande<br>de freinage<br>(BRKS)             | <ul> <li>♦ (Sélection)</li> <li>▲ ♥</li> <li>(Modification de la valeur)</li> </ul>     | 1-2                 | 2                                 |

| Cod. | Paramètre                        | Description                                                                                                    | Navigation                                                                              | Valeurs                                      | Valeur par défaut               |
|------|----------------------------------|----------------------------------------------------------------------------------------------------|-----------------------------------------------------------------------------------------|----------------------------------------------|---------------------------------|
| L81  | Niveau de freinage               | Courant de sortie<br>qui active le<br>BRKS<br>signalisation<br>lorsque L80 = 2.                                                                                         | <ul> <li>∢► (Sélection)</li> <li>▲▼</li> <li>(Modification de<br/>la valeur)</li> </ul> | 0,-200%<br>du courant<br>à vide du<br>moteur | 30 %                            |
| L82  | Délai d'activation du<br>frein   | Délai d'activation<br>de la sortie<br>BRKS                                                                                                    | <ul> <li>♦ (Sélection)</li> <li>▲ ♥</li> <li>(Modification de<br/>la valeur)</li> </ul> | 0,00-10,00<br>Sec                            | 0,1 (FAI/FAS)<br>0,3 (Encodeur) |
| L83  | Délai d'arrêt du frein           | Retard de la<br>désactivation de<br>la sortie BRKS                                                                                                    | <ul> <li>♦ (Sélection)</li> <li>▲ ♥</li> <li>(Modification de<br/>la valeur)</li> </ul> | 0,00-100<br>Sec                              | 0,4 (FAI/FAS)<br>0,1 (Encodeur) |
| L84  | BRKS vérifie t                   | Temps autorisé<br>entre la sortie<br>BRKS et l'entrée<br>BRKE (Er6)                                                                                                    | <ul> <li>♦ (Sélection)</li> <li>▲ ♥</li> <li>(Modification de<br/>la valeur)</li> </ul> | 0,00-10<br>sec                               | 0,0 sec                         |
| L99  | ACTION SEL                       | Non utilisé                                                                                                    | <ul> <li>♦ (Sélection)</li> <li>▲ ♥</li> <li>(Modification de<br/>la valeur)</li> </ul> |                                              | 0                               |
| L134 | Temps de contrecoup              | Temps de jeu<br>(Lorsque L65 =<br>2)                                                                                                    | <ul> <li>♦ (Sélection)</li> <li>▲ ♥</li> <li>(Modification de<br/>la valeur)</li> </ul> | 0,00-10<br>sec                               |                                 |
| L198 | Interrupteur de réglage<br>1     | BIT0 = II est<br>possible de fixer<br>la fréquence de<br>la porteuse à 16<br>kHz pour toute la<br>gamme de<br>vitesse afin de<br>réduire le bruit de<br>fonctionnement. | <ul> <li>♦► (Sélection)</li> <li>▲▼</li> <li>(Modification de la valeur)</li> </ul>     |                                              | 0                               |
| L199 | Interrupteur de réglage<br>op. 2 | Réservé.                                                                                                    | <ul> <li>♦ (Sélection)</li> <li>▲ ♥</li> <li>(Modification de<br/>la valeur)</li> </ul> |                                              | 0                               |

# "Menu "Paramètres d'enregistrement

Note : la sauvegarde des données n'est pas nécessaire uniquement pour l'émulation de PBV3 armoires de manœuvre.

| <b>2</b> B |   |
|------------|---|
|            |   |
|            | ) |

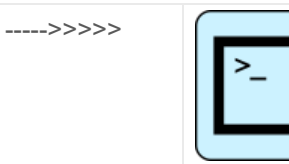

|                     | >>>>>  | Niveau 0 - 12:30:56<br>< Paramètres d'enregistrement > |
|---------------------|--------|--------------------------------------------------------|
|                     |        |                                                        |
| Pitagora 4.0 (v1.4) | 54/160 | 2022-08-22                                             |

## Tableau de référence

| Niveau 0<br>12:30:56<br>< Paramètres<br>Rec > | ENTER<br>> | Niveau 0 12:30:56<br>< Rec Paramètres ><br>Paramètres d'enregistrement             | ENTER<br>><br>< ESC<br>- | Niveau 0 12:30:56<br>< Rec Paramètres ><br>Enregistrer les paramètres<br>Vous êtes sûr ?                     |
|-----------------------------------------------|------------|------------------------------------------------------------------------------------|--------------------------|----------------------------------------------------------------------------------------------------|
|                                               |            |                                                                                    |                          | ENTER<br>↓                                                                                                   |
|                                               |            | ▲ ▼                                                                                |                          | Niveau 0 12:30:56<br>< Rec Paramètres ><br>Enregistrer les paramètres<br>Fin reg.                            |
|                                               |            | Niveau 0Étage 0 12:30:56<br>< Paramètres<br>d'enregistrement ><br>Reset Parameters | ENTER<br>><br>< ESC<br>- | Niveau 0Étage 0 12:30:56<br>< Paramètres<br>d'enregistrement ><br>Reset Parameters<br>Vous êtes sûr ?        |
|                                               |            |                                                                                    |                          | ENTER<br>↓                                                                                                   |
|                                               |            |                                                                                    |                          | Niveau 0Étage 0 12:30:56<br>< Paramètres<br>d'enregistrement ><br>Paramètres de réinitialisation<br>Fin reg. |

# "Menu "Horloge

| PB | >>>>> |    | >>>>> |                                    |
|----|-------|----|-------|------------------------------------|
| OU |       |    |       |                                    |
| PB | >>>>> | >_ | >>>>> | Niveau 0 - 12:30:56<br>< Horloge > |

- ∘ Da = Jour
- Mo = Mois
- Yr = Année
- D = Jour de semaine (1=lundi)
- Hr = Heures
- Mn = Minutes

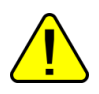

<u>AVERTISSEMENT :</u> En cas d'arrêt du système, le temps est sauvegardé au moyen d'un super condensateur (jusqu'à 5 jours sans alimentation).

# **VVVF Frenic Lift Setting**

#### Réglage du moteur (VVVF armoire de manœuvre)

Dans le cas d'un armoire de manœuvre équipé du variateur électrique Fuji FRENIC Lift, la procédure d'autoapprentissage des données du moteur ("Tuning") doit être effectuée. Cette opération doit être effectuée afin d'adapter le fonctionnement du variateur aux caractéristiques électriques du moteur sur site. La procédure de tuning doit être effectuée en fonctionnement temporaire. La procédure est différente selon le type de moteur.

#### - Procédure de réglage -

Sélectionnez "Menu d'installation".

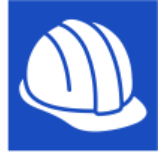

Dans l'écran apparaîtra :

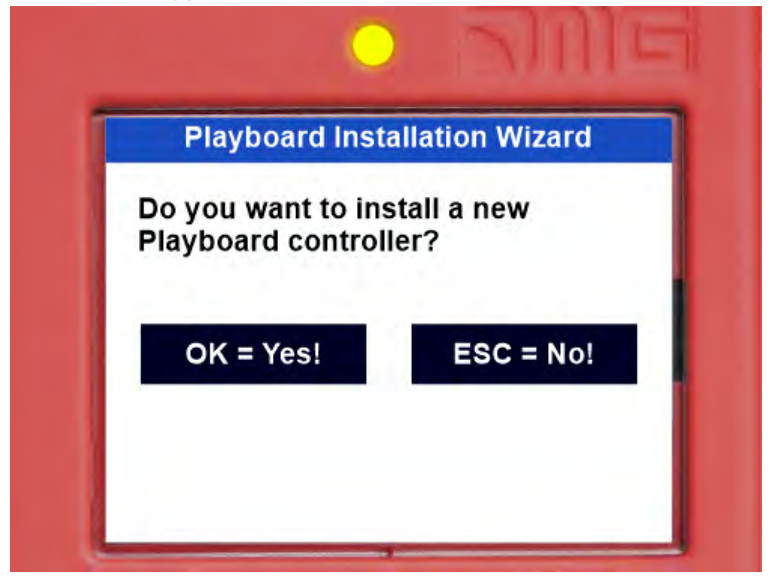

Confirmez en appuyant sur OK et sélectionnez "Machine / Autotuning VVVF" :

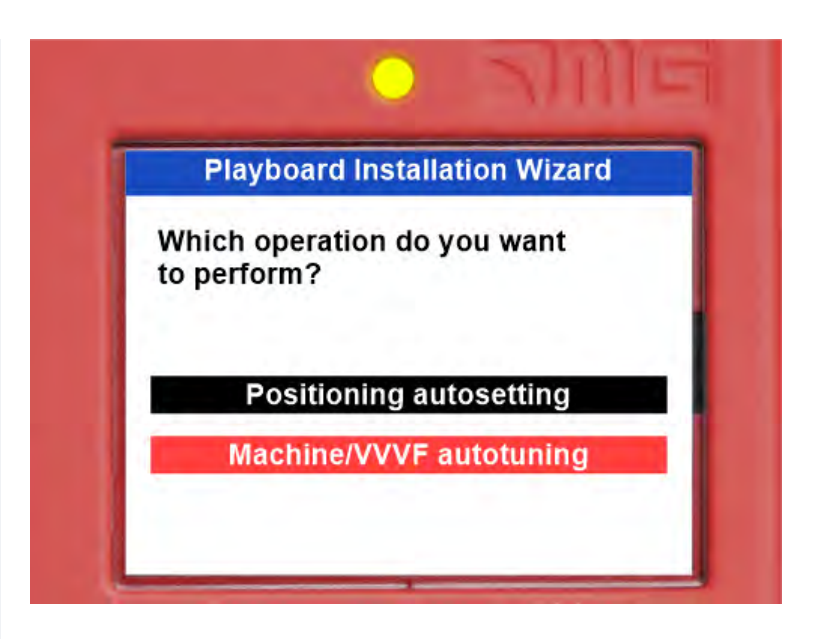

Insérez le paramètre demandé et passez au suivant en appuyant sur la flèche droite.

La liste des paramètres du VVVF est la suivante :

| Paramètre                            | Description                                                             | Moteur sans<br>engrenage | Motorédu<br>cteur |
|--------------------------------------|-------------------------------------------------------------------------|--------------------------|-------------------|
| P01 - Pôles du moteur                | Insérer le numéro du pôle moteur                                        | Х                        | Х                 |
| F03 - Vitesse maximale               | Insérer la vitesse maximale du moteur [RPM]<br>(Moteur boite à boutons) | х                        | х                 |
| F04 - Courant nominal                | Insert Vitesse nominale du moteur [Hz]<br>(Moteur boite à boutons)      | X                        | x                 |
| F05 - Tension nominale               | Insérer la tension nominale du moteur [V].<br>(Moteur boite à boutons)  | X                        | х                 |
| P08 - M-%X                           | Insérer la valeur 10 %.                                                 | Х                        |                   |
| P07 - M-%R1                          | Insérer la valeur 5 %.                                                  | Х                        |                   |
| P06 - M-No Load Curr.                | Insérer la valeur 0 [A]                                                 | Х                        |                   |
| P03 - Courant nominal du moteur      | Insérer le courant nominal [A]<br>(Moteur boite à boutons)              | X                        |                   |
| P02 - Capacité nominale<br>du moteur | Insérer la puissance nominale [kW]<br>(Moteur boite à boutons)          | X                        |                   |
| C11 - Haute vitesse                  | Insérer la haute vitesse [Hz]<br>(Moteur boite à boutons)               | x                        |                   |
| C10 - Vitesse moyenne                | Vitesse moyenne de l'insert [Hz]<br>(Vitesse d'inspection)              | x                        |                   |
| C07 - Vitesse de fluage              | Insérer la basse vitesse [Hz]<br>(10% de C11)                           | X                        |                   |
| L01 - Sélection PG                   | Définir le type de codeur du moteur :<br>(Cartes en option VVVF)        | ×                        | X (*)             |
| L02 - Résolution PG                  | Résolution du codeur du moteur d'insertion                              | Х                        | X (*)             |

(\*) Boucle fermée uniquement

Le dernier paramètre est différent selon le type de moteur :

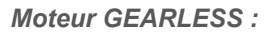

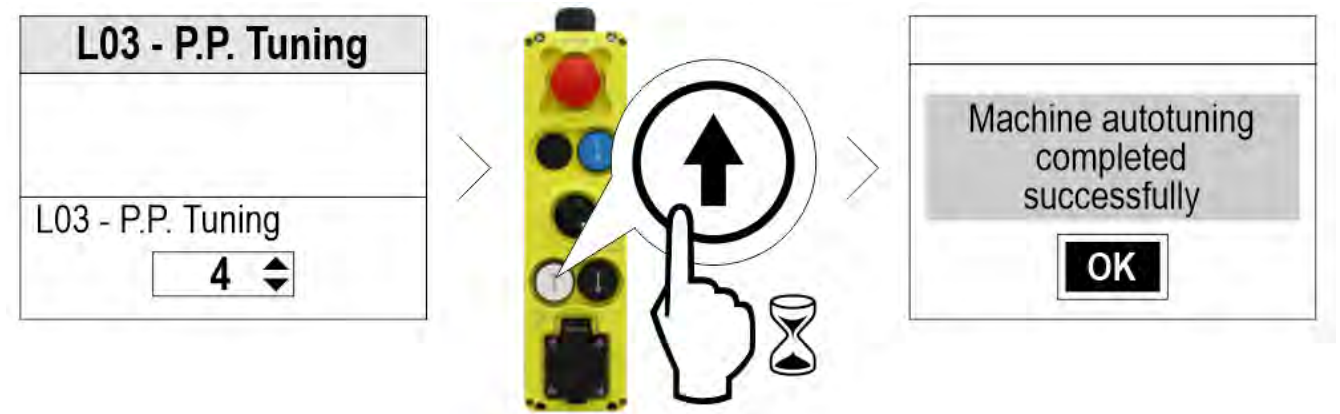

Select 4 : Tuning statique Select 5 : Tuning dynamique (seulement si libre de cordes)

#### Moteur à engrenages :

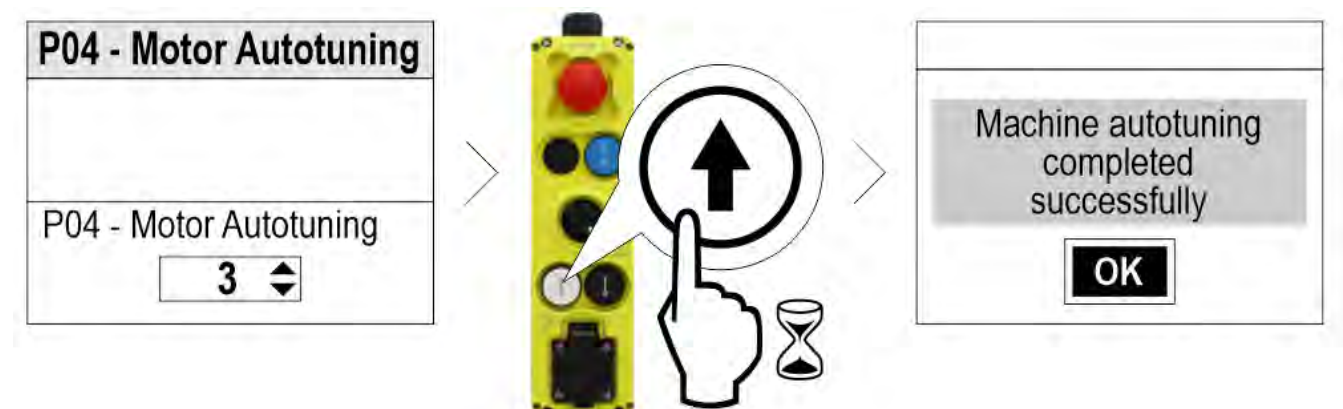

Sélectionnez 3

#### En cas de problème, allez dans le menu Défaut pour identifier le problème (§ Erreurs de réglage du moteur).

au fin de la procédure, appuyez sur le bouton haut/bas et vérifiez la direction correcte du mouvement de la cabine d'ascenseur ; si elle n'est pas correcte, inversez les valeurs des paramètres E98 et E99. For closed loop installations, in the <I/O Status>, VVVF IN/OUT menu, check that the VVVF motor encoder value (4/7) is positive (+) during upward movement and negative (-) during downward movement when the FWD (1/7) command is activated. If not, invert a channel in the motor encoder of the VVVF.

#### Cartes optionnelles VVVF

| L01 | Spécifications du codeur      | Carta andour              | Motour               |            |  |
|-----|-------------------------------|---------------------------|----------------------|------------|--|
|     | A/B Canal de sortie           | Absolument Signalisations | Carle codeur         | Moteur     |  |
| 0   | Collecteur ouvert / Push-Pull | =                         | OPC-PG3              | INA        |  |
| 0   | Conducteur de ligne           | =                         | OPC-PMPG             | 1171       |  |
| 1   | Collecteur ouvert / Push-Pull | Z                         | OPC-PG3              | IM ET PMSM |  |
| 4   | Sine différentielle (1Vpp)    | EnDat2.1<br>(ECN1313)     | OPC-PS ou<br>OPC-PSH | PMSM       |  |

2022-08-22

| 5 | Sine différentielle (1Vpp) | ERN1387                 | OPC-LM1-PR           | PMSM |
|---|----------------------------|-------------------------|----------------------|------|
| 6 | Sine différentielle (1Vpp) | BISS-C<br>(Sendix 5873) | OPC-PS ou<br>OPC-PSH | PMSM |
| 7 | Sine différentielle (1Vpp) | SSI<br>(ECN1313)        | OPC-PS ou<br>OPC-PSH | PMSM |
| 8 | Sine différentielle (1Vpp) | Hiperface (SRS50)       | OPC-PSH              | PMSM |

#### VVVF Tableau des défauts

| Code  | Description                                                      |                                                                                                    |  |
|-------|------------------------------------------------------------------|----------------------------------------------------------------------------------------------------|--|
| OC1   | Surintensité pendant<br>l'accélération                           |                                                                                                    |  |
| OC2   | Surintensité pendant la décélération                             | Le courant de sortie momentané du variateur a dépassé le                                                                                                    |  |
| OC3   | Surintensité pendant le<br>fonctionnement à vitesse<br>constante |                                                                                                    |  |
| EF    | Défaut de terre                                                  | Le courant homopolaire causé par un défaut de terre dans le circuit<br>de sortie a dépassé la limite autorisée.<br>a dépassé la limite permise.<br>(30kW ou plus)         |  |
| OV1   | Surtension pendant<br>l'accélération                             |                                                                                                    |  |
| OV2   | Surtension pendant la décélération                               | La tension du bus de liaison CC a dépassé le niveau de détection de surtension.                                                                                           |  |
| OV3   | Surtension pendant le<br>fonctionnement à vitesse<br>constante   | de détection de surtension.                                                                                                    |  |
| LV    | Sous-tension                                                     | La tension du bus de liaison CC a chuté en dessous du niveau de détection de sous-tension. age                                                                            |  |
| Lin * | Perte de phase d'entrée                                          | Une perte de phase d'entrée s'est produite ou le taux de déséquilibre<br>de la tension interphase était important.<br>était important.                                    |  |
| OH1   | Surchauffe du dissipateur thermique                              | La température autour du dissipateur thermique a augmenté anormalement.                                                                                                   |  |
| OH2   | Alarme externe                                                   | Le THR d'alarme externe a été saisi.<br>(lorsque le THR "Activation du déclenchement de l'alarme externe" a<br>été<br>affectée à une entrée numérique quelconque bornier) |  |
| OH3   | Surchauffe interne de l'inverseur                                | La température à l'intérieur du variateur a dépassé la limite autorisée.                                                                                                  |  |
| OH4   | Protection du moteur<br>(thermistance PTC/NTC)                   | La température du moteur a augmenté de façon anormale.                                                                                                    |  |

| Code | Description                                                |                                                                                                    |  |  |
|------|------------------------------------------------------------|----------------------------------------------------------------------------------------------------|--|--|
| DBH  | Surchauffe du registre de freinage                         | La température de la résistance de freinage a dépassé la limite autorisée.                                                                                                    |  |  |
| OL1  | Surcharge du moteur 1                                      | La protection thermique électronique pour la détection de la<br>surcharge du moteur<br>a été activée.                                                                                      |  |  |
| OLU  | Surcharge de l'onduleur                                    | La température à l'intérieur de l'IGBT a augmenté anormalement.                                                                                                    |  |  |
| OS   | Prévention des excès de vitesse                            | La vitesse du moteur est supérieure à la vitesse maximale * L32.                                                                                                    |  |  |
| PG   | Câblage cassé dans le PG                                   | La vitesse du moteur est supérieure à la vitesse maximale * L32.                                                                                                    |  |  |
| nrb  | Erreur de rupture de fil NTC                               | Détection d'une rupture de fil dans le circuit de détection de la thermistance NTC.                                                                                                    |  |  |
| Er1  | Erreur de mémoire                                          | Une erreur s'est produite lors de l'écriture de données dans la mémoire du variateur.<br>du variateur.                                                                                     |  |  |
| Er2  | Erreur de communication du clavier                         | Une erreur de communication s'est produite entre la clé et le variateur. pad                                                                                                    |  |  |
| Er3  | Erreur de CPU                                              | Une erreur du CPU ou une erreur LSI s'est produite.                                                                                                    |  |  |
| Er4  | Erreur de communication de l'option                        | Une erreur de communication s'est produite entre la carte d'option<br>connectée<br>carte optionnelle connectée et l'onduleur.                                                              |  |  |
| Er5  | Erreur d'option                                            | Une erreur a été détectée par la carte optionnelle connectée (pas par<br>le<br>l'onduleur).                                                                                                |  |  |
| Er6  | Protection des opérations                                  | Une opération incorrecte a été tentée.                                                                                                    |  |  |
| Er7  | Erreur de réglage                                          | Le réglage automatique ou le réglage du décalage de la position du<br>pôle magnétique a échoué,<br>ce qui entraîne des résultats de réglage anormaux.                                      |  |  |
| Er8  | Erreur de communication RS-<br>485 (port 1)                | Une erreur de communication s'est produite pendant la                                                                                                    |  |  |
| ErP  | Erreur de communication RS-<br>485 (port 2)                | communication.                                                                                                    |  |  |
| OPL  | Perte de phase en sortie                                   | Une perte de phase de sortie s'est produite.                                                                                                    |  |  |
| ErE  | Désadaptation de la vitesse                                | La vitesse de référence et la vitesse de détection sont différentes.                                                                                                    |  |  |
| ErF  | Erreur de sauvegarde des<br>données en cas de sous-tension | Lorsque la protection contre les sous-tensions a été activée,<br>l'onduleur n'a pas réussi à sauvegarder les données.<br>n'a pas réussi à sauvegarder les données, affichant cette erreur. |  |  |
| ErH  | Erreur matérielle                                          | Le LSI de la carte de circuit imprimé d'alimentation a mal fonctionné<br>à cause du bruit, etc.                                                                                            |  |  |
| Ert  | Erreur de communication CAN ouverte                        | Une erreur de communication s'est produite pendant la communication CANopen.                                                                                                    |  |  |
| ECF  | EN1, EN2 borniers erreur de circuit                        | Une anomalie a été diagnostiquée dans le circuit EN1, EN2 borniers .                                                                                                    |  |  |
| Ot   | Courant de surcouple                                       | Le courant du couple de référence est devenu excessif.                                                                                                    |  |  |
| DBA  | Transistor de freinage cassé                               | Détection d'une anomalie dans le transistor de freinage                                                                                                    |  |  |

2022-08-22

| Code | Description                             |                                                                                                    |
|------|-----------------------------------------|----------------------------------------------------------------------------------------------------|
| bbE  | Confirmation des freins                 | Le convertisseur détecte un décalage entre la commande de frein signalisation et la détection de frein (retour) signalisation.                                              |
| Eo   | EN1, EN2 borniers bavardage             | Collision détectée entre la sortie ENOFF et l'entrée EN1/EN2 borniers.                                                                                                    |
| ECL  | Erreur logique personnalisable          | Une erreur de configuration de la logique personnalisable a provoqué une alarme.                                                                                            |
| OH6  | Surchauffe de la résistance de charge   | La température de la résistance de charge à l'intérieur de l'onduleur a dépassé la limite autorisée. onduleur                                                               |
| rbA  | Sauvetage par alarme de freinage        | Aucun mouvement n'a été détecté pendant l'opération de sauvetage par le contrôle du cerveau.                                                                                |
| tCA  | Atteindre le nombre maximal de compteur | Le nombre de changements de sens de marche a atteint le niveau prédéfini.                                                                                                   |
| SCA  | Erreur de contrôle de court-<br>circuit | Le variateur détecte le décalage entre la commande de court-circuit<br>commande de court-circuit signalisation et la détection de court-<br>circuit (retour) signalisation. |
| LCO  | Surcharge du capteur de charge          | La fonction de cellule de charge a détecté une situation de surcharge<br>au moyen de<br>d'un niveau prédéfini.                                                              |

#### Tableau des sous-codes d'alarme VVVF

| Code | Nom de l'alarme                              | Sous-<br>code | Description                                                                                                |
|------|----------------------------------------------|---------------|----------------------------------------------------------------------------------------------------|
| 001  | Surintensité pendant                         | 1             | Protection contre les surintensités (interruption OCT) -<br>Surintensité normale                           |
| 001  | l'accélération                               | 2             | Protection contre les surintensités (interruption OCL) -<br>Surintensité normale                           |
| OC2  | Surintensité pendant la                      | 3             | Protection contre les courts-circuits - Surintensité au démarrage                                          |
|      | décélération                                 | 4             | Protection contre les défauts à la terre - Surintensité au démarrage                                       |
|      | Surintensité pendant la vitesse<br>constante | 5             | Détection signalisation panne (FAULT signalisation) -<br>Circuit de porte                                  |
| OC3  |                                              | 11            | Détection signalisation panne (OCT signalisation) -<br>Circuit de détection (PPCB)                         |
|      |                                              | 12            | Détection signalisation panne (OCL signalisation) -<br>Circuit de détection (PPCB)                         |
| OV1  | Surtension pendant<br>l'accélération         | 1<br>11       | Protection contre les surtensions (OVT signalisation)<br>Détection de la défaillance de signalisation (OVT |
| OV2  | Surtension pendant la décélération           |               | signalisation)                                                                                             |
|      |                                              |               |                                                                                                    |

| Code | Nom de l'alarme                                  | Sous-<br>code | Description                                                                      |
|------|--------------------------------------------------|---------------|----------------------------------------------------------------------------------|
| OV3  | Surtension pendant la vitesse constante          |               |                                                                                  |
| 1.5- | Perte de phase d'entrée                          | 1             | Détection du niveau de protection de la diode redresseuse                        |
| Lin  |                                                  | 2             | Détection du niveau de tolérance en fonctionnement continu                       |
| OPL  | Perte de phase en sortie                         | 1             |                                                                                  |
|      |                                                  | 1             | Surchauffe des ailettes de refroidissement (NTC2)                                |
| OH1  | surchauffe des allettes de                       | 3             | Surchauffe du convertisseur (NTC4)                                               |
|      |                                                  | 11            | Déconnexion de la thermistance (NTC2)                                            |
| OH2  | Défaut externe                                   | 0             | Protection par la THR                                                            |
| OH3  | Surchauffe à l'intérieur de<br>l'onduleur        | 0             | Surchauffe de l'air interne (NTC1)                                               |
| 0114 | Protection du moteur                             | 1             | Thermistance CTP                                                                 |
| OH4  | (thermistance CTP)                               | 2             | Thermistance NTS                                                                 |
| OH6  | Surchauffe de la résistance de charge            | 1             | Surchauffe de la résistance de charge Sauf pour<br>FRN0039LM2A-4 / FRN0045LM2A-4 |
|      |                                                  | 11            | Déconnexion de la thermistance (NTC3)                                            |
| OL1  | Surcharge du moteur                              | 0             | Détection de courant électronique thermique                                      |
| LV   | Sous-tension                                     | 1             | Une sous-tension se produit pendant l'activation de la porte                     |
|      |                                                  | 11            | Niveau minimum de fonctionnement de la batterie                                  |
| dbU  | Surabauffa da la régistance DR                   | 0             | Surchauffe de la résistance DB (F50 <-> F52)                                     |
| пар  |                                                  | 1             | Transistor DB 2sec_ON en continu (R erroné trop élevé)                           |
| dbA  | Détection de la défaillance du<br>transistor DB  | 0             | Détection de la défaillance du transistor DB                                     |
|      |                                                  | 0x0001        | Destruction de l'historique des alarmes                                          |
|      |                                                  | 0x0002        | Code de fonction standard                                                        |
|      |                                                  | 0x0004        | Code de la fonction utilisateur                                                  |
|      |                                                  | 0x0008        | Code de fonction caché                                                           |
| Er1  | Erreur de mémoire                                | 0x0010        | Erreur de zone de programme                                                      |
|      |                                                  | 0x0040        | Erreur de lecture (nouvelle tentative)                                           |
|      |                                                  | 0x0080        | Erreur d'écriture (nouvelle tentative)                                           |
|      |                                                  | 0x0100        | Zone étendue                                                                     |
|      |                                                  | 0x1000        | Zone de valeur de réglage                                                        |
| Er2  | Erreur de communication du<br>panneau du clavier | 1             | Détection de déconnexion                                                         |
| Er3  | Erreur de CPU                                    | 1             | Redémarrage du traitement par le CPU                                             |
|      |                                                  | 1000          | Erreur de somme de contrôle du code de fonction (erreur de RAM)                  |
|      | Pitagora 4.0 (                                   | v1.4)         | 62/160 2022-08-22                                                                |

| Code | Nom de l'alarme                        | Sous-<br>code | Description                                                        |
|------|----------------------------------------|---------------|--------------------------------------------------------------------|
|      |                                        | 0x0001        | Erreur de code de fonction standard                                |
|      |                                        | 0x0002        | Erreur de code de fonction cachée (code u)                         |
|      |                                        | 0x0004        | Erreur de code de fonction cachée (code n)                         |
|      |                                        | 0x0008        | Erreur de code de fonction de la vanne de réglage                  |
|      |                                        | 0x0010        | Zone étendue                                                       |
|      |                                        | 2000          | Erreur de cycle fixe                                               |
|      |                                        | 0x0001        | Erreur de cycle L1                                                 |
|      |                                        | 0x0004        | Erreur de cycle L3                                                 |
|      |                                        | 0x0008        | Erreur de cycle L4                                                 |
|      |                                        | 0x0020        | Erreur de cycle L6                                                 |
|      |                                        | 0x0080        | Erreur de cycle LP                                                 |
|      |                                        | 3000          | Coupure injuste                                                    |
|      |                                        | 5001          | Entrée RST extérieure                                              |
|      |                                        | 7001          | Destruction de la surface de la pile                               |
|      |                                        | 9000          | Détection des défaillances logicielles                             |
|      |                                        | 0x0200        | Alarme QUE sur                                                     |
|      | Erreur de communication de<br>l'option | 1             | Erreur de communication du port A<br>Il n'y a pas d'option         |
| Er4  |                                        | 3             | Erreur de communication Port C                                     |
|      |                                        | 10            | Un excès d'option installée<br>Il n'y a pas d'option               |
|      |                                        | 0             | Option in-match                                                    |
|      |                                        | 1             | Achèvement signalisation ON (II n'y a pas d'option)                |
|      | Erreur d'option                        | 10            | Erreur EEPROM AIO PT (II n'y a pas d'option)                       |
|      |                                        | 26            | Erreur d'information de position PR-PP (uniquement OPC-PMPG+L01=2) |
| Er5  |                                        | 27            | Erreur de démarrage de l'information sur la position du PP         |
|      |                                        | 50            | Pas de zone de sauvegarde                                          |
|      |                                        | 51            | Erreur de commande de communication                                |
|      |                                        | 52            | Erreur de code de distinction                                      |
|      |                                        | 53            | Erreur de somme de contrôle                                        |
|      |                                        | 54            | Erreur d'écriture                                                  |
| Er6  | Erreur dans la procédure               | 2             | Contrôle de départ                                                 |
|      | d'opération                            | 7             | Erreur d'affectation des vitesses multiples                        |
|      |                                        | 8             | Contrôle des freins (temps d'attente dépassé)                      |
|      |                                        | 9             |                                                                    |
|      |                                        | 10            | Pas d'essai de réglage de la position du pôle magnétique           |
|      |                                        |               |                                                                    |

| Code | Nom de l'alarme | Sous-<br>code                  | Description                                      |
|------|-----------------|--------------------------------|--------------------------------------------------|
|      |                 | 11                             | Erreur de confirmation du contacteur côté sortie |
|      | 12              | Manque de vitesse d'évaluation |                                                  |
|      |                 | 14                             | Défaut de freinage (erreur assignée)             |
|      |                 | 15                             | Court-circuit (erreur attribuée par le SCC)      |
|      |                 | 16                             | Erreur de sauvetage                              |

| Final Array of the series of the series of the se      | Code | Nom de l'alarme                                          | Sous-<br>code | Description                                                          |
|----------------------------------------------------------------------------------------------------|------|----------------------------------------------------------|---------------|----------------------------------------------------------------------|
| First         2         Erreur de phase R1           3         Erreur %X           6         Erreur %X           7         Commande de lentralment OFF           7         Skonier ON           10         Detection de sous-tension (U/)           11         Obtection de sous-tension (U/)           12         Une alemane produit           13         Obtection de sous-tension (U/)           14         Obtection de sous-tension (U/)           15         Une alemane produit           16         Obtection de sous-tension (U/)           17         Obtection de sous-tension (U/)           18         Obtection de sous-tension (U/)           19         Autes           10         Obtection de sous-tension (U/)           10         Reconstruction (M/)           10         Reconstruction (M/)           11         Obtection de sous-tension (U/)           12         Reconstruction (M/)           13         Reconstruction (M/)           14         Reconstruction (M/)           15         Reconstruction (M/)           16         Obtecnorter (M/)           17         Standard (M/)           16         Obtecnorter (M/)                                                                                                    |      |                                                          | 1             | Erreur d'affectation des vitesses multiples                          |
| First                                                                                                    |      |                                                          | 2             | Erreur de phase R1                                                   |
| Frame         6         Error de courant de sotiel           1         Commande de l'entrainement OFF           1         Déctoin de sous-tension (LV)           1         Déctoin de sous-tension (LV)           1         Compande de l'entrainement           1         Déctoin de sous-tension (LV)           1         Compande de l'entrainement           1         Compande de l'entrainement           1         Compande de l'entraine de l'entrainement           1                                                                                                    |      |                                                          | 3             | Erreur %X                                                            |
| Frame         7         Commande d'entrainement OFF           9         BiborierON           9         BiborierON           11         Déction de sous-tension (U/)           16         Changement de d'entrainement           16         Changement de d'entrainement           19         Autres           10         Relament de d'entrainement           10         Relament de d'entrainement           11         Changement de d'entrainement           12         Autres           12         Relament de d'entrainement           12         Relament de d'entrainement           12         Relament de d'entrainement           12         Relament de d'entrainement           12         Relament de d'entrainement           13         Relament de d'entrainement           14         Relament de d'entrainement           15         Relament de d'entrainement           16         Nationentrainement           17         Relament de d'entrainement           18         Relament de d'entrainement           19         Relament de d'entrainement de d'entrainement           10         Relament de d'entrainement           10         Relament de d'entrainement                                                                                                    |      |                                                          | 6             | Erreur de courant de sortie                                          |
| First         Regage du moteur à induction         9         B bomier 0N           11         Ciectic de sous-tension (U/)         10           15         Un alarme se produit         10           16         Chargement de l'entrainnement         10           17         Autres         10         10           10         Responde de l'entrainnement         10         10           10         Responde de l'entrainnement         10         10           10         Responde de l'entrainnement         10         10           10         Responde de l'entrainnement         10         10           10         Responde de l'entrainnement         10         10           10         Responde de l'entrainnement         10         10           10         Responde de l'entrainnement         10         10           10         Responde de l'entrainnement         10         10           10         Responde de l'entrainnement         10         10           11         Responde de l'entrainnement         10         10         10           11         Responde de l'entrainnement         10         10         10         10           12         Responde de l'entrainnement                                                                                                    |      |                                                          | 7             | Commande d'entraînement OFF                                          |
| First         Réglage du moteur à induction         11         Délection de sous-tension (U)           15         Une alarme se produit         16         Chargement de l'entraînement           16         Atres         16         Chargement de l'entraînement           17         Atres         16         Chargement de l'entraînement           16         Chargement de l'entraînement         16         Chargement de l'entraînement           17         Atres         Chargement de l'entraînement         16         Chargement de l'entraînement           17         Atrefage du gain de détection com         Terrer d'écriture de l'EEPROM         16         Chargement de l'entraînement           18         Atreglage du décalage de la position policimagnétique         Silon         Traing sams de der de la position qu'é prisement de l'EEPROM           19         Atres         Chargement de l'EEPROM         Chargement de l'EEPROM           10         France de réglage du moteur         Silon         France d'é déritar de l'EEPROM           10         Chargement de l'EEPROM         Silon         Terrer d'écriture de l'EEPROM           11         Silon         France d'ésistance d'amorçage (limite inférieur)           11         Silon         France d'ésistance d'amorçage (limite inférieur)           12         Silon<                                                                                                    |      |                                                          | 9             | BX bornier ON                                                        |
| Fragment         15         Une alarme se produit           16         Changement de commande de l'entraînement           19         Autres           21         Freur IO           21         Freur IO           21         Freur IO           21         Freur IO           21         Freur IO           21         Freur IO           21         Freur IO           21         Freur IO           21         Freur IO           21         Freur IO           22         Freur IO           23         Freur IO           24         Freur IO           25         Freur IO           26         Freur Idens Ier Seutitat du réglage de IPOS Freur Idens Ier Seutitat du réglage de la position fui pole magnétique           26         Freur Idens Ier Seutitat du réglage de la position fui pole magnétique           26         Freur Idens Ier Seutitat du réglage de la position fui pole magnétique           26         Freur Idens Ier Seutitat du réglage de la position fui pole magnétique           26         Freur Idens Ier Seutitat du réglage du la pole magnétique           27         Freur Idens Ier Seutitat du réglage du la pole magnétique           28         Freur Idens Ier Seutitat du réglage du la pole ma                                                                                                    | Er7  | Réglage du moteur à induction                            | 11            | Détection de sous-tension (LV)                                       |
| Fragment         16         Changement de commande de l'entraînement           19         Autres           21         Freur I0           24         Rbomier           26         DRS bomier           8         Aurégage du gain de détection aux           7         Souche STOP_ON           8         Freur d'écriture de l'EEPROM           6         Tuning sans moteur           6         Variage du décalage de la position di<br>lop de magnétique           6         Variage du décalage de la position di<br>lop de magnétique           6         Freur dans le résultat du réglage de la position<br>du pôle magnétique           6         Variage du décalage de la position           6         Variage du décalage de la position           6         Variage du décalage de la position           6         Variage du décalage de la position           6         Variage du décalage du lop de magnétique           6         Variage du lop de magnétique           6         Variage du lop de magnétique           6         Variage du lop de magnétique           6         Variage du lop de magnétique           6         Variage du lop de magnétique           6         Variage du lop de magnétique           6                                                                                                    |      |                                                          | 15            | Une alarme se produit                                                |
| Init of the second second se      |      |                                                          | 16            | Changement de commande de l'entraînement                             |
| Image: Press Press       |      |                                                          | 19            | Autres                                                               |
| Image: Probability of the section of the section of the sectin of the section of the section of the section of the sec      |      |                                                          | 21            | Erreur IO                                                            |
| InterpretationInterpretationInterpretationErrorAuragiage du gain de détection actualInterpretation de l'EEPROMAuragiage du gain de détection au<br>pôle magnétiqueInting sans moteurFranceInting sans moteurBarana de décalage de la position di<br>pôle magnétiqueInting sans moteurInterpretation au<br>pôle magnétiqueInting sans moteurBarana de décalage de la position di<br>pôle magnétiqueInting sans moteurInterpretation au<br>courantInterpretation de l'EEPROMBarana de décalage de l'offset de détection du<br>courantInterpretation de l'EEPROMInterpretation au<br>courantInterpretation de l'EEPROMInterpretation au<br>synchroneInterpretation de l'EEPROMInterpretation au<br>synchroneInterpretation de l'EEPROMInterpretation au<br>synchroneInterpretation de l'EEPROMInterpretation au<br>synchroneInterpretation de l'EEPROMInterpretation au<br>synchroneInterpretation de l'EEPROMInterpretation au<br>                                                                                                    |      |                                                          | 24            | FR bornier                                                           |
| Er7Au réglage du gain de détection actuel32Er erreur d'écriture de l'EEPROM7Touche STOP_ONFer7Agage du décalage de la position pole magnétique51Tuning sans moteur61Tuning sans moteur52Erreur dans le résultat du réglage de la position du pôle magnétique61F42 manque de réglage63F42 manque de réglage61Erreur d'écriture de l'EEPROM62Touche STOP_ON61Erreur d'écriture de l'EEPROM62Touche STOP_ONFr7Freur de réglage du moteur<br>synchrone5058Erreur de résistance d'amorçage (limite inférieure)5059Erreur Ld (limite supérieure)5061Erreur Ld (limite supérieure)5061Erreur Ld (limite supérieure)5063Erreur Ld (limite supérieure)5080Erreur Ld (limite supérieure)5080Erreur Ld (limite supérieure)                                                                                                    |      |                                                          | 25            | DRS bornier                                                          |
| ErrRefiginge du giant de detection du construction37Touche STOP_ONErr7Réglage du décalage de la position du pôle magnétique51Tuning sans moteur52Erreur dans le résultat du réglage de la position du pôle magnétique52Erreur dans le résultat du réglage de la position du pôle magnétique5152Erreur dans le résultat du réglage de la position52Erreur dans le résultat du réglage de la position5153F42 manque de réglage53F42 manque de réglageErr7Réglage de l'offset de détection du courant61Er erreur d'écriture de l'EEPROM62Touche STOP_ON61Erreur de résistance d'amorçage (limite inférieure)Err7Synchrone5058Erreur de résistance d'amorçage (limite inférieure)5060Erreur Ld (limite inférieure)5061Erreur Ld (limite supérieure)5062Erreur Ld (limite supérieure)5063Erreur Ld (limite supérieure)5063Erreur Ld (limite supérieure)                                                                                                    | Er7  | Au réglage du gain de détection actuel                   | 32            | Er erreur d'écriture de l'EEPROM                                     |
| Fractional51Tuning sans moteurBeigage du décalage de la position<br>pôle magnétique52Greur dans le résultat du réglage de la position<br>du pôle magnétique5152Frau dans le résultat du réglage de la position<br>du pôle magnétique6164C4 manque de réglage6161Ferreur d'écriture de l'EEPROM62Touche STOP_ONFraSossFreur de résistance d'amorçage (limite inférieure)5050Freur de résistance d'amorçage (limite inférieure)5061Freur Ld (limite inférieure)5062Freur Ld (limite supérieure)5063Freur Lq (limite supérieure)5063Freur Lq (limite supérieure)5063Freur Lq (limite supérieure)                                                                                                    |      |                                                          | 37            | Touche STOP_ON                                                       |
| Error         Réglage du décalage de la position pole magnétique         52         Erreur dans le résultat du réglage de la position du pole magnétique           53         F42 manque de réglage         54         642 manque de réglage           Error         Réglage de l'offset de détection du courant         61         62         Foreur d'écriture de l'EEPROM           Error         Freur de réglage du moteur         60         Foreur de résistance d'amorçage (limite inférieure)           Synchrone         5059         Erreur de résistance d'amorçage (limite inférieure)           5061         Erreur de l'Eeprot         5061           Foreur de l'intersupérieure)         5061         Erreur de l'intersupérieure)           5062         Erreur de l'intersupérieure)         5061           5063         Erreur Lq (limite inférieure)         5063           5063         Erreur Lq (limite supérieure)         5063                                                                                                    |      | Réglage du décalage de la position du<br>pôle magnétique | 51            | Tuning sans moteur                                                   |
| 53     F42 manque de réglage       54     L04 non conforme       Er7     Réglage de l'offset de détection du<br>courant     61     Er erreur d'écriture de l'EEPROM       Er7     Frreur de réglage du moteur<br>synchrone     5058     Erreur de résistance d'amorçage (limite inférieure)       5059     Erreur de résistance d'amorçage (limite)     5059     Erreur de résistance d'amorçage (limite)       5061     Erreur Ld (limite inférieure)     5061     Erreur Ld (limite supérieure)       5062     Erreur Lq (limite supérieure)     5063     Erreur Lq (limite supérieure)       5063     Erreur Lq (limite supérieure)     5063     Erreur Lq (limite supérieure)                                                                                                    | Er7  |                                                          | 52            | Erreur dans le résultat du réglage de la position du pôle magnétique |
| Image: space space |      |                                                          | 53            | F42 manque de réglage                                                |
| Er7Réglage de l'offset de détection du<br>courant61Er erreur d'écriture de l'EEPROMEr7Frreur de réglage du moteur<br>synchrone5058Erreur de résistance d'amorçage (limite inférieure)50595059Erreur de résistance d'amorçage (limite)5061Erreur Ld (limite inférieure)5062Erreur Ld (limite supérieure)5063Erreur Lq (limite supérieure)5063Erreur Lq (limite supérieure)5063Erreur Lq (limite supérieure)5063Erreur Lq (limite supérieure)5063Erreur Lq (limite supérieure)5063Erreur Lq (limite supérieure)5063Erreur Lq (limite supérieure)5080Erreur Lq (limite supérieure)                                                                                                    |      |                                                          | 54            | L04 non conforme                                                     |
| LITcourant62Touche STOP_ONFr7Frreur de réglage du moteur<br>synchrone5058Erreur de résistance d'amorçage (limite inférieure)5059Erreur de résistance d'amorçage (limite<br>supérieure)5060Erreur Ld (limite inférieure)5061Erreur Ld (limite supérieure)5062Erreur Ld (limite inférieure)5062Erreur Lq (limite supérieure)5063Erreur Lq (limite supérieure)5063Erreur Lq (limite supérieure)5063Erreur Lq (limite supérieure)5080Erreur de gain ACR (limite supérieure)                                                                                                    | Er7  | Réglage de l'offset de détection du                      | 61            | Er erreur d'écriture de l'EEPROM                                     |
| Fr7Freur de réglage du moteur<br>synchrone5058Erreur de résistance d'amorçage (limite inférieure)5059Erreur de résistance d'amorçage (limite inférieure)5060Erreur Ld (limite inférieure)5061Erreur Ld (limite supérieure)5062Erreur Lq (limite inférieure)5063Erreur Lq (limite supérieure)5063Erreur Lq (limite supérieure)5080Erreur Lq (limite supérieure)                                                                                                    |      | courant                                                  | 62            | Touche STOP_ON                                                       |
| synchrone5059Erreur de résistance d'amorçage (limite<br>supérieure)5060Erreur Ld (limite inférieure)5061Erreur Ld (limite supérieure)5062Erreur Lq (limite inférieure)5063Erreur Lq (limite supérieure)5080Erreur Lq (limite supérieure)                                                                                                    | Er7  | Erreur de réglage du moteur                              | 5058          | Erreur de résistance d'amorçage (limite inférieure)                  |
| 5060Erreur Ld (limite inférieure)5061Erreur Ld (limite supérieure)5062Erreur Lq (limite inférieure)5063Erreur Lq (limite supérieure)5080Erreur de gain ACR (limite supérieure)                                                                                                    |      | synchrone                                                | 5059          | Erreur de résistance d'amorçage (limite supérieure)                  |
| 5061Erreur Ld (limite supérieure)5062Erreur Lq (limite inférieure)5063Erreur Lq (limite supérieure)5080Erreur de gain ACR (limite supérieure)                                                                                                    |      |                                                          | 5060          | Erreur Ld (limite inférieure)                                        |
| 5062       Erreur Lq (limite inférieure)         5063       Erreur Lq (limite supérieure)         5080       Erreur de gain ACR (limite supérieure)                                                                                                    |      |                                                          | 5061          | Erreur Ld (limite supérieure)                                        |
| 5063Erreur Lq (limite supérieure)5080Erreur de gain ACR (limite supérieure)                                                                                                    |      |                                                          | 5062          | Erreur Lq (limite inférieure)                                        |
| 5080 Erreur de gain ACR (limite supérieure)                                                                                                    |      |                                                          | 5063          | Erreur Lq (limite supérieure)                                        |
|                                                                                                    |      |                                                          | 5080          | Erreur de gain ACR (limite supérieure)                               |

64/160

2022-08-22

| Code | Nom de l'alarme                                            | Sous-<br>code | Description                                                                     |
|------|------------------------------------------------------------|---------------|---------------------------------------------------------------------------------|
|      |                                                            | 5081          | Erreur de gain ACR (limite inférieure)                                          |
| Er8  | Erreur de communication RS485                              | 0             | CH1 Erreur de communication RS485                                               |
| nrb  | Détection de déconnexion par<br>thermistance NTC           | 0             | Détection de déconnexion par thermistance NTC                                   |
| OS   | Survitesse                                                 | 0             | Protection contre la survitesse                                                 |
|      | Erreur de PG                                               | 1             |                                                                                 |
| pg   |                                                            | 2             |                                                                                 |
|      |                                                            | 50            | Option - Détection de déconnexion de la phase<br>A/B (Sin)                      |
|      |                                                            | 51            | Option - Détection de déconnexion de la phase<br>C/D (Sin)                      |
|      |                                                            | 52            | Option - Détection de déconnexion de la phase R<br>(Sin)                        |
|      |                                                            | 53            | Option - Détection de la déconnexion de la phase<br>A/B (impulsion)             |
|      |                                                            | 54            | Option - Détection de déconnexion de la phase Z (impulsion)                     |
|      |                                                            | 55            | Option - Détection de la déconnexion des phases (impulsions) U/V/W              |
|      |                                                            | 60            | Option - délai d'attente pour le chien de garde                                 |
|      |                                                            | 61            | Option - temps de réponse du codeur série                                       |
|      |                                                            | 62            | Option - Erreur CRC de communication de l'unité centrale                        |
|      |                                                            | 63            | Option - Erreur de communication de l'unité centrale                            |
|      |                                                            | 70            | Option - Erreur de sortie ABZ                                                   |
|      |                                                            | 71            | Option - codeur sériel chaque alarme                                            |
|      |                                                            | 72            | Option - erreur d'accès à la mémoire                                            |
|      |                                                            | 73            | Option - erreur de culpabilisation                                              |
|      |                                                            | 80            | Option - Erreur de paramétrage de la carte PG                                   |
| ErE  | Inadéquation de la vitesse<br>(excès d'écart de vitesse)   | 1             | Les marques de commande de vitesse et de<br>détection de vitesse diffèrent      |
|      |                                                            | 3             | Ecart de vitesse excessif (détection de la vitesse<br>> commande de la vitesse) |
|      |                                                            | 5             | La détection de la vitesse continue d'être 0                                    |
|      |                                                            | 7             | Ecart de vitesse excessif (détection de vitesse < commande de vitesse)          |
| ErF  | Erreur de sauvegarde des données en<br>cas de sous-tension | 0             | Erreur de sauvegarde des données en cas de sous-tension                         |
| ErP  | RS485 2ch<br>erreur de communication                       | 0             | CH2 Erreur de communication RS485                                               |

| Code | Nom de l'alarme                                     | Sous-<br>code | Description                                                              |
|------|-----------------------------------------------------|---------------|--------------------------------------------------------------------------|
| Ert  | Erreur de communication CAN                         | 1             | Bus-off                                                                  |
|      |                                                     | 2             | Détection du délai de garde                                              |
| OLU  | Surcharge de l'onduleur                             | 1             | Protection des IGBT                                                      |
|      |                                                     | 2             | Thermique de l'onduleur<br>Seulement FRN0060LM2A-4 <-> FRN0091LM2A-<br>4 |
|      |                                                     | 10            | ∆Tj-c ≥ 60 °C                                                            |
| ECF  | Erreur de circuit EN                                | 10            | Erreur d'entrée EN (_EN1A=L, EN2A=L)                                     |
|      |                                                     | 11            | Erreur d'entrée EN (_EN1A=H, EN2A=H)                                     |
|      |                                                     | 5000          | Erreur du circuit de diagnostic                                          |
|      |                                                     | 5010          | Panne d'alimentation du P5S                                              |
|      |                                                     | 5020          | Diagnostic de l'unité centrale : Diagnostic du réglage du port           |
|      |                                                     | 5030          | Diagnostic de l'unité centrale : Diagnostic de la ROM                    |
|      |                                                     | 5040          | Diagnostic du CPU : Diagnostic de la RAM                                 |
|      |                                                     | 5050          | Diagnostic de l'unité centrale : moniteur de séquence                    |
| ECL  | Dysfonctionnement de la logique de personnalisation | 0             | Erreur de logique de personnalisation                                    |
| Err  | Défaillance simulée                                 | 9998          | Défaillance simulée                                                      |
| Ot   | Erreur de couple excessif                           | 0             | Erreur de couple excessif                                                |
| bbE  | Erreur de frein mécanique                           | 11            | Erreur du frein 1                                                        |
|      |                                                     | 12            | Erreur BRAKE 2                                                           |
| Eo   | FR bornier erreur                                   | 0             | FR bornier erreur                                                        |
| rbA  | Erreur de détection de la vitesse de sauvetage      | 0             | Erreur de détection de la vitesse de sauvetage                           |
| tCA  | Arrivée de la limite du commutateur de direction    | 0             | Arrivée de la limite du commutateur de direction                         |
| SCA  | Erreur de court-circuit                             | 0             | Erreur de court-circuit                                                  |
| Lco  | Erreur de cellule de charge                         | 0             | Erreur de cellule de charge                                              |
| EF   | Protection du sol                                   | 0             | Courant triphasé<br>Seulement FRN0060LM2A-4 <-> FRN0091LM2A-<br>4        |

#### Erreurs de réglage du moteur

#### Moteur à engrenages

Dans les vieux moteurs, l'autocalibrage peut échouer : dans ces cas, l'autocalibrage de type 1 (au point 10, sélectionnez P04 = 1) peut être exécuté, mais dans ce cas, les valeurs P06 et P12 doivent être entrées

manuellement.

$$P06 = \sqrt{(P03)^2 - \left(\frac{P02*1000}{1.47*F05}\right)^2}$$

Les valeurs typiques de P06 se situent entre 30% et 70% de P03.

P12 = F.r. \*
$$\left(\frac{S.s. - S.r.}{S.s.}\right)$$
\*0,7

F.r. = Fréquence nominale S.s. = Vitesse synchrone S.r. = Vitesse nominale

Les valeurs acceptables de P12 sont comprises entre 0,5 et 5 Hz.

Par exemple, pour un moteur à 4 pôles, la fréquence nominale est de 50 Hz, la vitesse synchrone est de 1500 tr/min et la vitesse nominale figure sur la plaque signalétique du moteur (toujours en tours par minute).

#### moteur GEARLESS

En cas de problème, le MENU ERREURS affiche "Error 52 = er7 Error VVVF". Dans ce cas, veuillez vérifier les connexions de l'encodeur du moteur, effacer les erreurs dans le menu "Erreurs" et répéter la procédure de réglage à partir du point 14.

Après la procédure de réglage, essayez de déplacer l'ascenseur en maintenance de haut en bas pendant quelques tours de moteur. S'il se déplace correctement, la procédure est terminée, sinon, en cas d'erreur du VVVF (ere ou Ocx ou Os), inverser les deux phases du moteur en modifiant le paramètre H190 du VVVF, effacer les erreurs dans le menu "Fault" et répéter la procédure de poletuning.

# Instructions pour la mise à jour du logiciel

Procédure de mise à jour du logiciel PlayPad (PLP)

Le fichier de mise à jour SW pour PLP est : Nom de fichier.PP2

Insérez le périphérique USB dans la fente, en attendant le message comme dans la Figure 1.

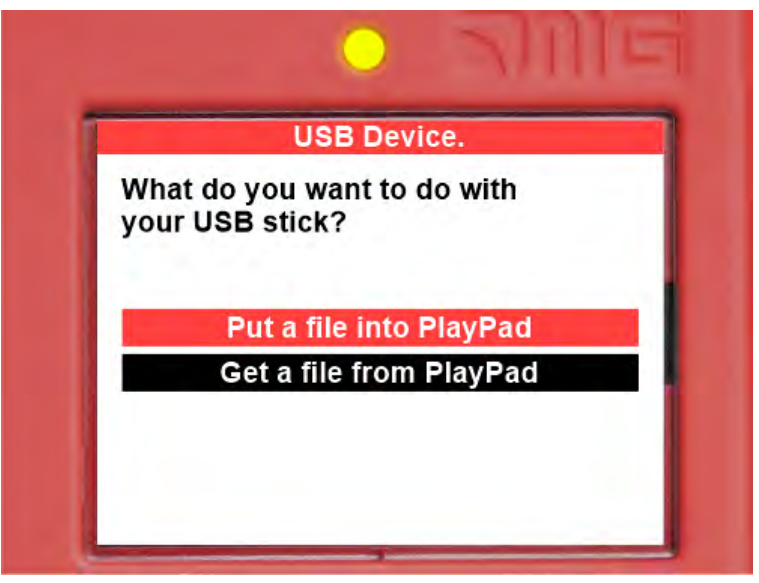

(Figure 1)

Sélectionnez "Put a file into PlayPad" (par défaut), appuyez sur le bouton OK. La fenêtre se transforme en Figure 2.

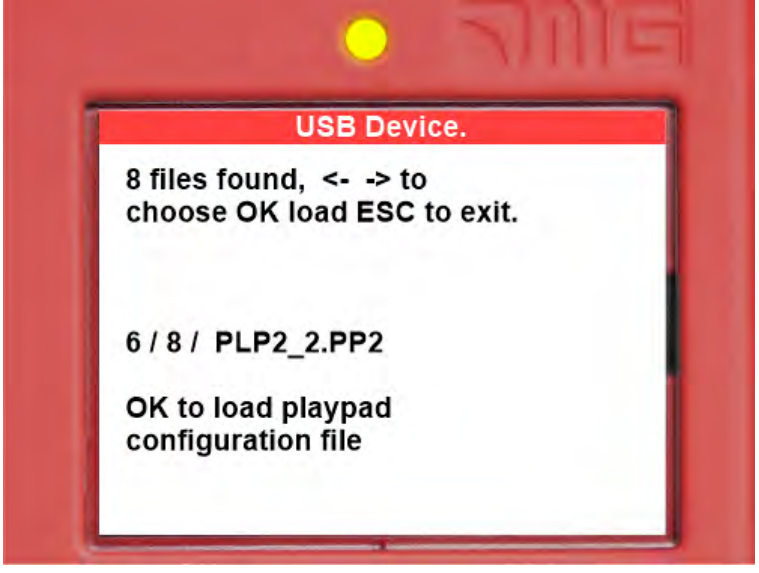

(Figure 2)

Suivez les instructions à l'écran, sélectionnez le fichier .PP2 (dans l'exemple PLP2\_2.PP2) et appuyez sur OK. La fenêtre se transforme en Figure 3

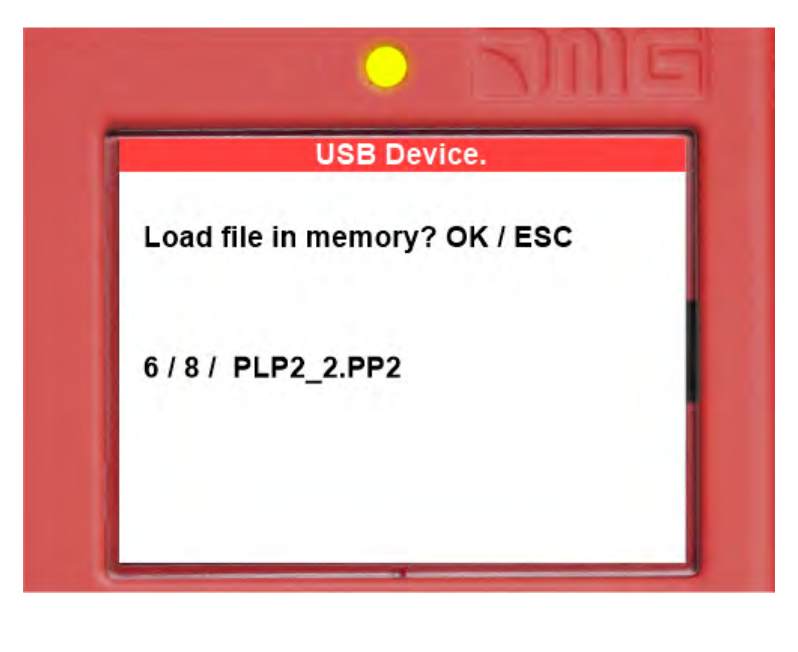

#### (Figure 3)

Appuyez sur OK pour confirmer le processus de mise à jour. La fenêtre se transforme en Figure 4

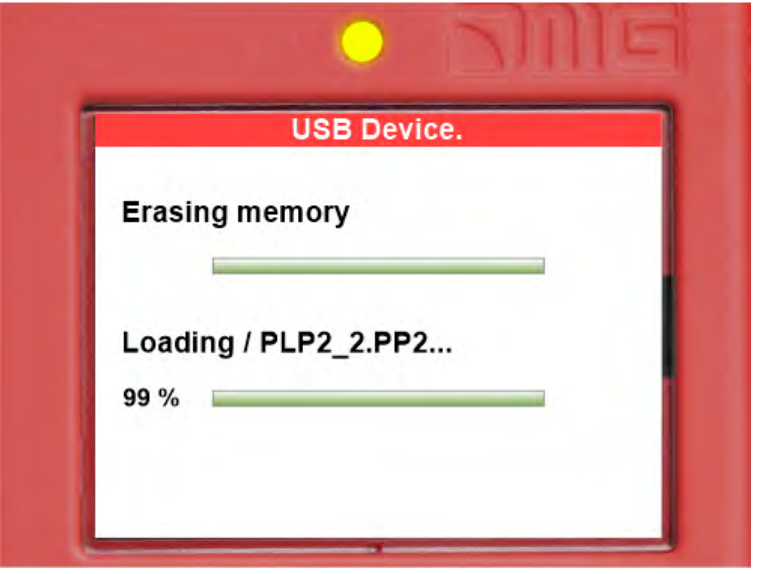

(Figure 4)

au fin de la procédure, vous devez retirer la clé USB (la figure 5 ou la figure 6 apparaîtra).

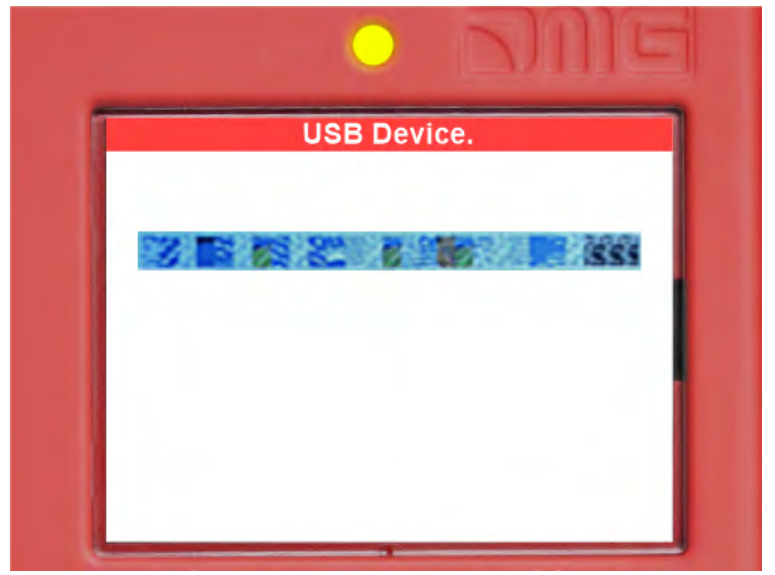

(Figure 5)

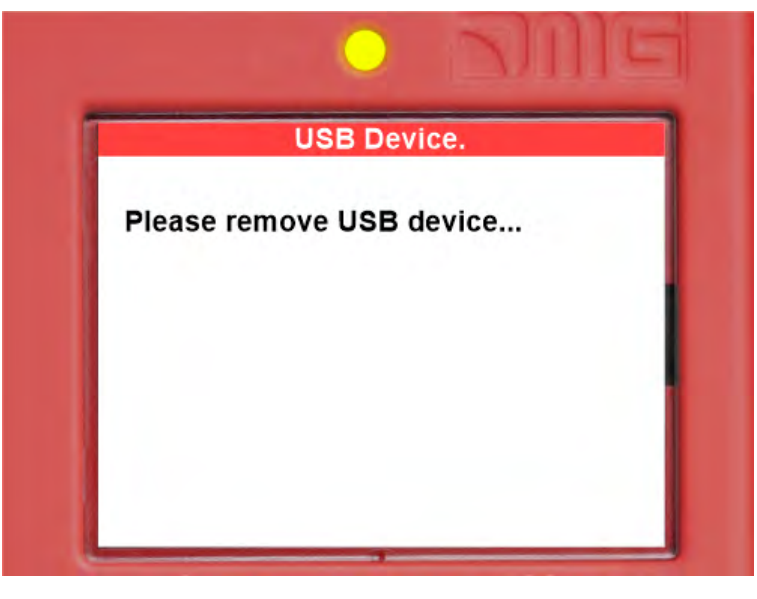

69/160

### Procédure de mise à jour du logiciel des appareils

Insérez le périphérique USB dans la fente, attendez le message comme dans la Figure 7 et sélectionnez "Put a file into PlayPad" (par défaut) et appuyez sur le bouton OK.

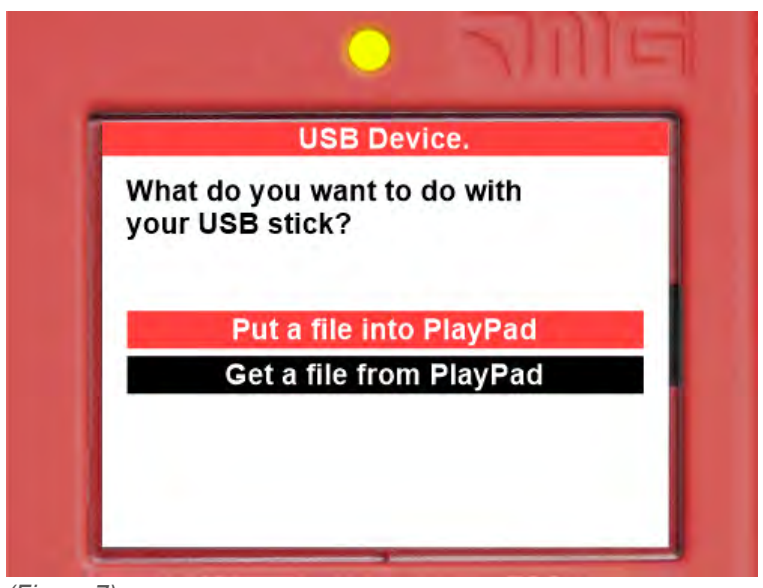

(Figure 7)

La fenêtre se transforme en Figure 8.

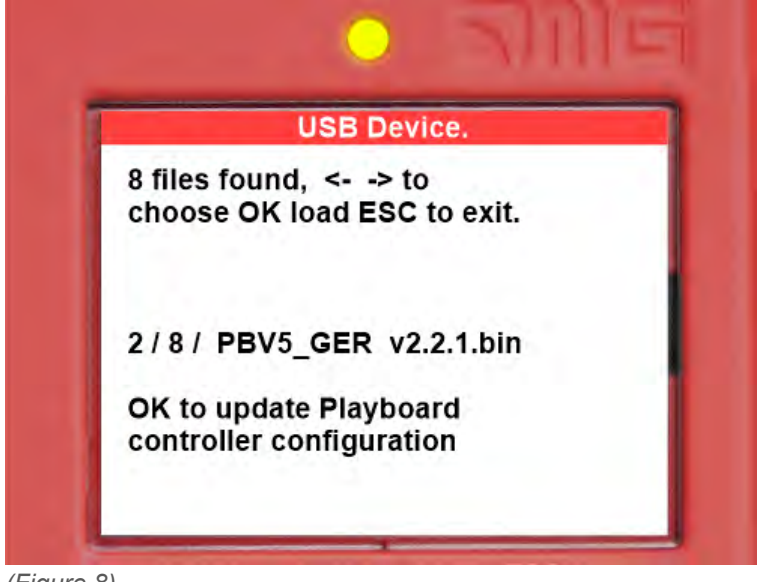

(Figure 8)

Suivez les instructions à l'écran, sélectionnez le fichier \*.bin et appuyez sur OK. La fenêtre se transforme en Figure 9.

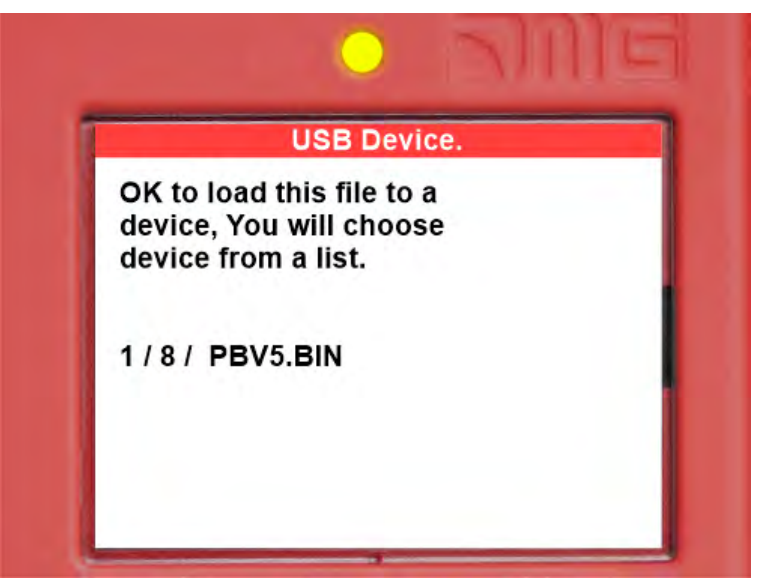

(Figure 9)

Appuyez sur OK pour confirmer le processus de mise à jour. La fenêtre se transforme en Figure 10, attendez un moment.

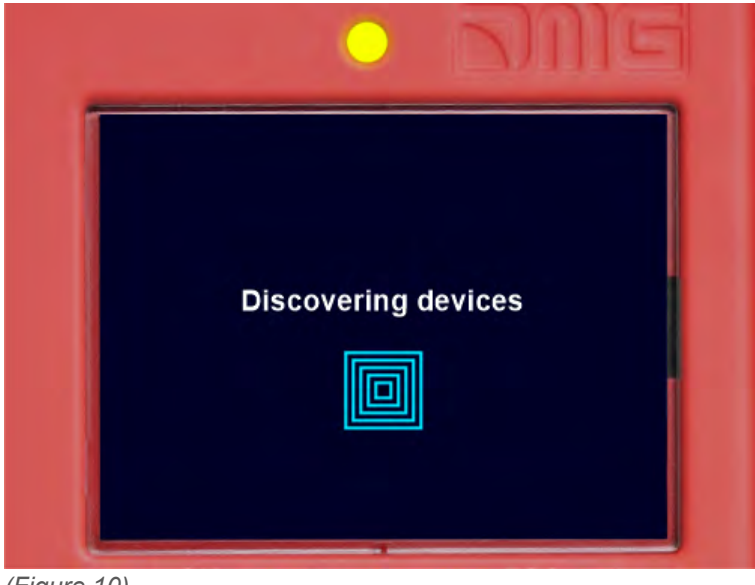

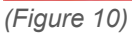

Sélectionnez le dispositif (ou le groupe de dispositifs) à mettre à jour et appuyez sur OK (Figure 11).

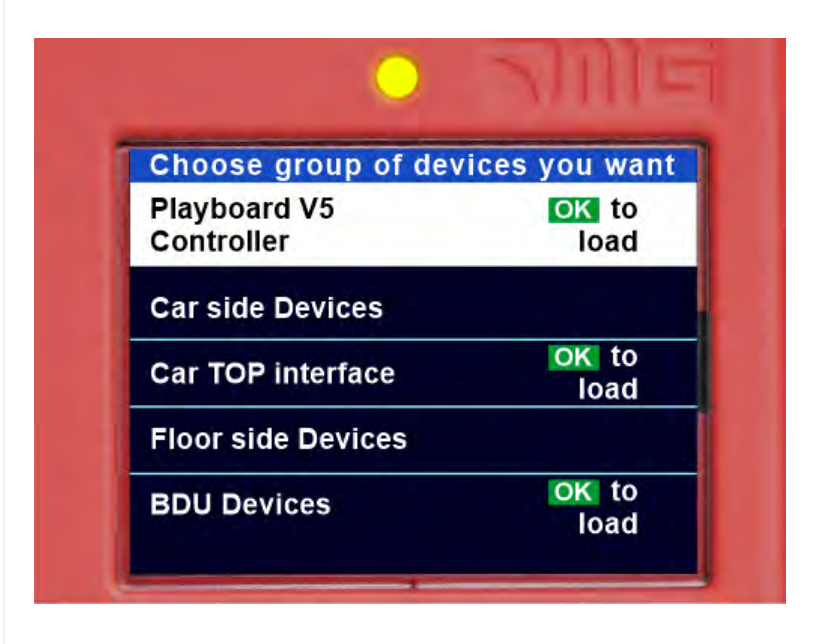

#### (Figure 11)

La fenêtre devient la Figure 12 : attendez que le processus soit terminé. iest terminée. Si vous avez besoin d'appuyer sur n'importe quelle touche fléchée pour allumer le rétro-éclairage.

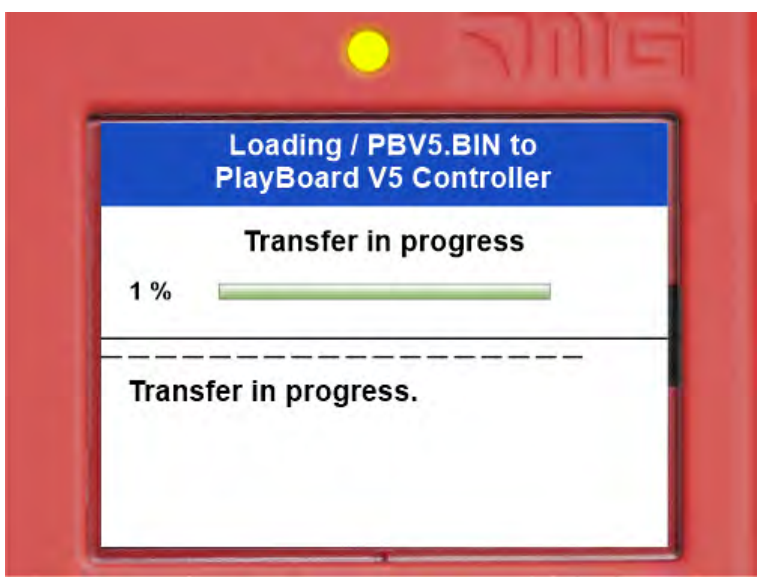

(Figure 12)

Lorsque le processus se termine (Figure 13), appuyez sur le bouton Esc jusqu'à ce que la fenêtre affiche "Please remove USB Device" (Figure 14).

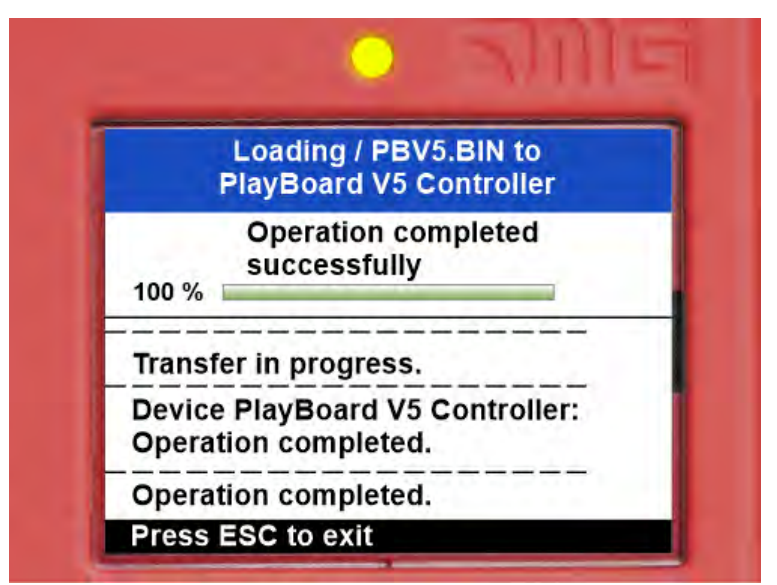

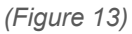
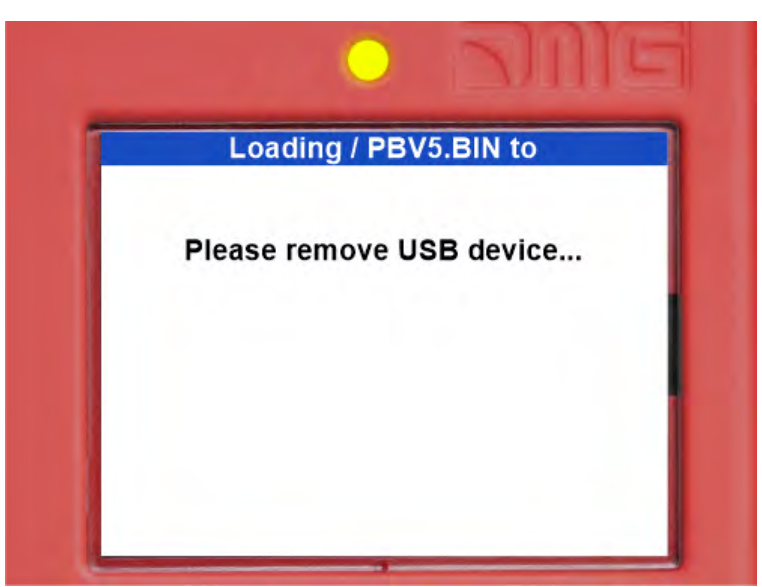

(Figure 14)

| Dispositif                                      | Temps nécessaire à la mise à jour du logiciel |
|-------------------------------------------------|-----------------------------------------------|
| Carte mère (Playboard armoire de manœuvre)      | 3 minutes                                     |
| PlayPad 4.0                                     | 1 minute                                      |
| Carte TOC (Cabine TOP Interface)                | 1 minute                                      |
| Carte DMCPIT (Cabine COP Interface)             | 1 minute                                      |
| Poussoirs en série Intarfaces (dispositifs BDU) | 30 secondes                                   |
| Cartes d'extension (PIT8 / 16RL / 16IO)         | 30 secondes                                   |
|                                                 |                                               |

(Tableau III.1 - Calendrier de la mise à jour du logiciel)

## Aperçus

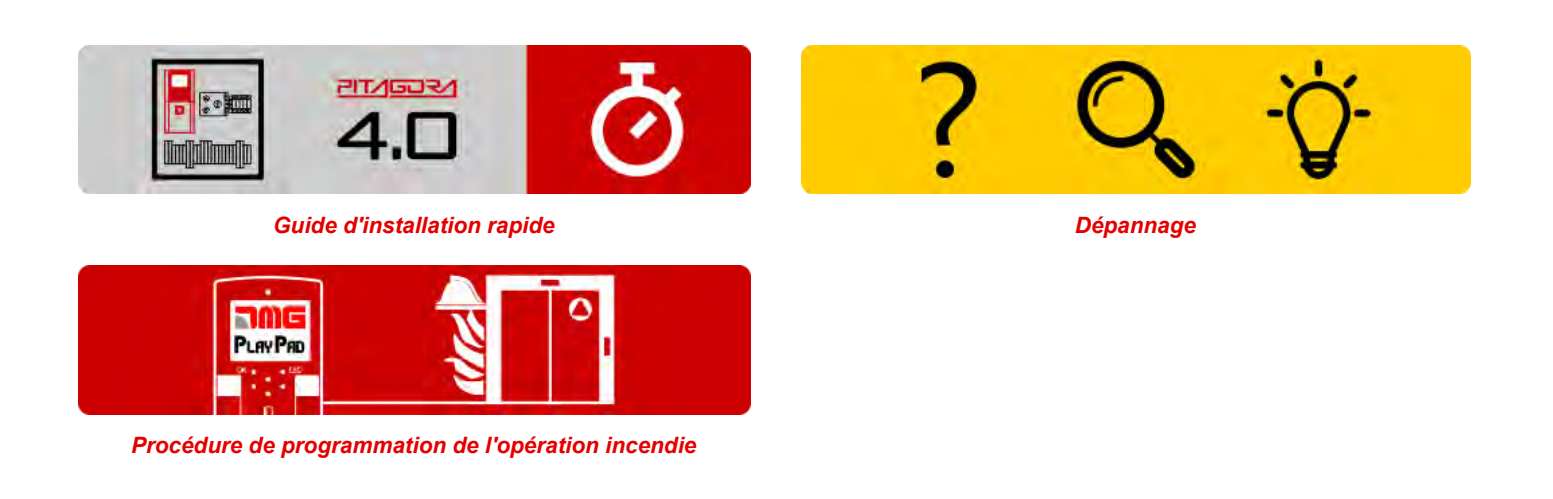

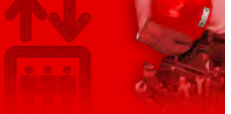

Home > Systèmes électriques > Pitagora 4.0 > Pitagora 4.0 - Cabine / Haut de la voiture

## Pitagora 4.0 - Cabine / Haut de la voiture

#### Contenu

Commande de la porte Contrôle du poids de la charge Contrôle de la position et de la vitesse des cabines d'ascenseur avec encodeur de moteur Contrôle du recul et confort de conduite Circuit UCM

<u>Aperçus</u>

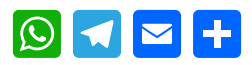

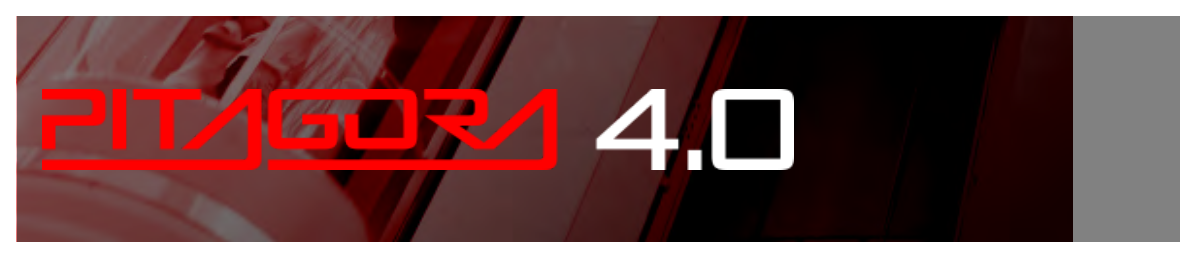

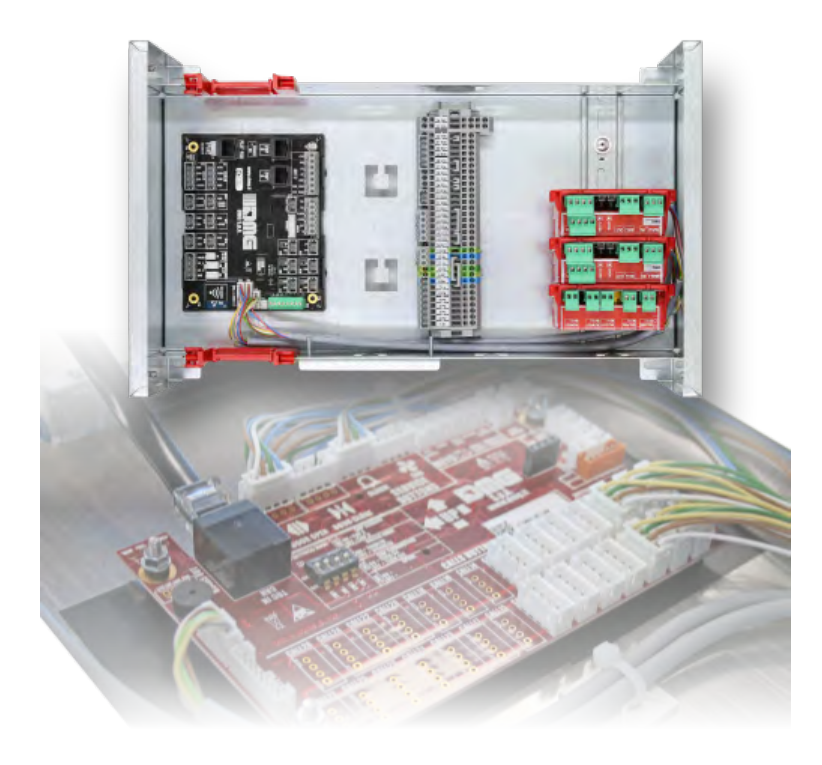

## Commande de la porte

Pitagora 4.0 (v1.4) 74/160 2022-08-22

La carte de commande des portes peut commander une ou deux portes à ouverture alternative, sélective ou à passage. Les sorties et les entrées sont disponibles sur les connecteurs jst de la carte TOC et sur la carte APPO (dans le site armoire de manœuvre).

Les portes peuvent être automatiques, semi-automatiques ou manuelles :

#### PORTE A

- Sortie ROA (relais porte ouverte A) collecteur ouvert max 24V 100mA
- Sortie RFA (relais de fermeture de porte A) collecteur ouvert max 24V 100mA
- Entrée BRA (relais du bouton d'ouverture de l'porte) fermée à GND (NA) I = 5mA
- Entrée CEA (photocellule porte A) fermée à GND (NA) I = 5mA
- Entrée FOA (limite d'ouverture de la porte A) fermée à GND (NA) I = 5mA
- Entrée FFA (limite de fermeture de la porte A) fermée à GND (NA) I = 5mA

#### PORTE B

- Sortie ROB (relais ouverture porte B) collecteur ouvert max 24V 100mA
- Sortie RFB (relais de fermeture de porte B) collecteur ouvert max 24V 100mA
- Entrée BRB (relais du bouton d'ouverture de la porte B) fermeture vers GND (NA) I = 5mA
- Entrée CEB (photocellule porte B) fermeture à GND (NA) I = 5mA
- Entrée FOB (limite d'ouverture de la porte B) fermeture à GND (NA) I = 5mA
- Entrée FFB (limite de fermeture de la porte B) fermeture à GND (NA) I = 5mA

### Contrôle du poids de la charge

Lorsque l'entrée COM est active, les appels de réservation niveau ne sont ni enregistrés ni gérés.

Lorsque l'entrée SUR est active, la cabine d'ascenseur ne démarre pas et l'acoustique signalisation dans la cabine d'ascenseur est activée. L'entrée SUR signalisation est ignorée pendant la conduite.

# Contrôle de la position et de la vitesse des cabines d'ascenseur avec encodeur de moteur

Ce système de contrôle ne peut être utilisé que sur des systèmes avec variateur VVVF avec un moteur Gearless.

La localisation, l'arrêt et la décélération sont contrôlés en comptant les impulsions provenant de l'encodeur du moteur. Le comptage des impulsions est convenablement corrigé (reset) par le reset signalisations au haut et bas (AGB / AGH) et par le signalisation de la zone porte (ISO1).

Le même connecteur d'entrée J16 est utilisé pour connecter, avec le câble approprié, la carte d'interface de l'encodeur, qui se trouve à l'intérieur du variateur FUJI.

Le paramètre "Count System" doit être réglé sur "engine encoder". Dans le menu choisir 2048 nombre d'impulsions. Ensuite, il faut insérer les paramètres dimensionnels de la poulie du moteur et le type de système de traction. Ensuite, le système demande de régler la longueur de gaine afin d'établir la sensibilité correcte. Ce n'est qu'une fois ces étapes terminées qu'il sera possible d'exécuter la procédure de mise à niveau automatique de niveau .

## Contrôle du recul et confort de conduite

Lorsque le Playboard armoire de manœuvre est appliqué à des installations équipées de machines sans réducteur en boucle fermée, le confort et la précision peuvent être optimisés, ce qui permet d'éviter les effets indésirables tels que le

retour en arrière (typique des ascenseurs à charge déséquilibrée).

Les paramètres suivants peuvent être ajustés afin d'obtenir un réglage optimal pour votre installation. Il est suggéré de suivre la procédure du début à la fin dans l'ordre proposé.

#### Ajustements de la phase de démarrage

Réglez les paramètres suivants pour compenser d'autres effets indésirables.

| Para | mètre                                                                                                    | Description                                                                        | Défaut                 | Ajustements suggé |           | érés                                                                                                    |
|------|----------------------------------------------------------------------------------------------------|------------------------------------------------------------------------------------|------------------------|-------------------|-----------|----------------------------------------------------------------------------------------------------|
|      |                                                                                                    |                                                                                    |                        | Gearless          | Engrenage |                                                                                                    |
| H64  | Temps de contrô                                                                                                    | le de la vitesse nulle                                                             |                        | 0,8               | 0,8       | Set value between 0,7<br>and 0,8 then increase to<br>soften start phase ramp<br>Important: In<br>"Positioning" Menu :<br>Delay DIR-BRK <= 0,2 s<br>Delay BRK-S > H64 |
| L68  | Gain proportionn<br>(spécifie la const<br>vitesse à utiliser                                                                                                  | el RBC (constante P)<br>ante P du régulateur autom<br>pendant le temps de calcul   | natique de<br>du RBC)  | 1,8               | 10        | Dépassement du moteur<br>: augmenter la valeur de<br>0,25<br>Vibrations : diminuer la<br>valeur de 0,25                                                              |
| L69  | Temps d'intégration du RBC (constante I)<br>69 (spécifie la constante I du régulateur automatique de<br>vitesse à utiliser pendant le temps de calcul du RBC) |                                                                                    | atique de<br>du RBC)   | 0,003 s           | 0,010 s   | Dépassement du moteur<br>: diminuer la valeur par<br>0,001<br>Vibrations : augmenter la<br>valeur de 0,001                                                           |
| L73  | Compensation de<br>(spécifie la const<br>position à utiliser                                                                                                  | e charge déséquilibrée<br>ante I du régulateur automa<br>pendant le temps de calcu | atique de<br>I du RBC) | 0,5               | 0         | Dépassement du moteur<br>: augmenter la valeur de<br>0,50<br>Vibrations : diminuer la<br>valeur de 0,50                                                              |
| L82  | Délai d'activation<br>(spécifie le temps<br>principal du varia                                                                                                | s de retard pendant lequel l<br>ateur reste activé)                                | e circuit              | 0,2 s             | 0,2 s     | Larger Brakes: decrease<br>value by 0,1<br>Smaller brakes: increase<br>value by 0,1                                                                                  |

<u>Remarques :</u> L65 indique s'il faut activer ou désactiver la compensation de charge déséquilibrée (contrôle Rollback). Par défaut elle est réglée sur 1 (contrôle du retour en arrière actif). La vitesse est maintenue à zéro lorsque les freins sont relâchés pour éviter l'effet de rollback.

#### Ajustements de phase à grande vitesse

Les gains "P" et les constantes de temps "I" à grande vitesse sont utilisés par le régulateur automatique de vitesse (ASR) du variateur pendant les déplacements à grande vitesse de l'ascenseur. Ces constantes peuvent être réglées comme suit :

| Paramètre | Description                             | Défaut   |           | Ajustements suggérés                                                                                |
|-----------|-----------------------------------------|----------|-----------|----------------------------------------------------------------------------------------------------|
|           |                                         | Gearless | Engrenage |                                                                                                    |
| L24       | Réglage de la courbe "S" 6              | 25\$     | 25%       | Fluctuations de vitesse : augmenter la valeur de 5                                                  |
| L36       | "P" Gain constant à haute<br>vitesse    | 2        | 10        | Fluctuations de vitesse : augmenter la<br>valeur de 0,25<br>Vibrations : diminuer la valeur de 0,25 |
| L37       | "I" Temps I constant à haute<br>vitesse | 0,100 s  | 0,100 s   | Fluctuations de vitesse : diminution de 0,01<br>Vibrations : augmentation de la valeur de<br>0,01   |

#### <u>Remarques :</u>

L'augmentation de la constante P accélère la réponse de la machine, mais peut provoquer un dépassement ou un pompage du moteur. En outre, en raison de la résonance de la machine ou d'un bruit suramplifié, la machine ou le moteur peut produire un bruit de vibration.

Au contraire, la diminution de la constante P retarde excessivement la réponse et peut provoquer une fluctuation de la vitesse dans un cycle long, ce qui prend du temps pour stabiliser la vitesse.

Les valeurs des temps "I" (L37 et L39) n'ont normalement pas besoin d'être modifiées, à moins que les gains "P" ne soient pas suffisants pour obtenir un confort optimal. Le réglage d'une petite constante de temps "I" raccourcit l'intervalle d'intégration, ce qui permet une réponse plus rapide. Au contraire, le réglage d'une grande constante de temps "I" l'allonge, ce qui a moins d'effet sur l'ASR. Cela peut être utile en cas de résonance de machines générant un bruit mécanique anormal provenant du moteur ou des engrenages..

#### Ajustements de la phase d'arrêt

Utiliser les constantes des gains "P" et des temps "I", à basse vitesse, pour effectuer le réglage final de la phase d'arrêt :

| Paramètre | Description                                                   | Défaut   |           | Ajustements suggérés                                                                                   |
|-----------|---------------------------------------------------------------|----------|-----------|----------------------------------------------------------------------------------------------------|
|           |                                                               | Gearless | Engrenage |                                                                                                    |
| E16       | Temps de décélération # 9<br>(Dernière rampe de décélération) | 1,80 s   | 1,80 s    | Augmentez la valeur de 0,5<br>pour adoucir la dernière rampe<br>(valeur maximale suggérée : 3<br>sec). |
| H67       | Temps de maintien de l'arrêt                                  | 1,5 s    | 1,5 s     | Car unable to stay at floor:<br>increase 0,25<br>Important: In "Positioning" Menu<br>:                 |
|           | Pitagora 4.0 (v1.4)                                           | 77/160   | 2022-08-2 | 22                                                                                                    |

| Paramètre | Description | Défaut | Ajustements suggérés<br>Stopping Boost = 1% of 2% |
|-----------|-------------|--------|---------------------------------------------------|
|-----------|-------------|--------|---------------------------------------------------|

| L38 | "P" Constante de gain à basse vitesse                                                                                                    | 2       | 10      | Cabine incapable de rester à<br>niveau: augmenter de 0,25<br>Vibrations : diminuer la valeur<br>de 0,25                |
|-----|----------------------------------------------------------------------------------------------------|---------|---------|----------------------------------------------------------------------------------------------------|
| L39 | I" Temps I constant à basse vitesse                                                                                                    | 0,100 s | 0,100 s | Cabine incapable de rester sur<br>niveau: diminuer la valeur de<br>0,01<br>Vibrations : augmenter la valeur<br>de 0,01 |
| L83 | Commande de frein (délai de<br>désactivation)<br>(spécifie le temps de retard entre la<br>vitesse d'arrêt et la désactivation du frein<br>signalisation) | 0,3 s   | 0,1 s   | Freins plus grands : diminuer la<br>valeur par 0,1<br>Freins plus petits : augmenter la<br>valeur de 0,1               |

<u>Remarques</u> : Afin que le variateur puisse effectuer correctement la phase d'arrêt, s'assurer que les contacteurs de fonctionnement s'ouvrent au moins 2 secondes après le contacteur de frein. Si les contacteurs de fonctionnement s'ouvrent en avance, un choc sur la machine peut se produire.

#### SVVVF armoires de manœuvre avec des systèmes de positionnement non basés sur un encodeur

Si un système de positionnement numérique est utilisé dans l'installation (par exemple : signalisation numérique à partir de détecteurs magnétiques), certains paramètres supplémentaires doivent être utilisés :

| Paramètre | Description                                     | Défaut     | Ajustements suggérés                                  |
|-----------|-------------------------------------------------|------------|-------------------------------------------------------|
| F24       | Vitesse de<br>démarrage<br>Temps de<br>maintien | 0,7        | Valeur de consigne entre 0,7 et 0,8                   |
| H64       | Temps de<br>contrôle de<br>la vitesse<br>nulle  | 0          | Mettre la valeur à 0                                  |
| E12       | Accélération<br>à grande<br>vitesse             | 2          | Fluctuations de vitesse : augmenter la valeur de 0,25 |
| E13       | Accélération<br>à faible<br>vitesse             | 2          | Arrêt du moteur : augmenter la valeur de 0,25         |
| C07       | Vitesse de<br>rampage (5-<br>10% de la          |            | Arrêt du moteur : augmenter la valeur par 0,1         |
|           |                                                 | Pitagora 4 | .0 (v1.4) 78/160 2022-08-22                           |

| Description | Défaut                                     | Vibrations : augmenter/diminuer la valeur par 0,1<br>Ajustements suggérés                 |
|-------------|--------------------------------------------|-------------------------------------------------------------------------------------------|
| élevée)     |                                            |                                                                                           |
|             |                                            |                                                                                           |
|             |                                            |                                                                                           |
|             |                                            |                                                                                           |
|             |                                            |                                                                                           |
|             | Voir la                                    |                                                                                           |
|             | valeur                                     | Si la cabine d'ascenseur ne parvient pas a maintenir le niveau niveau ,                   |
| Haute       | nominale                                   | assurez-vous que la priase de basse vitesse est effectuee correctement                    |
| vitesse     | moteur                                     | que la basse vitesse est maintenue pendant quelques secondes puis                         |
|             | hoite à                                    | augmentez lentement C11                                                                   |
|             | Done a                                     |                                                                                           |
|             | Description<br>élevée)<br>Haute<br>vitesse | Defautélevée)Haute<br>vitesseVoir la<br>valeur<br>nominale<br>sur le<br>moteur<br>boite à |

## **Circuit UCM**

Connexion au circuit pour la solution UCM.

Le tableau suivant indique comment régler le paramètre Moniteur UCM en fonction du dispositif ou du circuit de détection des mouvements incontrôlés.

Pour les installations hydrauliques, le paramètre est utilisé pour :

-) Configuration unité centrale / vannes (voir tableau 2)

-) Solution UCM gérée par armoire de manœuvre

| Monit<br>UCM | eur   | Dispositif / Unité de contrôle hydraulique                                                                                                    | Solution<br>UCM | Actionneur             |
|--------------|-------|----------------------------------------------------------------------------------------------------|-----------------|------------------------|
| Туре         | Temps |                                                                                                    |                 |                        |
| Non          |       | Non présent                                                                                                    | Non             | -                      |
| 1            | 1,5 s | Gouverneur de survitesse OSG A3 Montanari RQ-AXXX                                                                                                    | Oui             | Matériel de sécurité   |
| 2            | 1,5 s | armoire de manœuvre = Contrôleur de freinage<br>Mouvement avec porte ouverte disponible uniquement avec le codeur<br>ELGO LIMAX 33CP                   | Oui             | Freins<br>certifiés A3 |
| 317          |       | Ne pas utiliser                                                                                                    |                 |                        |
| 18           | 1,5 s | Contrôle du frein pour l'activation de l'ouverture de la porte (la porte s'ouvre uniquement si le frein tombe).                                        | Non             |                        |
| 19           | 1,5 s | DMG UCM Circuit 4.0 (sans surveillance des freins)<br>Uniquement pour la désactivation temporaire de la surveillance des<br>interrupteurs de freinage. | Non             |                        |
| 20           | 1,5 s | DMG UCM Circuit 4.0 et Moniteur de freinage                                                                                                    | Oui             | Freins<br>certifiés A3 |
| 21           | 1,5 s | Gouverneur de survitesse OSG A3 Montanari RQ-AXXX<br>armoire de manœuvre = Contrôleur de freinage                                                      | Oui             | Matériel de sécurité   |
| 222          | 9     | Ne pas utiliser                                                                                                    |                 |                        |

79/160

| Moniteur<br>BOCM 1,5 s | Unité centrale hydro avec vannes électromécaniques<br>Dispositif / Unité de contrôle hydraulique<br>(La deuxieme vanne de descente A3 est optionnelle, aucun test n'est | Salution<br>UCM | Actionneur |
|------------------------|----------------------------------------------------------------------------------------------------|-----------------|------------|
|                        | effectue)                                                                                                    |                 |            |

| 31                                                                                                    | 1,5 s                                                                                                    | Unité centrale hydro avec vannes électromécaniques<br>(La deuxième vanne de descente A3 est optionnelle, aucun test n'est<br>effectué)                                                                                                    | Oui =<br>OSG A3                                                                           | Matériel de<br>sécurité                                                          |
|----------------------------------------------------------------------------------------------------|----------------------------------------------------------------------------------------------------|----------------------------------------------------------------------------------------------------|-------------------------------------------------------------------------------------------|----------------------------------------------------------------------------------|
| 32                                                                                                    | 1,5 s                                                                                                    | Unité centrale hydro avec vannes électromécaniques<br>(La deuxième vanne de descente A3 est optionnelle, aucun test n'est<br>effectué)                                                                                                    | Oui =<br>UCM 4.0                                                                          | Deux valves                                                                      |
| 33                                                                                                    | 1,5 s                                                                                                    | Unité centrale hydro avec vannes électromécaniques<br>(La deuxième vanne de descente A3 est optionnelle, aucun test n'est<br>effectué)                                                                                                    |                                                                                           |                                                                                  |
| 34                                                                                                    | 1,5 s                                                                                                    | Unité centrale hydro avec vannes électromécaniques<br>(La deuxième vanne de descente A3 est optionnelle, aucun test n'est<br>effectué)                                                                                                    |                                                                                           |                                                                                  |
| 35                                                                                                    | 1,5 s                                                                                                    | Unité centrale hydro avec vannes électromécaniques + vanne A3 (test)                                                                                                    | Sans<br>UCM                                                                               |                                                                                  |
| 36                                                                                                    | 1,5 s                                                                                                    | Unité centrale hydro avec vannes électromécaniques + vanne A3 (test)                                                                                                    | Oui =<br>OSG A3                                                                           | Matériel de<br>sécurité                                                          |
| 37                                                                                                    | 1,5 s                                                                                                    | Unité centrale hydro avec vannes électromécaniques + vanne A3 (test)                                                                                                    | Oui =<br>UCM 4.0                                                                          | Deux valves                                                                      |
| 38                                                                                                    | 1,5 s                                                                                                    | Unité centrale hydro avec vannes électromécaniques + vanne A3 (test)                                                                                                    |                                                                                           |                                                                                  |
| 39                                                                                                    | 1,5 s                                                                                                    | Unité centrale hydro avec vannes électromécaniques + vanne A3 (test)                                                                                                    |                                                                                           |                                                                                  |
| 40                                                                                                    | 1,5 s                                                                                                    | Modèle GMV Unité centrale NGV                                                                                                    | Sans                                                                                      |                                                                                  |
|                                                                                                    |                                                                                                    |                                                                                                    | UCIVI                                                                                     |                                                                                  |
| 41                                                                                                    | 1,5 s                                                                                                    | Modèle GMV Unité centrale NGV                                                                                                    | Oui =<br>OSG A3                                                                           | Matériel de<br>sécurité                                                          |
| 41                                                                                                    | 1,5 s<br>1,5 s                                                                                                    | Modèle GMV Unité centrale NGV<br>Modèle GMV Unité centrale NGV                                                                                                    | Oui =<br>OSG A3<br>Oui =<br>UCM 4.0                                                       | Matériel de<br>sécurité<br>Deux valves                                           |
| 41<br>42<br>43                                                                                                    | 1,5 s<br>1,5 s<br>1,5 s                                                                                                    | Modèle GMV Unité centrale NGV<br>Modèle GMV Unité centrale NGV<br>Modèle GMV Unité centrale NGV                                                                                                    | Oui =<br>OSG A3<br>Oui =<br>UCM 4.0                                                       | Matériel de<br>sécurité<br>Deux valves                                           |
| 41<br>42<br>43<br>44                                                                                                   | 1,5 s<br>1,5 s<br>1,5 s<br>1,5 s                                                                                                    | Modèle GMV Unité centrale NGV<br>Modèle GMV Unité centrale NGV<br>Modèle GMV Unité centrale NGV<br>Modèle GMV Unité centrale NGV                                                                                                    | Oui =<br>OSG A3<br>Oui =<br>UCM 4.0                                                       | Matériel de<br>sécurité<br>Deux valves                                           |
| 41<br>42<br>43<br>44<br>45                                                                                             | 1,5 s<br>1,5 s<br>1,5 s<br>1,5 s<br>1,5 s                                                                                                    | Modèle GMV Unité centrale NGV         Modèle GMV Unité centrale NGV         Modèle GMV Unité centrale NGV         Modèle GMV Unité centrale NGV         Unité centrale GMV modèle NGV A3 (RDY - RUN signalisations moniteur)                                                                                                    | Oui =<br>OSG A3<br>Oui =<br>UCM 4.0<br>Sans<br>UCM                                        | Matériel de<br>sécurité<br>Deux valves                                           |
| 41<br>42<br>43<br>44<br>45<br>46                                                                                       | 1,5 s<br>1,5 s<br>1,5 s<br>1,5 s<br>1,5 s<br>1,5 s                                                                                                    | Modèle GMV Unité centrale NGVModèle GMV Unité centrale NGVModèle GMV Unité centrale NGVModèle GMV Unité centrale NGVUnité centrale GMV modèle NGV A3 (RDY - RUN signalisations moniteur)Unité centrale GMV modèle NGV A3 (RDY - RUN signalisations moniteur)                                                                                                    | Oui =<br>OSG A3<br>Oui =<br>UCM 4.0<br>Sans<br>UCM<br>Oui =<br>OSG A3                     | Matériel de<br>sécurité<br>Deux valves                                           |
| 41<br>42<br>43<br>44<br>45<br>46<br>47                                                                                 | 1,5 s<br>1,5 s<br>1,5 s<br>1,5 s<br>1,5 s<br>1,5 s<br>1,5 s                                                                                                    | Modèle GMV Unité centrale NGVModèle GMV Unité centrale NGVModèle GMV Unité centrale NGVModèle GMV Unité centrale NGVUnité centrale GMV modèle NGV A3 (RDY - RUN signalisations moniteur)Unité centrale GMV modèle NGV A3 (RDY - RUN signalisations moniteur)Unité centrale GMV modèle NGV A3 (RDY - RUN signalisations moniteur)Unité centrale GMV modèle NGV A3 (RDY - RUN signalisations moniteur)                                                                                                    | Oui =<br>OSG A3<br>Oui =<br>UCM 4.0<br>Sans<br>UCM<br>Oui =<br>OSG A3<br>Oui =<br>UCM 4.0 | Matériel de<br>sécurité<br>Deux valves                                           |
| <ul> <li>41</li> <li>42</li> <li>43</li> <li>44</li> <li>45</li> <li>46</li> <li>47</li> <li>48</li> </ul>             | 1,5 s<br>1,5 s<br>1,5 s<br>1,5 s<br>1,5 s<br>1,5 s<br>1,5 s<br>1,5 s                                                                                                    | Modèle GMV Unité centrale NGVModèle GMV Unité centrale NGVModèle GMV Unité centrale NGVModèle GMV Unité centrale NGVUnité centrale GMV modèle NGV A3 (RDY - RUN signalisations moniteur)Unité centrale GMV modèle NGV A3 (RDY - RUN signalisations moniteur)Unité centrale GMV modèle NGV A3 (RDY - RUN signalisations moniteur)Unité centrale GMV modèle NGV A3 (RDY - RUN signalisations moniteur)Unité centrale GMV modèle NGV A3 (RDY - RUN signalisations moniteur)Unité centrale GMV modèle NGV A3 (RDY - RUN signalisations moniteur)                                                                                                    | Oui =<br>OSG A3<br>Oui =<br>UCM 4.0<br>Sans<br>UCM<br>Oui =<br>OSG A3<br>Oui =<br>UCM 4.0 | Matériel de<br>sécurité<br>Deux valves<br>Matériel de<br>sécurité<br>Deux valves |
| <ul> <li>41</li> <li>42</li> <li>43</li> <li>44</li> <li>45</li> <li>46</li> <li>47</li> <li>48</li> <li>49</li> </ul> | 1,5 s         1,5 s         1,5 s         1,5 s         1,5 s         1,5 s         1,5 s         1,5 s         1,5 s         1,5 s         1,5 s         1,5 s         1,5 s | Modèle GMV Unité centrale NGVModèle GMV Unité centrale NGVModèle GMV Unité centrale NGVModèle GMV Unité centrale NGVUnité centrale GMV modèle NGV A3 (RDY - RUN signalisations moniteur)Unité centrale GMV modèle NGV A3 (RDY - RUN signalisations moniteur)Unité centrale GMV modèle NGV A3 (RDY - RUN signalisations moniteur)Unité centrale GMV modèle NGV A3 (RDY - RUN signalisations moniteur)Unité centrale GMV modèle NGV A3 (RDY - RUN signalisations moniteur)Unité centrale GMV modèle NGV A3 (RDY - RUN signalisations moniteur)Unité centrale GMV modèle NGV A3 (RDY - RUN signalisations moniteur)Unité centrale GMV modèle NGV A3 (RDY - RUN signalisations moniteur)                                                                                                    | Oui =<br>OSG A3<br>Oui =<br>UCM 4.0<br>Sans<br>UCM<br>Oui =<br>OSG A3<br>Oui =<br>UCM 4.0 | Matériel de<br>sécurité<br>Deux valves<br>Matériel de<br>sécurité<br>Deux valves |
| <ul> <li>41</li> <li>42</li> <li>43</li> <li>44</li> <li>45</li> <li>46</li> <li>47</li> <li>48</li> <li>49</li> </ul> | 1,5 s         1,5 s         1,5 s         1,5 s         1,5 s         1,5 s         1,5 s         1,5 s         1,5 s         1,5 s         1,5 s         1,5 s         1,5 s | Modèle GMV Unité centrale NGVModèle GMV Unité centrale NGVModèle GMV Unité centrale NGVModèle GMV Unité centrale NGVUnité centrale GMV modèle NGV A3 (RDY - RUN signalisations<br>moniteur)Unité centrale GMV modèle NGV A3 (RDY - RUN signalisations<br>moniteur)Unité centrale GMV modèle NGV A3 (RDY - RUN signalisations<br>moniteur)Unité centrale GMV modèle NGV A3 (RDY - RUN signalisations<br>moniteur)Unité centrale GMV modèle NGV A3 (RDY - RUN signalisations<br>moniteur)Unité centrale GMV modèle NGV A3 (RDY - RUN signalisations<br>moniteur)Unité centrale GMV modèle NGV A3 (RDY - RUN signalisations<br>moniteur)Unité centrale GMV modèle NGV A3 (RDY - RUN signalisations<br>moniteur)Unité centrale GMV modèle NGV A3 (RDY - RUN signalisations<br>moniteur)Unité centrale GMV modèle NGV A3 (RDY - RUN signalisations<br>moniteur)Unité centrale GMV modèle NGV A3 (RDY - RUN signalisations<br>moniteur)Unité centrale GMV modèle NGV A3 (RDY - RUN signalisations<br>moniteur)Bucher Unité électronique LRV + NTA-2 | Oui =<br>OSG A3<br>Oui =<br>UCM 4.0<br>Sans<br>UCM<br>Oui =<br>OSG A3<br>Oui =<br>UCM 4.0 | Matériel de<br>sécurité<br>Deux valves<br>Matériel de<br>sécurité<br>Deux valves |

| Moniteuts | S |
|-----------|---|
| UCM       |   |

| 51 | 1,5 s | Bucher Unité électronique LRV + NTA-2<br>(La deuxième vanne de descente A3 est optionnelle, aucun test n'est<br>effectué) | Oui =<br>OSG A3  | Matériel de<br>sécurité |
|----|-------|----------------------------------------------------------------------------------------------------|------------------|-------------------------|
| 52 | 1,5 s | Bucher Unité électronique LRV + NTA-2<br>(La deuxième vanne de descente A3 est optionnelle, aucun test n'est<br>effectué) | Oui =<br>UCM 4.0 | Deux valves             |
| 53 | 1,5 s | Bucher Unité électronique LRV + NTA-2<br>(La deuxième vanne de descente A3 est optionnelle, aucun test n'est<br>effectué) |                  |                         |
| 54 | 1,5 s | Bucher Unité électronique LRV + NTA-2<br>(La deuxième vanne de descente A3 est optionnelle, aucun test n'est<br>effectué) |                  |                         |
| 55 | 1,5 s | Bucher Unité électronique LRV + NTA-2 + DSV A3 (test)                                                                     | Sans<br>UCM      |                         |
| 56 | 1,5 s | Bucher Unité électronique LRV + NTA-2 + DSV A3 (test)                                                                     | Oui =<br>OSG A3  | Matériel de<br>sécurité |
| 57 | 1,5 s | Bucher Unité électronique LRV + NTA-2 + DSV A3 (test)                                                                     | Oui =<br>UCM 4.0 | Deux valves             |
| 58 | 1,5 s | Bucher Unité électronique LRV + NTA-2 + DSV A3 (test)                                                                     |                  |                         |
| 59 | 1,5 s | Bucher Unité électronique LRV + NTA-2 + DSV A3 (test)                                                                     |                  |                         |
| 60 | 1,5 s | Bucher Electronic unit i-Valve / iCON-2 (SMA monitor signalisation)                                                       | Sans<br>UCM      |                         |
| 61 | 1,5 s | Bucher Electronic unit i-Valve / iCON-2 (SMA monitor signalisation)                                                       | Oui =<br>OSG A3  | Matériel de<br>sécurité |
| 62 | 1,5 s | Bucher Electronic unit i-Valve / iCON-2 (SMA monitor signalisation)                                                       | Oui =<br>UCM 4.0 | Deux valves             |
| 63 | 1,5 s | Bucher Electronic unit i-Valve / iCON-2 (SMA monitor signalisation)                                                       |                  |                         |
| 64 | 1,5 s | Bucher Electronic unit i-Valve / iCON-2 (SMA monitor signalisation)                                                       |                  |                         |
| 65 | 1,5 s | Démarrage de l'unité d'ascenseur 93/E-2DS (aucun test effectué)                                                           | Sans<br>UCM      |                         |
| 66 | 1,5 s | Démarrage de l'unité d'ascenseur 93/E-2DS (aucun test effectué)                                                           | Oui =<br>OSG A3  | Matériel de<br>sécurité |
| 67 | 1,5 s | Démarrage de l'unité d'ascenseur 93/E-2DS (aucun test effectué)                                                           | Oui =<br>UCM 4.0 | Deux valves             |
| 68 | 1,5 s | Démarrage de l'unité d'ascenseur 93/E-2DS (aucun test effectué)                                                           |                  |                         |
| 69 | 1,5 s | Démarrage de l'unité d'ascenseur 93/E-2DS (aucun test effectué)                                                           |                  |                         |
| 70 | 1,5 s | Démarrage de l'unité d'ascenseur 93/E-2DS (test)                                                                          | Sans<br>UCM      |                         |
|    |       |                                                                                                    | Oui =            | Matárial da             |

81/160

| Monit | eur <sup>5 s</sup> | Démarrage de l'unité d'ascenseur 93/E-2DS (test)<br>Dispositif / Unité de contrôle hydraulique | Seletion | Actionneur  |
|-------|--------------------|------------------------------------------------------------------------------------------------|----------|-------------|
| UCIVI |                    |                                                                                                |          |             |
| 72    | 1,5 s              | Démarrage de l'unité d'ascenseur 93/E-2DS (test)                                               | UCM 4.0  | Deux valves |

| 73 | 1,5 s | Démarrage de l'unité d'ascenseur 93/E-2DS (test) |  |
|----|-------|--------------------------------------------------|--|
| 74 | 1,5 s | Démarrage de l'unité d'ascenseur 93/E-2DS (test) |  |

#### Tableau 2 - Unité centrale hydraulique gérée

| Unité de<br>contrôle                                                      | Valve<br>A3 | Commande de vannes                                                                                  | Moniteur<br>UCM               | Note                                                                                                    |
|---------------------------------------------------------------------------|-------------|----------------------------------------------------------------------------------------------------|-------------------------------|----------------------------------------------------------------------------------------------------|
| Générique 2 ou<br>3 valves<br>BLAIN EV100<br>GMV T3010<br>MORIS CM<br>320 | Non         | CV1 = UP<br>CV2 = DOWN<br>CV3 = HAUTE<br>VITESSE                                                    | 30 34                         | CV4 peut être utilisée à la place de CV1 comme vanne<br>UP afin d'exclure le Soft Stop (vanne activée même<br>après l'arrêt du moteur). |
| Générique 2 ou<br>3 valves<br>BLAIN EV100<br>GMV T3010<br>MORIS CM<br>320 | Oui         | CV1 = UP<br>CV2 = DOWN<br>CV3 = HAUTE<br>VITESSE<br>CV5 = VALVE A3                                  | 30 34<br>(*)<br>35 39<br>(**) | CV4 peut être utilisée à la place de CV1 comme vanne<br>UP afin d'exclure le Soft Stop (vanne activée même<br>après l'arrêt du moteur). |
| GMV NGV                                                                   | Non         | CV1 = UP<br>CV2 = DOWN<br>CV3 = HAUTE<br>VITESSE<br>CV4 = VITESSE<br>MOYENNE<br>CV5 =<br>INSPECTION | 40 44                         |                                                                                                    |
| GMV NGV A3                                                                | Non         | CV1 = UP<br>CV2 = DOWN<br>CV3 = HAUTE<br>VITESSE<br>CV4 = VITESSE<br>MOYENNE<br>CV5 =<br>INSPECTION | 45 49                         | Moniteur signalisations<br>RDY / RUN                                                                                                    |
| Bucher LRV<br>Bucher NTA-2                                                | Non         | CV1 = UP<br>CV2 = BAS                                                                               | 50 54                         | Besoin d'une carte 16RL configurée comme<br>1 fil par niveau HYD                                                                        |
| Bucher LRV<br>Bucher NTA-2<br>Bucher NTA-2<br>+ DSV A3                    | Oui         | CV1 = UP<br>CV2 = DOWN<br>CV5 = A3 VALVE                                                            | 50 54<br>(*)<br>55 59<br>(**) | Besoin d'une carte 16RL configurée comme<br>1 fil par niveau HYD                                                                        |
| Pusher ICON 2                                                             |             | Pitagora 4.0 (v1.4                                                                                  | ) 8                           | Passin d'una corta 16PL configurás commo<br>32/160 2022-08-22                                                                           |

| DUCHELICON-2               |       |             | 60 .64   | Desoin a une carte TORE configuree confine |
|----------------------------|-------|-------------|----------|--------------------------------------------|
| Unité de<br>Bucher I-Valve | Valve | Commande de | Moniteur | Nai oar niveau HYD                         |
| contrôle                   | A3    | vannes      | UCM      |                                            |

| Démarrage de<br>l'élévateur<br>93/E-2DS |     | CV1 = UP (non<br>utilisé)<br>CV2 = BAS<br>CV3 = HAUTE<br>VITESSE<br>CV4 = ARRÊT<br>PROGRESSIF<br>CV5 = VALVE A3 +<br>DÉMARRAGE EN<br>HAUT | 60 69<br>(*)  | Option SOFT STOP |
|-----------------------------------------|-----|----------------------------------------------------------------------------------------------------|---------------|------------------|
| Démarrage de<br>l'élévateur<br>93/E-2DS | Oui | CV1 = UP (non<br>utilisé)<br>CV2 = BAS<br>CV3 = HAUTE<br>VITESSE<br>CV4 = ARRÊT<br>PROGRESSIF<br>CV5 = VALVE A3 +<br>DÉMARRAGE EN<br>HAUT | 70 74<br>(**) | Option SOFT STOP |

(\*) = Pas de test 2 valves

(\*\*) = Avec test de 2 valves

# Le tableau suivant indique comment régler le paramètre UCM en fonction du type de système, y compris les solutions adoptées pour la protection dans les systèmes à hauteur de plafond réduite et / ou les espaces de fosse.

L'utilisation de contacts monostables implique la présence d'un circuit bistable dans le tableau de distribution.

| UCM     |       | Type d'installation                                                                                                    | Réduit |      | Contacts de porte |          |
|---------|-------|----------------------------------------------------------------------------------------------------|--------|------|-------------------|----------|
| Туре    | Temps |                                                                                                    | PIT    | TETE | Monostable        | Bistable |
| Non     |       | EN 81.1 / EN 81.2                                                                                                    |        |      |                   |          |
| 1       | 1,5 s | EN 81.1 / EN 81.2 avec circuit de porte bypass                                                                           |        |      |                   |          |
| 2<br>13 |       | Pas d'utilisation                                                                                                    |        |      |                   |          |
| 14      | 1,5 s | EN 81.20 avec contacts monostables<br>Pas de protection dans la tête. Solution personnalisée avec<br>analyse des risques |        | Х    | X(*)              |          |
| 15      | 1,5 s | EN 81.20 avec contacts monostables<br>Dispositif de protection manuel en PIT                                             | х      |      | X(*)              |          |

83/160

| UCM |       | N 81-20 avec contacts monostables<br><b>ype d'installation</b><br>Dispositif de protection manuel dans le PIT (sous la cabine)<br>et aucune protection dans la tête. Solution personnalisée | Réduit |   | Contacts de porte |  |
|-----|-------|----------------------------------------------------------------------------------------------------|--------|---|-------------------|--|
| 16  | 1,5 s | et aucune protection dans la tête. Solution personnalisée<br>avec analyse des risques                                                                                                    | Х      | Х |                   |  |

| 17 | 1,5 s | EN 81.20 / 21 avec contacts bistables<br>Pas de protection dans la tête. Solution personnalisée avec<br>analyse des risques                                                                    |   | х | X(*) | Х    |
|----|-------|----------------------------------------------------------------------------------------------------|---|---|------|------|
| 18 | 1,5 s | EN 81.20 / 21 avec contacts bistables<br>Dispositif de protection manuel en PIT                                                                                                    | х |   |      | X(*) |
| 19 | 1,5 s | EN 81.20 / 21 avec contacts bistables<br>Dispositif de protection manuel dans le PIT (sous la cabine)<br>et aucune protection dans la tête. Solution personnalisée<br>avec analyse des risques | х | х |      | х    |
| 20 | 1,5 s | EN 81.20 avec contacts monostables<br>Contrôle d'accès à la fosse                                                                                                    |   |   | X(*) |      |
| 21 | 1,5 s | EN 81.20 / 21 avec contacts bistables<br>Dispositif de protection ELGO + OSG A3 (type 1)                                                                                                    |   | Х | X(*) | Х    |
| 22 | 1,5 s | EN 81.20 / 21 avec contacts bistables<br>Dispositif de protection manuel en PIT                                                                                                    |   | Х | X(*) | Х    |
| 23 | 1,5 s | EN 81.20 / 21 avec contacts bistables<br>Dispositif de protection manuel en PIT                                                                                                    | х |   |      | X(*) |
| 24 | 1,5 s | EN 81.20 / 21 avec contacts bistables<br>Dispositif de protection manuel en PIT                                                                                                    | х | х |      | х    |
| 25 | 1,5 s | EN 81.20 / 21 avec contacts bistables<br>Dispositif de protection SHI Technolift                                                                                                    |   | х | X(*) | Х    |
| 26 | 1,5 s | EN 81.20 / 21 avec contacts bistables<br>Dispositif de protection SHI Technolift                                                                                                    | х |   |      | X(*) |
| 27 | 1,5 s | EN 81.20 / 21 avec contacts bistables<br>Dispositif de protection SHI Technolift                                                                                                    | х | Х |      | Х    |
| 28 | 1,5 s | EN 81.20 / 21 avec contacts bistables<br>Dispositif de protection OSG A3 Montanari                                                                                                    |   | Х | X(*) | Х    |
| 29 | 1,5 s | EN 81.20 / 21 avec contacts bistables<br>Dispositif de protection OSG A3 Montanari                                                                                                    | х |   |      | X(*) |
| 30 | 1,5 s | EN 81.20 / 21 avec contacts bistables<br>Dispositif de protection OSG A3 Montanari                                                                                                    | х | х |      | Х    |
| 31 | 1,5 s | EN 81.20 / 21 avec contacts bistables<br>Dispositif de protection ELGO + OSG A3 (type 2)                                                                                                    | х | х |      | Х    |
| 32 | 1,5 s | EN 81.20 / 21 avec contacts bistables<br>Dispositif de protection AMI 100 CMF                                                                                                    |   | х | X(*) | Х    |
| 33 | 1,5 s | EN 81.20 / 21 avec contacts bistables<br>Dispositif de protection AMI 100 CMF                                                                                                    | х |   |      | X(*) |
| 34 | 1,5 s | EN 81.20 / 21 avec contacts bistables<br>Dispositif de protection AMI 100 CMF                                                                                                    | х | х |      | Х    |
| 35 | 1.5 s | EN 81.20 / 21 avec contacts monostables                                                                                                    |   | х | x    |      |

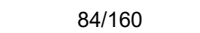

| UCM | .,    | Dispositif de protection manuel en PIT  | Réd | uit | Contacts de | porte |
|-----|-------|-----------------------------------------|-----|-----|-------------|-------|
| 36  | 150   | EN 81.20 / 21 avec contacts monostables | X   |     | ¥(*)        |       |
| 50  | 1,5 5 | Dispositif de protection manuel en PIT  | ~   |     | Λ( )        |       |

| 37 | 1,5 s | EN 81.20 / 21 avec contacts monostables<br>Dispositif de protection manuel en PIT        | Х | Х | Х    |      |
|----|-------|------------------------------------------------------------------------------------------|---|---|------|------|
| 38 | 1,5 s | EN 81.20 / 21 avec contacts monostables<br>Dispositif de protection SHI Technolift       |   | Х | Х    |      |
| 39 | 1,5 s | EN 81.20 / 21 avec contacts monostables<br>Dispositif de protection SHI Technolift       | х |   | X(*) |      |
| 40 | 1,5 s | EN 81.20 / 21 avec contacts monostables<br>Dispositif de protection SHI Technolift       | Х | х | х    |      |
| 41 | 1,5 s | EN 81.20 / 21 avec contacts monostables<br>Dispositif de protection OSG A3 Montanari     |   | х | Х    |      |
| 42 | 1,5 s | EN 81.20 / 21 avec contacts monostables<br>Dispositif de protection OSG A3 Montanari     | х |   | X(*) |      |
| 43 | 1,5 s | EN 81.20 / 21 avec contacts monostables<br>Dispositif de protection OSG A3 Montanari     | х | х | Х    |      |
| 44 | 1,5 s | EN 81.20 / 21 avec contacts monostables<br>Dispositif de protection AMI 100 CMF          |   | х | Х    |      |
| 45 | 1,5 s | EN 81.20 / 21 avec contacts monostables<br>Dispositif de protection AMI 100 CMF          | х |   | X(*) |      |
| 46 | 1,5 s | EN 81.20 / 21 avec contacts monostables<br>Dispositif de protection AMI 100 CMF          | х | х | Х    |      |
| 47 | 1,5 s | EN 81.20 / 21 avec contacts bistables<br>Dispositif de protection SDH Technolift         |   | х | X(*) | Х    |
| 48 | 1,5 s | EN 81.20 / 21 avec contacts bistables<br>Dispositif de protection SDP Technolift         | х |   |      | X(*) |
| 49 | 1,5 s | EN 81.20 / 21 avec contacts bistables<br>Dispositif de protection SDH + SDP Technolift   | х | х |      | Х    |
| 50 | 1,5 s | EN 81.20 / 21 avec contacts monostables<br>Dispositif de protection SDH Technolift       |   | х | Х    |      |
| 51 | 1,5 s | EN 81.20 / 21 avec contacts monostables<br>Dispositif de protection SDP Technolift       | х |   | X(*) |      |
| 52 | 1,5 s | EN 81.20 / 21 avec contacts monostables<br>Dispositif de protection SDH + SDP Technolift | Х | Х | Х    |      |

 $X(^*)$  = Signifie que le contact n'est nécessaire que pour la porte au la plus basse niveau .

85/160

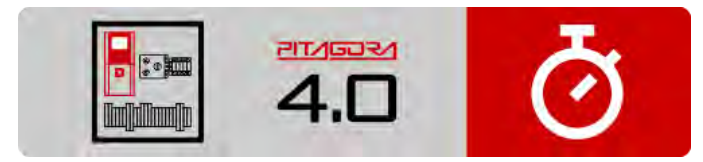

.

-

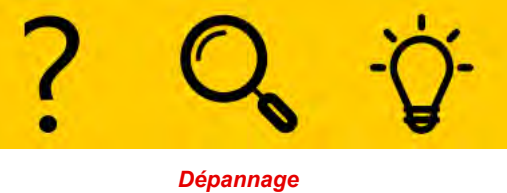

Guide d'installation rapide

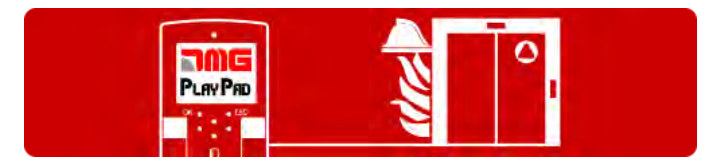

Procédure de programmation de l'opération incendie

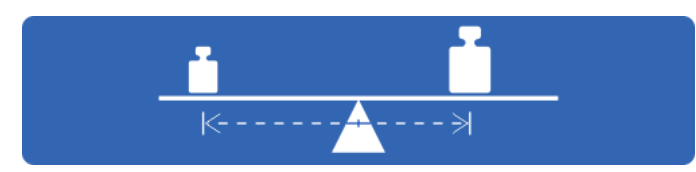

Essais et mesures

|       | <u> </u> | <u> </u> |
|-------|----------|----------|
| x —   |          |          |
| · · · |          |          |
| r —   |          |          |
| z –   |          |          |
| к —   |          |          |
|       | START    | STOP     |

Diagrammes de temps

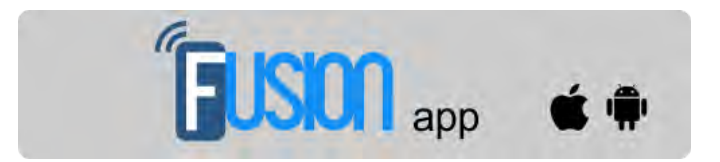

**Application Fusion** 

Mis à jour le 17 Febbraio 2022

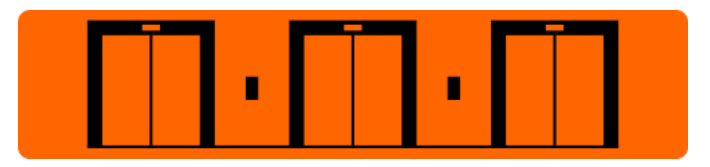

Réglage des paramètres du multiplex

## dido.dmg.it

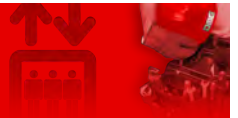

Home > Systèmes électriques > Pitagora 4.0 > Pitagora 4.0 - Niveaux

## Pitagora 4.0 - Niveaux

Contenu

Procédure d'apprentissage de niveaux

Tutoriel vidéo

Aperçus

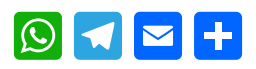

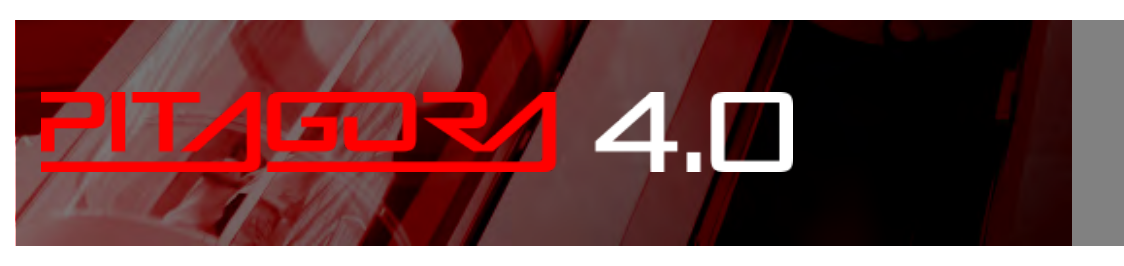

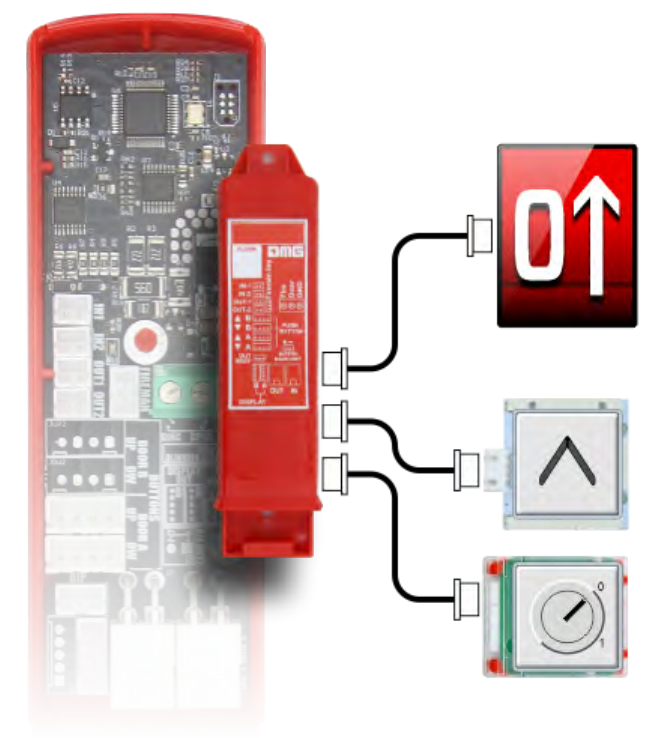

## Procédure d'apprentissage de niveaux

Si le site armoire de manœuvre est équipé d'un codeur absolu, d'un codeur DMG ou d'un codeur de moteur, il est possible de profiter de la fonction d'apprentissage de la position niveau, qui permet une configuration et un réglage fin plus rapides du système. La procédure est différente selon le type d'encodeur, comme décrit dans les sections suivantes :

#### ELGO LIMAX 33CP : Procédure d'apprentissage manuel

Si dans l'installation il n'y a pas assez de dégagement (Tête Réduite) il est recommandé de faire l'apprentissage manuel de l'extérieur de l'ascenseur gaine (au moins les 3 premières étapes) : Dans ce cas, vous pouvez utiliser le boîtier d'inspection à l'intérieur de armoire de manœuvre et après le Top of ar Inspection BOX.

Cette procédure doit être effectuée avant de mettre le système en mode Normal.

Pour commencer la procédure, l'ascenseur doit être en fonctionnement temporaire. Jusqu'à la fin de la procédure d'apprentissage manuel, les contacts de sécurité sont connectés à la chaîne de sécurité mais ne sont pas encore opérationnels (interrupteur de fin de course final, interrupteur de fin de course d'inspection, OSG, eSGC) parce que l'ELGO ne connaît pas la position réelle des points limites du site gaine. Le seul contrôle basé sur le dispositif ELGO est l'apprentissage de la vitesse (0,4 m/s), donc si la vitesse de la cabine est supérieure à 0,4 m/s, l'ELGO ouvre le contact OC (et ferme le contact OC une fois que la cabine est immobile).

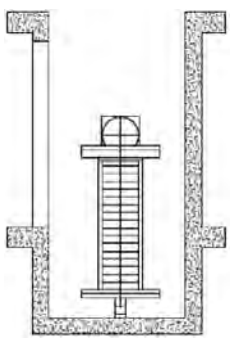

1) - Mettre l'ascenseur voiture dans la position la plus haute (contrepoids sur les tampons).

2) - Appuyer simultanément sur les boutons UP et DOWN du boîtier d'inspection 3 fois pour mettre l'appareil ELGO en mode Teach. Sur le playpad apparaît un message clignotant WAIT (en cas de problème la procédure s'arrête avec un Fault ELGO, voir Troubleshooting).

L'appareil ELGO allume la led MODE et commence à donner un feedback acoustique (un bip toutes les 2 secondes). Ce signal acoustique signalisation sera présent tout au long de la procédure d'apprentissage manuel. Sur le playpad, le message "TOP" clignote.

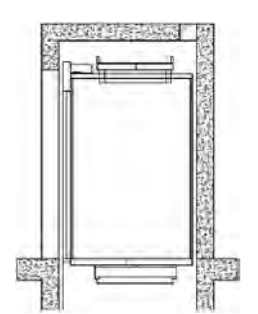

3) – Appuyer à nouveau simultanément sur les boutons UP et DOWN de l'Inspection BOX 3 fois pour enregistrer à l'intérieur de l'ELGO le point le plus haut du gaine. Ce point sera le point de référence pour les limites supérieures (interrupteur de limite supérieure, limite d'inspection supérieure, contrôle TOP ETSL, etc.).

Le site Le dispositif ELGO émet un long retour acoustique pour confirmer que les données de la limite supérieure ont été enregistrées.

Sur le playpad apparaît un message clignotant "Niveau n" (n est le niveau que vous allez enregistrer).

4) – Déplacez la cabine jusqu'au plus haut niveau.

Appuyez simultanément sur les boutons UP et DOWN de l'Inspection BOX 3 fois pour enregistrer dans l'ELGO la position de niveau .

Le site Le dispositif ELGO émet un bref retour acoustique pour confirmer que les données niveau ont été

#### enregistrées.

Sur le playpad apparaît un message clignotant "Niveau n-1 " (n-1 est le prochain niveau que vous allez enregistrer).

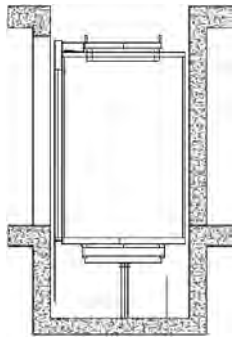

5) – Déplacez la cabine vers le bas jusqu'au prochain niveau.

Appuyez simultanément sur les boutons UP et DOWN de l'Inspection BOX 3 fois pour enregistrer dans l'ELGO la position de niveau .

Le dispositif ELGO émet un bref retour acoustique pour confirmer que les données niveau ont été enregistrées.

6) - Répétez le point précédent jusqu'à ce que le plus bas niveau soit atteint.

7) – Après l'enregistrement de le site Position du fond niveau sur le playpad affiche un message clignotant "BOTTOM".déplacez la cabine au point le plus bas du site gaine (cabine sur les tampons).

Appuyer simultanément sur les boutons UP et DOWN du boîtier d'inspection 3 fois pour enregistrer à l'intérieur d'ELGO la position la plus basse. Ce point est l'origine de la bande magnétique (0 mm montré) et sera le point de référence pour les limites inférieures (interrupteur de limite inférieure, limite d'inspection inférieure, contrôle ETSL inférieur, etc.).

Le dispositif ELGO émet un long retour acoustique pour confirmer l'enregistrement des données.

A ce moment, armoire de manœuvre enregistre automatiquement :

- Position de la zone acquise niveaux;

- Position de la zone de la porte, utilisée par le armoire de manœuvre pour activer le contournement des contacts de la porte (préouverture / remise à niveau).

- Distance de décélération, en fonction de la vitesse de l'ascenseur.

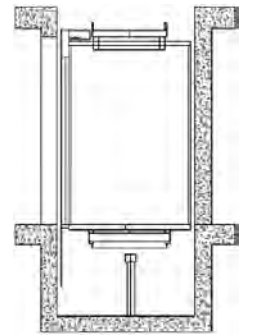

Sur le playpad, le message "//" clignote : Déplacez l'ascenseur vers le haut jusqu'à la position inférieure niveau . Le armoire de manœuvre mettra l'ELGO en mode normal. (ce qui n'était pas possible auparavant car l'ELGO serait sur les limites de l'ouverture de l'OC et du verrouillage de la cabine).

Sur le clavier, le message "WAIT" clignote pendant 10 secondes, attendez jusqu'à ce que le message Niveau 0 apparaisse.

L'appareil ELGO arrête le bip sonore et la led MODE commence à clignoter (1 clignotement par seconde).

Maintenant, le dispositif ELGO est opérationnel pour les contacts de sécurité :

- Équipement de sécurité électronique (si présent)

- OSG électronique.
- Fins de course finales.

- Les fins de course d'inspection ne sont pas encore gérées car l'ascenseur est en mode temporaire..

Avant de passer en mode de fonctionnement normal, il est obligatoire d'exécuter un apprentissage automatique sur gaine afin de définir les distances d'arrêt correctes dans les sens ascendant et descendant pour chaque niveau.

#### Procédure d'apprentissage automatique (ELGO LIMAX33-CP)

9) - L'élévateur doit être en fonctionnement temporaire. Placez l'ascenseur sur le fond niveau avec la moitié de la charge maximale.

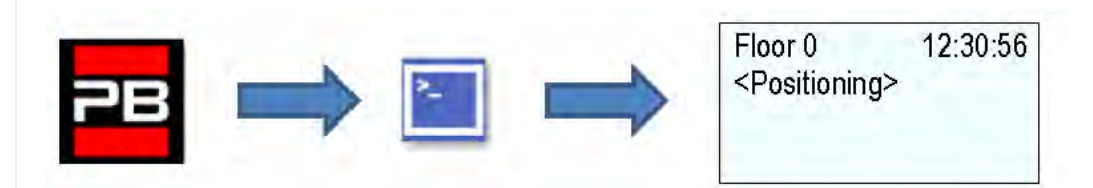

10) - Go into <Positioning> and set the Autosetting parameter to "Yes".

| EN                                                             |          | IT                                                        |          | FR                                                         | FR DE                 |                                                              |                 |
|----------------------------------------------------------------|----------|-----------------------------------------------------------|----------|------------------------------------------------------------|-----------------------|--------------------------------------------------------------|-----------------|
| Floor 0<br><positioning><br/>Autosetting<br/>YES</positioning> | 12:30:56 | Piano 0<br><conteggio><br/>Autosetting<br/>SI</conteggio> | 12:30:56 | Etage 0<br><encodeur><br/>Autoaprentiss<br/>OUI</encodeur> | 12:30:56<br>age gaine | Etage 0<br><kopierung><br/>Schachtlernfal<br/>JA</kopierung> | 12:30:56<br>hrt |

Tournez le sélecteur d'inspection sur Normal

L'ascenseur commence à se déplacer automatiquement :

- Déplacements ascendants avec décélération et arrêt à chaque niveau.

- Déplacement vers le bas avec décélération et arrêt à chaque niveau.

Lorsque la cabine revient au niveau le plus bas niveau , le système est prêt à passer en service normal.

After automatic learning procedure in <Positioning>, *Moniteur Encoder* que vous pouvez régler :

- Distances de décélération en service normal pour le confort de décélération

- R1S (Pag. 3) distance de décélération vers le haut

- R1D (Pag. 2) distance de décélération vers le bas

Ces valeurs sont fixées automatiquement après un apprentissage automatique en fonction de la vitesse de l'ascenseur (voir vitesse de levage et distance de décélération).

- Distances d'arrêt dans l'inspection de gaine

- I\_LIM\_S distance d'arrêt vers le haut avant la position supérieure niveau

- I\_LIM\_D distance d'arrêt vers le bas avant la position inférieure niveau

Dans le cas d'une tête réduite ou d'une fosse, ces valeurs doivent être prises en compte en fonction du système de sécurité pré-déclenché.

- Distances d'arrêt en service normal

- N\_LIM\_S distance d'arrêt vers le haut après la position supérieure niveau

- N\_LIM\_D distance d'arrêt vers le bas après la position inférieure niveau

Ces valeurs sont fixées automatiquement après l'apprentissage automatique à une distance égale à 30 mm de l'extrême niveaux (en cas de distance moindre par rapport aux points de référence, on considère le point intermédiaire entre l'extrême niveau et les positions de référence extrêmes).

- Position de pré-déclenchement ELGO+eSGC

- Distance entre le sommet et la position de référence où la commande électrique eSGC force la cabine à s'arrêter (uniquement pour le levage réduit de la tête).

- TRIPD distance du fond Position de référence où la commande électrique eSGC force la cabine à s'arrêter (uniquement pour l'installation à fosse réduite)

Ces valeurs sont des valeurs en lecture seule et sont supérieures à 0 mm uniquement si ELGO fait partie du système

de pré-déclenchement de sécurité (en même temps que le réducteur de sécurité électrique / le régulateur de survitesse).

#### Codeur DMG ou codeur de moteur : Procédure d'apprentissage automatique de niveaux

Après l'installation et pendant le mode de FONCTIONNEMENT TEMPORAIRE, le armoire de manœuvre effectue un certain nombre d'essais de montée/descente (d'abord à grande vitesse, puis à petite vitesse avec des arrêts à niveaux) dans le but d'apprendre le positionnement exact de niveau.

#### Procédure d'auto-apprentissage :

1) - Assurez-vous que l'installation est en mode "fonctionnement temporaire".

2) – Vérifier que le codeur trace le sens correct de la course (distance croissante vers le haut, distance décroissante vers le bas) ; si nécessaire, dans le menu "positionnement", régler le paramètre Système de positionnement de sens horaire à sens antihoraire (ou vice versa) et enregistrer le nouveau réglage.

| EN                          | IT                      | FR                               | DE                      |
|-----------------------------|-------------------------|----------------------------------|-------------------------|
| Floor 0 12:30:56            | Piano 0 12:30:56        | Etage 0 12:30:56                 | Etage 0 12:30:56        |
| <positioning></positioning> | <conteggio></conteggio> | <encodeur></encodeur>            | <kopierung></kopierung> |
| Positioning system          | Sistema Conteggio       | Selection                        | Typ                     |
| Encoder clockwise           | Encoder orario          | Encodeur montee rotation a droit | Encoder cw              |

3) – Vérifiez la lecture correcte de l'entrée ZP (zone de porte) (la LED ZP du module PLAYPAD doit être allumée lorsqu'elle est en zone de porte).

4) – Vérifiez la lecture correcte des entrées AGB/AGH (interrupteurs de fin de course de décélération) (les AGB/AGH doivent être ouverts lorsqu'ils sont en position de fin de course de décélération).

5) - Assurez-vous que la cabine est au fond niveau (AGB ouvert, LED ZP allumée)

6) - Entrez dans le menu "Positionnement", sélectionnez le paramètre "Réglage automatique" et entrez :

- Sur l'encodeur DMG : la résolution de l'encodeur (nombre d'impulsions 64), puis la longueur des aimants niveau . (longueur de la zone de la porte). Confirmez le nombre total de niveau, puis appuyez sur "Oui" pour lancer la procédure.

- Sur l'encodeur du moteur : la résolution de l'encodeur, le rapport du moteur, la poulie de traction et l'encordement. Confirmez le nombre total de niveau, puis appuyez sur "Oui" pour lancer la procédure.

| EN                                                             |          | IT                                                        |          | FR                                                         |                       | DE                                                           |                 |
|----------------------------------------------------------------|----------|-----------------------------------------------------------|----------|------------------------------------------------------------|-----------------------|--------------------------------------------------------------|-----------------|
| Floor 0<br><positioning><br/>Autosetting<br/>YES</positioning> | 12:30:56 | Piano 0<br><conteggio><br/>Autosetting<br/>SI</conteggio> | 12:30:56 | Etage 0<br><encodeur><br/>Autoaprentiss<br/>OUI</encodeur> | 12:30:56<br>age gaine | Etage 0<br><kopierung><br/>Schachtlernfal<br/>JA</kopierung> | 12:30:56<br>hrt |

7) – Placez le sélecteur du panneau d'inspection sur NORMAL (si présent), sinon assurez-vous que la chaîne de sécurité est fermée.

Le système exécute la procédure automatique suivante :

- En remontant, jusqu'à ce que le ZP signalisation du bas niveau soit désactivé.

- Se déplacer vers le bas, jusqu'à ce que le signalisation ZP du bas niveau soit activé.

- Déplacement à grande vitesse et détection de la position de chaque niveau (bord inférieur des aimants de la zone de la porte) ; la position exacte du bord inférieur de l'aimant est enregistrée dans la mémoire de armoire de

manœuvre .

- Lorsqu'il atteint le point de décélération supérieur (AGH), le système passe en vitesse lente et lorsqu'il atteint la zone supérieure de la porte niveau (ZP), il s'arrête.

- Descente à grande vitesse et détection de la position de chaque niveau (bord supérieur des aimants de la zone de la porte) ; la position exacte du bord supérieur de l'aimant est enregistrée dans la mémoire de armoire de manœuvre

- Lorsqu'il atteint le point de décélération inférieur (AGB), le système passe en basse vitesse et lorsqu'il atteint la zone inférieure de la porte niveau (ZP), il s'arrête.

- Déplacement vers le haut, ralentissement et arrêt à chaque niveau (au niveau de l'aimant ZP)

- Déplacement vers le bas en ralentissant et en s'arrêtant à chaque niveau (au niveau de l'aimant ZP)

Après la deuxième série d'exécutions (qui se termine par au le plus bas niveau), l'installation est prête à passer en mode SERVICE.

At the end of the procedure, go to menu <Positioning> Monitor Encoder and check that the distances of AGB and AGH (4/5) are fine for your installation (compare distances shown on diagrams provided). It is always possible to set R1D (2/5) and R1S (3/5) slow down distances to improve deceleration comfort without changing the limit switches position and without repeating the self learning procedure.

**<u>NOTE</u>** la procédure d'auto-apprentissage doit être effectuée chaque fois que les interrupteurs de fin de course AGB/AGH et/ou les aimants de zone de porte sont déplacés de leur position initiale.

After automatic learning procedure in <Positioning>, Monitor Encoder check if AGB/AGH sont suffisantes pour la vitesse de l'ascenseur. Est-il possible d'augmenter/diminuer les distances de décélération en service normal R1S et R1D sans avoir à répéter la procédure d'apprentissage automatique ?

Pour les positions AGB/AGH et les distances de décélération, utilisez tableau selon la vitesse de l'ascenseur.

Dans les systèmes où les dimensions minimales requises en haut et en bas du gaine sont garanties selon les exigences de la norme EN 81, il est possible d'utiliser deux paramètres pour arrêter l'ascenseur en inspection. In <Positioning>, *Moniteur Encoder* 

- I\_LIM\_S distance d'arrêt vers le haut avant la position supérieure niveau

- I\_LIM\_D distance d'arrêt vers le bas avant la position inférieure niveau

Ces distances d'arrêt sont valables pour l'inspection depuis le site gaine (elles ne sont pas actives en cas d'inspection depuis la salle des machines) et peuvent être utilisées pour éviter le risque que le technicien soit coincé dans l'ascenseur gaine.

Il faut savoir que ces positions d'arrêt ne sont pas des contacts de sécurité.

### **Tutoriel vidéo**

Comment configurer le système de positionnement ELGO avec un armoire de manœuvre Pitagora 4.0

## Aperçus

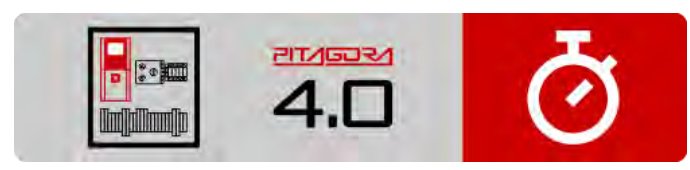

Guide d'installation rapide

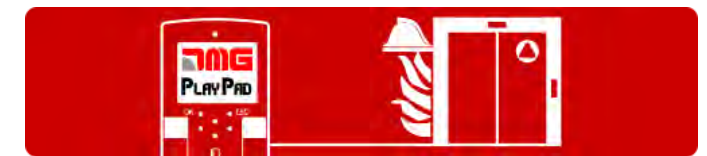

Procédure de programmation de l'opération incendie

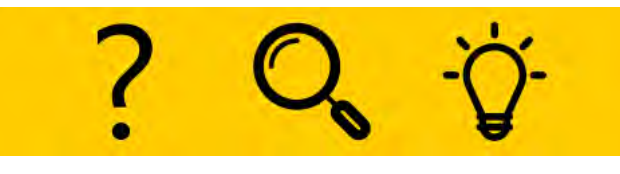

Dépannage

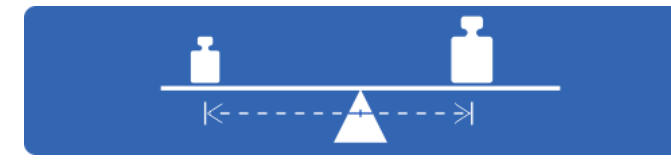

Essais et mesures

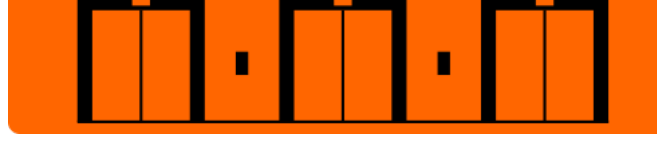

Réglage des paramètres du multiplex

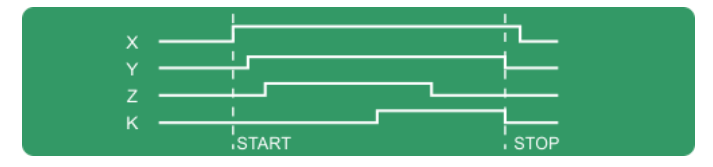

Diagrammes de temps

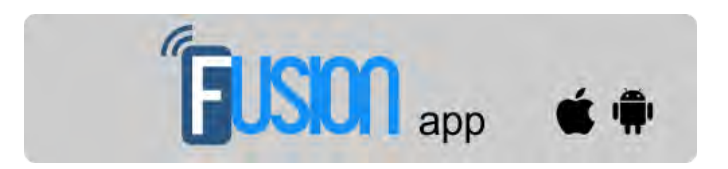

**Application Fusion** 

Mis à jour le 16 Febbraio 2022

## dido.dmg.it

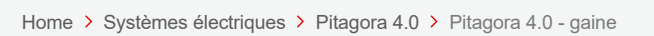

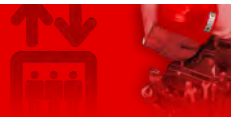

## Pitagora 4.0 - gaine

| Contenu                                                                |
|------------------------------------------------------------------------|
| gaine accès                                                            |
| Configuration de l'EN81-20                                             |
| EN81-21 Installation avec contacts bistables de porte                  |
| Installation avec les contacts monostables de la porte                 |
| Système de positionnement des cabines d'ascenseur et précision d'arrêt |
| ELGO LIMAX 33 CP Système de comptage à codeur absolu                   |
| Système de comptage basé sur un codeur DMG                             |
| Vitesse de levage et distance de décélération                          |
| gaine protection                                                       |
| Aperçus                                                                |
|                                                                        |

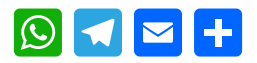

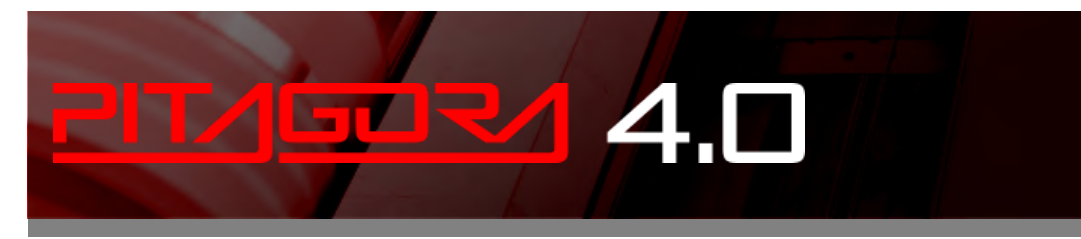

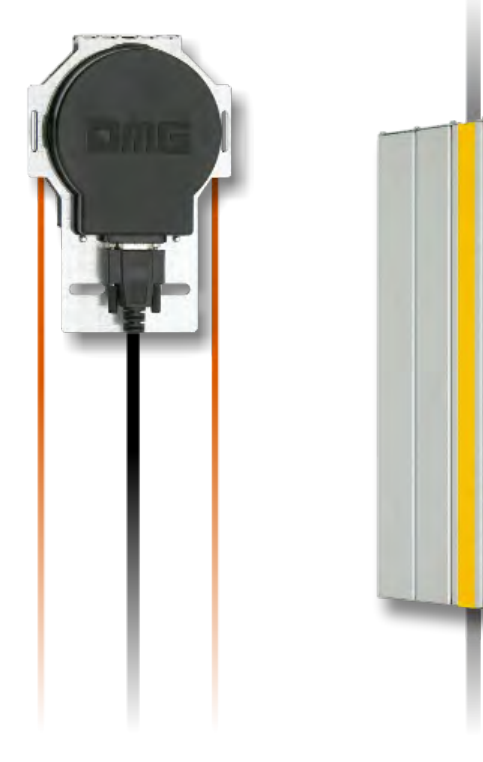

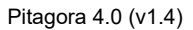

12 Million

Contraction of the local division of the local division of the loc

## gaine accès

Pour les systèmes avec comptage par encodeur, il est possible d'activer la procédure d'accès sur le site gaine sans que le système soit arrêté en raison de l'interruption de la chaîne de sécurité (ouverture des portes palières). Cette fonction est également utile dans les installations EN81-1.

Avec l'ascenseur en fonctionnement normal :

- · Maintenez les portes ouvertes en maintenant le bouton BRA ou BRB enfoncé.
- Sur le panneau de commande de la cabine d'ascenseur, appuyez 3 fois sur le bouton actuel niveau .
- Le panneau émet un son continu pour avertir de l'activation de la procédure qui exclut temporairement tous les appels.
   (la procédure peut être supprimée en appuyant à nouveau sur le bouton d'ouverture de la porte).
- Sortie de la cabine ;
- Le site armoire de manœuvre ferme les portes et fait descendre l'ascenseur de 2 mètres avec un ralentissement et un arrêt standard. Le technicien peut ouvrir les portes et accéder facilement au toit de la cabine. Si la cabine n'a pas assez de place pour descendre, elle se déplace vers le haut de 2,5 mètres (accès en fosse et/ou contrôle du fond de la cabine).
- Si vous n'entrez pas dans le puits, la cabine reste immobile dans cette condition pendant un temps maximum de 10 secondes avant de revenir au service normal (les nouveaux appels ne sont pas disponibles pendant ce temps).

L'accès à l'ascenseur gaine pour les systèmes conformes à la norme EN81-20 / EN81-21 exige qu'après un accès et une sortie ultérieure de l'ascenseur gaine par une personne autorisée, il y ait une procédure de réinitialisation qui exclut le retour au fonctionnement automatique de l'ascenseur. Vous trouverez ci-dessous les instructions pour entrer et sortir du gaine dans le cas des systèmes 81-20 ou 81-21.

#### Configuration de l'EN81-20

Paramètre : Voir gaine protection.

#### Accès à la fosse

Est détecté en actionnant l'interrupteur d'arrêt dans la fosse ou en mettant le panneau de commande de la fosse sur "inspection". (les deux conditions ouvrent la chaîne de sécurité au point SE1).

Cette condition active le RSP de défaut (code 20) et empêche le mouvement de la cabine d'ascenseur en fonctionnement normal (le mouvement est maintenant possible uniquement en mode Inspection).

Après la fin de la manœuvre d'inspection, le personnel doit :

- Remettez le sélecteur et tous les boutons STOP sur "Normal" et quittez le site gaine de l'ascenseur.
- Fermez les portes palières (vérifiez la chaîne de sécurité) et effectuez la réinitialisation en utilisant l'une des méthodes suivantes :
  - Du plus bas niveau avec trois ouvertures / fermetures rapides de la clé de déclenchement ou.
  - Depuis le panneau, en appuyant trois fois sur le bouton.

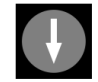

• Depuis le PlayPad avec réinitialisation spécifique (RSP reset).

Caractéristiques du contact auxiliaire sur la porte (s) au plus bas niveau:

• Contact NC monostable (ne s'ouvre pas pendant le fonctionnement normal de la porte).

Le contact auxiliaire est connecté électriquement à l'entrée Door du BDU ou à la bornier (vis) du armoire de manœuvre sur l'entrée E511 (contacts NC en série lorsqu'il y a plusieurs portes d'accès gaine , par exemple la trappe d'accès à la fosse).

#### Non Accès au toit Cabine

Aucun contrôle n'est nécessaire pour l'accès au toit de la cabine.

#### EN81-21 Installation avec contacts bistables de porte

Hauteur libre et fosse réduite (conformité avec l'article 2.2 de l'annexe 1 de la directive 95/16 / CE de la Communauté européenne)

Dans les systèmes où les dimensions minimales requises en haut et en bas du gaine ne peuvent être garanties, conformément aux exigences de la norme EN 81, des modifications spéciales doivent être apportées au système et au armoire de manœuvre afin d'éviter tout risque de blessure pour les travailleurs effectuant des travaux de maintenance dans le gaine.

Voici une section pertinente du règlement :

"L'ascenseur doit être conçu et fabriqué de manière à prévenir le risque d'écrasement lorsque la cabine d'ascenseur se trouve dans une position extrême. Pour ce faire, un espace libre ou un refuge au-delà des positions extrêmes doit être prévu. Toutefois, dans des cas exceptionnels, en laissant aux États membres la possibilité de donner un accord préalable, notamment dans les bâtiments existants, les autorités compétentes peuvent prévoir d'autres moyens appropriés pour éviter ce risque, si la solution précédente est impossible à réaliser".

Le armoire de manœuvre de l'ascenseur est en mesure de gérer automatiquement la commande d'ouverture des portes niveau dans les installations ayant un espace limité dans les points extrêmes du gaine. Comme l'indique schématiquement l'illustration ci-dessous, le armoire de manœuvre doit être équipé d'un circuit de commande au en haut/en bas du gaine de sorte que, lorsque l'agent de maintenance ouvre la porte palière pour accéder au gaine, un contact connecté à l'entrée dédiée qui assure le contrôle de gaine l'accès à l'ascenseur armoire de manœuvre.

La procédure spécifique dépend du type d'installation, comme décrit dans les sections suivantes.

La procédure de réinitialisation n'est possible que si les contacts bistables sont ouverts, sinon le armoire de manœuvre vérifie une réinitialisation automatique des contacts bistables (sans aucune procédure de réinitialisation) : le armoire de manœuvre donne donc un RSP Fault (Cod 121) et il est nécessaire d'ouvrir le circuit bistable et d'effectuer ensuite une procédure de réinitialisation.

#### Configuration de la tête réduite

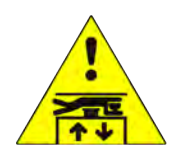

Paramètre : Voir gaine protection

#### Accès à la fosse

Est détecté en actionnant l'interrupteur d'arrêt au stand ou en mettant le panneau de contrôle du stand sur "inspection".

(les deux conditions ouvrent la chaîne de sécurité sur le point SE1).

Cette condition active le RSP de défaut (code 20) et empêche le mouvement de la cabine d'ascenseur en fonctionnement normal.

Après la fin de la manœuvre d'inspection, le personnel doit :

- Retirer les protections (en cas de protections manuelles dans le PIT), remettre le sélecteur et les éventuels boutons STOP sur 'Normal' et sortir du gaine de l'ascenseur.

- Fermez les portes palières (vérifiez la chaîne de sécurité) et effectuez la réinitialisation en utilisant l'une des méthodes suivantes :

- Du plus bas niveau avec trois ouvertures / fermetures rapides de la clé de déclenchement.

- Du panneau avec trois pressions rapides sur le bouton.

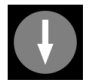

- Depuis le PlayPad avec réinitialisation spécifique (RSP reset).

Caractéristiques du contact auxiliaire sur la (les) porte(s) du bas niveau:

- Contact NC monostable (ne s'ouvre pas pendant le fonctionnement normal de la porte).

Le contact auxiliaire est connecté électriquement à l'entrée du contact de porte de l'EDR du plus bas niveau.

#### Accès sur le toit Cabine

L'accès au site gaine est détecté par l'ouverture d'un contact à l'aide de la clé de déverrouillage qui active le défaut RSP (code 21), empêchant la cabine d'ascenseur de se déplacer en fonctionnement normal (une course n'est possible qu'en mode 'Inspection'). Avant d'entrer dans le gaine de l'ascenseur, attendez que le feu de signalisation indique la condition de sécurité (feu vert).

Après la fin de la manœuvre d'inspection, le personnel doit :

- Retirez les protections (en cas de protections manuelles), remettez le sélecteur et les éventuels boutons STOP sur 'Normal' et sortez de la cage d'ascenseur.

- Fermez les portes palières (vérifiez la chaîne de sécurité) et effectuez la réinitialisation en utilisant l'une des méthodes suivantes :

- A partir de niveau avec trois ouvertures / fermetures rapides de la clé de réarmement (en option).

- Du panneau avec trois pressions rapides sur le bouton.

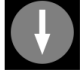

- Depuis le PlayPad avec réinitialisation spécifique (RSP reset).

Réinitialiser le défaut RSP sur l'ascenseur armoire de manœuvre et effectuer la réinitialisation des bobines sur les contacts bistables des paliers.

Si le armoire de manœuvre détecte un réarmement automatique par contact (contact fermé avant la procédure de réarmement), il émet à nouveau un RSP de défaut (Cod 121) comme un défaut sur le circuit de réarmement de la bobine.

Caractéristiques du contact auxiliaire (type BERNSTEIN) sur toutes les portes sauf celles du bas niveau:

- Contact bistable NC (ne s'ouvre pas pendant le fonctionnement normal de la porte) connecté à une entrée dédiée.

- Bobine de réarmement 230 Vac.

Les interrupteurs à clé à réarmement en option sont connectés électriquement à l'entrée du contact de porte du BDU.

#### Configuration de la fosse réduite

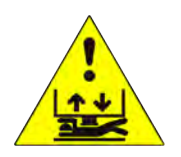

#### Paramètre : Voir gaine protection

#### Accès dans la fosse

L'accès au site gaine est détecté par l'ouverture d'un contact à l'aide de la clé de déverrouillage qui active le défaut RSP (code 21), empêchant la cabine d'ascenseur de se déplacer en fonctionnement normal (une course n'est possible qu'en mode 'Inspection'). Avant d'entrer dans le gaine, attendez que le feu de circulation indique la condition de sécurité (feu vert).

Après la fin de la manœuvre d'inspection, le personnel doit :

- Retirez les protections (en cas de protections manuelles), remettez le sélecteur et les éventuels boutons STOP sur 'Normal' et sortez de la cage d'ascenseur.

- Fermez les portes palières (vérifiez la chaîne de sécurité) et effectuez la réinitialisation en utilisant l'une des méthodes suivantes :

- Depuis le site niveau avec trois ouvertures/fermetures rapides de la clé de réarmement (en option).

- Depuis le panneau, en appuyant trois fois sur le bouton.

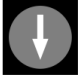

- Depuis le PlayPad avec réinitialisation spécifique (RSP reset).

Si armoire de manœuvre détecte un réarmement automatique par contact (contact fermé avant la procédure de réarmement), il émet à nouveau un RSP de défaut (Cod 121) comme un défaut sur le circuit de réarmement de la bobine.

Caractéristiques du contact auxiliaire (type BERNSTEIN) uniquement sur le plus bas niveau:

- Contact bistable NC (ne s'ouvre pas pendant le fonctionnement normal de la porte). connecté à une entrée dédiée.
- Bobine de réarmement 230 Vac

Les interrupteurs à clé à réarmement en option sont connectés électriquement à l'entrée du contact de porte du BDU.

#### Accès sur le toit Cabine

Aucun contrôle n'est nécessaire pour l'accès au toit de la cabine.

#### Tête réduite et configuration de la fosse

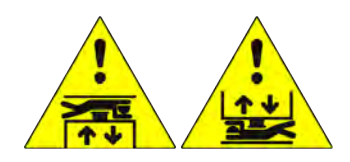

Paramètre : Voir gaine protection

#### Accès dans la fosse ou accès sur le toit Cabine

L'accès au site gaine est détecté par l'ouverture d'un contact à l'aide de la clé de déverrouillage qui active le défaut RSP (code 21), empêchant la cabine de l'ascenseur de se déplacer en fonctionnement normal (une course n'est possible qu'en mode "Inspection"). Avant d'entrer dans l'ascenseur gaine, attendez que le feu de circulation indique la condition de sécurité (feu vert).

Après la fin de la manœuvre d'inspection, le personnel doit :

- Retirez les protections (en cas de protections manuelles), remettez le sélecteur et les éventuels boutons STOP sur 'Normal' et sortez de la cage d'ascenseur. - Fermez les portes palières (vérifiez la chaîne de sécurité) et effectuez la réinitialisation en utilisant l'une des méthodes suivantes :

- A partir de niveau avec trois ouvertures / fermetures rapides de la clé de réarmement (en option).

- Du panneau avec trois pressions rapides sur le bouton.

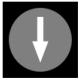

- Depuis le PlayPad avec réinitialisation spécifique (RSP reset).

Si armoire de manœuvre détecte un réarmement automatique par contact (contact fermé avant la procédure de réarmement), il émet à nouveau un RSP de défaut (Cod 121) comme un défaut sur le circuit de réarmement de la bobine.

Caractéristiques du contact auxiliaire (type BERNSTEIN) sur toutes les portes :

- Contact bistable NC (ne s'ouvre pas pendant le fonctionnement normal de la porte). connecté à l'entrée dédiée.

- Bobine de réarmement 230 Vac

Les interrupteurs à clé à réarmement en option sont connectés électriquement à l'entrée du contact de porte du BDU.

#### Installation avec les contacts monostables de la porte

Hauteur libre et fosse réduite (conformité avec l'article 2.2 de l'annexe 1 de la directive 95/16 / CE de la Communauté européenne)

Avec la même considération du chapitre précédent, il est possible de gérer l'installation avec des contacts monostables sur les portes palières pour contrôler l'accès à gaine .

Dans le cas où des contacts de porte monostables sont utilisés, un circuit bistable est présent dans le armoire de manœuvre . La procédure de réinitialisation n'est possible que si le circuit bistable est ouvert, sinon le armoire de manœuvre donne un RSP de défaut spécifique (§ 6) : il est nécessaire d'ouvrir le circuit bistable et après d'effectuer la procédure de réinitialisation.

La procédure spécifique dépend du type d'installation, comme décrit dans les sections suivantes.

#### Configuration de la tête réduite

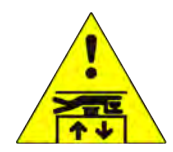

Paramètre : Voir gaine protection

#### Accès dans la fosse

L'accès à la fosse est détecté en actionnant l'interrupteur d'arrêt de la fosse ou en mettant le panneau de commande de la fosse en position "Inspection". (les deux conditions ouvrent la chaîne de sécurité au point SE1). Cette condition déclenche le défaut RSP (code 20) en empêchant le mouvement de la cabine de l'ascenseur en fonctionnement normal.

Après la fin de la manœuvre d'inspection, le personnel doit :

- Retirer les protections (en cas de protections manuelles dans le PIT), remettre le sélecteur et les boutons STOP sur 'Normal' et sortir de l'ascenseur gaine.

- Fermez les portes palières (vérifiez la chaîne de sécurité) et effectuez la réinitialisation en utilisant l'une des méthodes suivantes :

- Du plus bas niveau avec trois ouvertures / fermetures rapides de la clé de déclenchement.

- Du panneau avec trois pressions rapides sur le bouton.

## ł

- Depuis le PlayPad avec réinitialisation spécifique (RSP reset).

Caractéristiques du contact auxiliaire sur la (les) porte(s) du bas niveau:

- Contact NC monostable (ne s'ouvre pas pendant le fonctionnement normal de la porte).

Le contact auxiliaire est connecté électriquement à l'entrée du contact de porte de l'EDR du plus bas niveau.

#### Accès sur le toit Cabine

L'accès au site gaine est détecté par l'ouverture d'un contact à l'aide de la clé de déverrouillage qui active le défaut RSP (code 21), empêchant la cabine de l'ascenseur de se déplacer en fonctionnement normal (une course n'est possible qu'en mode "Inspection"). Avant d'entrer dans l'ascenseur gaine, attendez que le feu de circulation indique la condition de sécurité (feu vert).

Après la fin de la manœuvre, le personnel doit :

- Retirez les protections (en cas de protections manuelles), remettez le sélecteur et les éventuels boutons STOP sur 'Normal' et sortez de la cage d'ascenseur.

- Fermez les portes palières (vérifiez la chaîne de sécurité) et effectuez la réinitialisation en utilisant l'une des méthodes suivantes :

- De niveau avec trois ouvertures / fermetures rapides de la clé de déclenchement.

- Du panneau avec trois pressions rapides sur le bouton.

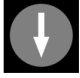

- Depuis le PlayPad avec réinitialisation spécifique (RSP reset).

Caractéristiques du contact auxiliaire sur toutes les portes, sauf celles du bas niveau:

- Contact NC monostable (ne s'ouvre pas pendant le fonctionnement normal de la porte).

Les clés sont électriquement connectées en série à la vis bornier du armoire de manœuvre.

#### Configuration de la fosse réduite

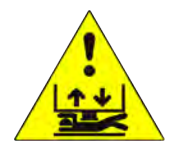

Paramètre : Voir gaine protection

#### Accès dans la fosse

L'accès au site gaine est détecté par l'ouverture d'un contact à l'aide de la clé de déverrouillage qui active le défaut RSP (code 21), empêchant la cabine d'ascenseur de se déplacer en fonctionnement normal (une course n'est possible qu'en mode 'Inspection'). Avant d'entrer dans le site gaine, attendez que le feu de circulation indique la condition de sécurité (feu vert).

Après la fin de la manœuvre d'inspection, le personnel doit :

- Retirez les protections (en cas de protections manuelles), remettez le sélecteur et les éventuels boutons STOP sur 'Normal' et sortez de la cage d'ascenseur.

- Fermez les portes palières (vérifiez la chaîne de sécurité) et effectuez la réinitialisation en utilisant l'une des méthodes suivantes :

- De niveau avec trois ouvertures / fermetures rapides de la clé de déclenchement.

- Du panneau avec trois pressions rapides sur le bouton.

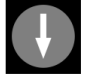

- Depuis le PlayPad avec réinitialisation spécifique (RSP reset).

Caractéristiques du contact auxiliaire sur toutes les portes, sauf celles du bas niveau: - Contact NC monostable (ne s'ouvre pas pendant le fonctionnement normal de la porte).

Les clés sont électriquement connectées en série à la vis bornier du armoire de manœuvre.

#### Accès sur le toit Cabine

Aucun contrôle n'est nécessaire pour l'accès au toit de la cabine.

#### Tête réduite et configuration de la fosse

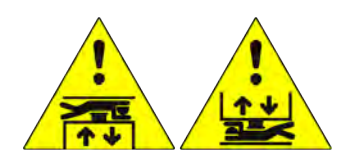

Paramètre : Voir gaine protection

#### Accès dans la fosse ou accès sur le toit Cabine

L'accès au site gaine est détecté par l'ouverture d'un contact à l'aide de la clé de déverrouillage qui active le défaut RSP (code 21), empêchant la cabine de l'ascenseur de se déplacer en fonctionnement normal (une course n'est possible qu'en mode "Inspection"). Avant d'entrer dans l'ascenseur gaine, attendez que le feu de signalisation indique la condition de sécurité (feu vert).

Après la fin de la manœuvre d'inspection, le personnel doit :

- Retirez les protections (en cas de protections manuelles), remettez le sélecteur et les éventuels boutons STOP sur 'Normal' et sortez de la cage d'ascenseur.

- Fermez les portes palières (vérifiez la chaîne de sécurité) et effectuez la réinitialisation en utilisant l'une des méthodes suivantes :

- De niveau avec trois ouvertures / fermetures rapides de la clé de déclenchement.

- Du panneau avec trois pressions rapides sur le bouton.

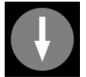

- Depuis le PlayPad avec réinitialisation spécifique (RSP reset).

Caractéristiques du contact auxiliaire sur toutes les portes :

- Contact NC monostable (ne s'ouvre pas pendant le fonctionnement normal de la porte).

Les clés sont électriquement connectées en série à la vis bornier du armoire de manœuvre.

### Système de positionnement des cabines d'ascenseur et précision d'arrêt

#### ELGO LIMAX 33 CP Système de comptage à codeur absolu

ELGO LIMAX 33 CP Système de comptage à codeur absolu

2022-08-22

L'encodeur absolu vous permet de remplacer tous les contacts de sécurité à l'intérieur de l'ascenseur gaine. La position de la cabine est détectée grâce à une bande magnétique. Caractéristiques :

- Détection de la position absolue et fonctions de sécurité :
- Interrupteurs de fin de course supplémentaires
- Contrôle des interrupteurs de fin de course
- Régulateur de survitesse (combiné à un dispositif de sécurité électronique)
- Circuit de dérivation des portes (mouvement avec portes ouvertes)
- UCM (en cas de frein double certifié)

- Approuvé par l'UE, SIL3 (TÜV)

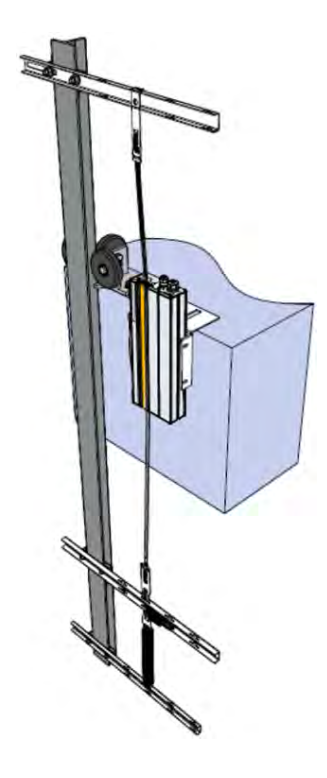

#### Bande magnétique

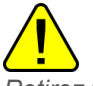

Retirez tous les aimants du compartiment avant d'installer la bande magnétique.

N'installez pas la bande magnétique à proximité de moteurs à aimant permanent.

N'utilisez pas d'outils magnétisés à proximité de la bande magnétique.

N'utilisez pas de matériel de soudage à proximité de la bande magnétique.

Respectez le raccord indiqué sur la bande et assurez-vous qu'il est dans la position correcte indiquée dans la figure suivante :

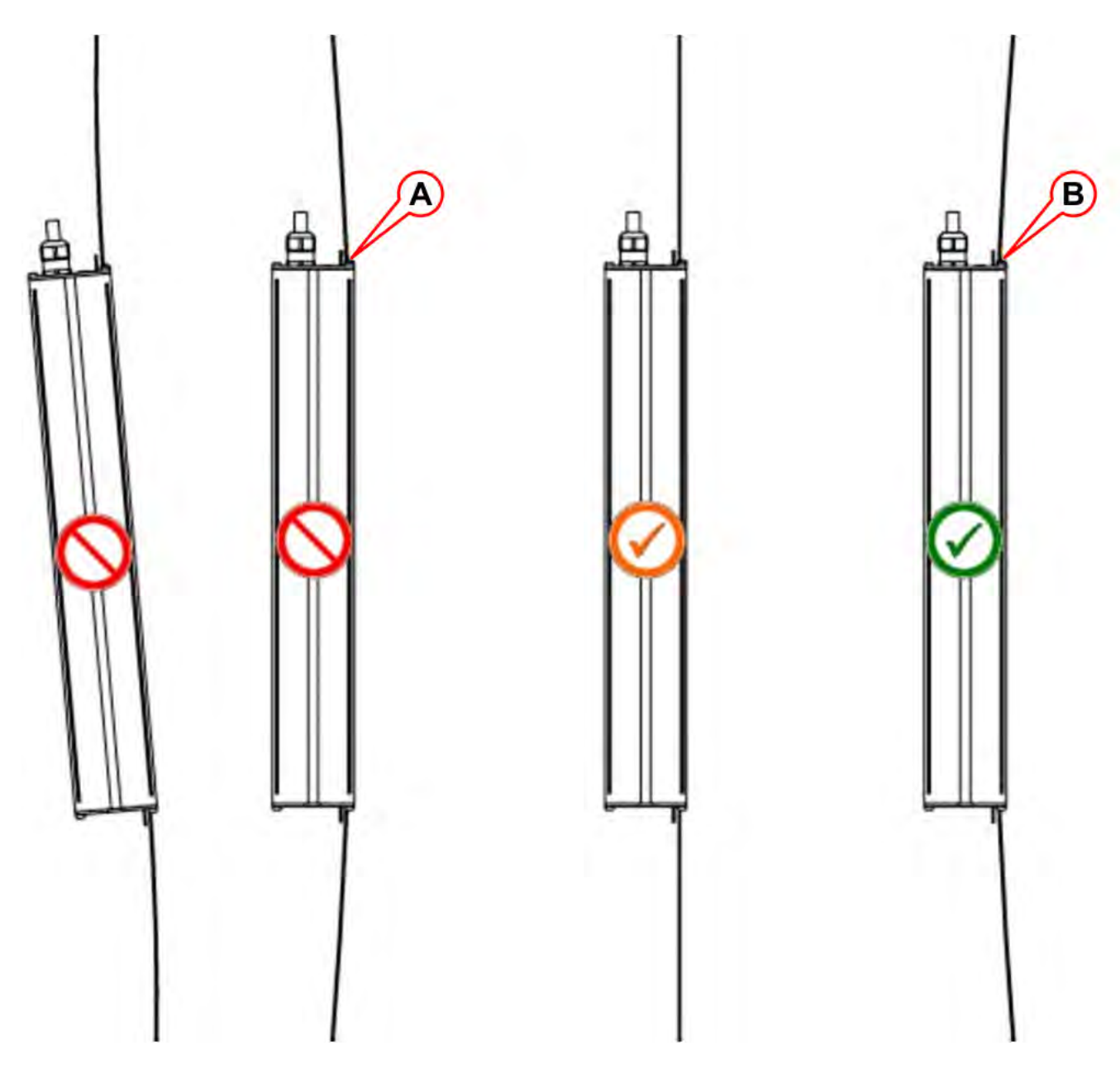

- A) Le ruban touche le guide avec le côté magnétisé.
- B) Le ruban touche le guide avec le côté acier.

#### LED Signalisations

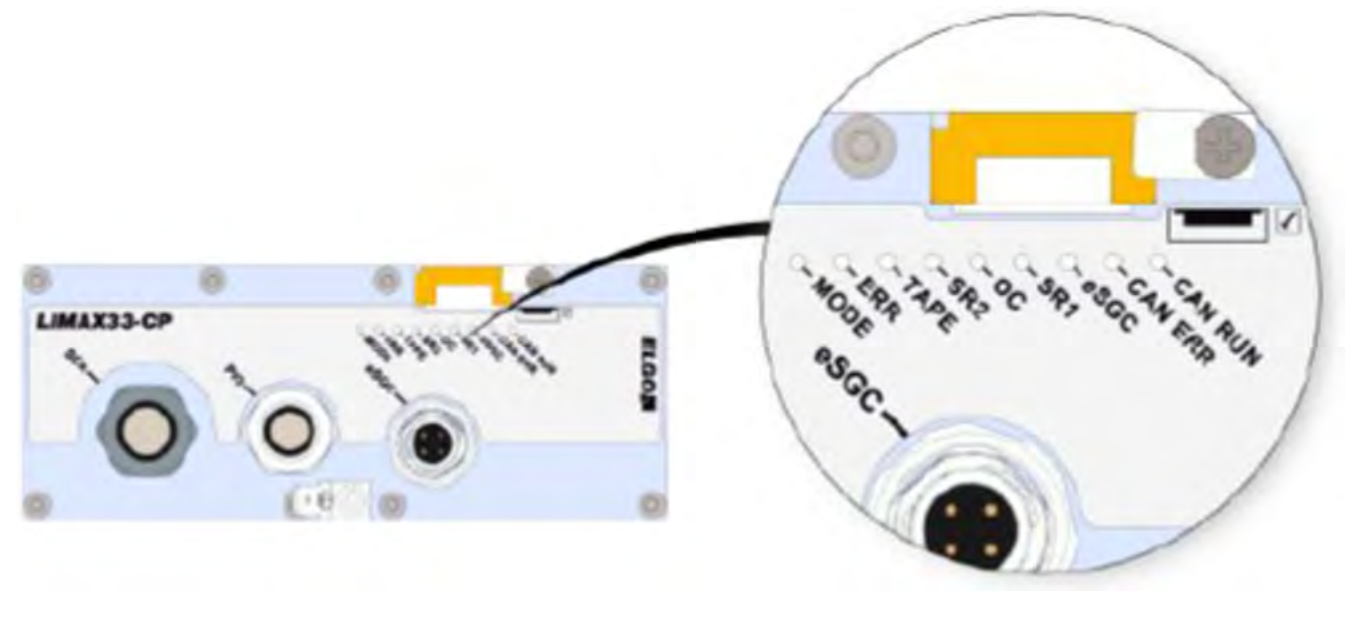

| LED     | DESCRIPTION                   |                             |  |
|---------|-------------------------------|-----------------------------|--|
|         | Mode normal                   | Clignotement lent (1 s)     |  |
| MODE    | Mode de pré-commissionnement  | Clignotement rapide (0,1 s) |  |
|         | Mode d'apprentissage          | Allumage permanent          |  |
|         | Pas d'erreur                  | Led OFF                     |  |
| ERROR   | Erreur générique              | Led ON                      |  |
|         | Erreur d'urgence              | Clignotant                  |  |
| TAPE    | Bande magnétique non détectée | Led ON                      |  |
| 2500    | eSGC Contact fermer           | Led ON                      |  |
| 6360    | eSGC Contact ouvert           | Led OFF                     |  |
| 00      | OC Contact fermé              | Led ON                      |  |
| 00      | OC Contact ouvert             | Led OFF                     |  |
| SD1     | SR1 Contact fermé             | Led ON                      |  |
| 311     | SR1 Contact ouvert            | Led OFF                     |  |
| SD2     | SR2 Contact fermé             | Led ON                      |  |
| 312     | SR2 Contact ouvert            | Led OFF                     |  |
| CAN-ERR | Statut CAN Open               | Led ON                      |  |
| CAN-RUN | Statut Can Open               | Led OFF                     |  |

#### Explication des contacts de sécurité

|                                                       | Dégagement suffisant pour la tête et la |
|-------------------------------------------------------|-----------------------------------------|
| Installation d'une tête réduite et/ou d'un PIT réduit | fosse                                   |
|                                                       | selon EN81-20 §5.2.5.7 / § 5.2.5.8      |

| Installation d'une                               | e tête réduite et/ou d'un PIT réduit      | Déga<br>foss<br>selo | agement suffisant pour la tête et la<br>e<br>n EN81-20 §5.2.5.7 / § 5.2.5.8 |  |  |
|--------------------------------------------------|-------------------------------------------|----------------------|-----------------------------------------------------------------------------|--|--|
|                                                  |                                           | )                    |                                                                             |  |  |
| (F2)<br>(E1)<br>(6)<br>(D2)<br>(C2)              |                                           | =2)<br>2)            |                                                                             |  |  |
|                                                  | Mode normal                               | A) -                 | TOP niveau                                                                  |  |  |
| <u>ě</u>                                         | Mode d'inspection                         | B) -                 | BOTTOM niveau                                                               |  |  |
| OC<br>openeSGC<br>openOC<br>closedeSGC<br>closed | État des contacts de sécurité             | C1)<br>-             | Position de référence supérieure                                            |  |  |
|                                                  | Bouton d'inspection UP                    | C2)<br>-             | Position de référence inférieure                                            |  |  |
| O                                                | Inspection Bouton DOWN                    | D1)<br>-             | Interrupteur de fin de course supérieur                                     |  |  |
| 1                                                | Fin de course finale Offset Up            | D2)<br>-             | Interrupteur de fin de course inférieur                                     |  |  |
| 2                                                | Fin de course finale Décalage vers le bas | E1)<br>-             | Limite supérieure du système d'arrêt<br>pré-déclenché                       |  |  |

| Installation d'une tête réduite et/ou d'un PIT réduit |                                                                     |          | gagement suffisant pour la tête et la<br>se<br>on EN81-20 §5.2.5.7 / § 5.2.5.8 |  |  |
|-------------------------------------------------------|---------------------------------------------------------------------|----------|--------------------------------------------------------------------------------|--|--|
| 3                                                     | Interrupteurs de fin de course d'inspection Offset<br>Up            | E2)<br>- | Limite inférieure du système d'arrêt<br>pré-déclenché                          |  |  |
| 4                                                     | Interrupteurs de fin de course d'inspection<br>Décalage vers le bas | F1)<br>- | Interrupteur de limite supérieure<br>d'inspection                              |  |  |
| 5                                                     | Système d'arrêt pré-déclenché Offset Up                             | F2)<br>- | Interrupteur de limite inférieure<br>d'inspection                              |  |  |
| 6                                                     | Système d'arrêt pré-déclenché Offset Down                           |          |                                                                                |  |  |

Pour le réglage manuel des positions de l'indiqué est possible à partir du menu *Positioning> Monitor Encoder* (voir le tableau ci-dessous).

|   | Étiquette | Page | Description                                                                                          |
|---|-----------|------|----------------------------------------------------------------------------------------------------|
| 1 | N_LIM_S   | 7    | Décalage de l'interrupteur de fin de course supérieur (décalage par rapport au sommet niveau)        |
| 2 | N_LIM_D   | 7    | Décalage de l'interrupteur de fin de course inférieur (décalage sous le fond niveau)                 |
| 3 | I_LIM_S   | 6    | Interrupteur de fin de contrôle supérieur (décalé sous le sommet niveau)                             |
| 4 | I_LIM_D   | 6    | Interrupteur de fin de contrôle inférieur (décalé par rapport au fond niveau)                        |
| 5 | TRIPS     | 8    | Limite supérieure du système d'arrêt pré-déclenché (à partir de la position de référence supérieure) |
| 6 | TRIPD     | 8    | Limite inférieure du système d'arrêt pré-déclenché (à partir de la position de référence inférieure) |

Les valeurs TRIPS et TRIPD ne sont utilisées que si ELGO fait partie du système de sécurité pour tête et/ou fosse réduite (ELGO + eSGC).

Tutoriel vidéo - Système de positionnement CP ELGO Limax 33

#### Système de comptage basé sur un codeur DMG

Système de comptage basé sur un codeur DMG

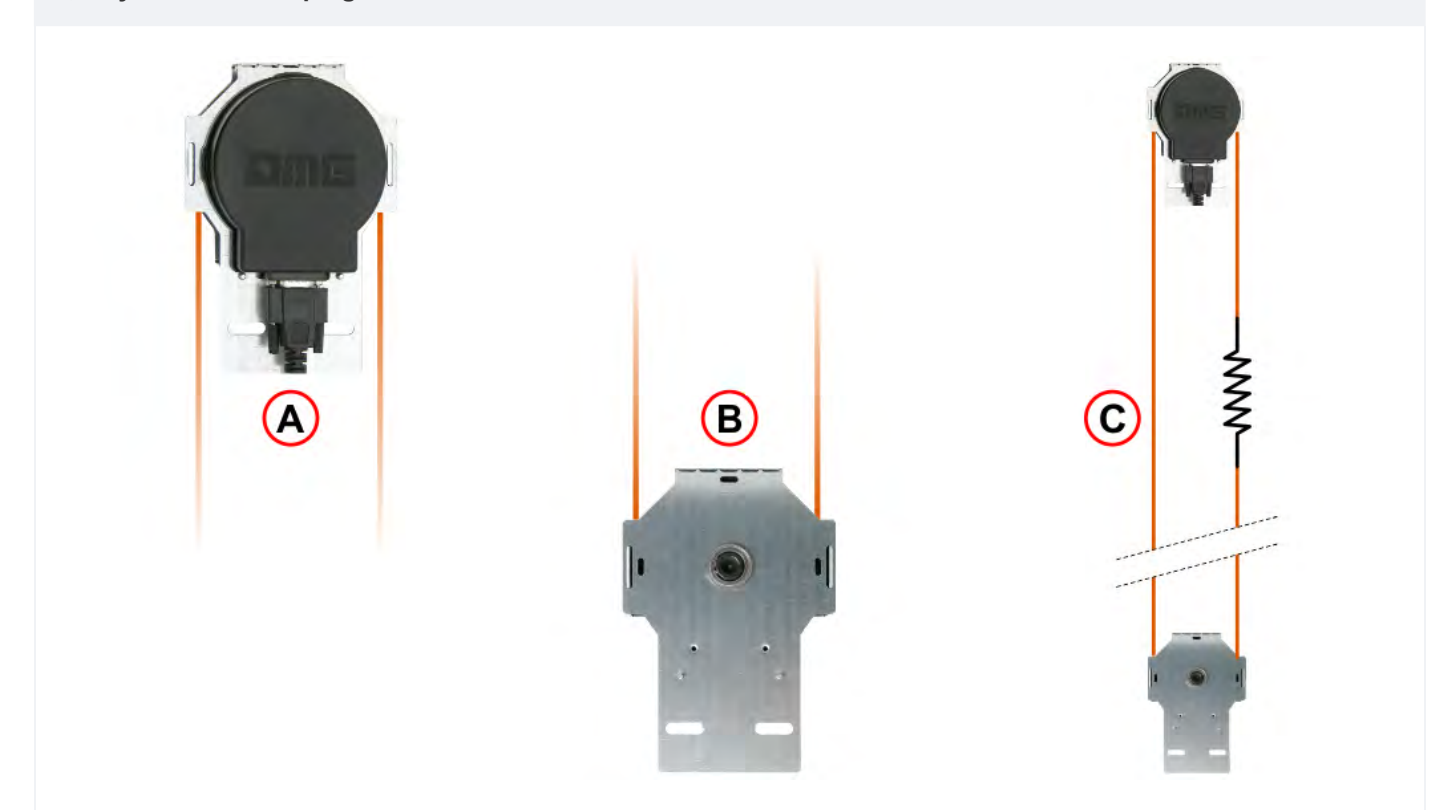

- A) Encodeur
- B) Poulie
- C) Symboles

L'encodeur de câble et de poulie de DMG fournit au Playboard armoire de manœuvre un système de détection de la position de la cabine d'ascenseur fiable, précis et facile à installer. L'encodeur calcule la position de la cabine d'ascenseur en détectant le mouvement du câble fixé à la cabine et vérifie cette information avec les positions de référence (détectées pendant la procédure initiale d'auto-apprentissage). S'il y a des divergences dans la lecture, elles sont détectées et compensées à chaque passage sur les interrupteurs de fin de course AGB/AGH et les positions de la zone de la porte (ZP). La distance de décélération réelle est fixée par la position des interrupteurs de fin de course AGB/AGH. La précision du système est de 1,2mm.

L'activation des capteurs de zone de porte ZP permet également d'activer la commande d'ouverture de la porte. De plus, il est possible de définir un point limite d'Inpsection (sans contacts de sécurité).

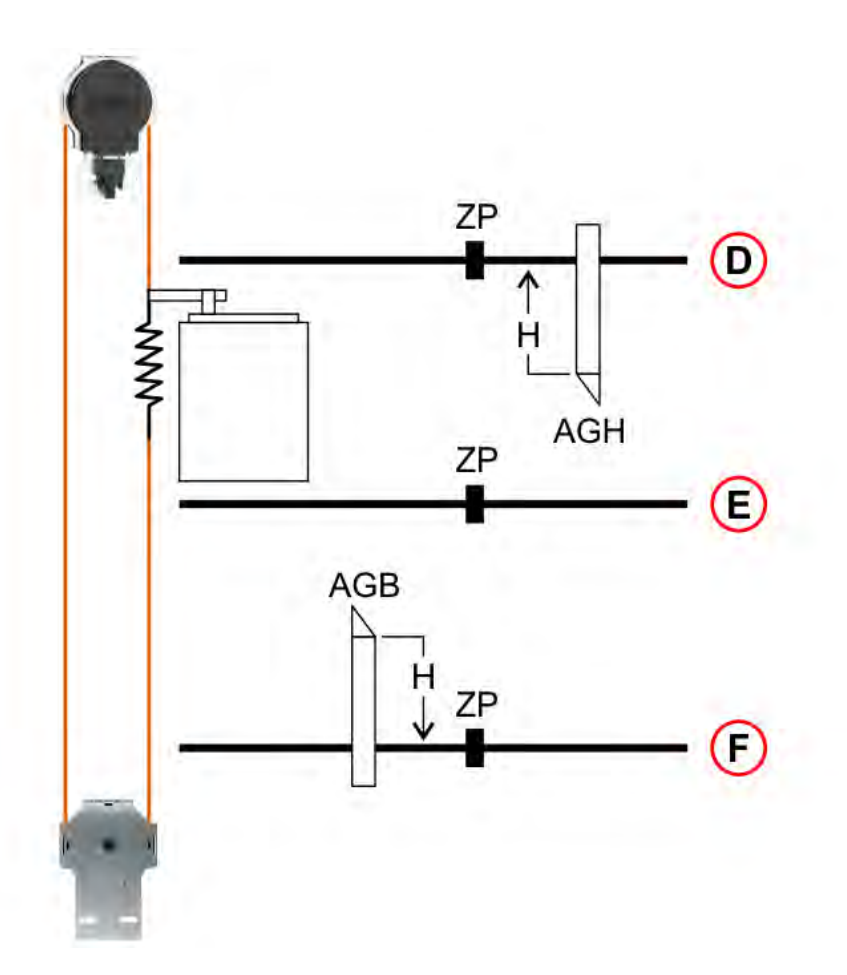

- D) bornier Top Niveau
- E) Niveau N
- F) Niveau 0
- H) Distance de décélération
- ZP) Zone de porte
- AGB) Interrupteur de fin de course pour la décélération ou la remise à zéro du fond.
- AGH) Interrupteur de fin de course pour la décélération ou la remise à zéro du sommet.

Position de la limite d'inspection
|          | <b>* *</b> *                                   | Ĩ     |                                                |  |
|----------|------------------------------------------------|-------|------------------------------------------------|--|
|          |                                                |       | G1<br>G2                                       |  |
|          | F2<br>④                                        |       |                                                |  |
|          | Mode normal                                    | A) -  | TOP niveau                                     |  |
| <b>Å</b> | Mode d'inspection                              | В) -  | BOTTOM niveau                                  |  |
|          | Bouton d'inspection UP                         | F1) - | Interrupteur de limite supérieure d'inspection |  |
| Ð        | Inspection Bouton DOWN                         | F2) - | Interrupteur de limite inférieure d'inspection |  |
| 3        | Position de la limite d'inspection Haut        | G1) - | Permettre le déplacement                       |  |
| 4        | Position de la limite d'inspection Vers le bas | G2) - | Déplacement non activé                         |  |

For manual adjustment of the positions of the indicated is possible from menu <Positioning> Monitor Encoder (see table below).

|   | Étiquette | Page | Description                                                          |
|---|-----------|------|----------------------------------------------------------------------|
| 3 | I_LIM_S   | 6    | Limite supérieure d'inspection (décalage sous le sommet niveau)      |
| 4 | I_LIM_D   | 6    | Limite inférieure d'inspection (décalage par rapport au fond niveau) |

#### Vitesse de levage et distance de décélération

#### Vitesse de levage et distance de décélération

Le tableau indique les valeurs recommandées pour la distance de décélération et le temps d'accélération en fonction de la vitesse de l'ascenseur.

| Vitesse [m/s] | Décélération [mm] | Temps d'accélération [s] |
|---------------|-------------------|--------------------------|
| 0,6           | 900               | 3,0                      |
| 0,7           | 1050              | 3,0                      |
| 0,8           | 1200              | 3,0                      |
| 0,9           | 1350              | 3,0                      |
| 1,0           | 1500              | 3,0                      |
| 1,1           | 1750              | 3,2                      |
| 1,2           | 2000              | 3,3                      |
| 1,3           | 2250              | 3,5                      |
| 1,4           | 2500              | 3,6                      |
| 1,5           | 2750              | 3,7                      |
| 1,6           | 3000              | 3,8                      |
| 1,7           | 3250              | 3,8                      |
| 1,8           | 3500              | 3,9                      |
| 1,9           | 3800              | 4,0                      |
| 2,0           | 4100              | 4,1                      |
| 2,1           | 4200              | 4,2                      |
| 2,2           | 4700              | 4,3                      |
| 2,3           | 5000              | 4,3                      |
| 2,4           | 5300              | 4,4                      |
| 2,5           | 5600              | 4,5                      |
| 2,6           | 5950              | 4,6                      |
| 2,7           | 6300              | 4,7                      |
| 2,8           | 6650              | 4,8                      |
| 2,9           | 7000              | 4,8                      |
| 3,0           | 7350              | 4,9                      |
| 3,1           | 7700              | 5,0                      |
| 3,2           | 8050              | 5,1                      |
| 3,3           | 8500              | 5,2                      |
| 3,4           | 9000              | 5,3                      |
| 3,5           | 9500              | 5,4                      |
| 3,6           | 10000             | 5,6                      |

| 3,7 10500 | F 7 |
|-----------|-----|
|           | 5,7 |
| 3,8 11000 | 5,8 |
| 3,9 11500 | 5,9 |
| 4,0 12000 | 6,0 |

## gaine protection

#### C Le tableau suivant indique comment définir le paramètre de protection gaine en fonction du système

Ce paramètre permet d'activer deux fonctions différentes :

- Vérification des cavaliers sur les contacts de la porte (erreur SCS)
- Contrôle d'accès non autorisé dans le compartiment (erreur UAS) : fonction requise sur le marché russe.

| gaine Protection | Défaut SCS      | Défaut de l'UAS       |                         |  |
|------------------|-----------------|-----------------------|-------------------------|--|
| Туре             |                 | Contacts de porte     | Contacts de l'écoutille |  |
| Non              | Handicapés      | Handicapés            |                         |  |
| 1 5              | Ne pas utiliser | ıtiliser              |                         |  |
| 6                | Oui             | Handicapés            |                         |  |
| 7                | Oui             | Contact de porte N.O. | Handicapés              |  |
| 8                | Oui             | Contact de porte N.C. | Handicapés              |  |
| 9                | Handicapés      | Handicapés            | Contact de porte N.O.   |  |
| 10               | Handicapés      | Handicapés            | Contact de porte N.C.   |  |
| 11               | Handicapés      | Contact de porte N.O. | Contact de porte N.O.   |  |
| 12               | Handicapés      | Contact de porte N.C. | Contact de porte N.C.   |  |
| 13 16            | Ne pas utiliser |                       |                         |  |
| 17               | Oui             | Handicapés            | Contact de porte N.O.   |  |
| 18               | Oui             | Handicapés            | Contact de porte N.C.   |  |
| 19               | Oui             | Contact de porte N.O. | Contact de porte N.O.   |  |
| 20               | Oui             | Contact de porte N.C. | Contact de porte N.C.   |  |
|                  |                 |                       |                         |  |

### **Aperçus**

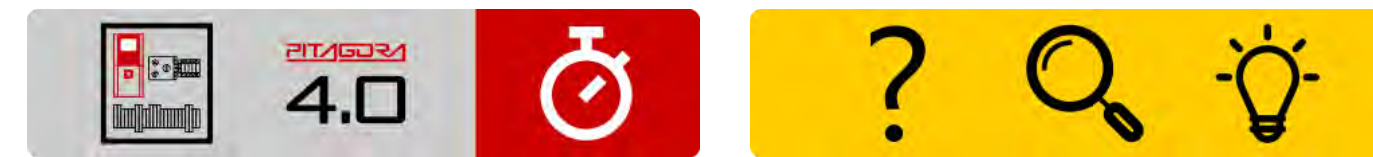

Guide d'installation rapide

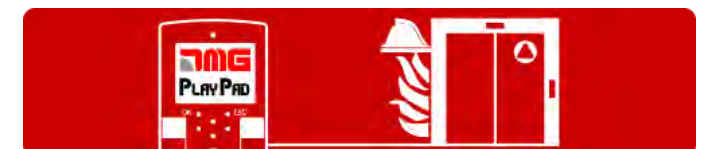

Procédure de programmation de l'opération incendie

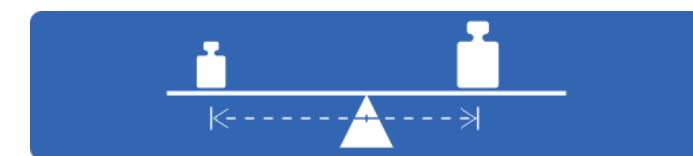

Essais et mesures

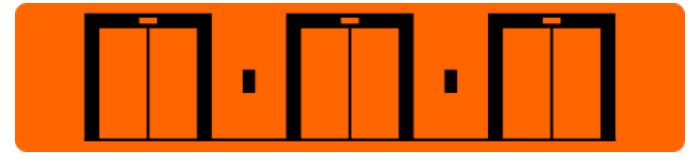

Dépannage

Réglage des paramètres du multiplex

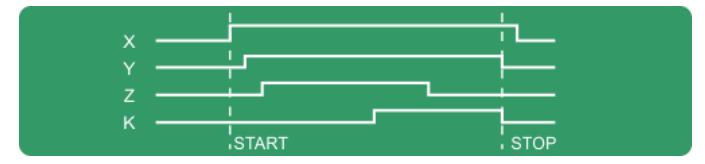

Diagrammes de temps

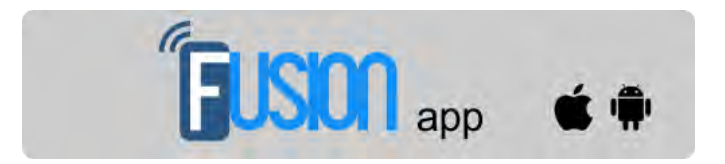

Application Fusion

Mis à jour le 17 Febbraio 2022

# dido.dmg.it

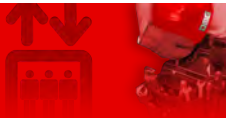

Home > Systèmes électriques > Pitagora 4.0 > Pitagora 4.0 - Dépannage

# Pitagora 4.0 - Dépannage

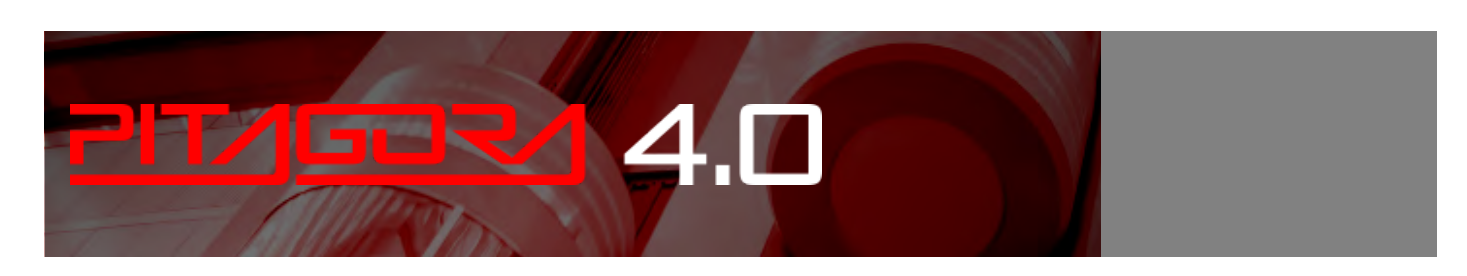

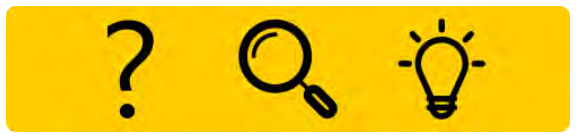

#### Liste des pannes avec leur description, leur cause et leur remède.

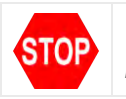

Ce symbole signifie un défaut de blocage : coupez l'alimentation principale et remettez-la en marche pour remettre l'ascenseur en service.

#### 1) - Coupure secteur

#### **Description (et cause)**

Alimentation électrique : le armoire de manœuvre a été redémarré. A titre d'information uniquement. De plus, s'il y a des appareils qui nécessitent un redémarrage, il peut se présenter avec les codes spécifiques suivants.

Cod 9 : 9 mois sans réinitialisation du cycle d'alimentation, l'ascenseur continue à fonctionner. Cod 12 : 12 mois sans réinitialisation du cycle d'alimentation, l'ascenseur est hors service. Doit être exécuté un redémarrage POWER

#### Remède

Les codes 9 / 12 sont présents uniquement en cas d'onduleur LM2 ou LIMAX3CP. Le redémarrage de l'alimentation est demandé à ces appareils.

#### 2) - Retombee des contacteurs

#### **Description (et cause)**

Un ou plusieurs contacts NC associés aux contacteurs de puissance et connectés en série sur l'entrée CCO et CCOB restent ouverts après l'arrêt de la voiture.

Cod 0 : CCO ouvert

Cod 1 : CCOB ouvert

#### Cod 2 : CCO+CCOB ouvert

#### Remède

Contrôle :

1- la série de contacts auxiliaires (NC) des contacteurs de puissance et autres câbles en série sur le circuit CCO et CCOB

2- le câblage du circuit CCO et CCOB

3- la connexion du CCO et CCOB sur la carte

#### 3) - P.V. trop longue

#### **Description (et cause)**

Cabine se déplaçant à basse vitesse pendant trop longtemps. En cas de VVVF, le couple moteur peut être trop faible dans la phase d'approche niveau .

#### Remède

Vérifier :

1- vérifier le paramètre "Low Speed fault time" (menu "Configuration") et augmenter le temps si nécessaire

2- la vitesse de la gouverne de profondeur à une vitesse faible (en cas de VVVF) ; l'augmenter si nécessaire

3a- la distance de décélération vers le plan indiqué (aimants / drapeaux FAI / FAS)

3b- valeur de la distance R1D / R1S si l'encodeur est utilisé (menu "System Positioning")

#### **4)** - Surcharge

#### **Description (et cause)**

Entrée de surcharge (SUR) activée (contact NO).

#### Remède

Vérifier :

1- l'entrée SUR (si elle est verrouillée) et le câblage

2- le réglage du dispositif de pesage de la charge

#### 5) - Erreur de comptage

#### **Description (et cause)**

Cette erreur indique une différence entre le comptage théorique effectué et la position réelle détectée :

Cod 0 : au activation des contacts de fin de course AGB/AGH ;

Cod 100 : au activation de l'aimant ZP niveau

Cod 200 :au activation de l'aimant ZP du niveau d'arrêt niveau

#### Remède

Vérifier :

1- le positionnement correct des aimants (ou drapeaux)

2- le fonctionnement des anches magnétiques, du détecteur optique ou de l'encodeur ; vérifier l'arrivée du courant 24V

3- la distance entre le contact extrême et l'aimant (ou le drapeau)

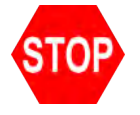

Le site armoire de manœuvre détecte le mauvais sens de la marche.

#### Remède

Vérifiez :

- 1- le sens de déplacement du moteur (commande UP vs. Cabine sens de déplacement)
- 2- l'installation et la connexion des capteurs FAI / FAS
- 3- Configuration du codeur CW / CCW ("Menu "Positionnement du système)
- 4- Entrées AGH et AGB

#### 7) - Secu 3 coupee a l'arret

#### **Description (et cause)**

Chaîne de sécurité interrompue avec l'ascenseur qui ne fonctionne pas. Les appels sont supprimés. Sur le PlayPad, la Led SE3 est éteinte.

#### Remède

Vérifiez tous les contacts entre le borniers SC2 et le SE3 (Engrenage de sécurité, interrupteur de fin de course, régulateur de survitesse).

#### 9) - verrouillage portes.

#### **Description (et cause)**

Chaîne de sécurité ouverte au point SE6 lors de l'enregistrement d'un appel. <u>Avec porte automatique</u>: la porte se rouvre puis se ferme (3 fois, après quoi tous les appels sont annulés). <u>Autres types de portes</u>: après quelques secondes, tous les appels sont annulés. Cod 5 : niveau serrures Cod 6 : porte de voiture

#### Remède

Vérifier tous les contacts entre les borniers SD2 et SD3 (niveau serrures) ou SC4 et SC5 (portes de voiture) selon cod info, leur connexion et si un objet obstrue la fermeture de la porte au niveau (POS) indiqué. En cas de dispositifs 81-21 vérifier ses contacts en fonctionnement en mode Normal.

#### 10) - Patinage ouv. Pt. A

#### **Description (et cause)**

Uniquement les portes avec interrupteur de fin de course : la porte ne s'ouvre pas dans le temps prévu. En cas de glissement pendant l'ouverture de la porte, la porte est considérée comme ouverte.

#### Remède

Contrôler :

1- Interrupteur de fin de course d'ouverture de la porte (FOA) et son câblage ;

2- Alimentation de la motorisation de la norte et fusibles :

Pitagora 4.0 (v1.4) 115/160 2022-08-22

2 Autoritation do la motorisation de la porte et lasisios ,

3- Contacteurs d'ouverture de la porte (ROA)

#### 11) - Patinage ouv. Pt. B

#### **Description (et cause)**

Identique à la porte A, pour la deuxième entrée.

#### Remède

Identique à A, mais signalisations (FOB) et (ROB).

#### 12) - Secu 3 coupee en marche

#### **Description (et cause)**

Chaîne de sécurité ouverte avant l'entrée SE3 pendant le déplacement de la cabine d'ascenseur. Cabine s'arrête et les appels de cabine d'ascenseur sont annulés. Sur le PlayPad, la LED SE3 est éteinte.

#### Remède

Vérifiez tous les contacts entre les dispositifs de sécurité borniers S35-S36 (Haut de Cabine) SC3-SM4 (armoire de manœuvre) : Engrenage de sécurité, interrupteur de fin de course, régulateur de survitesse.

#### 13) - Sonde thermique

Description (et cause) Les entrées TH1 ou TH2 de la température du moteur sont activées (contact NF) Cod 1 : TH1 ouvert Cod 2 : TH2 ouvert Cod 3 : TH1 et TH2 ouvert

Vérifiez les entrées (TH1, TH2), les connexions des capteurs et l'état du capteur de température du moteur.

#### 14) - Mémoire des paramètres

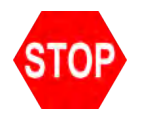

Remède

#### **Description (et cause)**

Défaut dans la mémoire des paramètres de l'Eprom.

#### Remède

Remise à zéro, nouvelle saisie et enregistrement de tous les paramètres.

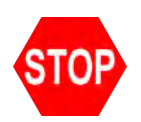

Lorsqu'il atteint la fin de course finale (ou le déclenchement du limiteur du Safety Gear ou du limiteur de survitesse), l'entrée SE3 est active (contact NF).

Après un délai de 1,5 s, l'erreur reste en mémoire, même après la désactivation de signalisation, et inhibe les appels de palier et les mouvements de la cabine d'ascenseur, jusqu'à une réinitialisation spéciale. Menu "Défaillances est effectuée (Reset SE3).

#### Remède

1- Relâcher le fin de course final (ou le Safety Gear ou OSG) en fermant la chaîne de sécurité (SE3) et annuler le défaut dans le "Menu "Défauts.

2- Vérifiez la connexion du contact NF entre SC2 et SE3. borniers

#### 16) - Detection incendie

#### **Description (et cause)**

En cas de capteurs d'incendie installés, ce défaut indique qu'un ou plusieurs capteurs sont actifs.

#### Remède

Vérifiez la ou les entrées des capteurs d'incendie.

#### 17) - Secu 4 coupee en marche

#### Description (et cause)

Chaîne de sécurité ouverte avant l'entrée SE4 pendant le déplacement de la cabine d'ascenseur. Les appels d'atterrissage et les déplacements de la cabine d'ascenseur sont annulés Sur le PlayPad, la Led SE4 est éteinte.

#### Remède

Vérifiez tous les contacts entre les portes borniers SD1 et SD2 (Préliminaires niveau ).

#### 18) - Secu 6 coupee en marche

#### **Description (et cause)**

Chaîne de sécurité ouverte avant l'entrée SE6 pendant le déplacement de la cabine d'ascenseur. Les appels d'atterrissage et les mouvements de la cabine d'ascenseur sont annulés Sur le PlayPad, la Led SE6 est éteinte.

Cod 5 : niveau serrures

Cod 6 : porte de la cabine d'ascenseur

#### Remède

Vérifiez tous les contacts entre les borniers SD2 et SD3 (niveau serrures). Vérifiez tous les contacts entre les borniers SC4 et SC5 (porte de la cabine d'ascenseur). Vérifiez tous les contacts entre les borniers SC5 et SE6 (Dispositif de protection 81-21).

Alimentation de la carte mère inférieure à 17V (ce défaut disparaît lorsque le 24V est rétabli)

Cod 0 : Main power Input

Cod 1 : Surintensité sur VCAB

Cod 2 : Surintensité sur VMR

Cod 3 : Court-circuit sur VCAB

Cod 4 : Court-circuit sur VMR

#### Remède

Vérifier le réseau, la tension d'alimentation du primaire du transformateur, la présence de 24V et la consommation du circuit.

#### 20) - Marche coupee

#### **Description (et cause)**

Pendant les mouvements de montée (ou de descente), les contacteurs s'ouvrent alors que les commandes RMO (ou RDE) sont actives. Possible court-circuit du circuit de sécurité pendant le déplacement.

Cod 100 : CCO signalisation chute pendant le déplacement

Cod 200 : CCOB signalisation chute pendant le tavel

#### Remède

Vérifier :

1- les contacts préliminaires et les serrures de porte au indiqué niveau

2- les contacts de porte de voiture

3- la tension d'alimentation du circuit de sécurité

#### 21) - Entree CCO bloquee

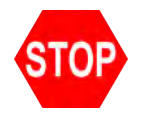

Description (et cause) Le circuit de commande des contacteurs (entrée CCO) reste fermé après la commande de déplacement. Cod 100 : CCO Cod 200 : CCOB Cod 250 : CTB non activé

#### Remède

Vérifiez :

1- câblage et état des contacts auxiliaires (NC) des contacteurs de puissance et des autres contacts NC câblés en série sur le circuit CCO / CCOB

2- CCO / CCOB Entrée de la carte mère

Pitagora 4.0 (v1.4)

118/160

Identique au défaut N.19 Cod 0 : Alimentation principale Entrée

Cod 1 : Surintensité sur VCAB

Cod 2 : Surintensité sur VMR

Cod 3 : Court-circuit sur VCAB

Cod 4 : Court-circuit sur VMR

#### Remède

Vérifier le réseau, la tension d'alimentation du primaire du transformateur, la présence de 24V et la consommation du circuit.

#### 23) - AGB bloquee

#### **Description (et cause)**

Le fonctionnement attendu du contact AGB (NC) n'est pas vérifié. Cod 100 : le contact n'est pas fermé à niveau différent du bas niveau (appels descendants effacés). Cod 200 : le contact n'est pas ouvert au plus bas niveau (ascenseur verrouillé)

#### Remède

Vérifier l'état du contact AGB (interrupteur mécanique ou capteur magnétique) et le câblage du circuit AGB.

#### 24) - AGH bloquee

#### Description (et cause)

Le fonctionnement attendu du contact AGH (NC) n'est pas vérifié. Cod 100 : le contact n'est pas fermé à niveau différent du haut niveau (appels ascendants effacés). Cod 200 : le contact n'est pas ouvert au sommet niveau (ascenseur verrouillé)

#### Remède

Comme pour l'erreur 23, concernant l'entrée AGH.

#### 25) - AGH & AGB en meme temps

#### **Description (et cause)**

Entrées AGB / AGH ouvertes simultanément. Le système s'arrête.

#### Remède

Vérifier l'état des contacts AGH et AGB (mécanique ou magnétique) et leur câblage. Lorsqu'un des deux contacts est fermé, le système effectue une manœuvre de réinitialisation.

#### 26) - Patinage en montee

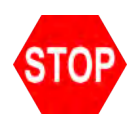

Pas de changement de l'état du faisceau pour les détecteurs de mouvement (ou niveau) pendant plus que prévu pendant le trajet en voiture. En cas d'encodeur, le seuil est de 1 sec. au-dessus du point limite AGB/AGH. Cod 0 : problème sur l'entrée FAI FAS (pas de changement d'entrée pendant un temps supérieur au paramètre

"Running time").

Cod 100 : problème sur le canal de l'encodeur Cod 200 : pas de changement de l'entrée ZP pendant une durée supérieure au paramètre "Running time".

#### Remède

Vérifiez les contacteurs, le frein, l'alimentation du moteur, les capteurs FAI/FAS (ou ENCODER). Vérifiez les entrées "X1" et "12" du VVVF. Test d'anti-glissement (Voir les aperçus **"Test et mesures"**).

#### 27) - Patinage en descente

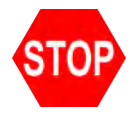

**Description (et cause)** Voir ci-dessus mais en mouvement descendant.

#### Remède

Voir ci-dessus mais en mouvement descendant.

#### 28) - Patinage fer. Pt. A

#### **Description (et cause)**

Uniquement pour les portes avec fin de course : La porte A ne se ferme pas dans le temps programmé. 3 cycles complets d'ouverture/fermeture sont effectués, puis tous les appels enregistrés sont annulés.

#### Remède

Contrôler :

- 1- fin de course de fermeture de la porte FFA (contact NF) et câblage
- 2- alimentation du moteur de la porte et fusibles
- 3- contacteurs de fermeture de la porte (RFA)

#### 29) - Patinage fer. Pt. B

#### **Description (et cause)**

Identique à la porte A, pour la deuxième entrée.

#### Remède

Identique à la porte A, mais signalisations (FFB) et (RFB).

#### 30) - Bouton Hors service

**Description (et cause)** 

Pitagora 4.0 (v1.4)

Si le paramètre correspondant a été programmé, cela indique que l'installation a été mise hors service par l'activation de l'entrée HS.

#### Remède

Vérifier l'entrée HS (contact NO).

#### 31) - Defaut FAI-FAS

#### **Description (et cause)**

Variation simultanée des capteurs de positionnement FAI/FAS. POS [n] indique que l'erreur s'est produite à niveau [n].

POS 100 indique une mauvaise séquence de faisceaux.

#### Remède

Vérifier l'alimentation des capteurs ; Vérifier la position des capteurs et des aimants.

#### 32) - Mar Prov sans Inspection

#### **Description (et cause)**

Pendant les opérations temporaires, l'entrée REV ou REV1 ou REV2 doit être active ou l'ascenseur ne bougera pas.

#### Remède

Vérifier l'entrée REV, REV1 ou REV2 (contact NC).

#### 33) - Decalage comptage

#### **Description (et cause)**

Lorsque l'ascenseur s'arrête à niveau, les deux LEDs FAI/FAS sont allumées. Si dans les 2 secondes qui suivent l'arrêt, l'un des faisceaux est interrompu, ce défaut se produit. Si le système est équipé d'ENCODER, l'incertitude de l'arrêt est supérieure à 2 cm.

#### Remède

Vérifier :

- 1- la position des aimants (ou drapeaux) ;
- 2- les distances de décélération ;
- 3- le frein moteur.

#### 34) - Antinuisance

#### **Description (et cause)**

Il apparaît après une annulation d'appel et si le paramètre "Anti-nuisance" a été programmé.

La cause est un trop grand nombre d'appels provenant de la cabine d'ascenseur sans que la cellule soit coupée (en cas de portes combinées) ou sans que les portes palières s'ouvrent (autres types de portes).

#### Remède

Madifiar la nombre d'annale indésirables dans la noramètre "Anti nuisance"

inodiller le nombre d'appeis indesirables dans le parametre. Anti-nuisance .

#### **35**) - Indisp.

#### **Description (et cause)**

L'ascenseur ne peut pas prendre d'appels et n'est pas considéré pour la répartition des appels (en multiplex). Après 3 cycles de fermeture de la porte, l'ascenseur est considéré comme indisponible pendant 1 minute. Cod 10 : pas de mise sous tension Cabine lumière

Seulement en multiplex :

Cod 100 : rideau lumineux / bouton d'ouverture de la porte

Cod 200 : pas de SE4 signalisation (ex. porte manuelle non fermée)

#### Remède

-

36) - Manque de phase

#### **Description (et cause)**

Mauvaise séquence des phases d'entrée. Peut être détecté même pendant l'arrêt du système.

#### Remède

Vérifier la bonne séquence des phases ou permuter deux phases sur l'entrée d'alimentation borniers L1-L2-L3.

#### 37) - Batterie insuffisante

Description (et cause)

Faible charge de la batterie 24V.

#### Remède

Testez la charge de la batterie ou changez-la.

#### 38) - Secu 2 coupee

#### **Description (et cause)**

Chaîne de sécurité ouverte. Les appels d'atterrissage et les mouvements de la voiture sont annulés. La led du Playpad SE2 est éteinte.

Cod 0 : interrupteur DIS ouvert (led SE0 éteinte)

Cod 1 : circuit de sécurité PIT ouvert (led SE1 éteinte)

Cod 2 : circuit de sécurité TOC ouvert (led SE2 éteinte).

#### Remède

Vérifier l'interrupteur DIS

Vérifier tous les contacts entre les borniers SP3 et SP4 (STOP dans la fosse, échelle de fosse, boîte d'inspection, etc.).

Vérifier tous les contacts entre les borniers SC1 et SC2 (STOP sur le Toc, protection Toc, boîte d'inspection, etc.)

Pitagora 4.0 (v1.4)

122/160

Cette erreur indique que la température ambiante détectée par le capteur est en dehors des limites fixées. Cod 100 : température inférieure au seuil inférieur ;

Cod 200 : températures supérieures au seuil supérieur.

#### Remède

1 - Vérifier la présence et la connexion du capteur de température.

2 - L'activation du contrôle, le réglage du seuil et l'étalonnage du capteur peuvent être effectués dans le menu "Fonctions spéciales".

40) - Défaut RSP

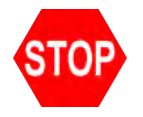

#### **Description (et cause)**

Pour une fosse et une hauteur de chute réduites. Cod 20 : accès à la fosse selon EN81.20 Cod 21 gaine accès selon EN81.21 Cod 111 : Défaut du relais de surveillance RSDC (le contact ne s'ouvre pas) Cod 121 : circuit de réarmement bi contact stable EN81.21 (réarmement automatique) Cod 131 : Circuit bistabile (relais RSR1) Cod 132 : Circuit bistabile (relais RSR2)

#### Remède

Effacer le paramètre RSP dans le menu "Défauts".

Cod 111 vérifier le bon fonctionnement du relais RSDC

Cod. 121 : vérifier le circuit de réinitialisation. Il est possible que le réarmement automatique des contacts bi-stables soit causé par un problème sur le circuit de réarmement. La série de contacts doit être ouverte et ensuite faire un reset standard.

Cod 131 (132) vérifier le bon fonctionnement du relais RSR1 (RSR2) et après effectuer la procédure de Reset.

#### 41) - Défaut ISO

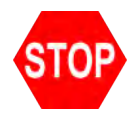

#### **Description (et cause)**

Problème détecté dans la surveillance du fonctionnement du module de sécurité pour l'ouverture avancée des portes / remise à niveau. S'il est activé, l'installation se met en mode "hors service" au top niveau (électrique) ou bottom niveau (hydro).

Cod. 10 : Relais de surveillance RISO fail

Cod 100 : défaillance du moniteur du module de sécurité pendant le trajet.

Cod 200 : échec sur le module de sécurité surveiller au niveau

#### Remède

Vérifiez l'alignement de l'ISO1 et de l'ISO2.

Pitagora 4.0 (v1.4)

123/160

#### 42) - Communication TOC

#### **Description (et cause)**

Pas de liaison série entre armoire de manœuvre et la cabine d'ascenseur (en cas de configuration du système de liaison série de la cabine d'ascenseur).

#### Remède

Vérifier la liaison CAN entre armoire de manœuvre et le haut de la carte de la cabine d'ascenseur.

#### 43) - Revision

#### **Description (et cause)**

Le système est en mode Inspection (commutateur NORM/ISP réglé sur Inspection).

#### <u>EN 81.1/2</u>

Cod 1 : Entrée REV ouverte (version STD) Cod 2 : Entrée REV1 de la COT ouverte Cod 3 : Entrée REV + REV1 de la COT ouverte Cod 5 : Entrée REV ouverte (version Pitagora) Cod 6 : Entrée REV1 ouverte Cod 7 : Entrée REV + REV1 de la COT ouverte

#### <u>EN 81.20</u>

Cod 11 : Inspection PME (REV) Cod 12 : Inspection TOC (REV1) Cod 13 : Inspection PME + TOC (REV + REV1) Cod 14 : Inspection PIT (REV2) Cod 15 : Inspection PME + PIT (REV + REV2) Cod 16 : Inspection TOC + PIT (REV1 + REV2) Cod 17 : Inspection PME + TOC + PIT (REV + REV1 + REV2)

#### Remède

Pour quitter le mode d'inspection, mettez le commutateur NORM/ISP sur Normal et fermez la chaîne de sécurité pour déclencher la procédure de réinitialisation.

#### 44) - Isonivelage

#### **Description (et cause)**

Ascenseurs hydrauliques : la procédure de remise à niveau n'a pas été achevée dans les 10 secondes. Toutes les demandes de remise à niveau suivantes au même niveau sont inhibées.

#### Remède

Vérifier :

- 1- le fonctionnement correct du module de sécurité et de ses capteurs ZP1 et ZP2 ;
- 2- Vérifier les capteurs FAI/FAS ou ENCODER et le capteur ZP ;
- 3- la position des aimants dans la zone de remise à niveau ;

4- le relais RISO.

#### 45) - Defaut ZP

#### **Description (et cause)**

Le contact de la zone de porte reste ouvert lorsque le capteur est en position de zone de porte.

#### Remède

Vérifiez le bon fonctionnement du capteur de zone de porte (si présent) ; Voir Défaut # 33.

#### 46) - Communication Multiplex

#### **Description (et cause)**

Dans les systèmes multiplex, ce défaut indique que la liaison entre deux ou plusieurs armoires de manœuvre de la boucle multiplex est manquante. Chaque armoire de manœuvre bascule vers un fonctionnement de type SIMPLEX. Cod 0 : câblage entre armoire de manœuvre Cod 255 : problème de firmware

#### Remède

Vérifier la connexion entre les armoires de manœuvre (carte MULX) ; Vérifier tous les réglages du multiplex.

#### 47) - Memoire Defauts

**Description (et cause)** Erreurs dans la mémoire des défauts.

#### Remède

Effacer tous les défauts

#### 48) - Communication BDU

#### **Description (et cause)**

En cas de communication série avec niveaux, indique la perte de liaison entre armoire de manœuvre et tous les modules BDU à niveaux.

Sur les BDU

LED verte clignotant rapidement (0,5 sec) : OK

LED verte clignotant lentement (1 sec) : OK La BDU n'est pas adressée

LED rouge allumée : BDU défectueuse

LED rouge clignotant lentement (1 sec) : communication non établie.

LED rouge + verte clignotant lentement (1 sec) : synchronisation.

#### Remède

Vérifier :

1- le connecteur BDU sur la vis borniers;

2- la connexion entre le armoire de manœuvre et le BDU le plus proche ;

3- la configuration du système (menu "Configuration")

#### 49) - BDU defecteuse

#### **Description (et cause)**

En cas de communication série avec niveaux, indique la perte de liaison entre armoire de manœuvre et une ou plusieurs BDU à niveaux.

Sur la BDU, la LED VERTE clignote rapidement (0,5 sec) : OK

LED VERTE clignotant lentement (1 sec) : OK BDU non adressée

LED ROUGE ALLUMÉE : BDU défectueuse

LED ROUGE clignotant lentement (1 sec) : pas de communication.

LED VERT et ROUGE clignotant lentement (1 sec) : synchronisation de la communication en cours.

#### Remède

Vérifier les fonctions de la BDU et ses connexions ;

Changer les BDU défectueuses ;

Répéter la procédure d'adressage.

#### 50) - Derive cabine

#### **Description (et cause)**

Activation du contrôle de dérive (si prévu) : le système est mis hors service à un moment extrême niveau.

#### Remède

Remise à zéro 82212 dans le menu "Défauts".

#### 51) - Password

#### **Description (et cause)**

Si le système dispose d'un mot de passe, ce défaut apparaît après avoir saisi trois fois un mauvais mot de passe.

#### Remède

-

#### 52) - Défaut VVVF

#### **Description (et cause)**

Un défaut s'est produit dans l'onduleur La valeur du code est l'info du sous-code du défaut du VVVF.

#### Remède

Seulement en cas de VVVF FUJI FRENIC LIFT.

#### 53) - Défaut UCM

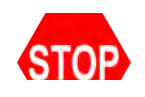

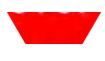

**Description (et cause)** Défaut de circuit UCM : Cod 2 : Freins ouverts Cod 3 : Freins fermés en course Cod 4 : Erreur de surveillance GMV NGV A3 RDY = RUN = OFF Cod 5 : Erreur de surveillance GMV NGV A3 RDY = RUN = ON Cod 6 : erreur Test de deux valves Cod 8 : erreur Test de deux valves (START ELEVATOR) Cod. 10 : Moniteur SMA i-Valve fail (SMA pas à 0V) Cod. 11 : Moniteur SMA i-Valve fail (SMA pas à 24V) Cod 100 : Détection des UCM Cod 200 : erreur de surveillance sur RUCM1/RUCM2 Cod 201 : RUCM1 bloqué en position ouverte Cod 202 : RUCM2 coincé ouvert Cod 203 : RUCM3 coincé ouvert Cod 204 : Moniteur OSG A3 (goujon coincé en position étendue) Morue 210 : RUCM1 coincé à proximité Cod 220 : RUCM2 coincé à proximité Cod 230 : RUCM3 Stucked Close Cod 240 : Moniteur OSG A3 (goujon coincé en position rétractée)

#### Remède

Réinitialiser l'UCM dans le menu "Défauts".

Cod 100 : signifie la détection d'un mouvement involontaire de la cabine (UCM). Si cela se produit en même temps que le défaut 41 (défaut ISO), vérifiez les capteurs ZP1 et ZP2.

#### 54) - Zone de sécurité

#### **Description (et cause)**

Uniquement pour les ascenseurs sans porte de cabine d'ascenseur et avec des barrières immatérielles de sécurité. Cod 0 : Barrière immatérielle active pendant le déplacement (l'ascenseur attend un nouvel appel Cabine pour redémarrer)

Cod 1 : Échec du test CEDES côté porte A

Cod 2 : Échec du test CEDES côté porte B

Cod 10 : Échec du test sur le relais de sécurité KSA

Cod 20 : Échec du test sur le relais de sécurité KSB

#### Remède

Vérifier le circuit selon l'info du cod.

55) - Défaut SCS

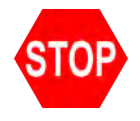

Description (et cause)

Circuit de sécurité Shunt.

Fonction activée par le paramètre "gaine Monitor ". Voir gaine protection.

Cod 2 : Deuxième porte de contact A shuntée (FFA Signalisations).

Cod 4 : Niveau contacts de porte porte A shuntés (entrée SE4)

Cod 6 : Cabine contacts de porte porte A shuntés (entrée SE6)

Cod 12 : Deuxième porte de contact B shuntée (FFA Signalisations).

Cod 14 : Niveau contacts porte B shuntés (entrée SE4)

Cod 16 : Cabine contacts porte B shuntés (entrée SE6)

Cod 100 : Pas d'entrée SE6 pendant le bypass (circuit ISO)

#### Remède

Vérifiez le circuit selon les informations du code. Réinitialisation du paramètre SCS dans le menu "Défauts".

#### 56) - Défaut UAS

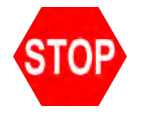

#### **Description (et cause)**

Accès involontaire gaine

Fonction activée par le paramètre "gaine Monitor ".

Doit être utilisé en EDR avec une entrée de porte supplémentaire (peut être NO ou NC).

Le système détecte une ouverture de porte manuelle niveau en surveillant l'entrée de la porte auxiliaire.

Cod 1 : une porte Niveau ouverte manuellement (sans commande d'ouverture de porte).

Cod 2 : Plus d'une porte Niveau ouverte manuellement (à différents endroits niveaux)

#### Remède

Réinitialiser l'UAS dans le menu "Défauts".

#### 57) - Bypass door

#### **Description (et cause)**

Uniquement pour EN 81-20. Bypass actif sur les contacts de sécurité de la porte. (Déplacement activé seulement en inspection) Vérifier aussi le moniteur du module SM1 Cod 1 : Bypass Cabine actif Cod 2 : Bypass Pré-verrouillage actif Cod 3 : Bypass Verrouillage actif Cod 100 : Module SM1 verrouillé

#### Remède

Cod 100 : Le module SM1 est vérifié si seulement le sélecteur PME est actif et aucun STOPS ni bouton de direction appuyé : dans cette condition le module SM1 ne doit pas être activé et l'entrée SE3 doit être ouverte.

#### 58) - Survitesse

**Description (et cause)** 

Pitagora 4.0 (v1.4)

Uniquement pour le système de positionnement par encodeur. En mode inspection ou temporaire, la vitesse de l'ascenseur est supérieure à 0,63 m/s

#### Remède

Vérifier les paramètres de l'encodeur ou la vitesse d'inspection dans le menu "System Positioning".

#### 59) - Défaut SHI

#### **Description (et cause)**

Uniquement pour 81-21 Dispositif pré-déclenché.

Cod 0 : Retour d'information erroné lorsque le dispositif pré-déclenché n'est pas alimenté Cod 255 : Mauvais retour d'information lorsque le dispositif prédéclenché est excité Protection manuelle :

Cod 101 : Relais de surveillance RMPP (le contact ne s'ouvre pas) Cod 102 : Monitor Relay RMPP (le contact ne se ferme pas)

#### Remède

Vérifier le dispositif de pré-déclenchement (ou le relais RMPP)

#### 60) - Défaut ELGO

#### **Description (and cause)**

ELGO Fault.

Cod 4: Pre-triggered Stopping system Top Cod 5: Pre-triggered Stopping system Bottom Cod 8: Normal mode overspeed (pre tripping) Cod 9: Normal mode overspeed (final tripping) Cod 11: Inspection mode overspeed (final tripping) Cod 13: Teach mode overspeed (final tripping) Cod 14: Normal mode overspeed (leveling) Cod 15: Normal mode overspeed (re-leveling) Cod 24: Unintended elevator car movement Cod 100: ELGO not in operative mode Cod 102: ELGO's Input EN81-21 in Manual Teach mode Cod 103: ELGO's eSGC POW missing in Manual Teach mode Cod 104: Restarting error in Manual Teach mode Cod 121: Input ELGO 81.21 not matching (all time OFF) Cod 122: Inputs ELGO UP/DOWN (not active) Cod 123: Input ELGO UP not matching Cod 124: Input ELGO DOWN not matching Cod 125: Inputs ELGO UP/DOWN not matching (all time ON) Cod 200: Communication time out Cod 255: Magnetic Band missing

#### Remedy

Check ELGO configuration data. Check ELGO wiring. Make a Fault reset to remove the fault.

Cod 100: Need a Manual Teach procedure Cod 102: Check wiring of ZP2 signal in the controller

Pitagora 4.0 (v1.4)

129/160

Cod 103: Check wiring of cable eSGC (power missing) Cod 104: Need Chenge device Cod 121: Check wiring of ELGO and TOC's signal output. Error means a mismatch between command from controller and ELGO's diagnostic.

Cod 121<->125: Check wiring of ELGO and TOC's signals output. Errors means a mismatch between commands from controller and ELGO's diagnostic.

Cod 200: Check wiring TOC- ELGO (Can signals)

Cod 255: Check mounting of the magnetic band and mountingdirection as well.

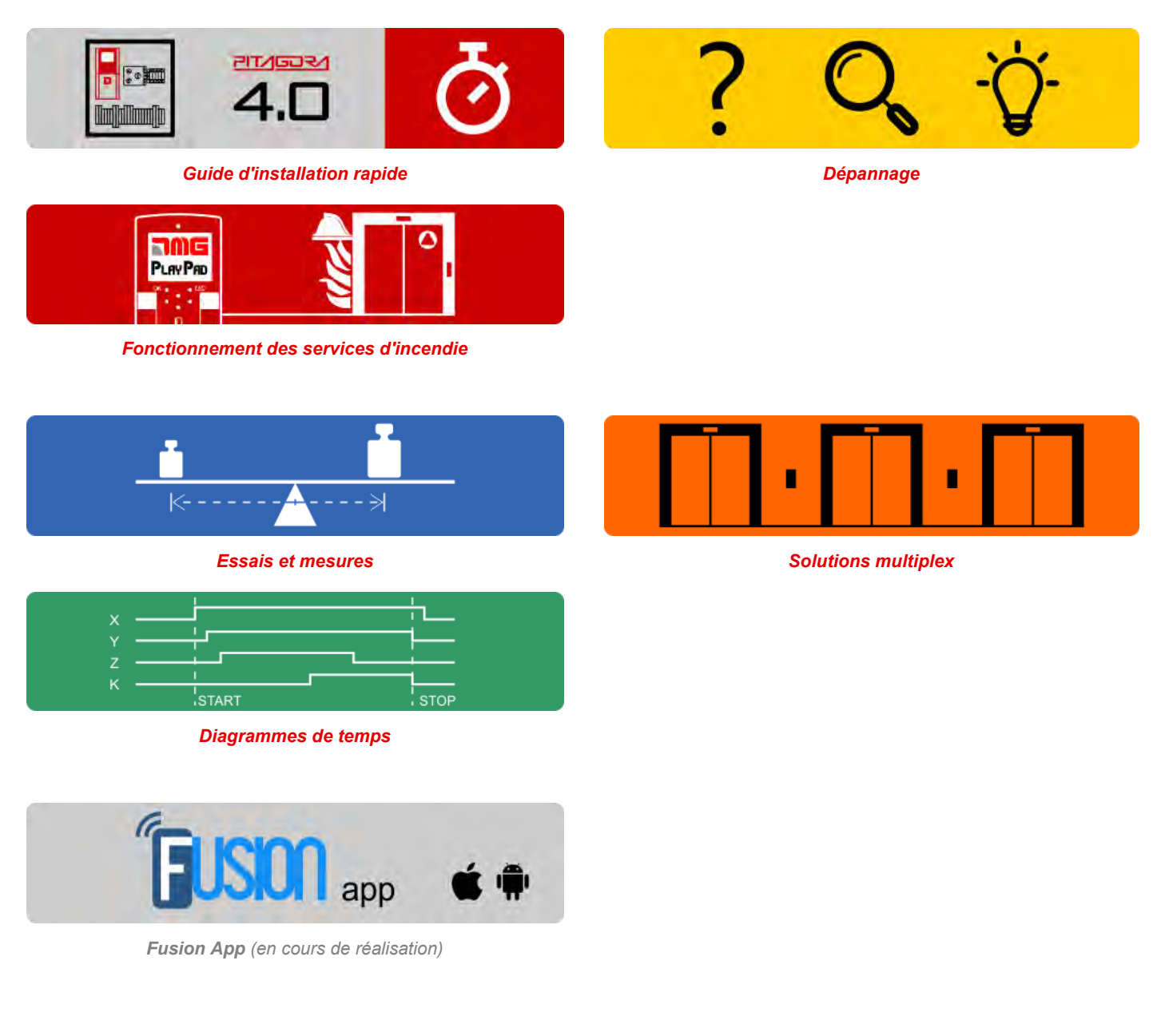

Mis à jour le 17 Febbraio 2022

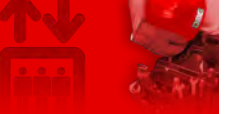

Home > Systèmes électriques > Pitagora 4.0 > Pitagora 4.0 - Fonctionnement du service d'incendie

## Pitagora 4.0 - Fonctionnement du service d'incendie

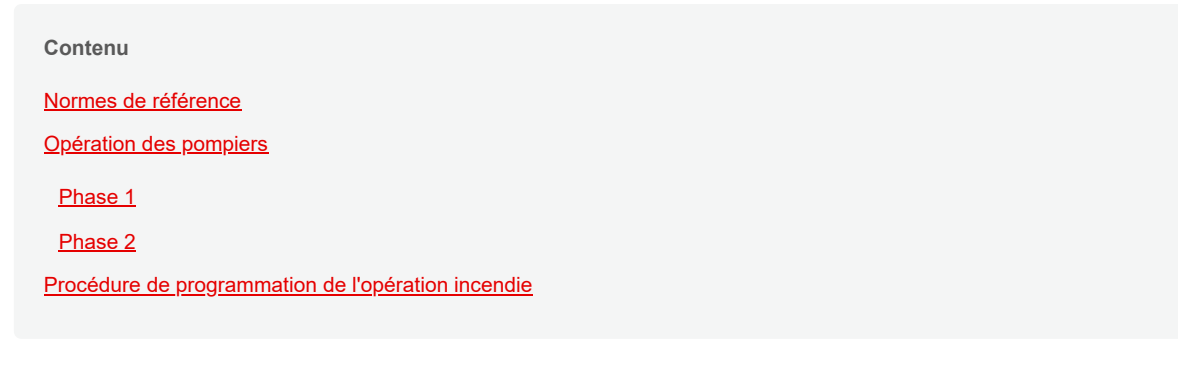

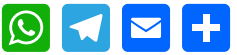

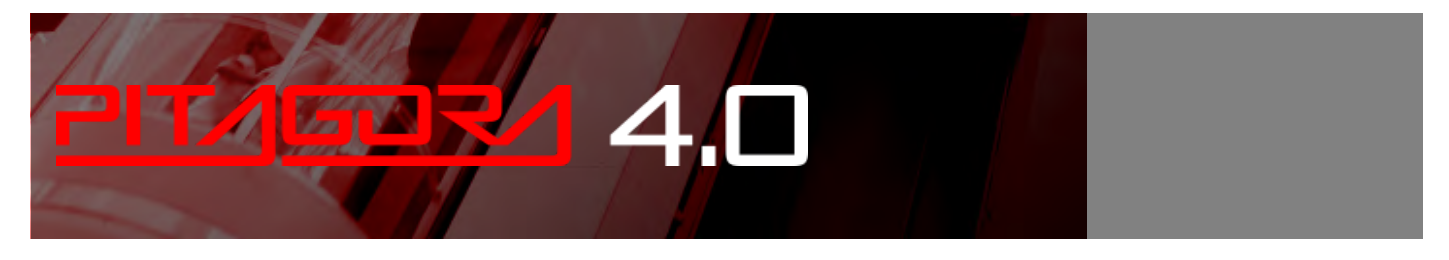

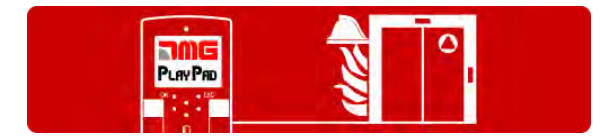

Le système dispose des entrées suivantes pour les opérations des pompiers :

- Entrée POM (clé de niveau) : fermeture vers GND (NC / NO) I = 5mA
- Entrée CPOM (touche ascenseur) : fermeture vers GND (NC / NO) I = 5mA

### Normes de référence

#### EN81-72:2015 - Ascenseur pour pompiers (Europe)

La norme EN 81-72 établit les règles de sécurité pour la construction et l'installation des ascenseurs, avec une référence particulière aux ascenseurs de lutte contre l'incendie.

- La norme s'applique à toutes les nouvelles installations à l'intérieur de nouveaux bâtiments.

- L'ascenseur "pompier" est un ascenseur pour une utilisation normale, avec certaines exigences particulières pour l'utilisation par les pompiers en cas d'incendie.

#### D.M. 15/09/05 - Ascenseur de sauvetage (seulement pour l'Italie)

L'ascenseur de secours ne peut être utilisé que pour le transport d'équipements et l'évacuation de personnes, il ne s'agit donc pas d'un ascenseur en service normal.

Pitagora 4.0 (v1.4) 131/160 2022-08-22

Il ne prévoit que des portes manuelles dans la cabine d'ascenseur et sur niveaux. La porte de la cabine d'ascenseur doit avoir un ou plusieurs vantaux coulissants. Le fonctionnement hydraulique n'est pas autorisé.

#### EN81-73

Règles de sécurité pour la construction et l'installation des ascenseurs. Applications particulières pour les ascenseurs de personnes et de marchandises Comportement des ascenseurs en cas d'incendie

## **Opération des pompiers**

#### Phase 1

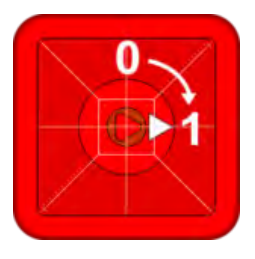

#### Phase 2

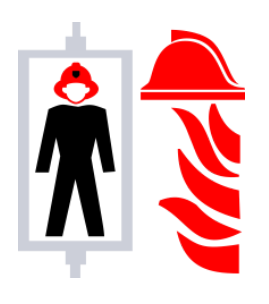

#### Cabine d'ascenseur

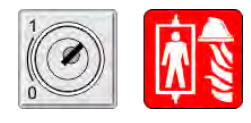

#### Les pompiers mettent l'interrupteur à clé sur "1"

- Tous les appels existants de voiture/niveau annulés.
- Boutons d'appel et barrières lumineuses désactivés (sauf alarme et porte ouverte).
- Cabine rappel prioritaire au niveau d'accès des pompiers et stationnement avec porte ouverte.
- Système de communication par interphone activé.
- gaine et éclairage de la salle des machines activé.

#### Les pompiers dans la voiture

- Mode prioritaire : un seul appel à la fois, tout nouvel appel annule le précédent.
- Lorsque la voiture est à l'arrêt à l'atterrissage, les portes peuvent être ouvertes en appliquant une pression constante sur le bouton d'ouverture des portes.

Si la pression est relâchée avant l'ouverture complète des portes, celles-ci se referment automatiquement.

 Cabine doit être ramené au niveau du service d'incendie en mettant le commutateur des pompiers sur "0" et (dans les 5 secondes) de nouveau sur "1".

L'interrupteur à clé du pompier de la cabine d'ascenseur (si présent), mis sur "1" permet de lancer le mouvement de la cabine d'ascenseur en phase 2, mis sur "0", la cabine d'ascenseur reste garée avec les portes ouvertes.

Pour remettre l'ascenseur en service normal, tous les interrupteurs à clé des pompiers doivent être remis sur "0" et la cabine doit être remise au niveau d'accès des pompiers.

## Procédure de programmation de l'opération incendie

Vous pouvez y définir les paramètres des opérations de lutte contre l'incendie selon 5 cas différents.

#### Cas 1 - Une seule clé de pompier (sur niveau)

En utilisant ces paramètres et une fois que la touche pompiers de niveau a été activée (entrée POM), l'ascenseur se rendra sur le site programmé niveau, ouvrira les portes et éteindra les panneaux de commande de l'étage (PHASE 1) ; le panneau de commande Cabine reste en service. L'opération se termine lorsque l'ascenseur arrive à l'adresse au programmée niveau et que la touche pompiers est désactivée.

Entrer dans le menu "SPECIAL FUNCTIONS" sous-menu "FIREFIGHTERS" et régler :

- L'adresse niveau où se trouve la touche pompiers

- L'accès (s'il y a plusieurs portes)

- L'état d'attente du contact de l'interrupteur à clé (NO ou NC) ; en cas de contact NC, l'entrée CPOM du boîtier TOC doit être shuntée.

- L'opération EN 81-72 (a)

#### Cas 2 - Deux pompiers actionnent des interrupteurs à clé (sur niveau et dans la cabine d'ascenseur)

niveau En utilisant ces paramètres et une fois que la touche pompier au (entrée CPOM) a été activée, l'ascenseur se rendra à l'endroit programmé niveau (PHASE 1), ouvrira les portes et éteindra les Panneaux de commande d'atterrissage. Le panneau de commande Cabine reste en service mais seulement après que la touche pompier CABINE (entrée CPOM) ait été activée. L'opération se termine lorsque l'ascenseur arrive au programmé niveau et que les touches pompiers sont désactivées.

Entrez dans le menu "FONCTIONS SPECIALES" sous-menu "POMPIERS" et réglez :

- Le niveau où se trouve la touche pompiers

- L'accès (s'il y a plusieurs portes)

- L'état d'attente des interrupteurs à clé (NO ou NC)

- L'opération FR 81-72 (b)

#### Cas 3 - Contact externe pour la détection d'incendie avec un seul contact

En utilisant ces paramètres et une fois que le contact est activé par le contact incendie externe, l'ascenseur se rendra sur le site programmé niveau, ouvrira les portes et restera arrêté (PHASE 1). Les panneaux de commande de l'atterrissage et le panneau de commande Cabine sont désactivés. La réactivation de l'ascenseur se fera au désactivation du contact du contact externe d'incendie.

Entrez dans le menu "FONCTIONS SPECIALES" sous-menu "POMPIERS" et réglez :

- Le niveau où l'ascenseur doit aller en cas d'activation directe du contact du contact externe d'incendie

- L'accès (s'il y a plusieurs portes)

- L'état d'attente du contact du contact externe d'incendie (NO ou NC). S'il y a des contacts programmés de type NC, l'entrée CPOM du boîtier TOC doit être shuntée

- L'opération EN 81-72 (b)

- Connecter le contact à l'entrée POM du boîtier TOC. armoire de manœuvre

Cas 4 - Contact incendie externe avec un contact et une clé pompier seulement (sur niveau)

L'activation de cette entrée démarre la PHASE 1 de l'opération (également appelée évacuation) et ne permet pas les appels de cabine d'ascenseur sans l'activation de l'interrupteur à clé des pompiers. En utilisant ces paramètres et une fois que le contact a été activé par le contact incendie externe, l'ascenseur se rendra sur le site programmé niveau,

ouvrira les portes et restera arrêté (PHASE 1). Les panneaux de commande de l'atterrissage sont désactivés et le panneau de commande Cabine reste en fonction mais seulement après avoir activé la clé des pompiers au niveau (entrée POM). La réactivation de l'ascenseur se fera, (en amenant l'ascenseur à la programmation niveau), en éteignant la clé et en désactivant le contact du contact incendie externe.

Entrez dans le menu "FONCTIONS SPÉCIALES" sous-menu "POMPIERS" et réglez :

- Le niveau où se trouve la clé des pompiers
- L'accès (s'il y a plusieurs portes)
- L'état d'attente de l'interrupteur à clé et du contact externe d'incendie (NO ou NC)
- Le fonctionnement EN 81-72 (b)

- Connectez le câblage comme indiqué dans le schéma électrique : le contact du contact externe d'incendie doit être connecté à l'entrée CPOM de la boîte TOC.

## Cas 5 - Contact incendie externe avec un contact et deux clés pompiers (sur niveau et dans la cabine d'ascenseur)

L'activation de cette entrée lancera la PHASE 1 de l'opération (également appelée évacuation) et ne permettra pas les appels de cabine d'ascenseur sans l'activation de l'interrupteur à clé des pompiers dans la cabine d'ascenseur. En utilisant ces paramètres et une fois que le contact par le contact externe d'incendie OU la clé sur niveau a été activé, l'ascenseur se rendra au niveau programmé, ouvrira les portes et restera arrêté (PHASE 1). Les panneaux de commande de l'atterrissage sont désactivés et le panneau de commande Cabine reste en fonction mais seulement après que la touche pompier dans le CABINE (entrée CPOM) ait été activée. La réactivation de l'ascenseur s'effectuera (en amenant l'ascenseur à l'état programmé niveau), en désactivant les touches pompiers (au niveau et dans la cabine d'ascenseur) et en désactivant le contact du contact incendie externe.

Entrez dans le menu "FONCTIONS SPÉCIALES" sous-menu "POMPIERS" et réglez :

- Le niveau où se trouve la clé pompiers
- L'accès (s'il y a plusieurs portes)
- L'état d'attente des interrupteurs à clé et du contact incendie externe (NO ou NC)
- Le fonctionnement EN 81-72 (b)

- Connectez le câblage comme indiqué dans le schéma électrique : le contact de l'unité externe doit être connecté avec niveau interrupteur à clé POM (en série pour les contacts NC, en parallèle pour les contacts NO).

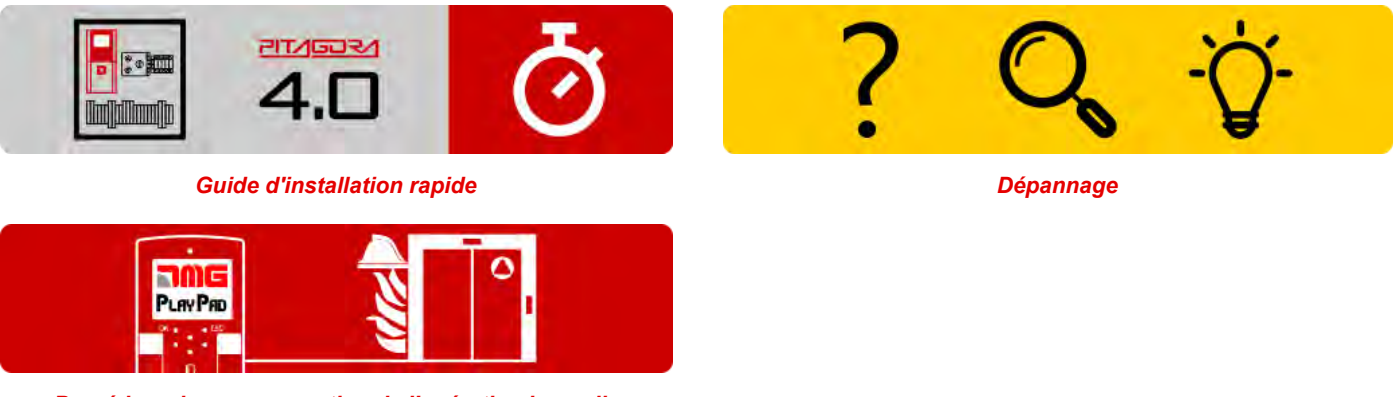

Procédure de programmation de l'opération incendie

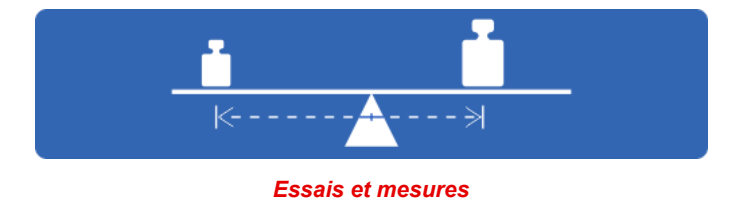

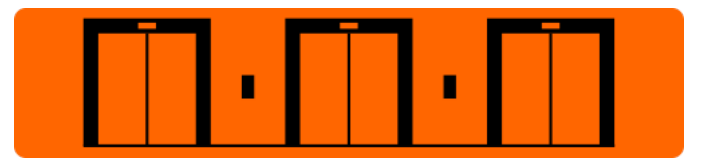

Réglage des paramètres du multiplex

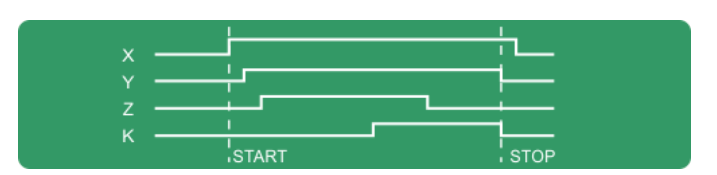

Diagrammes de temps

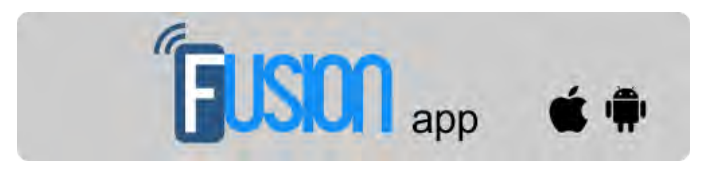

Fusion App (en cours de réalisation)

Mis à jour le 16 Febbraio 2022

## dido.dmg.it

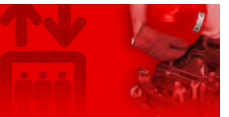

Home > Systèmes électriques > Pitagora 4.0 > Pitagora 4.0 - Tests et mesures

## Pitagora 4.0 - Tests et mesures

#### Contenu

- Test 1 : Mesure de l'espace et du temps d'arrêt dans la direction UP, module DMG UCM en accélération hors de la zone de la porte.
- Test 2 : Mesure de l'espace et du temps d'arrêt dans la direction DOWN, module DMG UCM
- Test 3 : Mesure de l'espace et du temps d'arrêt dans la direction UP à la vitesse nominale.
- Test 4 : Mesure de l'espace et du temps d'arrêt dans la direction DOWN à la vitesse nominale.
- Essai 5 : Essai de remise à niveau avec cabine d'ascenseur trop haute (EN 81 point 14.2.1.2)
- Essai 6 : Essai de remise à niveau avec cabine d'ascenseur trop basse (EN 81 point 14.2.1.2)
- Essai 7 : Essai final de l'interrupteur de fin de course (EN 81 point 10.5)
- Test 8 : Test de durée de fonctionnement du moteur (EN 81 point 12.10)
- Test 9 : Test d'équilibrage du système
- Essai 10 : ELGO UCM en direction UP (ELGO-CP)
- Essai 11 : ELGO UCM en direction DOWN (ELGO-CP)
- Test 12 : Test OSG et équipement de sécurité (ELGO-CP + eSGC)
- Test 13 : Intervention du système ETSL dans le sens UP (ELGO-CP)
- Test 14 : Intervention du système ETSL dans le sens de la descente (ELGO-CP)
- Test 15 : Test de sécurité de la tête réduite (EN 81-21 ELGO-CP+eSGC)
- Test 16 : Test de sécurité en puits réduit (EN 81-21 ELGO-CP+eSGC)
- Essai 17 : Essai de contact de sécurité OC (ELGO-CP)
- Test 18 : désactivation de la porte
- Test 19 : Simulation d'un black out
- Test 20 : simulation d'un appel téléphonique pour un niveau de batterie faible
- Test 21 : Simulation du besoin d'arrêt du système (système ELGO ou VVVF uniquement)
- Test 22 : Procédure d'étalonnage de la pesée intégrée (système VVVF uniquement)

## 😥 🗖 🖻 🕂

# 217/5고 4.0

Pitagora 4.0 (v1.4)

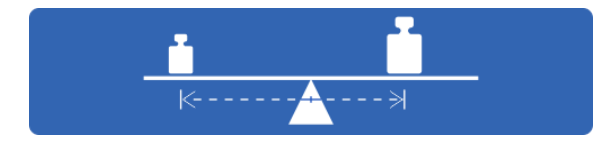

136/160

Les procedures pour les tests de securite du systeme et pour la mesure spatio-temporelle du mouvement des capines d'ascenseur sont décrites ici.

L'interrupteur principal du site armoire de manœuvre doit être mis hors tension à chaque entretien et au moins 365 jours après le dernier arrêt et la dernière mise en marche.

Cette procédure est obligatoire et doit être suivie afin de démarrer l'Autotest des composants ELGO LIMAX CP33 et FUJI LM2.

Les tests et mesures suivants peuvent faciliter les contrôles et les essais à effectuer avant la mise en service de l'installation (EN81-X D) et pendant les interventions périodiques de maintenance (EN81-X E). Certaines mesures ne peuvent être effectuées que par le système de comptage de l'encodeur.

Les tests ne peuvent être effectués que si l'installation est en mode de fonctionnement normal ; sélectionner le paramètre "test" pour effectuer le test et appuyer sur ENTER pour le lancer. La procédure de test peut être arrêtée en faisant passer l'installation en mode inspection.

# Test 1 : Mesure de l'espace et du temps d'arrêt dans la direction UP, module DMG UCM en accélération hors de la zone de la porte.

Avant de commencer le test, déplacez la voiture vide jusqu'à la zone niveau où vous voulez prendre la mesure. Pendant le test, la voiture se déplacera vers le haut jusqu'à la fin de cette zone de porte niveau ; maintenant l'intervention forcée du module UCM est activée et la voiture s'arrêtera donc. Après l'arrêt de la voiture, la distance parcourue depuis le niveau niveau est affichée (à comparer au point 5.6.7.5 de la norme EN81-20) ainsi que le temps d'arrêt depuis l'activation du module UCM. Important : la distance d'arrêt doit être calculée avant, en considérant la somme des temps d'intervention (armoire de manœuvre + unité d'arrêt). Après le test, le module UCM doit être réinitialisé(menu reset UCM).

#### Test 2 : Mesure de l'espace et du temps d'arrêt dans la direction DOWN, module DMG UCM

Avant de commencer le test, déplacez la voiture vide jusqu'au niveau où vous voulez prendre la mesure. Pendant le test, la voiture se déplacera vers le bas jusqu'à la fin de cette zone de porte niveau ; maintenant l'intervention forcée du module UCM est activée et la voiture s'arrêtera donc. Après l'arrêt de la voiture, la distance parcourue depuis le niveau niveau est affichée (à comparer au point 5.6.7.5 de la norme EN81-20) ainsi que le temps d'arrêt depuis l'activation du module UCM. Important : la distance d'arrêt doit être calculée avant, en considérant la somme des temps d'intervention (armoire de manœuvre + unité d'arrêt). Après le test, le module UCM doit être réinitialisé(menu reset UCM).

#### Test 3 : Mesure de l'espace et du temps d'arrêt dans la direction UP à la vitesse nominale.

Avant de commencer le test, déplacez la cabine d'ascenseur vide vers le sol niveau.

Pendant le test, la cabine d'ascenseur se déplace vers le haut jusqu'à l'avant-dernier niveau (AGH pour les installations à deux arrêts) ; la cabine d'ascenseur s'arrête alors. Après l'arrêt de la cabine d'ascenseur, la distance parcourue depuis l'avant-dernier niveau et le niveau d'arrêt et le temps d'arrêt sont affichés.

#### Test 4 : Mesure de l'espace et du temps d'arrêt dans la direction DOWN à la vitesse nominale.

Avant de commencer le test, déplacez la cabine d'ascenseur chargée jusqu'au sommet niveau. Pendant le test, la cabine d'ascenseur se déplace vers le bas jusqu'au premier niveau (AGB pour les installations à deux arrêts) ; la cabine d'ascenseur s'arrête alors. Après l'arrêt de la cabine d'ascenseur, la distance parcourue depuis le premier niveau et le niveau d'arrêt ainsi que le temps d'arrêt sont affichés.

#### Essai 5 : Essai de remise à niveau avec cabine d'ascenseur trop haute (EN 81 point 14.2.1.2)

Avant de commencer le test, déplacez la cabine d'ascenseur jusqu'à niveau où vous voulez prendre la mesure. Pendant le test, la cabine d'ascenseur se déplace vers le haut jusqu'à ce que la fonction de remise à niveau soit activée ; la cabine d'ascenseur est alors remise à niveau. Après l'arrêt de la cabine d'ascenseur, la distance à laquelle la remise à niveau commence et le temps d'intervention sont affichés. Nous recommandons d'effectuer le test sur chaque site niveau pour vérifier l'installation correcte des capteurs de remise à niveau.

#### Essai 6 : Essai de remise à niveau avec cabine d'ascenseur trop basse (EN 81 point 14.2.1.2)

Avant de commencer le test, déplacez la cabine d'ascenseur jusqu'à niveau où vous voulez prendre la mesure. Pendant le test, la cabine d'ascenseur se déplace vers le bas jusqu'à ce que la fonction de remise à niveau soit activée ; la cabine d'ascenseur est alors remise à niveau. Après l'arrêt de la cabine d'ascenseur, la distance à laquelle la remise à niveau commence et le temps d'intervention sont affichés. Nous recommandons d'effectuer ce test sur chaque site niveau pour vérifier l'installation correcte des capteurs de remise à niveau.

#### Essai 7 : Essai final de l'interrupteur de fin de course (EN 81 point 10.5)

Avant de commencer le test, déplacez la cabine de l'ascenseur vers le sol ou le haut niveau.

Pendant le test, la cabine de l'ascenseur se déplace vers l'extrémité gaine jusqu'à ce que la chaîne de sécurité s'ouvre (ou jusqu'à ce que l'entrée FCO soit détectée). Après l'arrêt de la cabine d'ascenseur, la distance entre l'intervention niveau et l'intervention du commutateur de fin de course et l'état de l'entrée FCO (contact NO pour l'enregistrement de l'intervention du commutateur de fin de course) sont affichés. La cabine d'ascenseur peut être déplacée au-delà de l'interrupteur de fin de course par le biais du panneau de commande d'inspection dans la salle des machines (en mode d'inspection, le déplacement au-delà des limites supérieure et inférieure niveau est désactivé) pour placer la cabine d'ascenseur ou le contrepoids sur les amortisseurs et effectuer le test de glissement du câble. Déplacez la cabine d'ascenseur hors de la zone de l'interrupteur de fin de course et mettez l'installation en mode de fonctionnement normal (si le deuxième contact NO de l'entrée FCO est connecté, vous devez réinitialiser le FCO dans le menu "Défauts").

#### Test 8 : Test de durée de fonctionnement du moteur (EN 81 point 12.10)

Avant de commencer le test, déplacez la cabine d'ascenseur vers le sol ou le haut niveau. Pendant le test, la cabine d'ascenseur se déplace vers l'extrémité opposée niveau à vitesse nulle. Après 5 secondes, l'erreur de durée de fonctionnement montée/descente sera détectée (vérifier dans le menu "Défauts"). Effacez toutes les erreurs pour remettre l'installation en mode de fonctionnement normal.

#### Test 9 : Test d'équilibrage du système

Avant de commencer le test, placez la cabine sur le sol niveau avec le poids approprié pour équilibrer le système lui-même (typiquement 50% de la charge maximale). Pendant le test, la cabine commencera dans la direction du plus haut niveau et le courant absorbé au au milieu du gaine sera affiché. La cabine se déplacera ensuite vers le niveau le plus bas, affichant à nouveau le courant absorbé au au milieu du gaine. Les valeurs seront également conservées après la fin du test à des fins d'évaluation.

#### Essai 10 : ELGO UCM en direction UP (ELGO-CP)

Avant de commencer, placez la cabine d'ascenseur vide à l'endroit niveau où vous voulez faire le test (exclu le haut niveau).

Pendant le test, l'ascenseur démarre en direction UP jusqu'à la fin de la zone de la porte ; à ce point, ELGO donnera un défaut (Fault ELGO Cod. 24) et arrêtera la cabine d'ascenseur (contact OC ouvert). 24) et arrêtera la cabine de l'ascenseur (contact OC ouvert) et sur l'écran est montré l'espace et le temps d'intervention du système (à comparer avec l'Eelevator N81 point 9.11.5).

IMPORTANT : les espaces doivent être calculés avant comme une somme de temps d'intervention (armoire de manœuvre, Dispositif d'arrêt)

Après le test il est nécessaire une réinitialisation des défauts(Menu Défaut, Reset) pour mettre le ELGO LIMAX33-CP en mode de fonctionnement normal.

#### Essai 11 : ELGO UCM en direction DOWN (ELGO-CP)

Avant de commencer, placez la cabine d'ascenseur vide à l'endroit niveau où vous voulez effectuer le test (à l'exclusion du bas niveau).

Pendant le test, l'ascenseur démarre en direction du BAS jusqu'à la fin de la zone de la porte ; à ce moment-là, ELGO émet un défaut (Fault ELGO Cod. 24) et arrête la cabine d'ascenseur (contact OC ouvert). 24) et arrêtera la cabine de l'ascenseur (contact OC ouvert) et sur l'écran est montré l'espace et le temps d'intervention du système (à comparer avec EN81 point 9.11.5).

IMPORTANT : les espaces doivent être calculés avant comme une somme de temps d'intervention (armoire de manœuvre, Dispositif d'arrêt)

Après le test il est nécessaire une réinitialisation des défauts (Menu Défaut, Reset) pour mettre le ELGO LIMAX33-CP en mode de fonctionnement normal.

#### Test 12 : Test OSG et équipement de sécurité (ELGO-CP + eSGC)

Avant de commencer, mettez la cabine d'ascenseur en haut ou en bas niveau.

Pendant le test, l'ascenseur démarre à grande vitesse et l'OSG+eSGC s'ouvre à la vitesse nominale (Fault ELGO Cod. 9) en arrêtant la cabine d'ascenseur.

Après le test, il est nécessaire de réinitialiser le défaut(Menu Fault, Reset) pour mettre le ELGO LIMAX33-CP en mode de fonctionnement normal.

#### Test 13 : Intervention du système ETSL dans le sens UP (ELGO-CP)

Fonction optionnelle. En condition normale, la protection ouvre le contact OC si la vitesse de la cabine est trop élevée pendant le trajet en direction UP (risque pour le contrepoids sur les tampons).

Pendant le test, ELGO considère le milieu du gaine comme étant le point de référence supérieur.

Avant de commencer le test, placez la cabine vide sur le sol niveau (le plus bas niveau) sans charge pour simuler les pires conditions. Pendant le test, la cabine se déplacera vers le point le plus haut niveau. Avant le milieu de l'ascenseur gaine, l'ELGO ouvre le contact de sécurité OC (Fault ELGO Cod. 16) et la cabine d'ascenseur s'arrête pour une intervention sur les freins avant d'atteindre la position du demi-compartiment (supposée être la position tampon simulée).

Le temps d'intervention (à partir de l'ouverture du contact OC) et la distance du milieu de l'ascenseur gaine (marge de sécurité avec les tampons) sont affichés.

#### Test 14 : Intervention du système ETSL dans ladirectionDOWN(ELGO-CP)

Fonction optionnelle. En condition normale, la protection ouvre le contact OC si la vitesse de la cabine est trop élevée pendant le trajet dans le sens UP (risque pour la cabine sur les tampons).

Pendant le test, ELGO considère le milieu du gaine comme s'il s'agissait du point de référence inférieur.

Avant de commencer le test, placez la cabine en haut niveau avec une cabine d'ascenseur entièrement chargée pour simuler les pires conditions. Pendant le test, la cabine commencera à se déplacer vers le bas niveau. Avant le milieu de l'ascenseur gaine , l'ELGO ouvre le contact de sécurité OC (Fault ELGO Cod. 16) et la cabine d'ascenseur s'arrête pour une intervention sur les freins avant d'atteindre la position du demi-compartiment (supposée être la position tampon simulée).

Le temps d'intervention (à partir de l'ouverture du contact OC) et la distance par rapport au milieu de l'ascenseur gaine (marge de sécurité avec les tampons) sont affichés.

#### Test 15 : Test de sécurité de la tête réduite (EN 81-21 - ELGO-CP+eSGC)

Test pour la tête réduite et le système de protection basé sur ELGO+eSGC.

L'intervention de la protection se fait après un accès gaine , au point donné par la distance TRIPS (Monitor Encoder, pag 8) depuis la position de référence supérieure (contrepoids sur le tampon).

Pendant le test, l'intervention d'ELGO se fait également avec l'ascenseur en mode normal, sans simulation d'accès gaine . Avant de commencer le test, placez l'ascenseur sous le point d'intervention.

Pendant le test, la cabine de l'ascenseur démarre dans la direction UP (vers le haut niveau). Quand la cabine d'ascenseur atteint le point d'intervention, ELGO ouvrira le contact OC et coupera la sortie eSGC en arrêtant la cabine d'ascenseur (Fault ELGO Cod. 4).

Après le test, il est nécessaire de réinitialiser le défaut (Menu Fault, Reset) pour mettre l'ELGO LIMAX33-CP en mode de fonctionnement normal.

#### Test 16 : Test de sécurité en puits réduit (EN 81-21 - ELGO-CP+eSGC)

Test pour le système de puits réduit et de protection basé sur ELGO+eSGC.

L'intervention de la protection se fait après un accès gaine , au point donné par la distance TRIPD (Moniteur Encoder, pag 8) de la position de référence inférieure (cabine sur le tampon).

Pendant le test, l'intervention d'ELGO se fait également avec l'ascenseur en mode normal, sans aucune simulation d'accès gaine .

Avant de commencer le test, placez l'ascenseur au-dessus du point d'intervention.

Pendant le test, la cabine de l'ascenseur démarre en direction du BAS (vers le bas niveau). Quand la cabine d'ascenseur atteint le point d'intervention, ELGO ouvrira le contact OC et coupera la sortie eSGC en arrêtant la cabine d'ascenseur (Fault ELGO Cod. 5).

Après le test, il est nécessaire de réinitialiser le défaut(Menu Fault, Reset) pour mettre l'ELGO LIMAX33-CP en mode de fonctionnement normal.

#### Essai 17 : Essai decontact desécurité OC (ELGO-CP)

Uniquement pour l'installation avec ELGO-CP.

Le test vérifie si le contact de sécurité OC à l'intérieur de l'ELGO fonctionne correctement : le contact s'ouvre pendant 0,5 sec. (vous pouvez vérifier l'ouverture de la chaîne de sécurité depuis le point SE3).

Le test est exécuté automatiquement une fois par jour.

Aucune autre opération n'est nécessaire après le test (l'ascenseur est en service normal).

#### Test 18 :Désactivation de laporte

Test pour désactiver temporairement les opérateurs de porte. Le test est utile si le technicien a besoin de faire quelques tests avec l'ascenseur en mode normal mais sans le risque qu'un utilisateur puisse entrer dans la cabine de l'ascenseur. Il est possible de programmer un temps de 1/5/10/30/60 minutes. Le temps est valide aussi si l'ascenseur sera mis en inspection / Normal à nouveau. au fin du minuteur, l'ascenseur revient en mode normal.

#### Test 19 :Simulation d'unblackout

Uniquement pour les installations avec une option d'urgence complète. Le comportement de l'ascenseur est le même que celui que vous avez lorsque l'alimentation électrique est coupée, de sorte qu'il fait une urgence automatique en déplaçant la voiture vers le site niveau et en ouvrant la porte.

#### Test 20 :simulation d'unappel téléphoniquepour un niveau debatteriefaible

armoire de manœuvre envoie une commande à DMCPIT (sortie ALARM Enable) comme si le niveau de la batterie était mauvais pour un appel d'urgence. Ce signalisation doit être connecté à l'entrée du téléphone pour l'appel d'urgence.

# Test 21 : Simulation du besoin d'arrêt du système (système ELGO ou VVVF uniquement)

armoire de manœuvre envoie une commande à DMCPIT (sortie ALARM Enable) comme si le niveau de batterie était erroné pendant une emeLe système simule une longue période sans aucun arrêt.

- A la première exécution, le système simule un allumage au-delà de 9 mois (270 jours), comme effet seulement le défaut d'information "1 = Reset Cod 9". Dans le menu Erreurs le compteur de jours = 270 est affiché. L'ascenseur continue à fonctionner régulièrement.

 - A la deuxième exécution, le système simule une mise en marche sur 12 mois (365 jours), avec pour effet le défaut bloquant "1 = Reset Cod 12". L'ascenseur s'arrête au niveau sans pouvoir prendre d'autres appels. Dans le menu Erreurs, DAY COUNTER = 365 est affiché. Pour revenir en fonctionnement normal, il faut éteindre puis rallumer l'interrupteur principal.

#### Test 22 : Procédure d'étalonnage de la pesée intégrée (système VVVF uniquement)

armoire de manœuvre envoie une commande à DMCPIT (sortie ALARM Enable) comme si le niveau de la batterie était erroné pendant une emeLe système simule une longue période sans aucun arrêt.

- A la première exécution, le système simule un allumage au delà de 9 mois (270 jours), comme effet seulement la

Le test doit être répété deux fois, la première fois pour la pleine charge (100%), la seconde fois (110%) pour la mesure de la surcharge.

Avant de commencer le test, placez la cabine sur le sol niveau ou sur le toit niveau.

Sélectionnez dans l'ordre :

- Test 22 - 100% : Mettez dans la cabine la FULL LOAD. Lorsque vous confirmez le test, l'ascenseur démarre automatiquement de chaque niveau dans les deux sens. Pendant le test, les portes ne seront pas activées afin de maintenir une charge constante dans la cabine. Le test se termine lorsque la cabine revient au point de départ niveau et que la porte s'ouvre. Le message "End reg." apparaît sur le Playpad.

- Test 22 - 110% : Ajoutez dans la cabine 10% de la charge avec un minimum de 75 Kg. Lorsque vous confirmez la cabine, fermez la porte (sans bouger de niveau) et la surcharge sera activée (et donc la porte sera ouverte). Sur le Playpad est affiché "End reg.".

Après la procédure d'étalonnage, vérifiez l'état du paramètre "Pesée de charge intégrée" dans le menu .

#### Attention :

La procédure d'étalonnage doit être répétée en cas de changement dans la cabine (panneaux, revêtement de sol, changement de COP, etc.) ou sur le contrepoids (équilibrage de l'ascenseur).

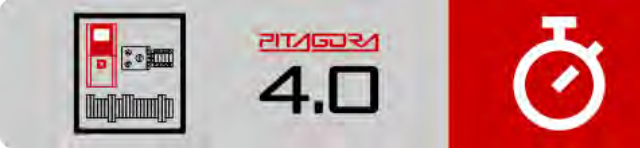

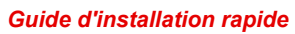

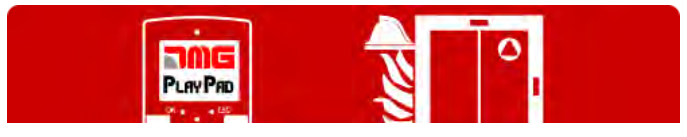

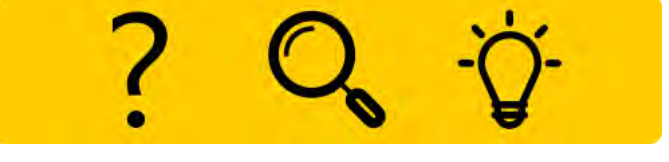

Dépannage

142/160

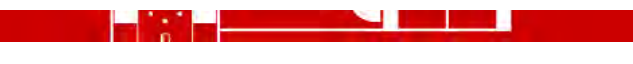

Procédure de programmation de l'opération incendie

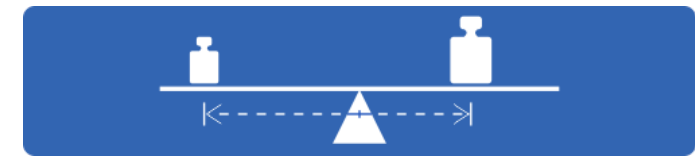

Essais et mesures

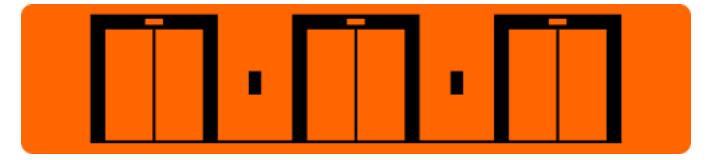

Réglage des paramètres du multiplex

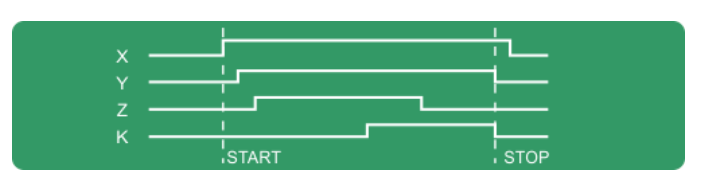

Diagrammes de temps

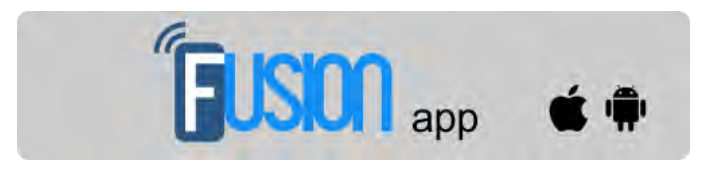

Fusion App (en cours de réalisation)

Mis à jour le 17 Febbraio 2022

# dido.dmg.it

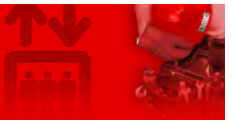

Home > Systèmes électriques > Pitagora 4.0 > Pitagora 4.0 - Solutions multiplexes

# Pitagora 4.0 - Solutions multiplexes

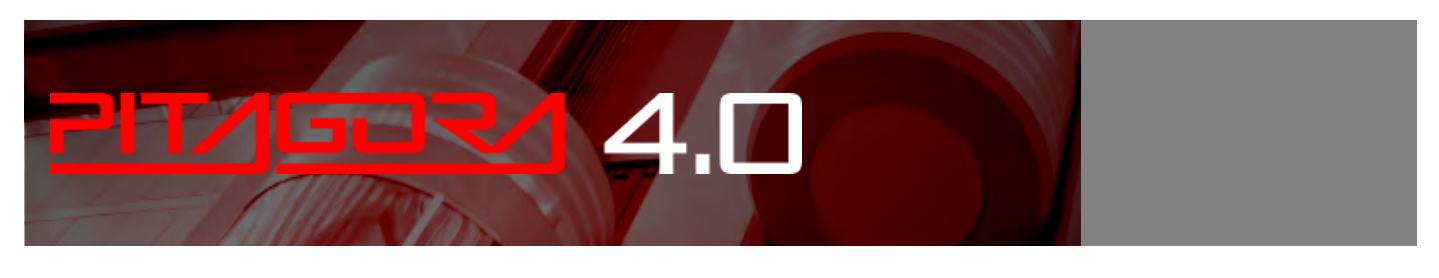

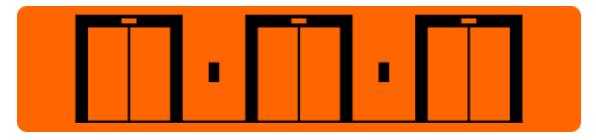

Le panneau de commande Pitagora 4.0 peut gérer des systèmes multiplex jusqu'à 6 ascenseurs.

La solution requiert l'utilisation d'une carte électronique Q40.MULX montée sur le rail DIN de chaque panneau de commande du système multiplex. Chaque carte multiplex Q40.MULX est équipée de deux connecteurs (PREV / NEXT) et d'un câble Ethernet pour la connexion aux cartes multiplex du panneau de commande précédent et suivant.

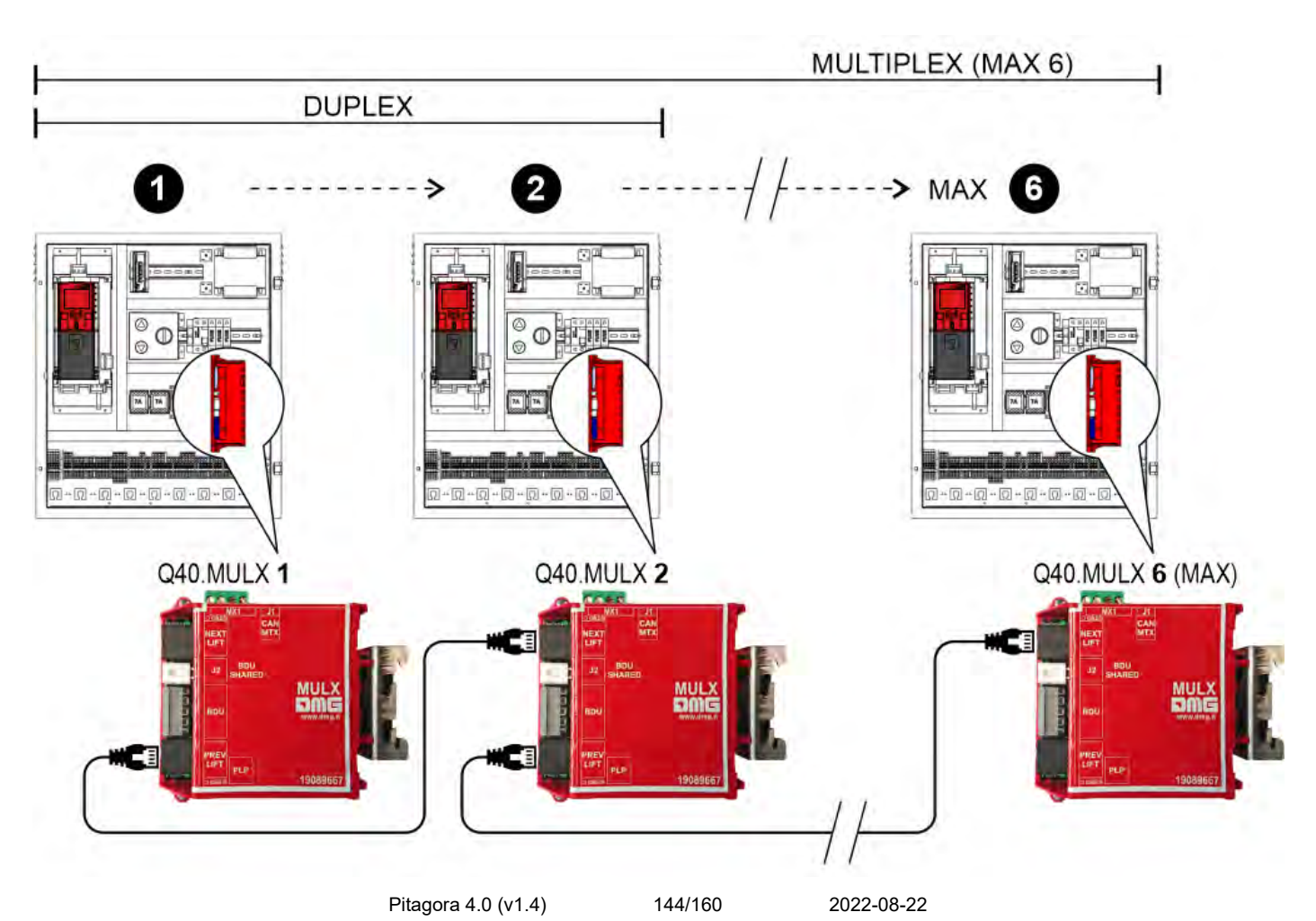
Chaque armoire de manœuvre Pitagora 4.0 doit être connecté par un câble spécifique (A) à la BDU la plus proche. Il est également recommandé de connecter les BDU sur le même niveau au moyen d'un câble JST à 5 pôles (B) ; de cette

façon, en cas de panne de l'un des armoires de manœuvre, le bouton et le dispositif sonore continueront à fonctionner en appelant l'un des autres ascenseurs encore en service.

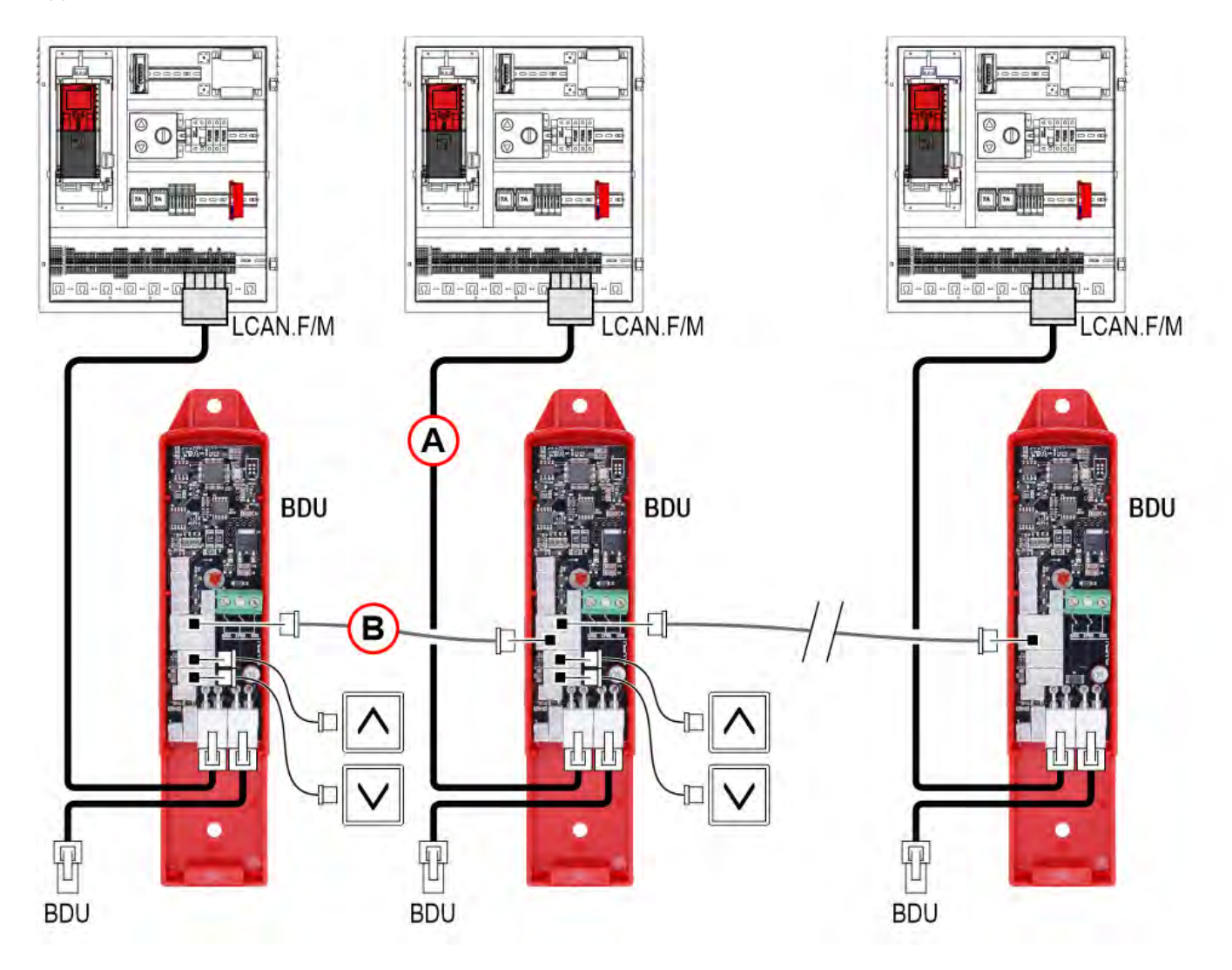

Vous trouverez ci-dessous quelques exemples spécifiques de configurations duplex.

# Ascenseur duplex

# - Exemple 1 -

| Niveaux dans<br>Multiplex | armoire de manœuvre A<br>niveaux | armoire de manœuvre B niveaux |
|---------------------------|----------------------------------|-------------------------------|
| 7                         | 7                                | 7                             |
| 6                         | 6                                | 6                             |
| 5                         | 5                                | 5                             |
| 4                         | 4                                | 4                             |
| 3                         | 3                                | 3                             |
| 2                         | 2                                | 2                             |
| 1                         | 1                                | 1                             |
|                           | Pitagora 4.0 (v1.4) 145/16       | 60 2022-08-22                 |

| 0 | 0 | 0 |
|---|---|---|
|---|---|---|

|                            | armoire de manœuvre<br>A | armoire de manœuvre B |
|----------------------------|--------------------------|-----------------------|
| Nombre de niveaux          | 8                        | 8                     |
|                            |                          |                       |
| Configuration du multiplex |                          |                       |
| Numéro de l'ascenseur      | 1.X                      | 2.X                   |
| Niveaux dans Multiplex     | 8                        | 8                     |
| OFFSET                     | 0                        | 0                     |

NOTE : veuillez vous référer aux exemples 5 et 6 pour la configuration du câblage des boutons indiqués par X

# Ascenseur duplex à pattes de chien

# - Exemple 2 -

| Niveaux dans<br>Multiplex | armoire de manœuvre A<br>niveaux | armoire de manœuvre B niveaux |
|---------------------------|----------------------------------|-------------------------------|
| 7                         | 7                                | 5                             |
| 6                         | 6                                | 4                             |
| 5                         | 5                                | 3                             |
| 4                         | 4                                | 2                             |
| 3                         | 3                                | 1                             |
| 2                         | 2                                | 0                             |
| 1                         | 1                                |                               |
| 0                         | 0                                |                               |

|                            | armoire de manœuvre<br>A | armoire de manœuvre B |
|----------------------------|--------------------------|-----------------------|
| Nombre de niveaux          | 8                        | 6                     |
|                            |                          |                       |
| Configuration du multiplex |                          |                       |
| Numéro de l'ascenseur      | 1.X                      | 2.X                   |
| Niveaux dans Multiplex     | 8                        | 8                     |
| OFFSET                     | 0                        | 2                     |

2022-08-22

NOTE : veuillez vous référer aux exemples 5 et 6 pour la configuration du câblage des boutons indiqués par X

# - Exemple 3 -

| Niveaux dans<br>Multiplex | armoire de manœuvre A<br>niveaux | armoire de manœuvre B niveaux |
|---------------------------|----------------------------------|-------------------------------|
| 7                         | 7                                |                               |
| 6                         | 6                                |                               |
| 5                         | 5                                |                               |
| 4                         | 4                                | 4                             |
| 3                         | 3                                | 3                             |
| 2                         | 2                                | 2                             |
| 1                         | 1                                | 1                             |
| 0                         | 0                                | 0                             |

|                            | armoire de manœuvre<br>A | armoire de manœuvre B |
|----------------------------|--------------------------|-----------------------|
| Nombre de niveaux          | 8                        | 5                     |
|                            |                          |                       |
| Configuration du multiplex |                          |                       |
| Numéro de l'ascenseur      | 1.X                      | 2.X                   |
| Niveaux dans Multiplex     | 8                        | 8                     |
| OFFSET                     | 0                        | 0                     |

NOTE : veuillez vous référer aux exemples 5 et 6 pour la configuration du câblage des boutons indiqués par X

# - Exemple 4 -

| Niveaux dans<br>Multiplex | armoire de manœuvre A<br>niveaux | armoire de manœuvre B niveaux |
|---------------------------|----------------------------------|-------------------------------|
| 7                         |                                  | 5                             |
| 6                         |                                  | 4                             |
| 5                         | 5                                | 3                             |
| 4                         | 4                                | 2                             |
| 3                         | 3                                | 1                             |
| 2                         | 2                                | 0                             |
| 1                         | 1                                |                               |
| 0                         | 0                                |                               |

|                            | A<br>armoire de manœuvre |     |
|----------------------------|--------------------------|-----|
| Nombre de niveaux          | 6                        | 6   |
|                            |                          |     |
|                            |                          |     |
| Configuration du multiplex |                          |     |
| Numéro de l'ascenseur      | 1.X                      | 2.X |
| Niveaux dans Multiplex     | 8                        | 8   |
| OFFSET                     | 0                        | 2   |

NOTE : veuillez vous référer aux exemples 5 et 6 pour la configuration du câblage des boutons indiqués par X

# Câblage des boutons partagés

# - Exemple 5 -

| armoire de manœuvre<br>A | boutons    | armoire de manœuvre<br>B |
|--------------------------|------------|--------------------------|
| 7                        |            | 7                        |
| 6                        | $\bigcirc$ | 6                        |
| 5                        | $\bigcirc$ | 5                        |
| 4                        | $\bigcirc$ | 4                        |
| 3                        |            | 3                        |
| 2                        | $\bigcirc$ | 2                        |
| 1                        |            | 1                        |
| 0                        | $\bigcirc$ | 0                        |

armoire de manœuvre

Pitagora 4.0 (v1.4)

vre armoire de manœuvre B 148/160 2022-08-22

|                            | A<br>armoire de manœuvre |     |
|----------------------------|--------------------------|-----|
| Nombre de niveaux          | 8                        | 8   |
|                            |                          |     |
|                            |                          |     |
| Configuration du multiplex |                          |     |
| Numéro de l'ascenseur      | 1.0                      | 2.0 |
| Niveaux dans Multiplex     | 8                        | 8   |
| OFFSET                     | 0                        | 0   |

REMARQUE : chaque bouton doit être connecté à tous les armoires de manœuvre

# Câblage indépendant des boutons

# - Exemple 6 -

| armoire de manœuvre<br>A | boutons    | boutons    | armoire de manœuvre<br>B |
|--------------------------|------------|------------|--------------------------|
| 7                        |            | $\bigcirc$ | 7                        |
| 6                        |            | $\bigcirc$ | 6                        |
| 5                        |            |            | 5                        |
| 4                        |            | $\bigcirc$ | 4                        |
| 3                        |            | $\bigcirc$ | 3                        |
| 2                        | $\bigcirc$ | $\bigcirc$ | 2                        |
| 1                        |            |            | 1                        |
| 0                        | $\bigcirc$ | $\bigcirc$ | 0                        |

armoire de manœuvre

armoire de manœuvre B 149/160 2022-08-22

Pitagora 4.0 (v1.4)

|                            | A<br>armoire de manœuvre | omenine de monorme D |
|----------------------------|--------------------------|----------------------|
| Nombre de niveaux          | 8                        | 6                    |
|                            |                          |                      |
|                            |                          |                      |
| Configuration du multiplex |                          |                      |
| Numéro de l'ascenseur      | 1.0                      | 2.1                  |
| Niveaux dans Multiplex     | 8                        | 8                    |
| OFFSET                     | 0                        | 0                    |

NOTE : chaque bouton est uniquement connecté à son armoire de manœuvre et ne doit PAS être connecté en parallèle.

#### Appel multiplex

#### - Exemple 7 -

| armoire de manœuvre A<br>niveaux | armoire de manœuvre B niveaux |
|----------------------------------|-------------------------------|
| 7                                | 7                             |
| 6                                | 6                             |
| 5                                | 5                             |
| 4                                | 4                             |
| 3                                | 3                             |
| 2                                | 2                             |
| 1                                | 1                             |
| 0                                | 0                             |

Si cette fonction est activée, deux types d'appel sont possibles :

a) appel à pression standard (l'appel est attribué à l'ascenseur le plus proche) ;

*b)* appel à pression longue (plus de 3 secondes de pression) ; cet appel est attribué à l'ascenseur dont le "numéro d'ascenseur" est le plus bas (MASTER) ; utilisez cette fonction si vous avez deux cabines d'ascenseur de tailles différentes (c'est-à-dire une pour les personnes handicapées et une standard) et que l'appel doit aller à la cabine d'ascenseur la plus grande.

#### - Exemple 8 -

| armoire de manœuvre B niveaux |
|-------------------------------|
| 5                             |
| 4                             |
| 3                             |
| 2                             |
|                               |

2022-08-22

| 3 | 1 |
|---|---|
| 2 | 0 |
| 1 |   |
|   |   |
| 0 |   |

Si cette fonction est activée, deux types d'appel sont possibles :

a) appel à pression standard (l'appel est attribué à l'ascenseur le plus proche) ;

b) appel à pression longue (plus de 3 secondes de pression) ; cet appel est attribué à l'ascenseur qui peut atteindre le plus haut niveau (appel UP) ou le plus bas (appel DOWN). L'exemple montre qu'un appel de pression longue est toujours attribué à armoire de manœuvre A, tandis qu'un appel de pression longue UP sera toujours attribué à armoire de manœuvre B.

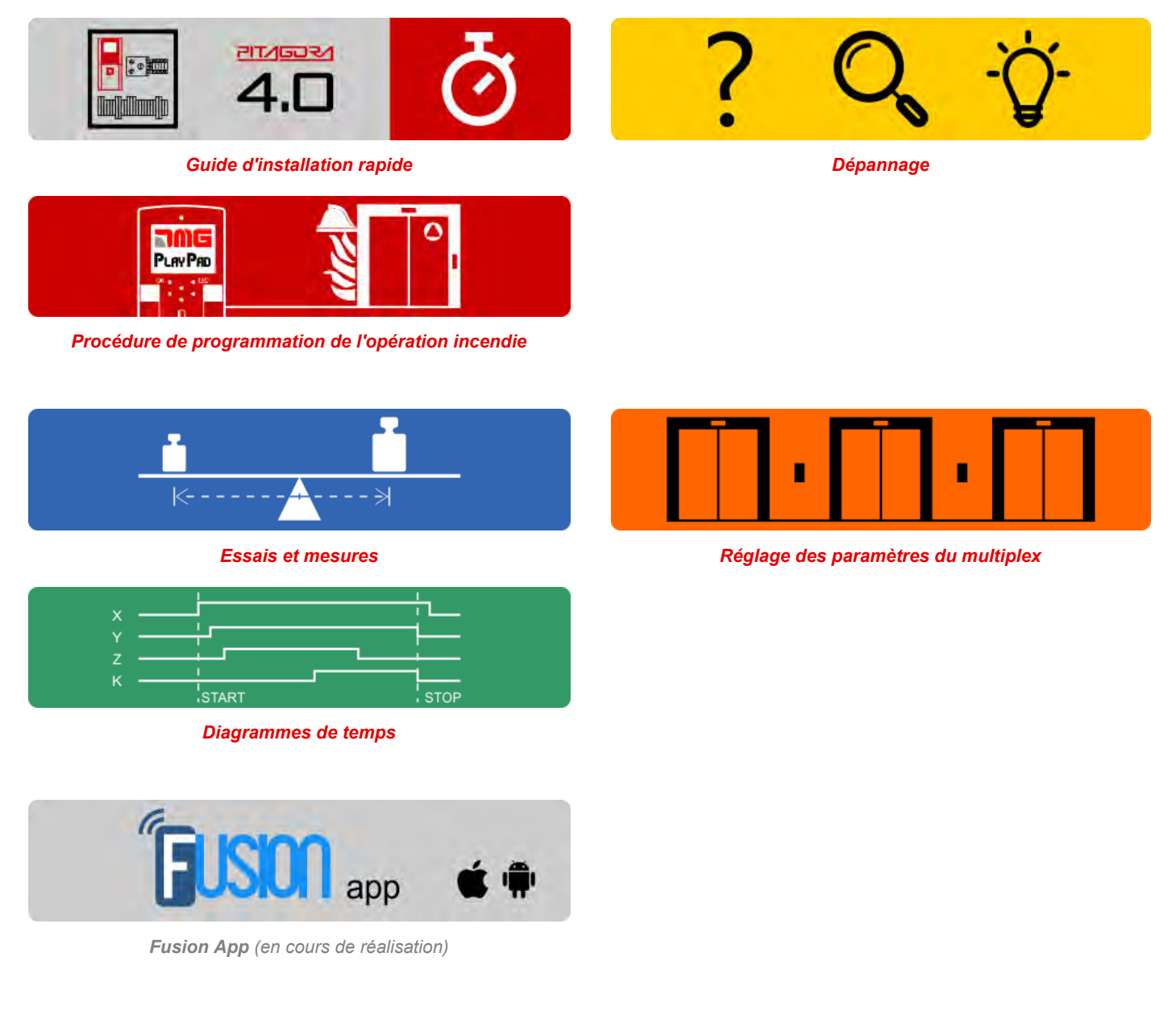

Mis à jour le 2 Marzo 2022

# dido.dmg.it

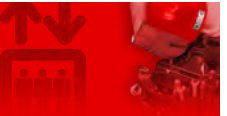

Home > Systèmes électriques > Pitagora 4.0 > Pitagora 4.0 - Diagrammes de synchronisation

# Pitagora 4.0 - Diagrammes de synchronisation

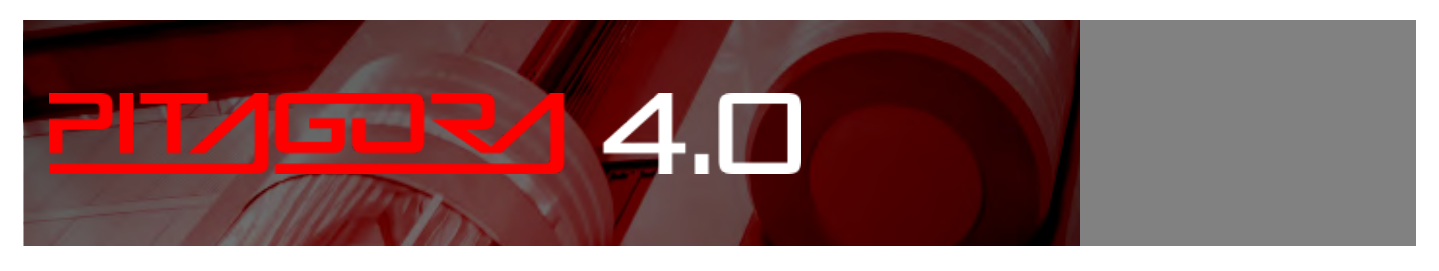

|     |       | I    |  |
|-----|-------|------|--|
| × — |       |      |  |
| Y — |       |      |  |
| z — |       |      |  |
| к — |       |      |  |
|     | START | STOP |  |

Diagrammes temporels des commandes en cours d'exécution en fonction du type de système.

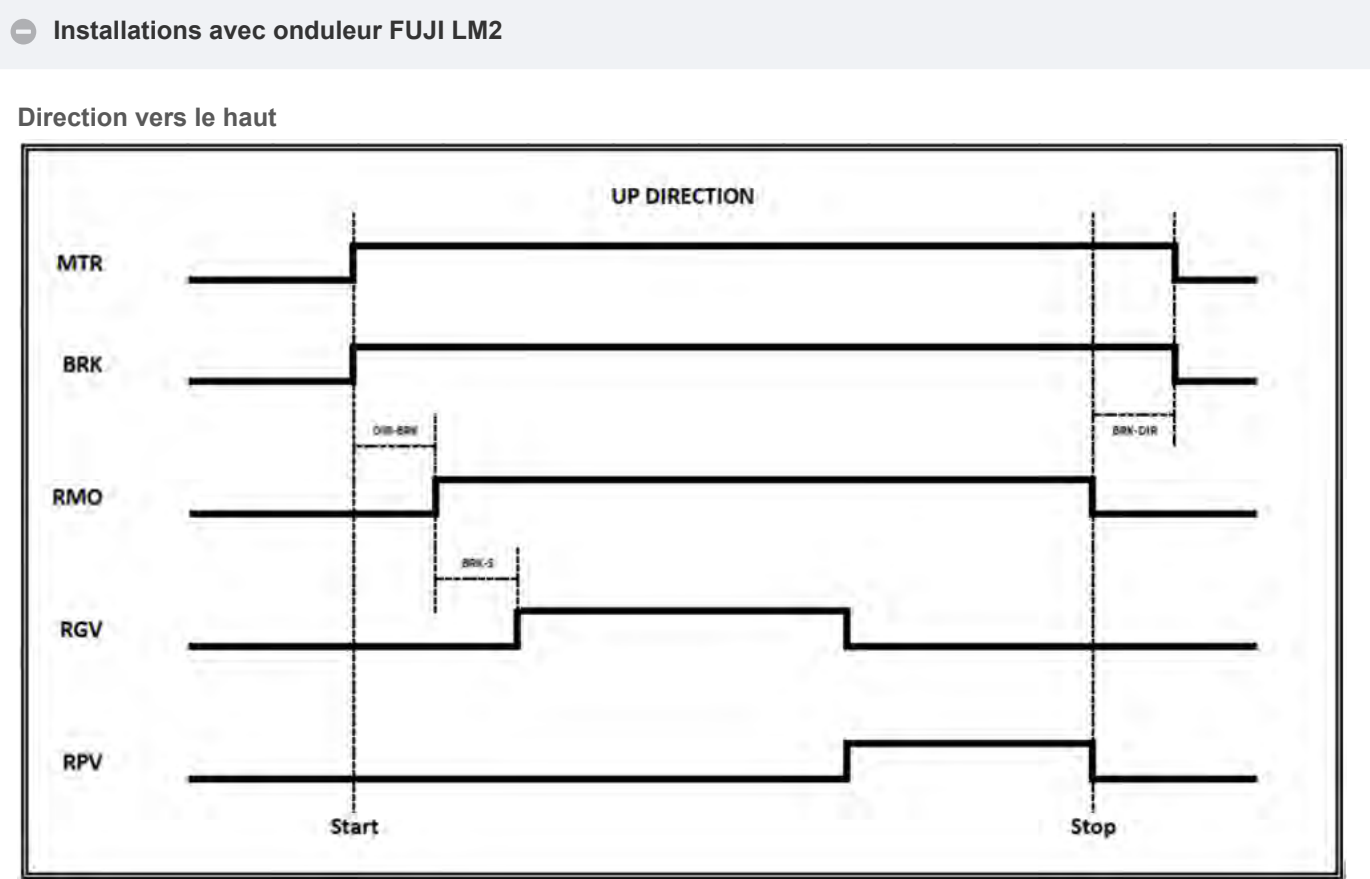

<u>k</u>\_\_\_\_

Direction vers le bas

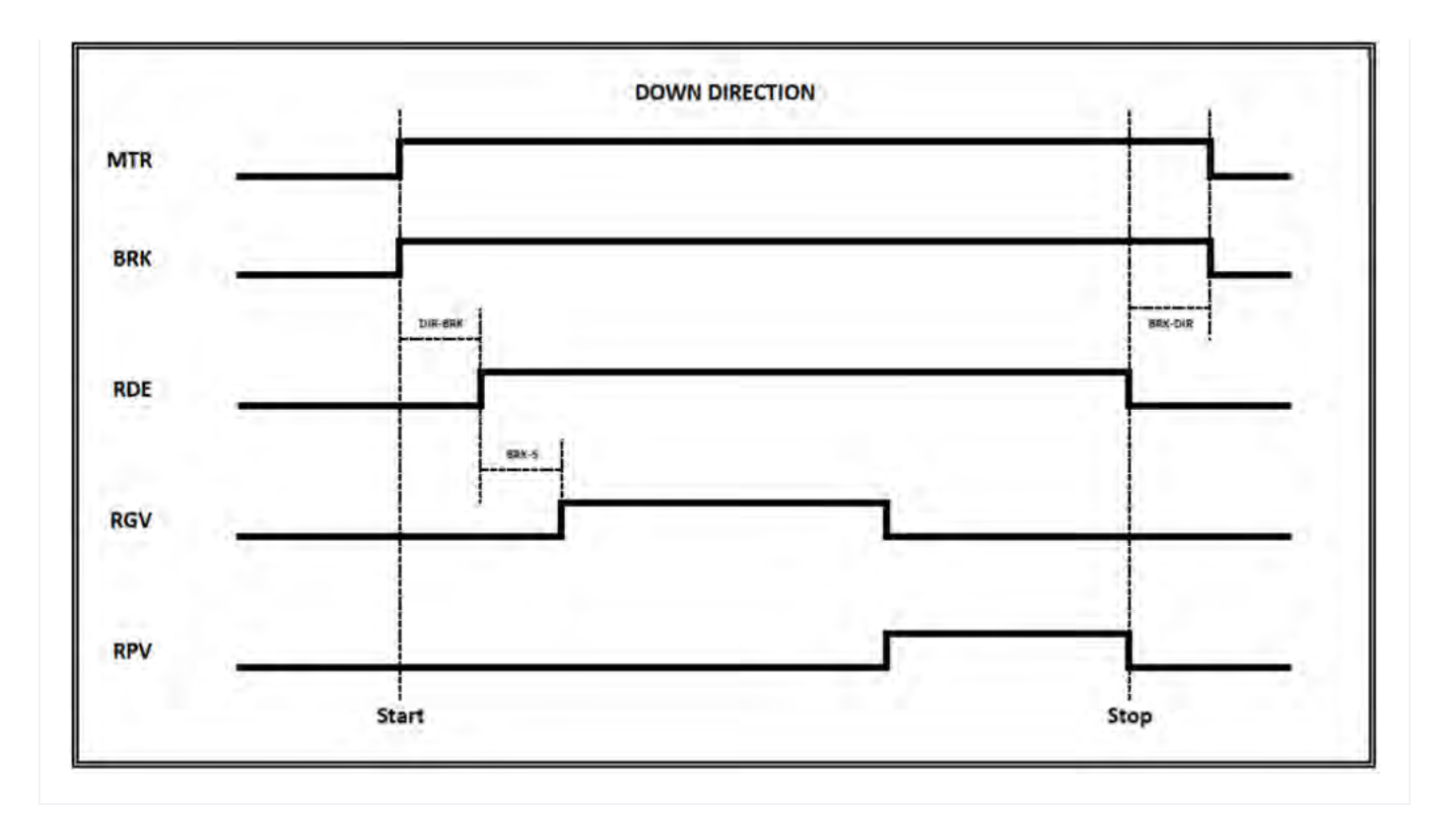

#### Ascenseurs hydrauliques - Commandes de moteurs

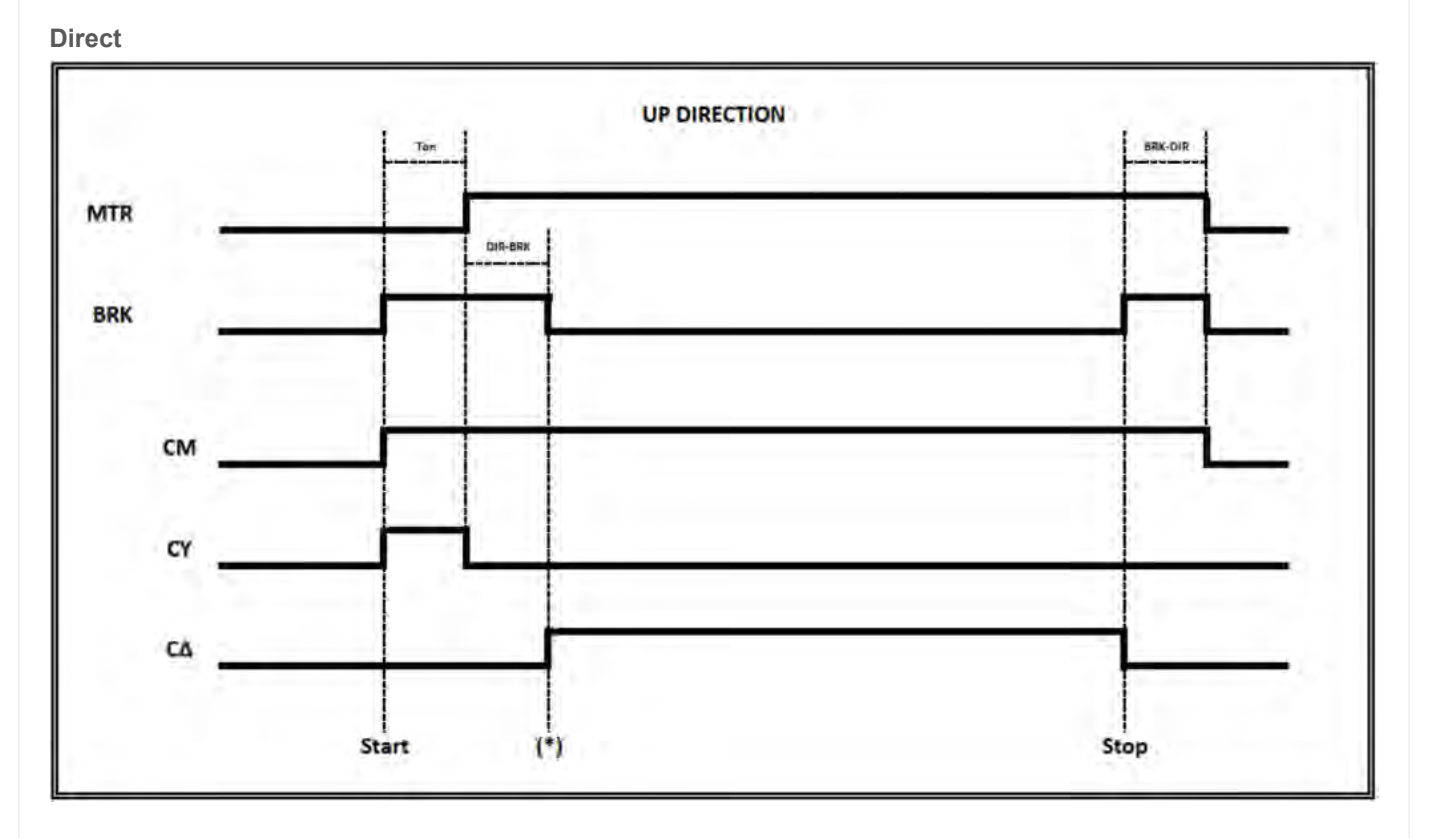

(T on) = Activation du temps du contacteur, vérifier les retours d'information de la cco.

(\*) Signalisations feedback pour le démarrage Commande de la vanne UP

Démarreur progressif

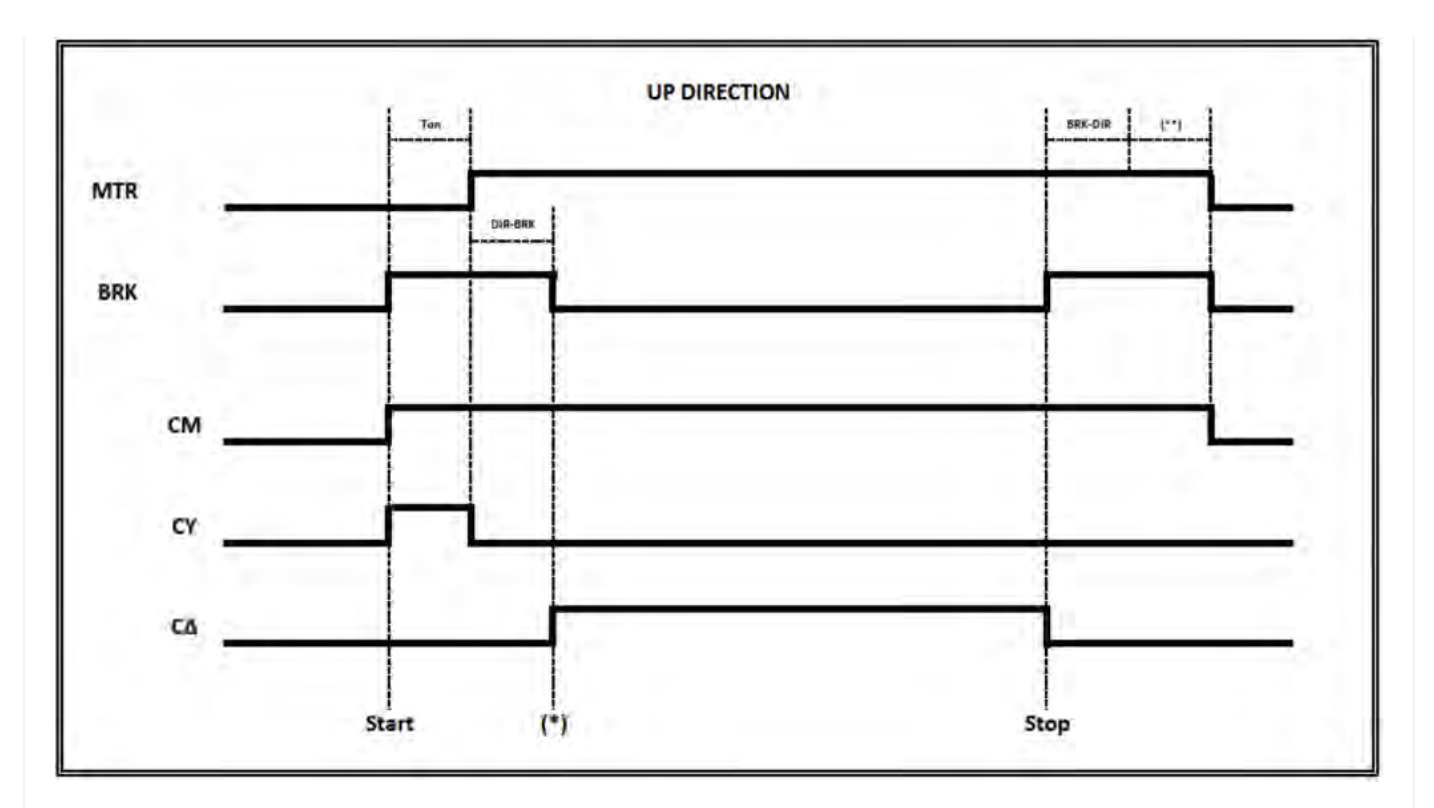

(T on) = Activation du temps du contacteur, vérifier les retours d'information de la cco.

(\*) Signalisations feedback pour le démarrage Commande de la vanne UP

(\*\*) Signalisations feedback de la décélération du démarreur progressif (arrêt progressif)

Star Delta

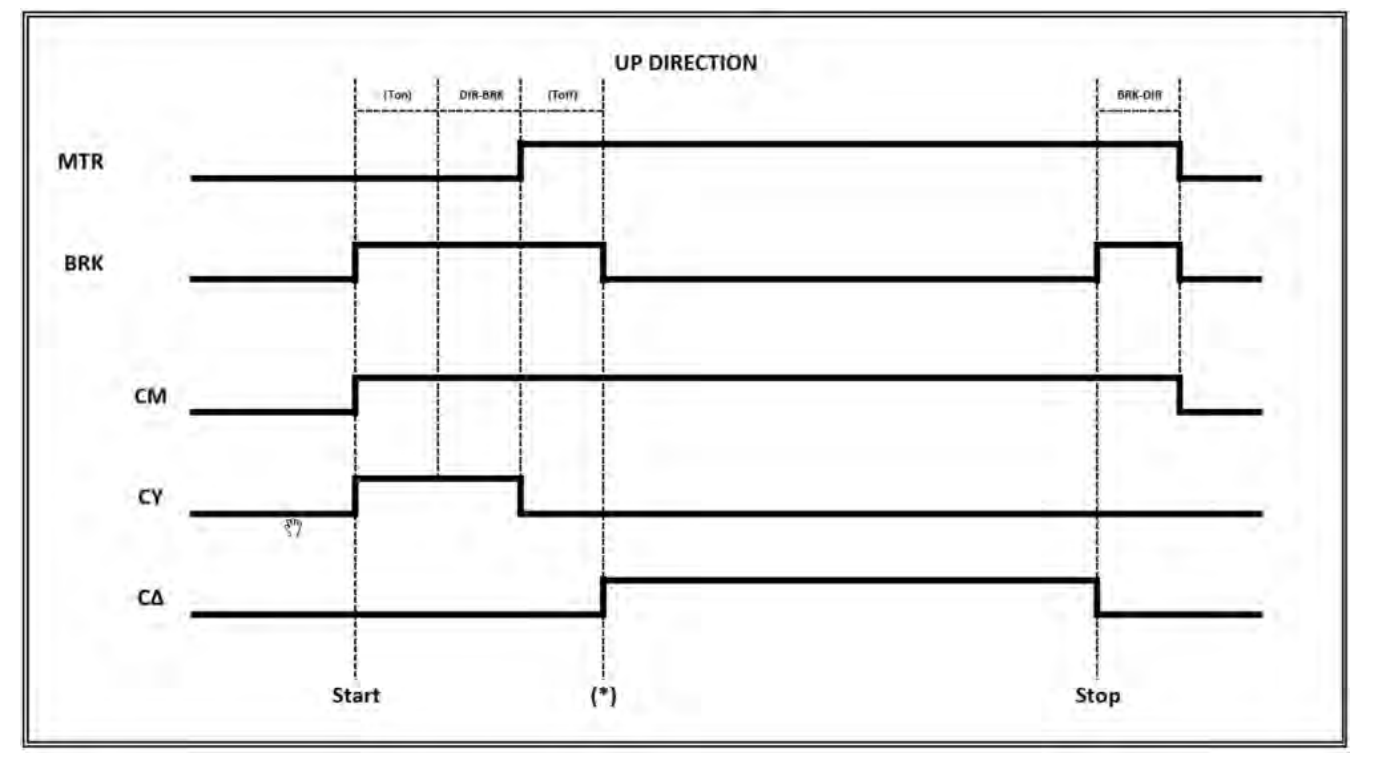

(T on) = Activation du temps du contacteur, vérifier les retours d'information de la cco.

(T on) = Désactivation du temps du contacteur, vérification des retours de la cco

(\*) Signalisations feedback pour le démarrage Commande de la vanne UP

Ascenseurs hydrauliques - Commandes de vannes

Moniteur UCM = 30...39 (2 Valves / 3 Valves / BLAIN EV100 / GMV T3010 / MORIS CM 320)

Pitagora 4.0 (v1.4) 154/160 2022-08-22

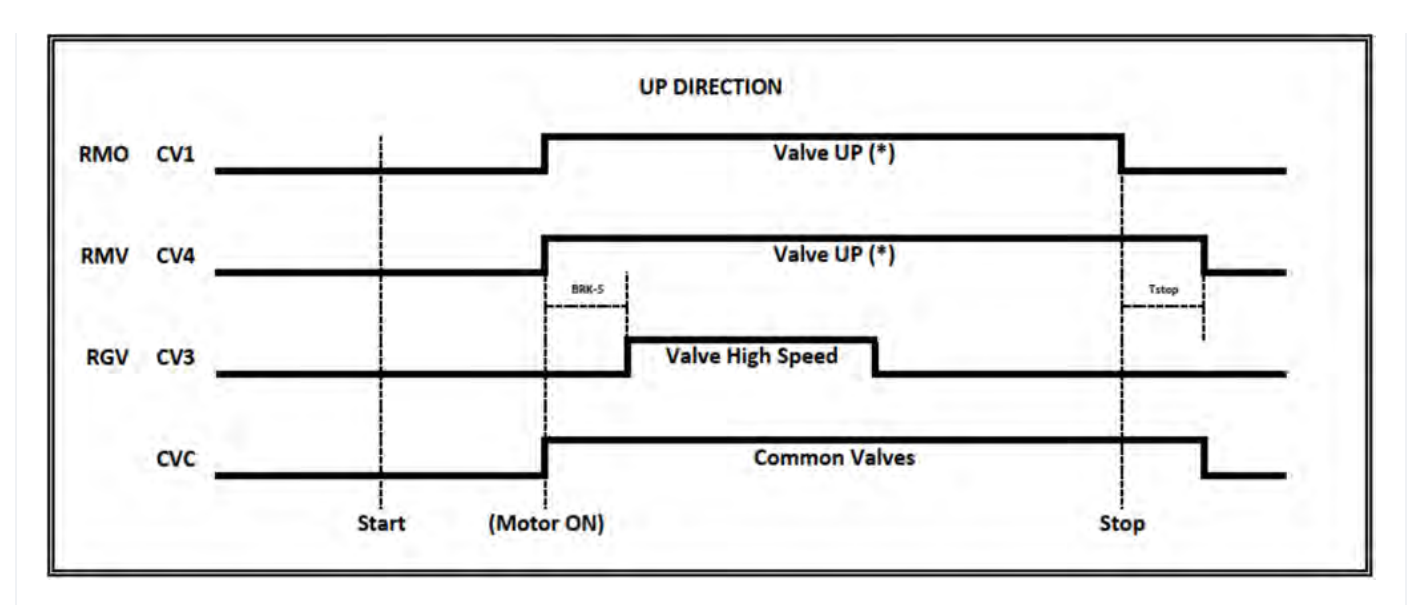

(\*) En cas d'arrêt progressif, utiliser CV1 pour le contacteur de la vanne UP.

(\*) en cas d'absence d'arrêt progressif, utiliser CV4 pour le contacteur de la vanne UP - Tstop = BRK-DIR + 1,5s

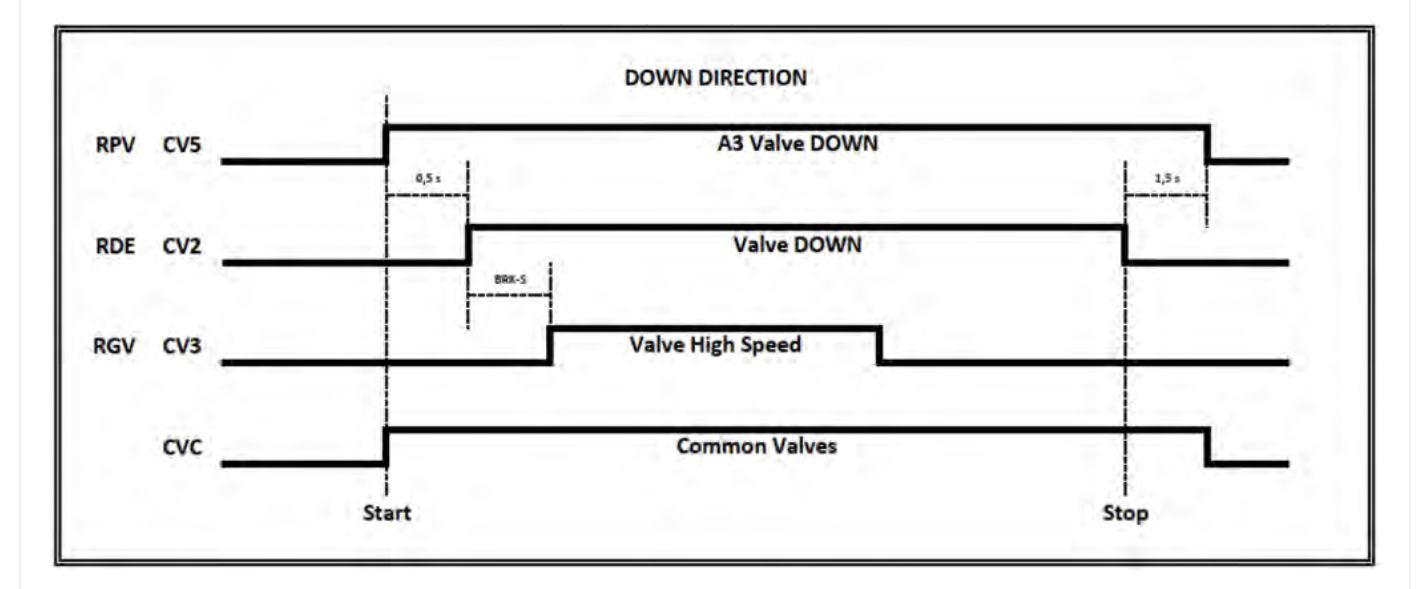

3 Valve => Pas de test Double Valve Down (A3 Valve Down ne pouvait pas être présent) 3 vannes + A3 => Essai de descente à double vanne

#### Moniteur UCM = 40...44 (GMV NGV)

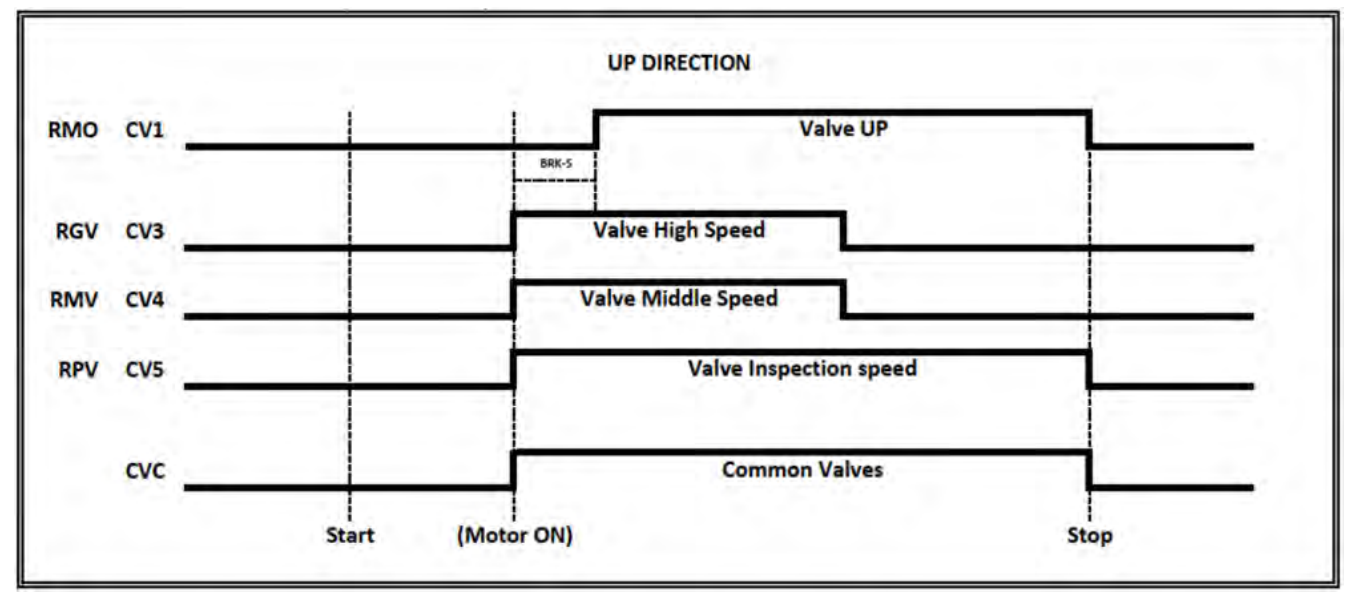

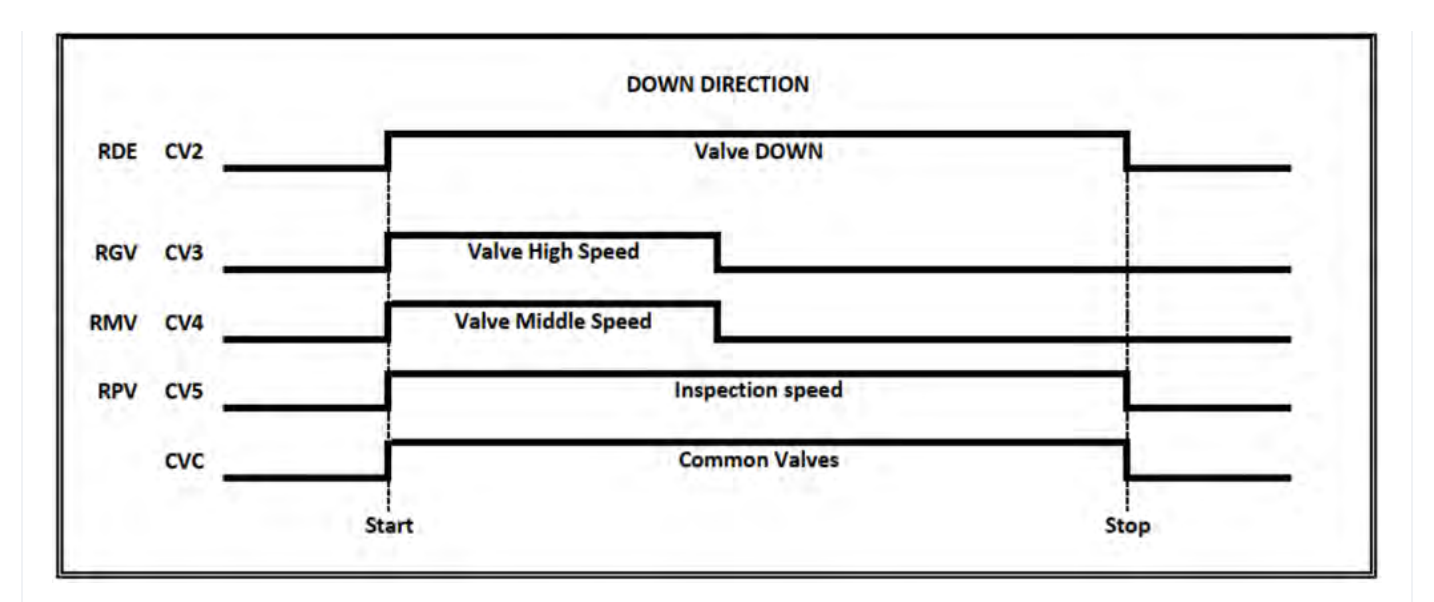

Pas de test de descente de la double valve

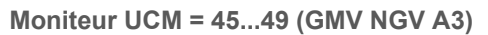

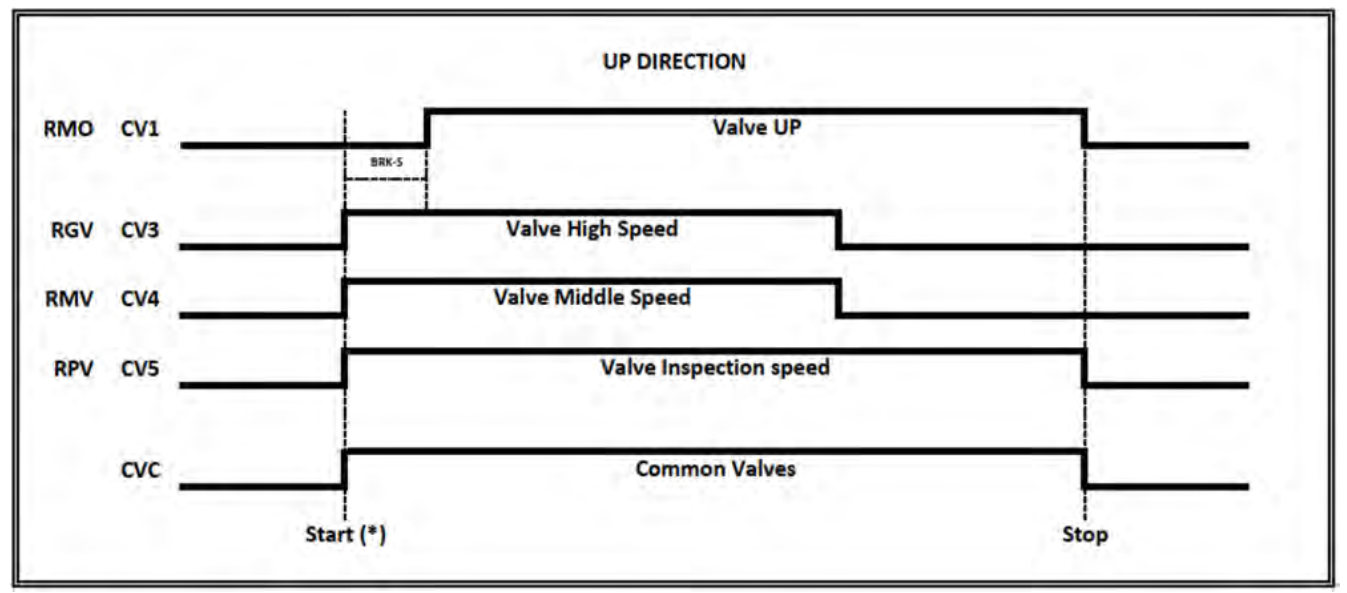

(\*) Les commandes de la vanne ne démarrent que si RDY signalisation est actif.

Remarque : les contacteurs de moteur ne démarrent qu'avec la rétroaction RUN. Signalisations

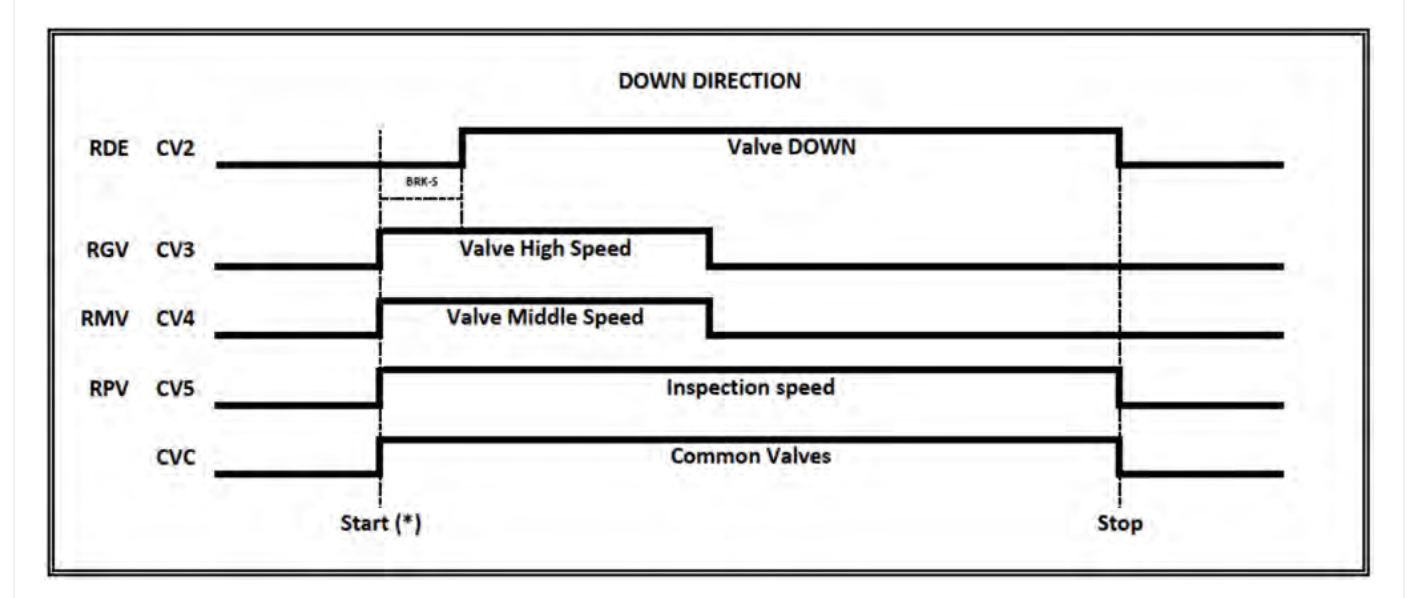

(\*) Les commandes de la vanne ne démarrent que si RDY signalisation est actif.

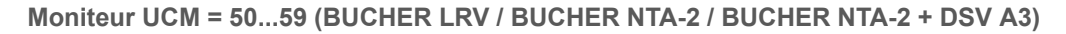

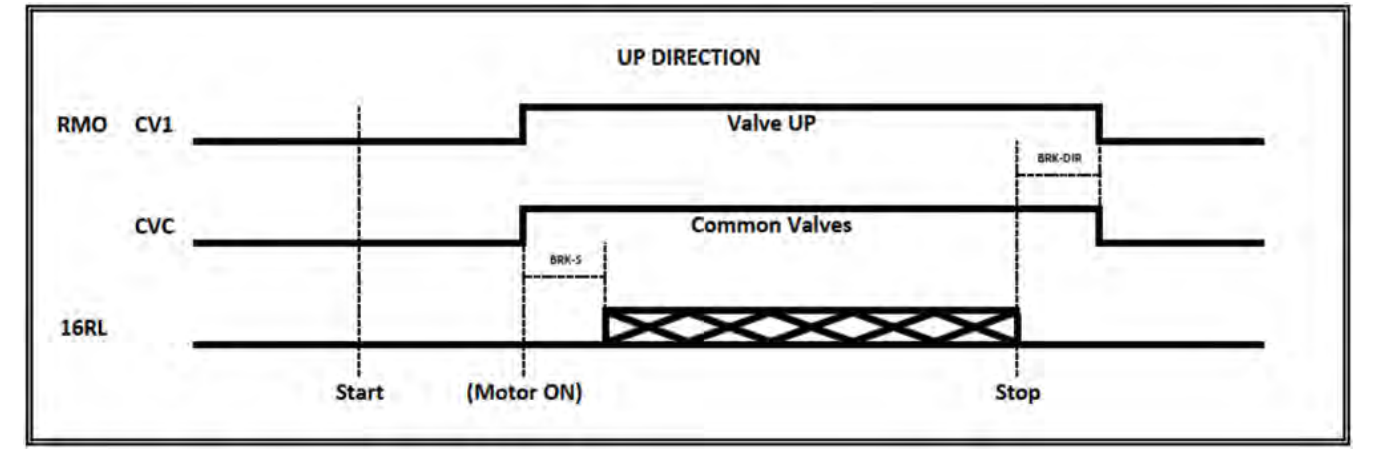

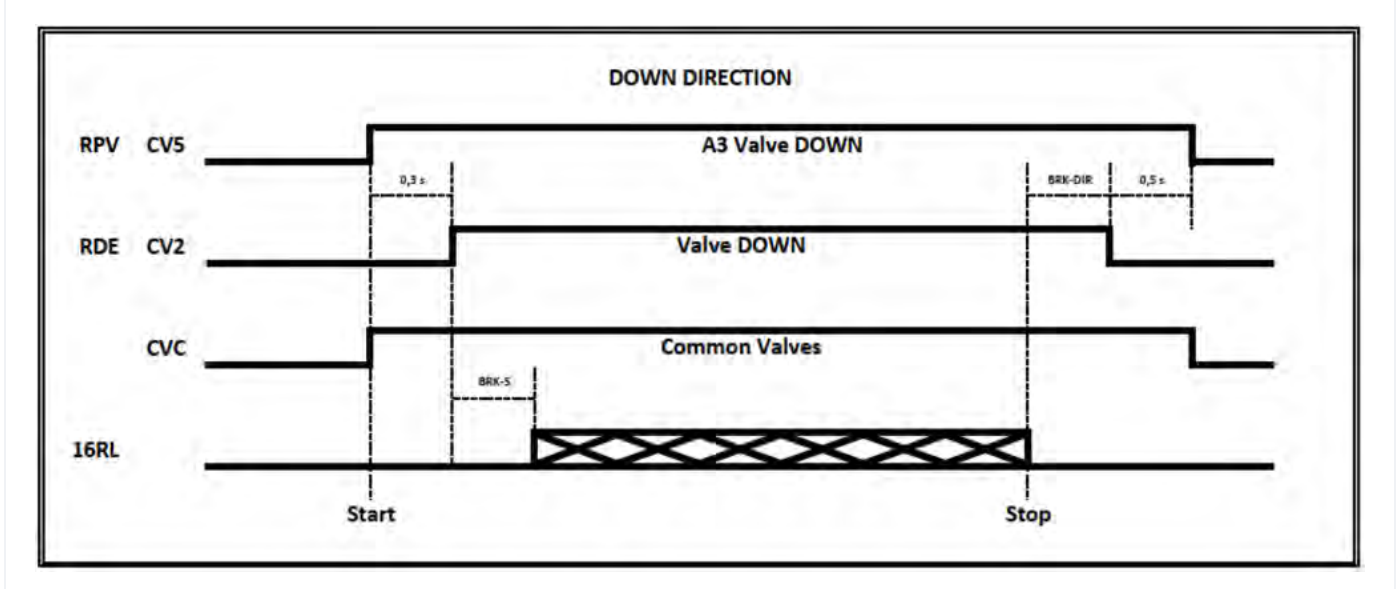

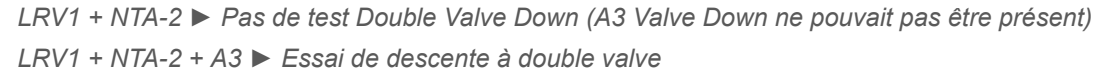

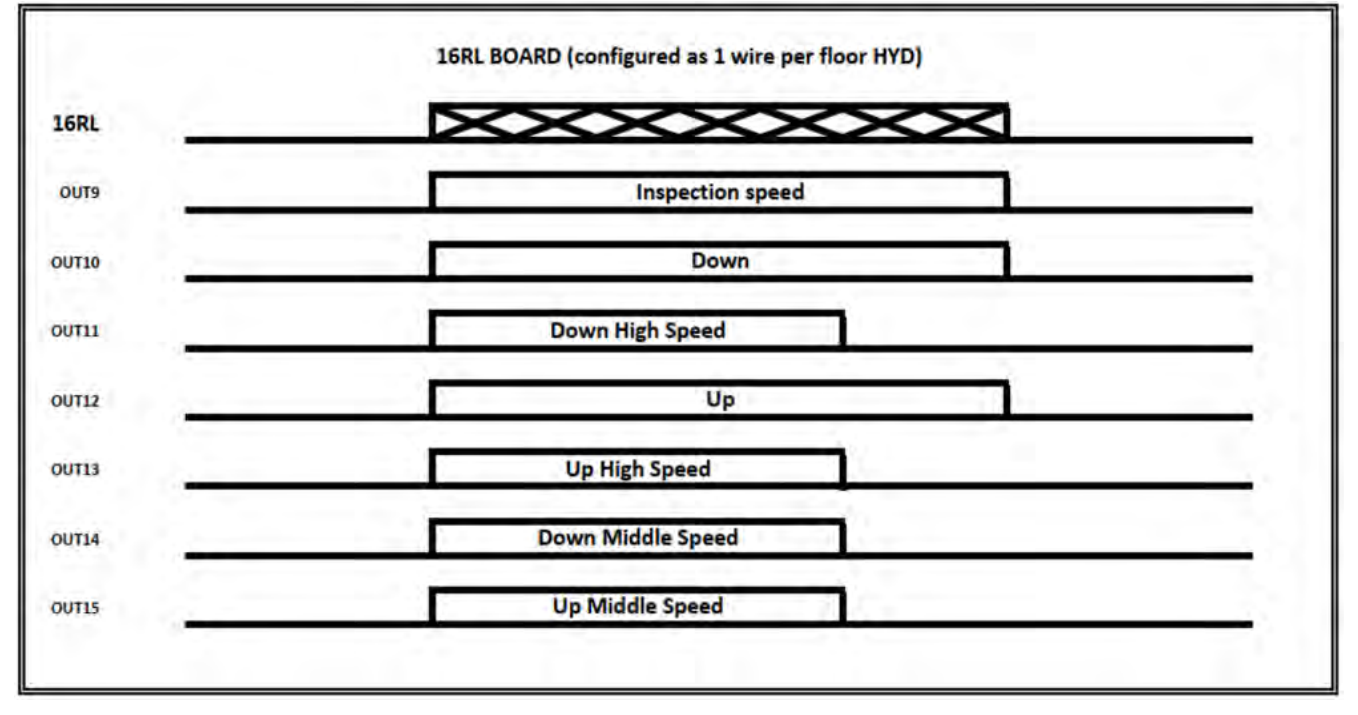

Moniteur UCM = 60...64 (BUCHER i-VALVE / BUCHER iCON-2)

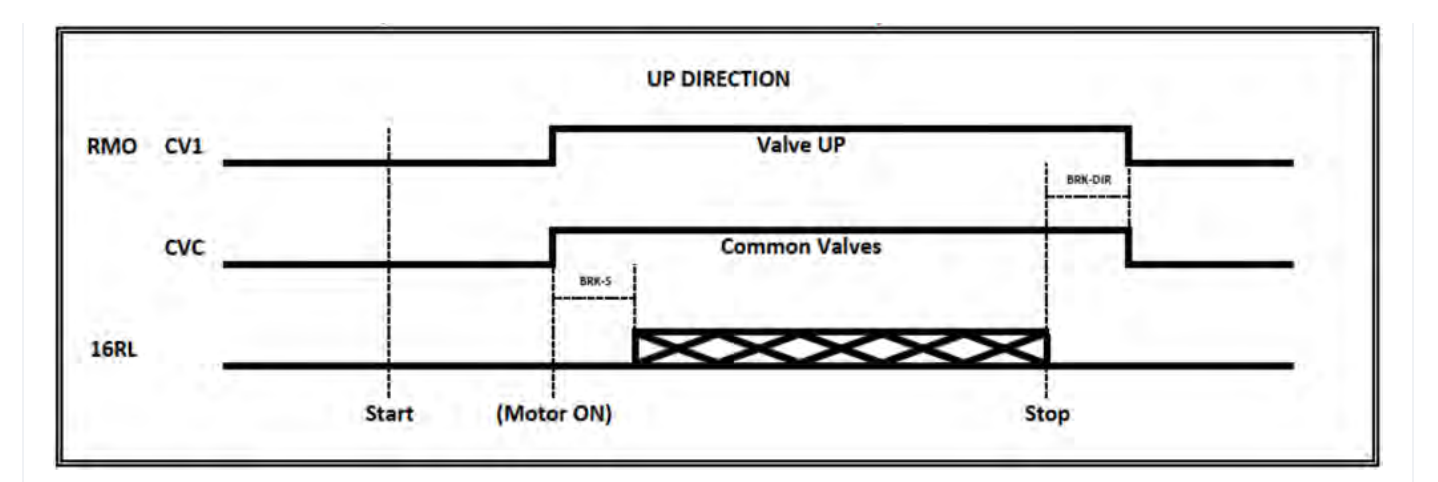

# X

Moniteur de Signalisations + SMA

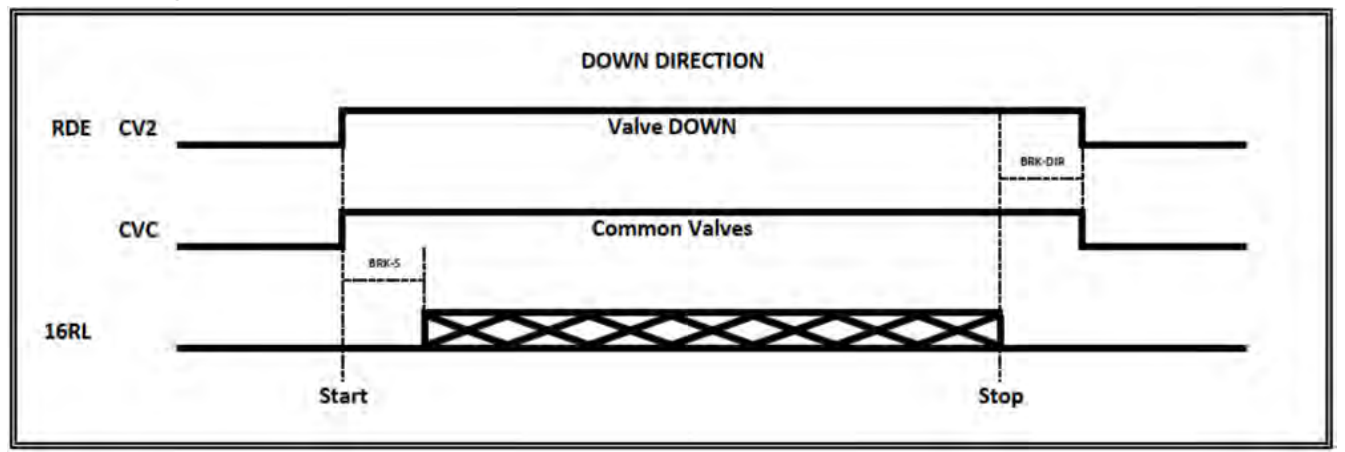

 $\times$ 

Moniteur de Signalisations + SMA

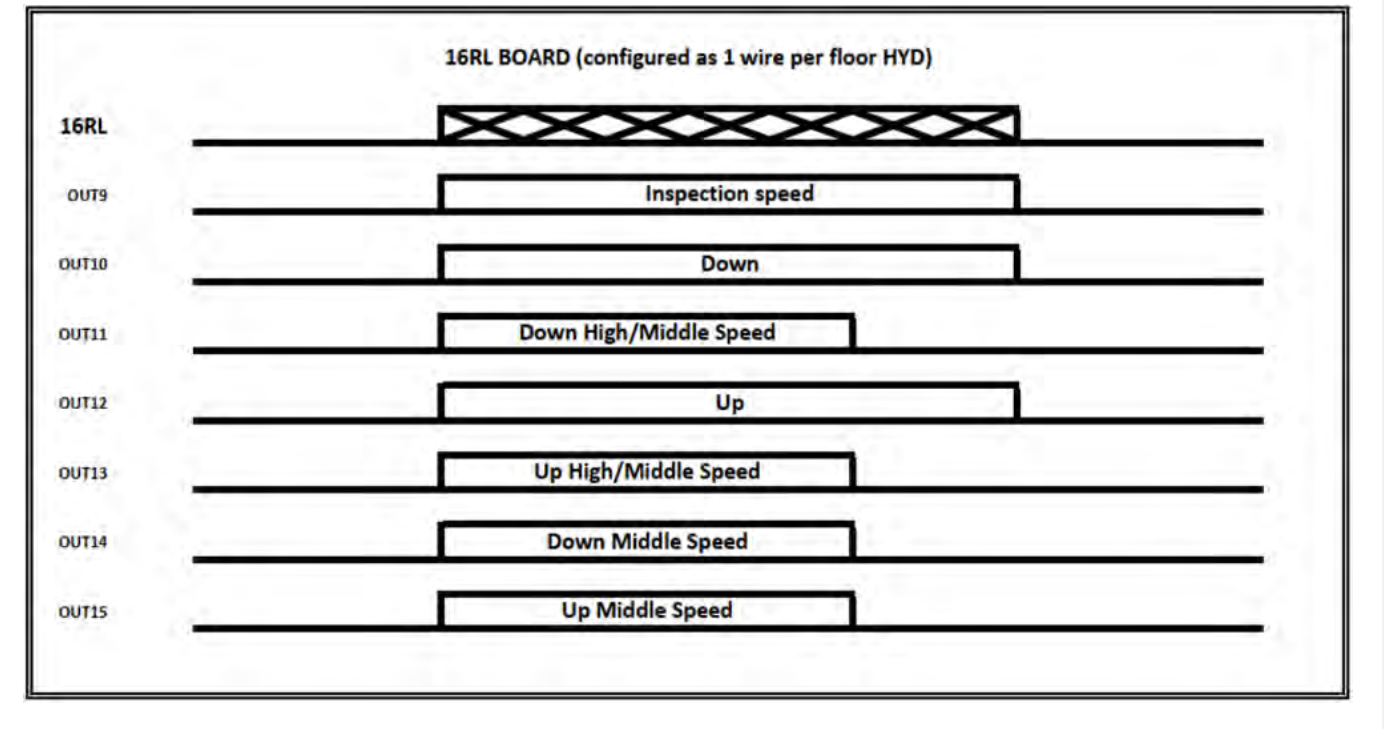

Moniteur UCM = 65...74 (START ELEVATOR 93/E-2DS)

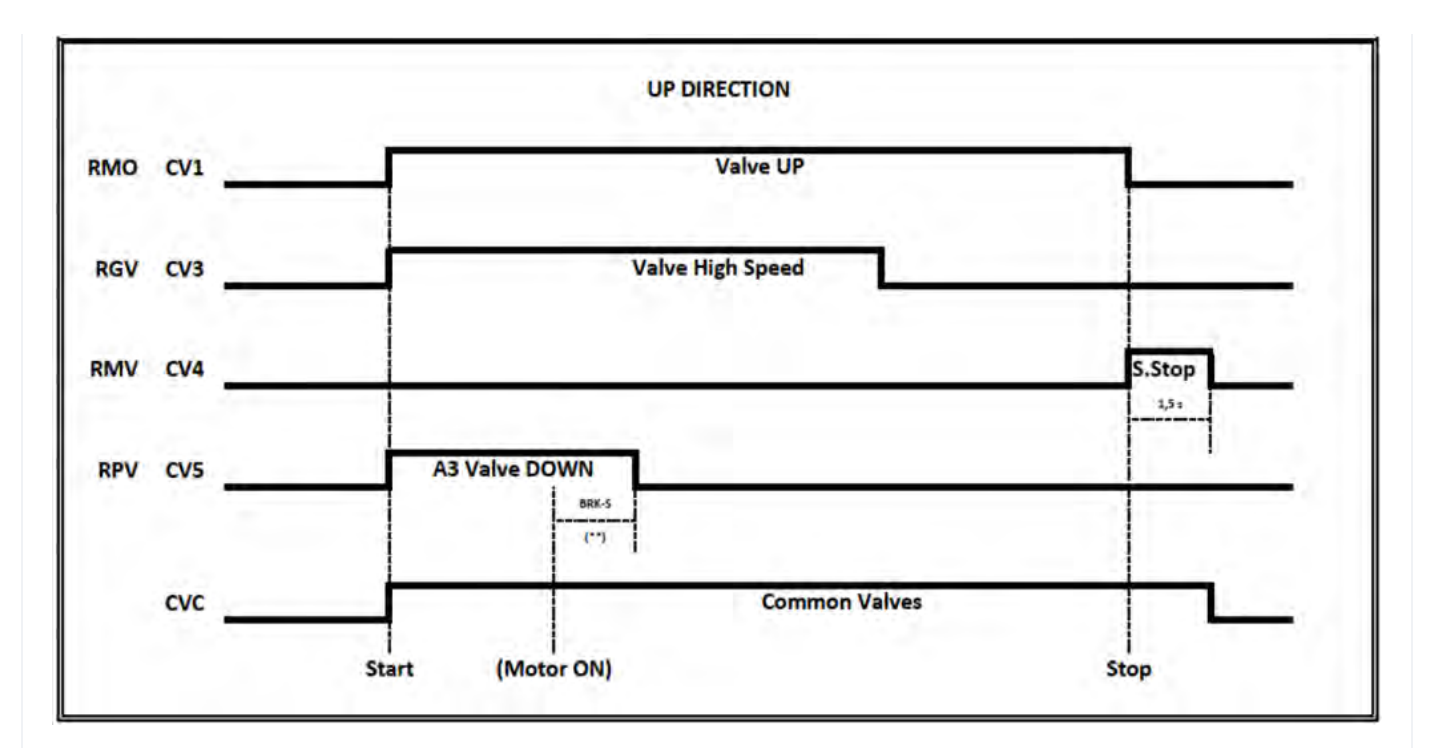

(\*\*) Signalisations retour de l'accélération du démarreur progressif (Y-BRKS)

CV1 = Utilisé uniquement avec les vannes 93/E-SL (arrêt progressif avec délai BRK-DIR)

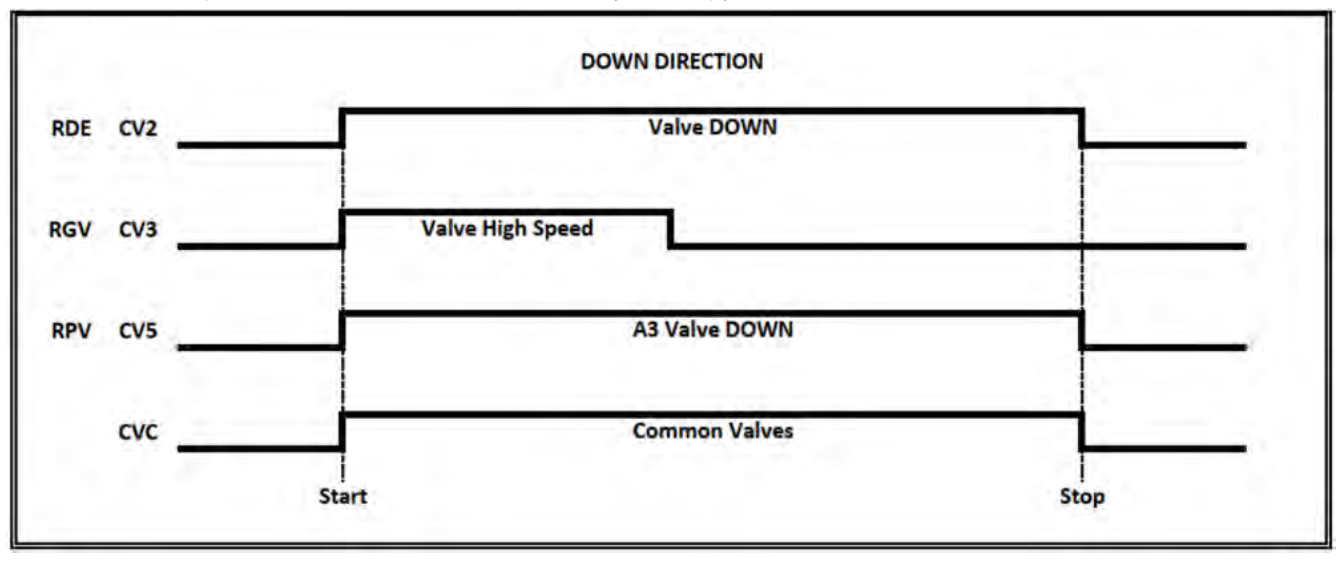

CV4 = Utilisé uniquement avec les vannes 93/E-2DS (Soft Stop)

3 Valves => Pas de test de double valve down (A3 valve down ne pouvait pas être présent) 3 vannes + A3 => Essai de descente à double vanne

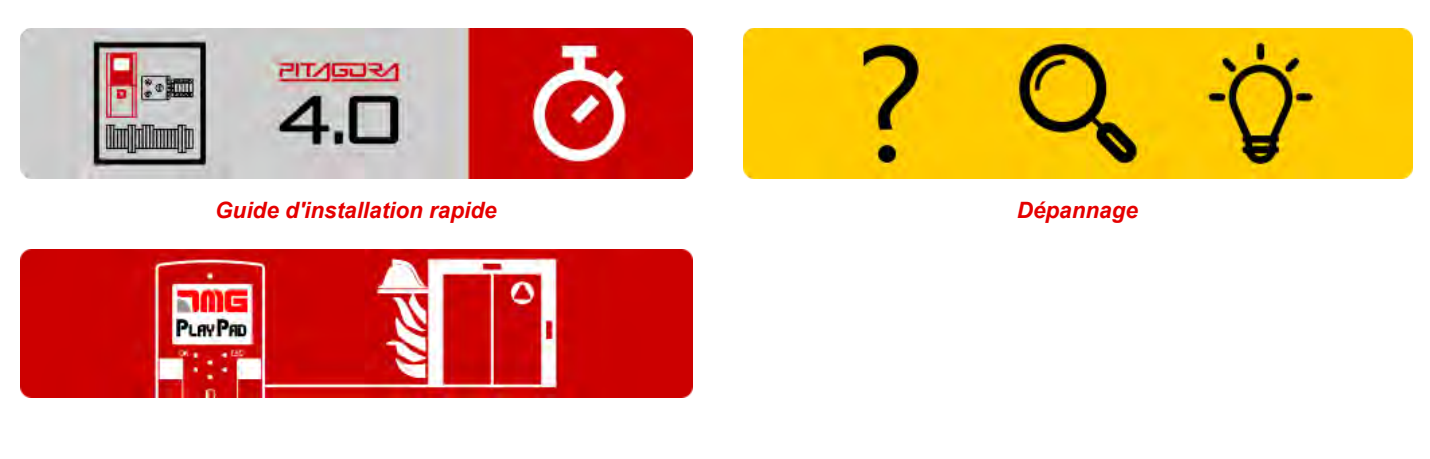

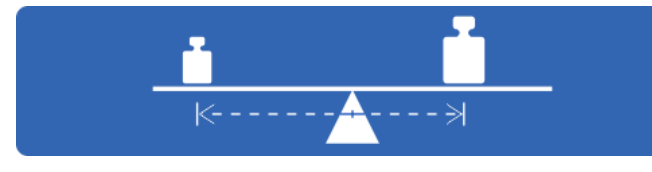

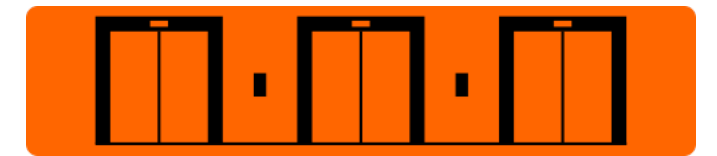

Essais et mesures

Réglage des paramètres du multiplex

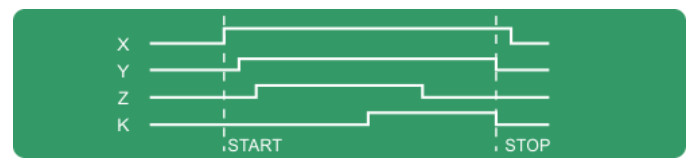

Diagrammes de temps

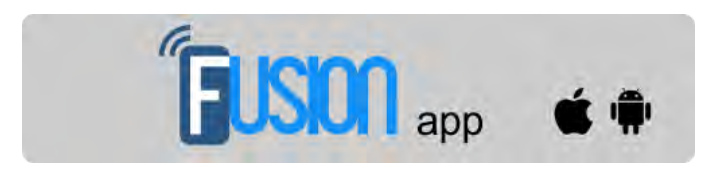

Fusion App (en cours de réalisation)

Mis à jour le 16 Febbraio 2022